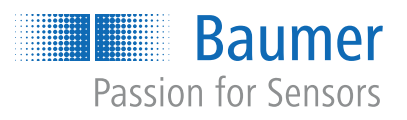

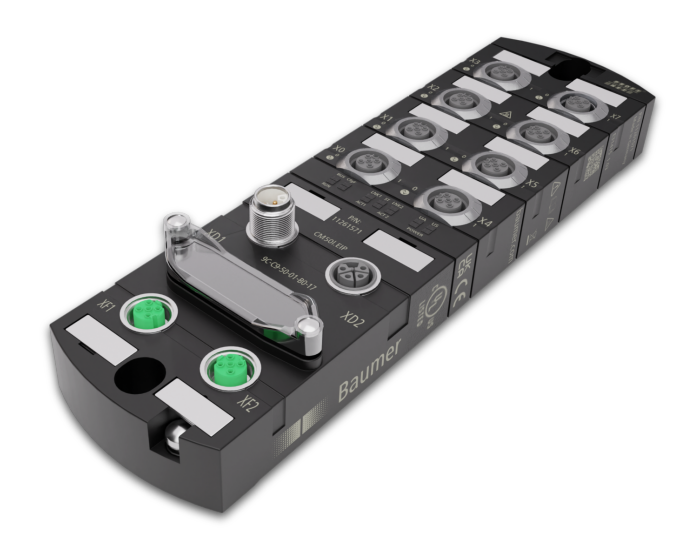

# **Operating Manual**

CM50I.PN IO-Link Master with PROFINET

**EN-US** 

## 1 About this document

## 1.1 Purpose and scope of application

This document instructs the technical staff of the machine manufacturer or machine operator on the safe use of the described devices.

It does not include instructions on the safe use of the machine in which the devices are integrated. Information on this is found in the operating manual of the machine.

- Read this chapter carefully before you start working with the device.
- Study the documentation carefully before device commissioning.
- Store the manual in a place that is accessible to all users at all times for the entire service life of the device.

Understanding the present manual requires general knowledge about automation technology. In addition, planning and using automation systems requires technical knowledge which is not included in this manual.

## 1.2 Applicable documents

- Available for download at <u>www.baumer.com</u>:
  - Instruction manual
  - Data sheet
  - Device description file
  - EU Declaration of Conformity
  - Certificates and Approvals
- Attached to product:
  - General information sheet (11042373)

## 1.3 Labels in this manual

| Identifier     | Usage                                        | Example                                                   |
|----------------|----------------------------------------------|-----------------------------------------------------------|
| Dialog element | Indicates dialog elements.                   | Click the <b>OK</b> button.                               |
| Unique name    | Indicates the names of products, files, etc. | <i>Internet Explorer</i> is not supported in any version. |
| Code           | Indicates entries.                           | Enter the following IP address: 192.168.0.250             |

## 1.4 Warnings in this manual

Warnings draw attention to potential personal injury or material damage. The warnings in this manual indicate different hazard levels:

| Symbol     | Warning term | Explanation                                                                                                    |  |
|------------|--------------|----------------------------------------------------------------------------------------------------|--|
|            |              | Indicates an imminent potential danger with high risk of death or serious personal injury if not being avoided. |  |
| <b>_</b> • | WARNING      | Indicates potential danger with medium risk of death or (serious) personal injury if not being avoided.         |  |
|            | CAUTION      | Indicates a danger with low risk, which could lead to light or medium injury if not avoided.                    |  |
|            | NOTE         | Indicates a warning of material damage.                                                                         |  |
| -`ᢕ        | INFO         | Indicates practical information and tips that enable optimal use of the devices.                                |  |

## 1.5 Scope of delivery

Delivery includes:

- 1 x CM501 device
- 1 x instruction manual multilingual
- 15 x designation label

## 1.6 Trademarks

The present documentation uses the trademarks of the following companies and institutions:

| PROFINET/PROFINET IO       | PROFIBUS Nutzerorganisation e.V. (PNO)     |
|----------------------------|--------------------------------------------|
| EtherNet/IP                | ODVA, Inc.                                 |
| IO-Link                    | c/o PROFIBUS Nutzerorganisation e.V. (PNO) |
| STUDIO 5000 LOGIX DESIGNER | Rockwell Automation Inc.                   |

## 1.7 Software-Tools

| Applied software                                         |
|----------------------------------------------------------|
| Totally Integrated Automation (TIA) Portal of Siemens AG |
| Studio5000, Rockwell Automation Inc                      |
| Baumer Sensor Suite (BSS)                                |

#### Specifications 1.8

| Specification                                 | Link             |
|-----------------------------------------------|------------------|
| GSDML Technical Specification for PROFINET IO | www.profibus.com |
| Version 2.34 of 08.2017                       |                  |
| PROFINET                                      | www.profibus.com |
| Specification V2.4                            |                  |
| IO-Link                                       | www.io-link.com  |
| Version 1.1.2 of 07.2013                      |                  |

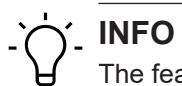

The features of IO-Link specification V 1.1.3 are supported.

## 2 General information

#### Intended use

This product is a precision device and serves the detection of items, objects, or physical measurement variables and the preparation or provision of measured values as electric variables for the higher-level system.

Unless specifically labeled, this product may not be used in explosive environments.

#### Commissioning

Assembly, installation, and calibration of this product may only be performed by a specialist.

#### Installation

Only use the fasteners and fastener accessories intended for this product for installation. Outputs not in use must not be wired. Unused wires of cable outputs must be insulated. Do not go below the permissible cable bending radii. Disconnect the system from power before the product is electrically connected. Use shielded cables to prevent electro-magnetic interference. If the customer assembles plug connections on shielded cables, then EMC-version plug connections should be used and the cable shield must be connected to the plug housing across a large surface area.

### **Disposal (environmental protection)**

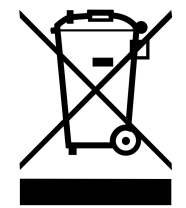

Used electrical and electronic devices may not be disposed of in household waste. The product contains valuable raw materials that can be recycled. Therefore dispose of this product at the appropriate collection point. For additional information visit <u>www.baumer.com</u>.

#### 3 Safety

#### 3.1 **General safety instructions**

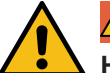

## \Lambda DANGER

#### High electrical voltage in the machine/system.

Death or severe injuries resulting from electric shock.

a) While working on the machine/devices, comply with the five safety rules of electrical engineering.

#### Protection of persons and material assets

According to DIN VDE 0105-100 - Operation of electrical systems - Part 100: General definitions

#### The 5 Safety Rules

Protect against high electrical voltage

- 1. Switch off the device.
- Secure against unwanted switchon.
- 3. Ensure that each pole is not live respectively under voltage.
- Grounding and short-circuiting.
- 5. Cover or block neighboring parts under voltage.

### **Qualified personnel**

The appliance may only be installed, commissioned and operated by qualified personnel who have received safety training.

Qualified means fulfilling the following requirements:

- the personnel underwent suitable training in electrical engineering,
- the personnel is familiar with the safety standards which are common practice in automation engineering,
- the personnel has access to the Operating instructions and the present Instruction Manual,
- are familiar with the safety standards of automation technology,
- the personnel is familiar with the related and applicable basic and technical standards.

#### Intended use of the device

- During project engineering, installation, commissioning, operation, and testing of the device comply with the existing regulations on accident prevention as well as health and safety at work.
- Check material resistance against aggressive media.

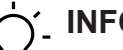

INFO

Any manipulation/modification of hardware and software only qualified *Baumer* personnel, except for firmware updates.

## Ċ\_ INFO

Only use a power unit of max. 60 V DC respectively 25 V AC in single fault condition. Power supply must comply with *SELV* or *PELV*.

#### Protective measures by the machine operator

- Follow the instructions in this manual.
- Observe the specifications and operating instructions of each connected component.

## 4 Description

## 4.1 Device

## CM50I.PN

- PROFINET compact module, plastic
- PROFINET encoding via M12 -D- encoding
- Power via M12 L- encoding, 5-pin
- 8x M12 slots, digital inputs/outputs/8 IOL, A-encoding

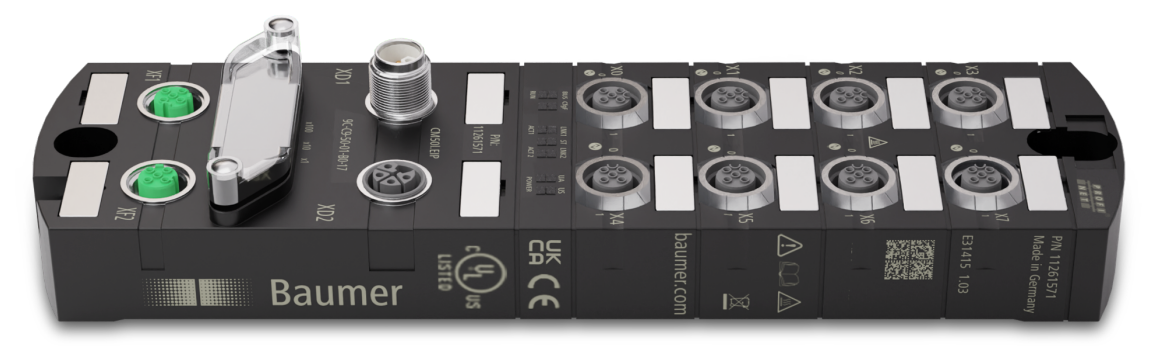

## 4.1.1 Device structure

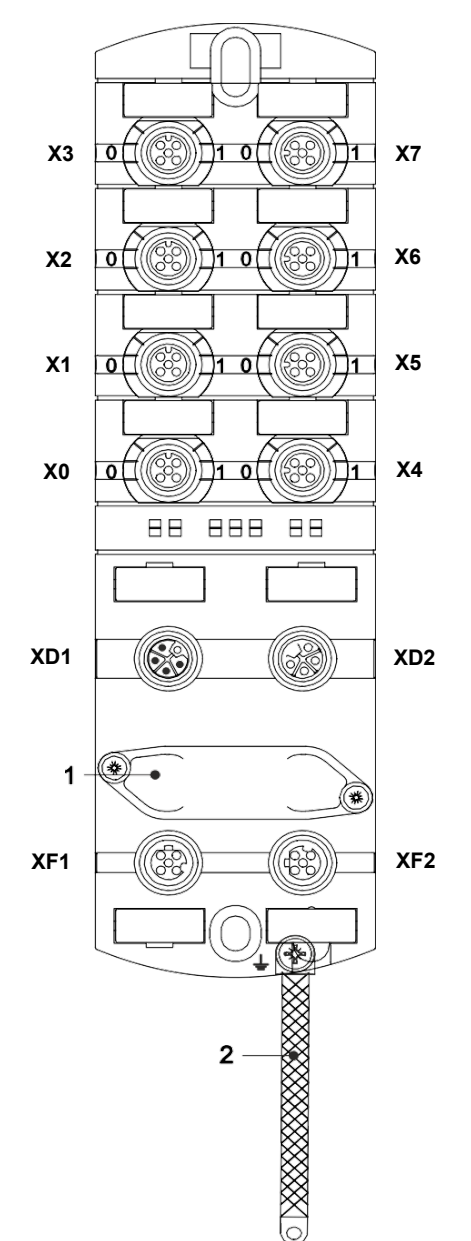

| X0 X7 | Digital I/O or IO-Link          |
|-------|---------------------------------|
|       | M12 A-encoding                  |
| 0     | Channel corresponds to pin 4    |
| 1     | Channel corresponds to pin 2    |
|       | Examples:                       |
|       | Channel 02 = Pin 4 port X2      |
|       | Channel 16 = Pin 2 port X6      |
| XD1   | Power supply POWER IN, M12      |
|       | L-encoding 5-pin                |
| XD2   | Power supply POWER OUT,         |
|       | M12 L-encoding 5-pin            |
| 1     | Rotary switch                   |
| XF1   | Ethernet Port 1, M12 D encoding |
| XF2   | Ethernet Port 2, M12 D encoding |
| 2     | Ground strap for functional     |
|       | ground                          |

## 4.1.2 Product name nomenclature

The nomenclature is based on a scheme indicating the product functionality.

| CM50I | Product family               |  |
|-------|------------------------------|--|
| PN    | Industrial Ethernet Protocol |  |
|       | PROFINET                     |  |

## 4.1.3 Pin assignment

| X0 X7                                                   |       |      |
|---------------------------------------------------------|-------|------|
| $ \begin{array}{c} 5 \\ 0 \\ 10 \\ 0 \\ 0 \end{array} $ | Pin 1 | L+   |
|                                                         | Pin 2 | DI   |
|                                                         | Pin 3 | L-   |
| 4                                                       | Pin 4 | C/Q  |
|                                                         | Pin 5 | n.a. |

## M12 female connector A-encoding

## M12 male/female connector, POWER IN/OUT

| XD1 |       |     | XD2  |
|-----|-------|-----|------|
|     | Pin 1 | US+ | (FE) |
|     | Pin 2 | UA- |      |
| 2 3 | Pin 3 | US- |      |
|     | Pin 4 | UA+ |      |
|     | Pin 5 | FE  |      |

## M12 female connector D-encoding port 1 / port 2

| XF1 / XF2 |       |      |  |
|-----------|-------|------|--|
| 1 0 2 5   | Pin 1 | Tx + |  |
|           | Pin 2 | Rx + |  |
| 4 3       | Pin 3 | Tx - |  |
|           | Pin 4 | Rx - |  |
|           | Pin 5 | n.a. |  |

## 4.1.4 Display elements

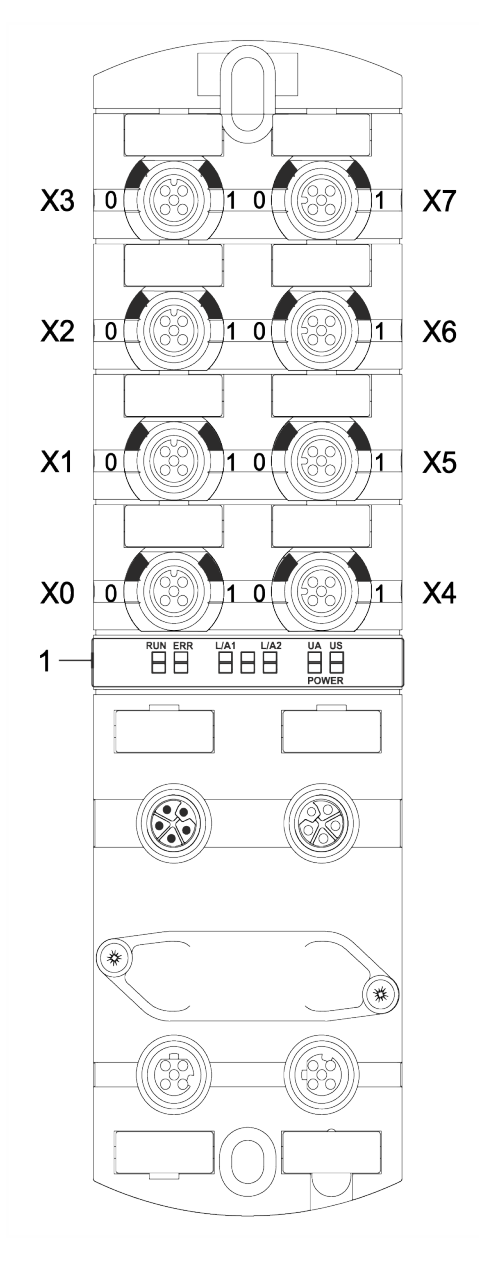

Also see about this

LED indicator [▶ 114]

X0 ... X7 LED digital I/O or IO-Link

LED BUS RUN LED CfgF LED LNK1/ACT1 LED LNK2/ACT2 LED Status (ST) LED POWER UA LED POWER US

1

## 4.2 IO-Link

Within the IO-Link standard, smart devices at sensor and actuator level connect to automation systems.

Communication takes place between the IO-Link master and one or more IO- Link peripheral devices. Each port connects a single device. IO-Link is a point-to-point communication standard, not a fieldbus system.

The IO-Link Master acts as interface between the superior fieldbus level and the IO-Link devices.

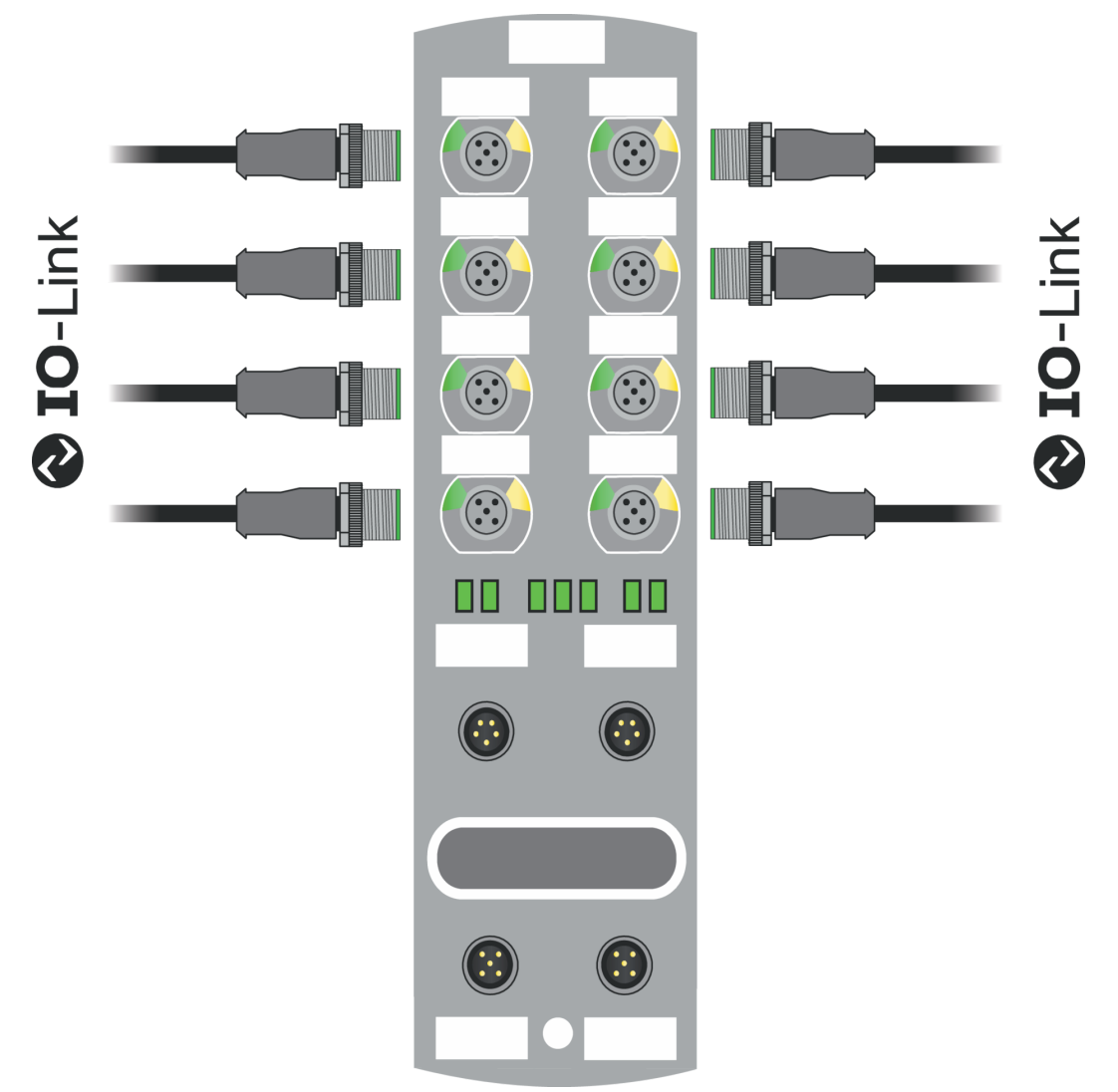

#### III. 1: IO-Link

#### IO-Link-Mode (IOL)

The IO-Link communication (C/Q) is assigned to pin 4, for connection and use of an IOL device.

Acyclic data may serve for writing device parameters of a IO-Link device or for reading parameters, measured values and diagnostic data from a IO-Link device.

#### **IO-Link CALL**

The following tasks can be performed:

Parameterization/configuration of IO-Link devices during operation.

- Diagnostic of IO-Link devices by reading diagnostic parameters.
- Execute IO-Link port functions.
- Back-up/recovery of IO-Link device parameters.

IO-Link device data are uniquely addressed via index and sub-index.

Such data can be accessed with the so-called IOL CALL block. Usually, it is provided as data handling block by the PLC manufacturer.

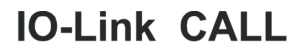

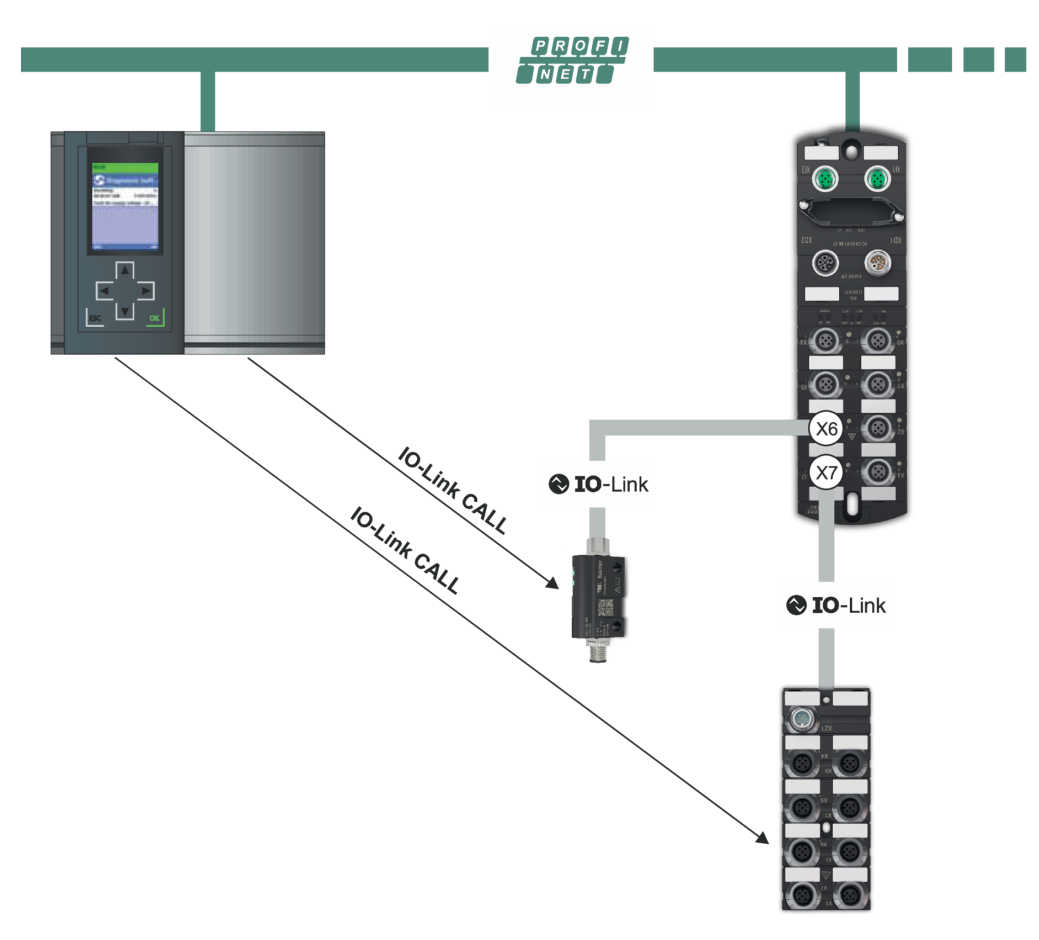

III. 2: IO-Link CALL

#### Also see about this

IO-Link configuration [▶ 69]

## 4.2.1 Data storage

# - The INFO

Data storage is only available for IO-Link devices compliant to IO-Link version V1.1 and higher.

- Data storage allows for replacing IO-Link devices without the need for new configuration.
- IO-Link master and IO-Link device save the parameterization of the previous device.
- Data storage synchronizes the data memories of IO-Link master and IO-Link device.
- Once the IO-Link device has been replaced, the master will write the saved parameters into the new device, provided data storage is enabled in the IO- Link Master.
- This allows for application restart without parameterization from scratch.
- When replacing the IO-Link master, the new Master will read parameterization out of the IO-Link device and save it. Doing so requires the data storage option "Save and restore" being enabled.
- This allows for application restart without parameterization from scratch.
- For data storage application, vendor ID and device ID of the connected IO-Link device must be entered in the validation settings of each IO-Link master port.
- The IO-Link port mode must be set to "Manual".
- To store the modified IO-Link device parameters again in the master, de- vice parameterization must be done via block parameterization.
  - After this, the device transmits an upload request to the Master.
  - Block parameterization can be carried out via the IO-Link device tool in the "Parameter" window and with the "Block Write Mode".
  - Optionally, block parameterization can be done by device parameter writing via web server or PLC block, e.g. Siemens IOL\_Call.
  - Always terminate block parameterization with command "Parameter Download Store" ISDU Index 0x02 Subindex 0 Value 05.
- In validation/backup mode "no Device check", the saved device parameter content in the IO-Link master is deleted.

## 4.3 PROFINET IO

#### 4.3.1 **PROFINET IO Communication**

#### IEC 61784-2

*PROFINET IO* is an open communication protocol compliant to *IEC 61784-2*. The communication protocol is based on Ethernet.

#### Data exchange

Data is exchanged between the control unit, the sol-called *PROFINET IO* Controller and the connected users called *PROFINET IO* devices.

#### Communication

Communication is based on a full-duplex Ethernet network with 100 Mbit/s or 1 Gbit/s. IO controller and IO devices communicate by Ethernet telegrams. Devices exchange data cyclically based on the provider-consumer principle. Devices function as receiver (consumer) and transmitter (provider) at the same time.

The IO controller sends output data to the IO devices and receives input data from the IO devices. The IO devices send input data and receive output data.

Other components of the communication protocol include telegrams in form of acyclic communication for parameter transfer and read/write access to the I&M data or manufacturer-specific features.

#### 4.3.2 Structure of the conformance classes

#### Structure

The scope of functions of *PROFINET IO* classified in *Conformance Classes (CC)*. These classes give a clear overview of the various minimum properties. There are three conformance classes:

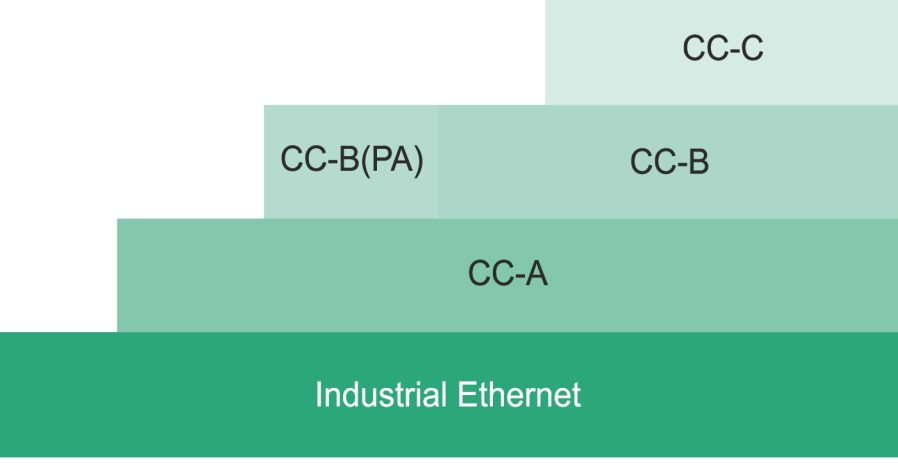

III. 3: Structure of the conformance classes

## CC-A

**CC-A**offer basic functions for *PROFINET IO* with RT communication. Typical cycle times are 2 ms and more. Also unmanaged switches can also be used. Wireless communication is only enabled in this class.

All I CM50I.PN comply with the CC-A class.

All Baumer switches (unmanaged and managed) can be used.

#### СС-В

**CC-B** expands the concept by the inclusion of network diagnostics and topology information. Typical cycle times are 2 ms and more. Topology information and projected device names enable easy device exchange. The defective device can be easily exchanged by a new device with factory settings. All *CM50I.PN* comply with the **CC-B** class.

### CC-C

**CC-C** describes the basic functions for devices with hardware-supported bandwidth reservation and synchronization (IRT communication) and hence is the basis for isochronous applications. Implementing Isochronous Real Time (IRT) in Ethernet controllers allows for update times of 31.25 µs and jitter accuracy of less than 1 µs.

#### 4.3.3 Media redundancy (MRP)

The Media Redundancy Protocol (MRP) according to IEC 62439 describes the *PROFINET* redundancy with a typical reconfiguration time of <200 ms for communication paths with TCP / IP and RT frames after the occurrence of error. Failure-free operation of automation systems implies a Media Redundancy Manager (MRM) and several Media Redundancy Clients (MRC) in a ring arrangement.

### Function of Media Redundancy Manager (MRM)

The function of a Media Redundancy Manager (MRM) is to check the operability of the ring structure specified by the configuration. This is done by cyclic transmission of telegrams. As long as the MRM is receiving the test telegrams, the ring structure is intact. The MRM uses this behavior to prevent telegram circulation and converts the ring structure into a line structure.

**Media Redundancy Clients (MRC)** are switches acting as so- called "telegram transfer hatch" and usually do not play an active role.

MRC must provide two switch ports to connect to other MRCs or the MRM in a single ring. Devices can be configured as MRC. When being interrupted from the ring, *PROFINET* communication is continued after reconfiguration.

#### Also see about this

Media Redundancy Protocol (MRP) configuration [> 84]

#### 4.3.4 Isochronous-Real-Time (IRT)

In *PROFINET* communication, the IRT concept (Isochronous-Real-Time) defines, isochronous data exchange by transmission of data frames at regular time intervals ranging from few hundred milliseconds up to four milliseconds.

The beginning of a bus cycle is adhered to with the highest precision (jitter  $\leq 1 \ \mu$ s). Each of the individual time intervals in IRT communication is split into an IRT interval and an open standard interval; this requires special IRT switches.

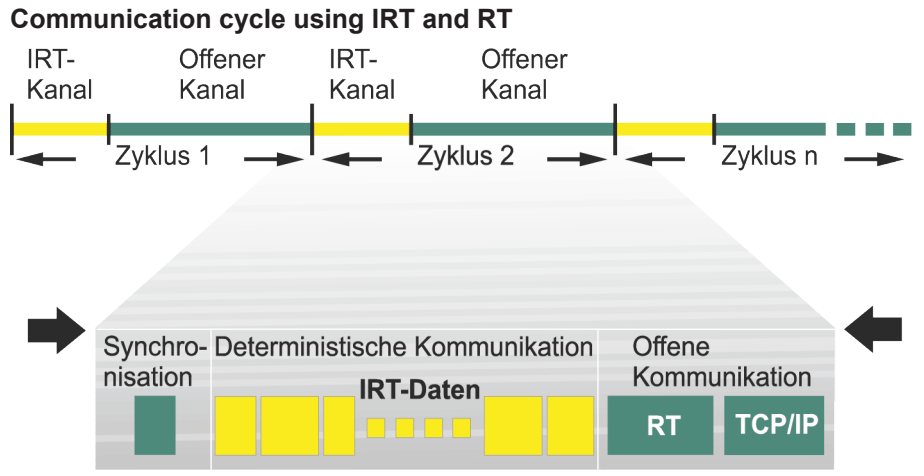

III. 4: Communication cycles split into IRT and RT

#### Also see about this

Isochronous-Real-Time (IRT) configuration [▶ 87]

#### 4.3.5 I&M data

#### Identification and Maintenance (I&M)

The I&M function is a standard of the PROFIBUS Nutzerorganisation e.V (PNO) and a prerequisite for high-performance asset management.

#### Identification data

Identification data (I data) provides device information, such as order or serial number. Sometimes, this information can be seen on the device housing. I-data is manufacturer-specific device information. They provide read access only.

#### Maintenance data

Maintenance data (M data) is system-specific information, such as installation site and date. Mdata is created during projecting, written into the remanent memory of the device.

#### Also see about this

I&M-Daten [> 71]

## 4.4 Simple Network Management Protocol (SNMP)

SNMP is a simplified network protocol with varied objects for monitoring the following:

- 1. Network components,
- 2. Remote control and configuration of network components,
- 3. Error detection and error messaging.

TCP/IP based network components relate to standard RFC 1213. This standard describes the access options and structure of the corresponding objects.

#### Also see about this

Simple Network Management Protocol (SNMP) [> 89]

## 4.5 Industrial Internet of Things (IIoT)

The device supports the following IIoT functions for industrial communication: *JSONMQTT* and OPC UA.

## 5 Technical data

## 5.1 Electrical Data

| IIoT functions                |                                                                      |                                                         |
|-------------------------------|----------------------------------------------------------------------|---------------------------------------------------------|
| Web Interface                 | http://                                                              | Yes                                                     |
| OPC UA                        | For IO-Link according to Com-<br>panion Specification Release<br>1.0 | Yes                                                     |
| OPC UA                        | Transport                                                            | UA TCP, UA Secure Conver-<br>sation, UA Binary Encoding |
| OPC UA                        | Minimum release interval                                             | 100 ms                                                  |
| OPC UA                        | Maximum number of sessions/<br>clients                               | 5                                                       |
| JSON                          | JSON integration for IO-Link V1.0.0                                  | Yes, via REST API and MQTT                              |
| Energy monitoring             | Current and voltage                                                  | Yes                                                     |
| Temperature monitoring        |                                                                      | Yes                                                     |
| Bus data                      |                                                                      |                                                         |
| Fieldbus protocol             |                                                                      | PROFINET                                                |
| Connection                    |                                                                      | 4-pin M12, D- encoding                                  |
| PROFINET Conformance<br>Class |                                                                      | C                                                       |
| Transmission rate             |                                                                      | 100 Mbit/s                                              |
| PROFINET addressing           |                                                                      | Via DCP                                                 |
| Cycle time                    |                                                                      | ≥1 ms                                                   |
| IRT                           | Network communication                                                | Yes                                                     |
|                               | Application                                                          | No                                                      |
| MRP                           | Client                                                               | Yes                                                     |
| SNMP                          |                                                                      | Yes                                                     |
| PROFINET Netload Class        |                                                                      |                                                         |
| IO-Link                       |                                                                      |                                                         |

| ·• -····                               |                                                |
|----------------------------------------|------------------------------------------------|
| Operating voltage IO-Link de-<br>vices | 24 V 🗆                                         |
| Voltage range IO-Link devices          | 20 30 V 🗆                                      |
| Transmission rate                      | COM1 / COM2 / COM3                             |
| Standardized Master Interface (SMI)    | According to IO-Link Specifica-<br>tion V1.1.3 |
| Transmission rate recognition          | Automatic                                      |

| Supply                                                     |                                 |                                      |
|------------------------------------------------------------|---------------------------------|--------------------------------------|
| Operating voltage US                                       |                                 | 24 V 🗆                               |
| Voltage range US                                           |                                 | 18 30 V 🗆                            |
|                                                            | When using IO-Link              | 20,3 30 V 🗆                          |
| Operating voltage UA                                       |                                 | 24 V 🗆                               |
| Voltage range UA                                           |                                 | 18 30 V 🗆                            |
| Sensor current US                                          | ≤40 °C (see Derating)           | ≤16 A                                |
| Actuator current UA                                        | ≤40 °C (see Derating)           | ≤16 A                                |
| Current consumption                                        | At idle                         | ≤0,18 A                              |
| Protection against reverse po-<br>larization for US and UA |                                 | Yes                                  |
| Reverse polarity protection                                |                                 | Yes                                  |
| Connection                                                 |                                 | 5-pin M12, L-encoding                |
| Conductor cross-section                                    | Current per supply ≤12 A        | ≥1.5 mm2                             |
|                                                            | Current per supply >12 A        | ≥2.5 mm2                             |
| Input (DI)                                                 |                                 |                                      |
| Sensor supply +                                            | Per port, ≤40 °C (see Derating) | ≤2 A load Automatic start            |
| Total current sensor supply                                | ≤40 °C (see Derating)           | ≤10 A                                |
| Filter time                                                |                                 | 0 15 ms + tcycle, adjustable         |
| Delay time at changed signal                               |                                 | 2 5 ms                               |
| Input characteristic                                       | EN 61131-2                      | Туре 1 + Туре 3                      |
| Short-circuit protection sensor supply                     |                                 | MOSFET with current mea-<br>surement |
| Connection                                                 |                                 | 5-pin M12, A-encoding                |
| Cable cross-section M12                                    |                                 | ≤0.75 mm2                            |
| Cable length                                               |                                 | ≤30 m                                |
| Total current                                              | Per port                        | ≤4 A                                 |
| Output (DO)                                                |                                 |                                      |
| Output current DO (UA)                                     | Per pin, ≤40 °C (see Derating)  | ≤2 A                                 |
| Total current outputs                                      | ≤40 °C (see Derating)           | ≤10 A                                |
| Switching frequency                                        |                                 | ≤50 Hz                               |
| Short-circuit protection actua-<br>tor                     |                                 | MOSFET with current mea-<br>surement |
| Connection                                                 |                                 | 5-pin M12, A-encoding                |
| Cable cross-section M12                                    |                                 | ≤0.75 mm2                            |
| Cable length                                               |                                 | ≤30 m                                |
| Total current                                              | Per port                        | ≤4 A                                 |

Derating sensor current US/ actuator current UA

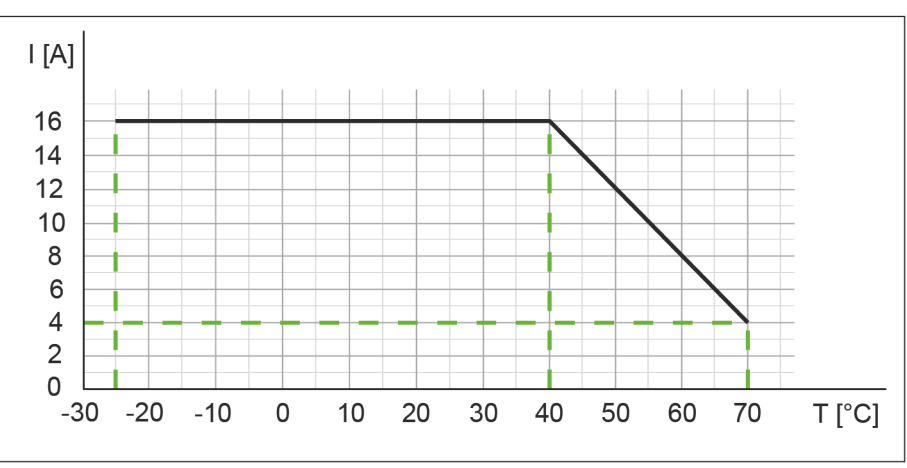

III. 5: Derating sensor current US/ actuator current UA

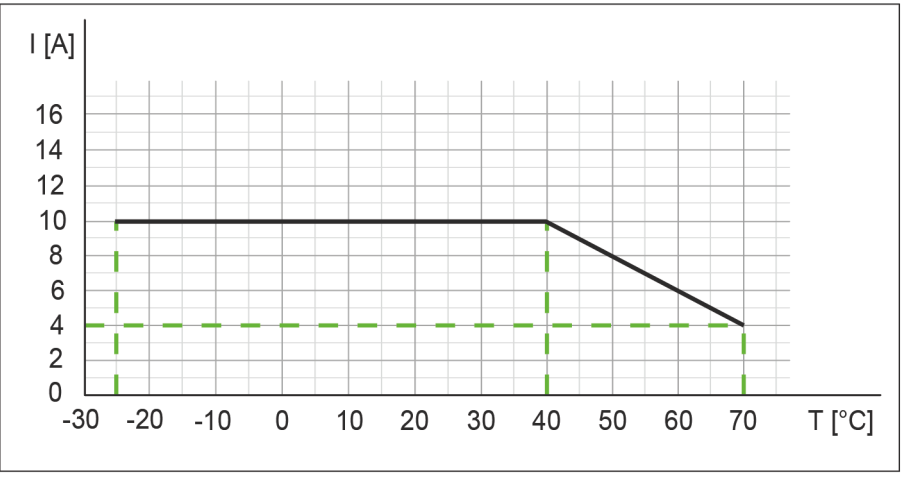

Derating total current, sensor power supplies/outputs total current

III. 6: Derating total current, sensor power supplies and total current, outputs

### Derating current per sensor supply/output

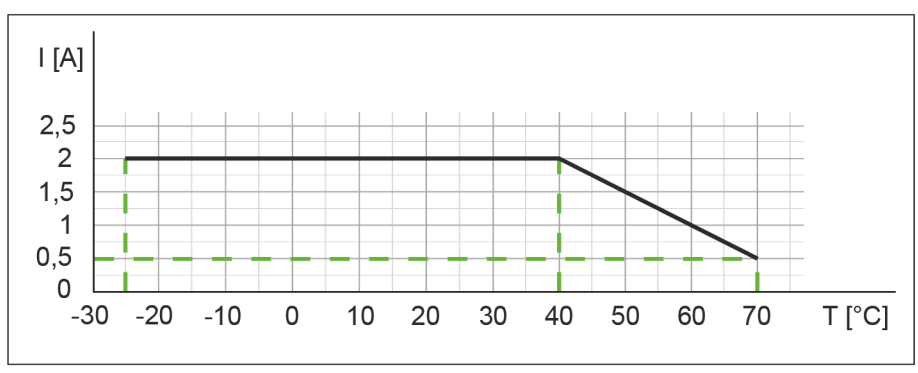

*III. 7:* Derating current per sensor power supply and output

## 5.2 Ambient conditions

| Climate                                           |                                             |                                                 |  |  |  |  |
|---------------------------------------------------|---------------------------------------------|-------------------------------------------------|--|--|--|--|
| Operating temperature                             |                                             | -25 °C +70 °C                                   |  |  |  |  |
| Storage temperature                               | Ensure acclimatization for<br>commissioning | -25 °C +85 °C                                   |  |  |  |  |
| Transport temperature                             | Ensure acclimatization for<br>commissioning | -25 °C +85 °C                                   |  |  |  |  |
| Relative humidity                                 |                                             | ≤95 %                                           |  |  |  |  |
| Installation hight                                | Above sea level                             | ≤3000 m                                         |  |  |  |  |
| Mechanical                                        |                                             |                                                 |  |  |  |  |
| Oscillation test                                  | EN 60068 Part 2-6                           | 10 58 Hz, amplitude 0.35<br>mm, 58 150 Hz; 20 g |  |  |  |  |
| Shock test                                        | EN 60068 Part 2-27                          | 50 g for 11 ms                                  |  |  |  |  |
| Electrical safety                                 |                                             |                                                 |  |  |  |  |
| Protection                                        | EN 60529                                    | IP67                                            |  |  |  |  |
| Protection rating                                 | Using a SELV- or PELV-<br>power supply      | 111                                             |  |  |  |  |
| Level of contamination                            |                                             | 2                                               |  |  |  |  |
| EMC emission                                      |                                             |                                                 |  |  |  |  |
| Radiated inteference E-field<br>housing enclosure | EN 55016-2-3                                | Compliant                                       |  |  |  |  |
| EMC-immunity                                      |                                             |                                                 |  |  |  |  |
| Electrostatic discharge (ESD)                     | EN 61000-4-2                                | Compliant                                       |  |  |  |  |
| Electromagnetic RF-fields                         | EN 61000-4-3                                | Compliant                                       |  |  |  |  |
| Fast transient burst                              | EN 61000-4-4                                | Compliant                                       |  |  |  |  |
| Shock tension surge                               | EN 61000-4-5                                | Compliant                                       |  |  |  |  |
| Conducted RF-fields                               | EN 61000-4-6                                | Compliant                                       |  |  |  |  |
| Voltage dips                                      | EN 61000-4-11                               | Compliant                                       |  |  |  |  |

## 5.3 Protection

| Device protection                              |                                          |                  |
|------------------------------------------------|------------------------------------------|------------------|
| Overvoltage protection                         |                                          | Yes              |
| Overload protection device supply              | To be ensured by load circuit monitoring | Yes              |
| Inverse-polarity protection de-<br>vice supply |                                          | Yes              |
| Short-circuit protection sensor supply         |                                          | Electronically   |
| Short-circuit protection output                |                                          | Electronically   |
| Protective circuit input                       | Internal                                 | Suppressor diode |

## 5.4 Mechanical data

| Material data    |           |                    |  |  |  |
|------------------|-----------|--------------------|--|--|--|
| Housing material | Plastic   |                    |  |  |  |
| Mounting data    |           |                    |  |  |  |
| Weight Net 470 g |           |                    |  |  |  |
| Dimensions       | L x W x H | 225,4 x 63 x 36 mm |  |  |  |

## 5.5 Conformity, Approvals

| Conformity, Approvals |                                            |                 |  |  |  |  |
|-----------------------|--------------------------------------------|-----------------|--|--|--|--|
| Product standard      | EN 61131-2                                 | Compliant       |  |  |  |  |
|                       | Programmable Logic Con-<br>trollers Part 2 |                 |  |  |  |  |
| CE                    | 2014/30/EU                                 | Compliant       |  |  |  |  |
|                       | 2011/65/EU                                 |                 |  |  |  |  |
| UKCA                  |                                            | Compliant       |  |  |  |  |
| EMC                   | 2014/30/EU                                 | Compliant       |  |  |  |  |
| REACH                 | No. 1907/2006                              | SVHC List       |  |  |  |  |
| WEEE                  | 2012/19/EU                                 | Compliant       |  |  |  |  |
| ULus                  |                                            | E201820         |  |  |  |  |
| RoHS                  | 2011/65/EU & 2015/863                      | Exception 6c&7a |  |  |  |  |
| China RoHS            | SJ/T 11364-2014                            | 25 EPUP         |  |  |  |  |

| Hazardous substance (有害物質)          |                   |                |                   |                   |                                         |                                           |                                                   |
|-------------------------------------|-------------------|----------------|-------------------|-------------------|-----------------------------------------|-------------------------------------------|---------------------------------------------------|
| <b>2</b> 5                          | Part Name<br>零件名稱 | Lead<br>(Pb) 铅 | Mercury<br>(Hg) 汞 | Cadmium<br>(Cd) 镉 | Hexavalent<br>Chromium<br>(Cr (VI)) 六价铬 | Polybrominated<br>biphenyls (PBB)<br>多溴联苯 | Polybrominated<br>diphenyl ethers<br>(PBDE) 多溴联苯醚 |
| Component part PCB<br>组件部分 印刷电路板    |                   | x              | 0                 | 0                 | 0                                       | 0                                         | 0                                                 |
| Connection Terminal/ So<br>接线端子 / 拧 | crews             | x              | 0                 | 0                 | 0                                       | 0                                         | 0                                                 |

O: Indicates that the content of the harmful substance in all homogeneous materials of the component part is below the limit defined in GB/T 26572.

O:表明該有害物質在組成部分的所有均質材料的含量低於按GB/ T26572定義的限制。

X: Indicates that the content of the harmful substance in at least one homogeneous material of the component part exceeds the limit defined in GB/T 26572. X: 表示該有害物質在組成部分中的至少一個均質材料的含量超過按GB / T26572定義的限制。

## 6 Installation

## 6.1 Requirements

Installation requirements:

- Even mounting surface to avoid mechanical tension.
- Provide proper grounding.
- Suitable installation site in terms of vibration and shock load, temperature and humidity (see Technical data [> 19]).
- Protected site to prevent connection cables from being torn off accidentally.

## 6.2 Dimensions

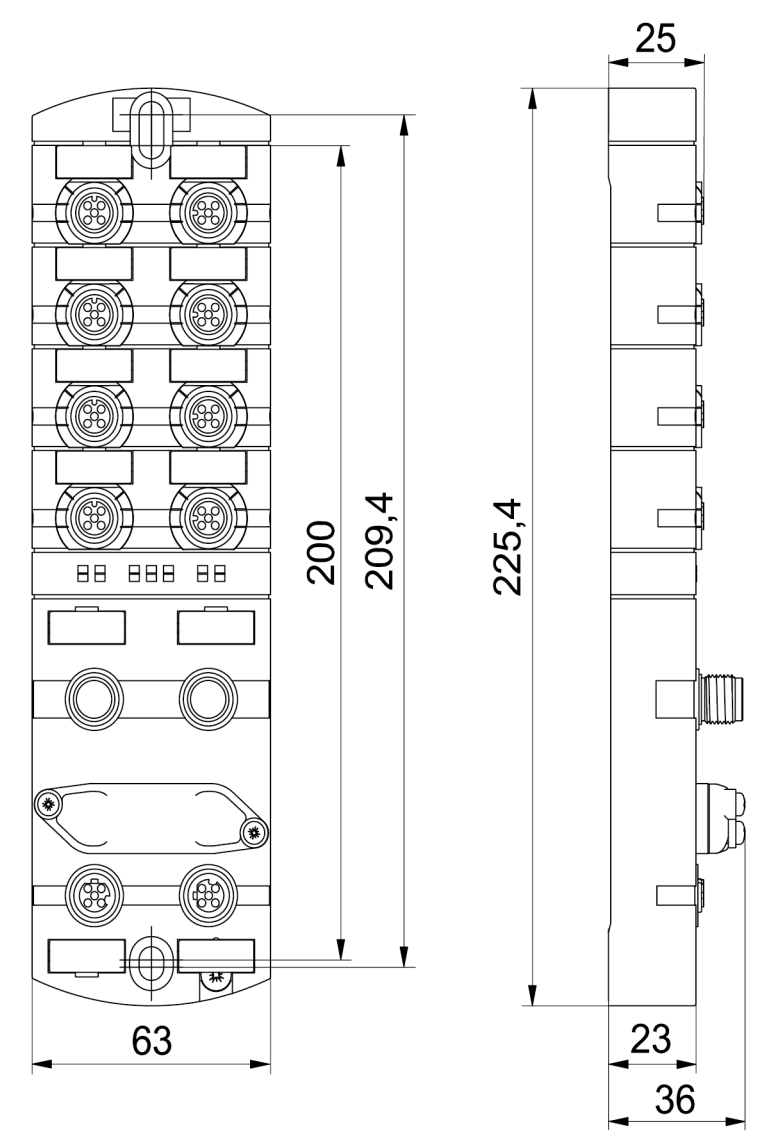

III. 8: Dimensions in mm

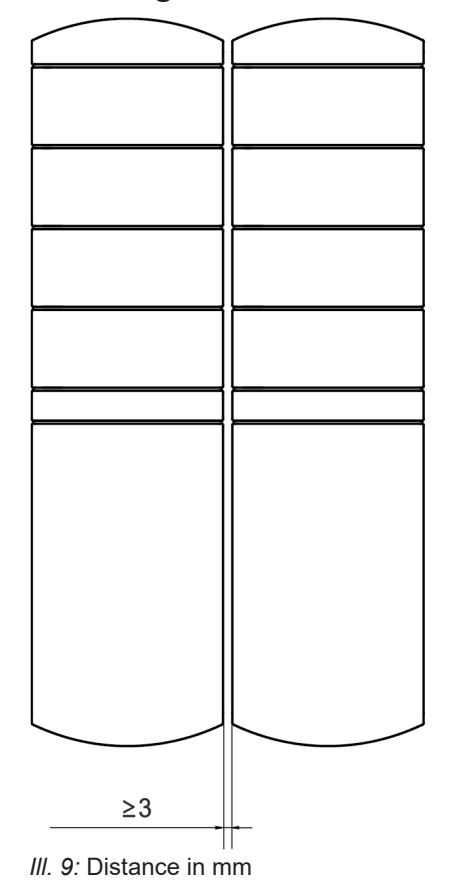

## 6.3 Mounting distance

## Ύ\_ INFO

For proper installation and improved heat dissipation, we recommend maintaining a minimum distance of 3 mm when installing *CM50I*.

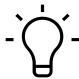

## INFO

Minimum distance of 50 mm requried where using angled connectors.

## 6.4 Mounting the device

## 

### Material damage due to incorrect installation.

Use fastening screws that are appropriate for the mounting surface.

- a) Fastening screws and tightening torques depend on mounting surface.
- b) Ttighten the screws carefully. Observe the specified tightening torques.

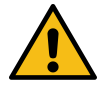

## 🗥 WARNING

#### Material damage through improper use.

Do not use the devices as climbing aids. Devices may come off by improper use or might be damaged.

a) Install the device in such a way that it cannot be used as climbing aid.

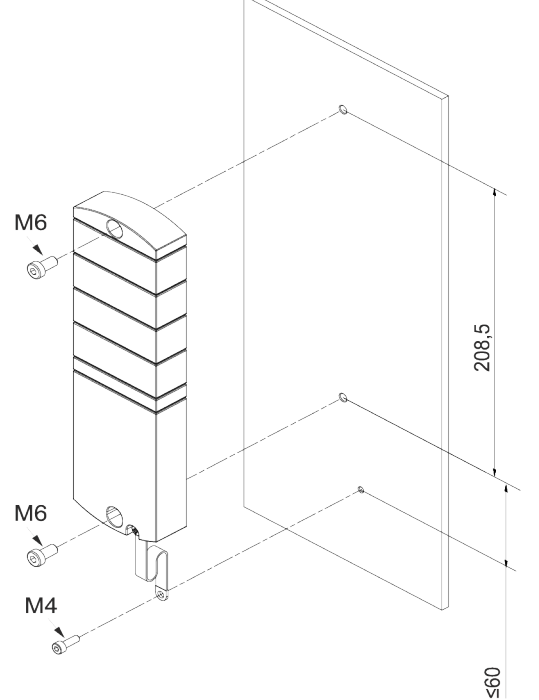

III. 10: Fasten the device. Dimensions in mm (illustration similar)

| M6 | 3 Nm | ArtNo.             |
|----|------|--------------------|
|    |      | 7000-98001-0000000 |

When mounting the device, observe the order indicated below:

a) Slightly tighten the top M6 screw.

- b) Align the housing.
- c) Slightly tighten the lower M6 screw.
- d) Tighten both M6 screws to the specified torque.
- e) Device grounding: Attach grounding strap (see Functional ground [ 27]).

## ∫\_ INFO

The screws and grounding strap of the illustration are not included in the delivery.

## 6.4.1 Functional ground

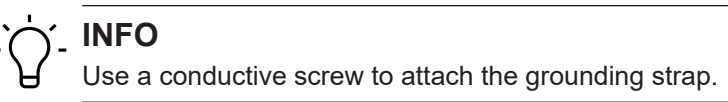

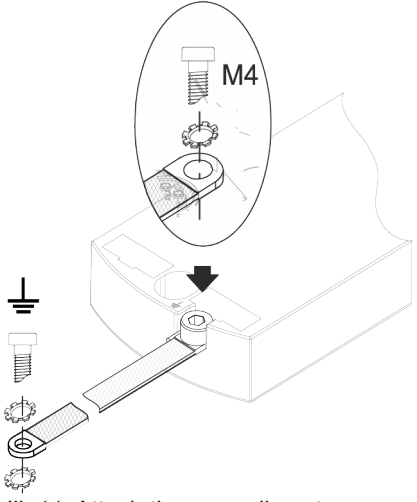

III. 11: Attach the grounding strap

## Tool

- **O** M4
- Tighten the screw at 1.2 Nm ±0.1 Nm.

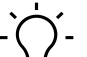

## INFO

The screws and grounding strap of the illustration are not included in the delivery. The grounding strap is available at the Baumer Website <u>http://baumer.com</u>.

#### Also see about this

Accessories [> 140]

## 6.4.2 Addressing lid

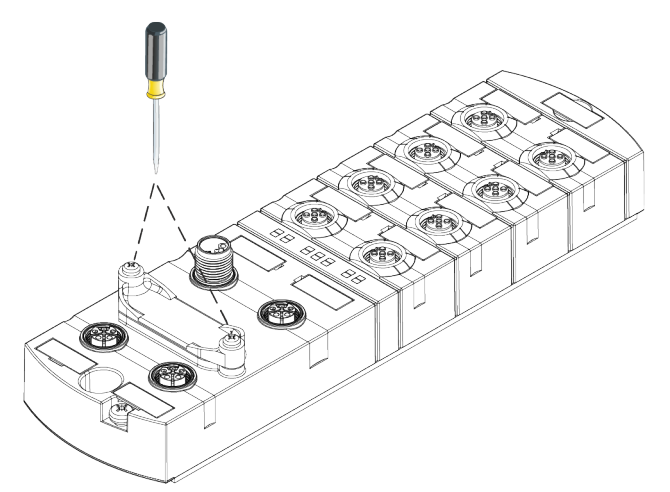

III. 12: Attaching the adressing lid

## Tool

• **O** M3

## Instruction:

• Tighten the screws at 0.8 Nm ±0.1 Nm fest.

## 7 Installation

## 7.1 Electrical installation of the device

## 

#### High electrical voltage in the machine/system.

Death or severe injuries resulting from electric shock.

a) While working on the machine/devices, comply with the five safety rules of electrical engineering.

#### Protection of persons and material assets

In accordance with DIN VDE 0105-100 - Operation of electrical installations - Part 100: General requirements

## 

#### Risk of fire due to short circuit.

Supply lines and/or devices may short circuit when damaged causing overheating and fire.

a) Ensure smart current monitoring or fuse The fuse must be able to hold max. 9 A.

## 

#### Loss of function due to improper installation.

Failure to observe may result in personal injury and/or damage to property.

 a) Only use cables and accessories compliant to the requirements and relevant regulations for safety, electromagnetic compatibility and, if required, telecommunication end devices and specifications.

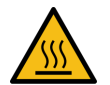

## 

#### Hot surface.

Minor personal injuries and damage to the device when contacting hot surfaces.

- a) Wear suitable isolating gloves.
- b) Only use connection cables that meet thermal requirements.

## 

#### Damage to machine/system by improper voltage on/off.

Switching on the device by separate actuator and sensor voltage, the functions of the digital inputs and outputs cannot be guaranteed.

- a) For device switch-on observe the following order:
- a) Switch on sensor voltage.
- b) Switch on actuator voltage.

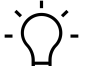

## INFO

Only use a power unit capable of limiting voltage to max. 60 VDC resp. 25 AC at the occurrence of error. Power supply must comply with SELV or PELV.

## 7.1.1 Rotary switch settings

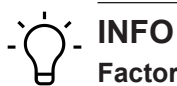

Factory defaults : Rotary switch position is 000.

Ċ\_\_\_ INFO

An unambiguous and unique IP address must be assigned to each user in the network.

| x 10 | 00 | X             | 10  | х | 1  |
|------|----|---------------|-----|---|----|
| 307  | 37 | E.            | 51/ | Q | 2  |
| EQ.  | 派  | $\mathcal{O}$ | 51  | 9 | 51 |
| 1.32 |    |               | ~ 1 | ~ |    |

# Address range 1999x1Rotary switch (units)x10Rotary switch (tens)x100Rotary switch (hundreds)

| Position/<br>Range | Web<br>server | JSON     | OPC UA   | MQTT     | Description                                        |                                                                           |
|--------------------|---------------|----------|----------|----------|----------------------------------------------------|---------------------------------------------------------------------------|
| 0                  | -             | -        | -        | -        | Standard operation                                 |                                                                           |
| 001 910            | -             | -        | -        | -        | Reserviert**                                       |                                                                           |
| 911                | Disabled      | Disabled | Disabled | Disabled | Secure Mode                                        | Fieldbus communication in                                                 |
| 912                | -             | Disabled | Disabled | Disabled | IIoT mode disabled                                 | standard operation                                                        |
| 913                | Disabled      | -        | -        | -        | Web server dis-<br>abled                           |                                                                           |
| 914                | Enabled       | Enabled  | Enabled  | Enabled  | Enables all IIoT pro-<br>tocols and web<br>server. |                                                                           |
| 915-978            | -             | -        | -        | -        | Reserved                                           |                                                                           |
| 979                | Enabled       | Enabled  | Enabled  | Enabled  | Restore default                                    | Sequence of actions only for this rotary switch position:                 |
|                    |               |          |          |          |                                                    | <ol> <li>Disconnect device from<br/>power supply.</li> </ol>              |
|                    |               |          |          |          |                                                    | 2. Set switch to position 979.                                            |
|                    |               |          |          |          |                                                    | <ol> <li>Connect device to power<br/>supply.</li> </ol>                   |
|                    |               |          |          |          |                                                    | 4. Wait for at least 2 min-<br>utes.                                      |
|                    |               |          |          |          |                                                    | <ol> <li>Disconnect device from<br/>power supply.</li> </ol>              |
|                    |               |          |          |          |                                                    | <ol> <li>Set switch to position 000<br/>or any other required.</li> </ol> |
|                    |               |          |          |          |                                                    | <ol> <li>Connect device to power<br/>supply.</li> </ol>                   |
| 980-999            | -             | -        | -        | -        | Reserved                                           |                                                                           |

Tab. 1: Rotary switch for addressing

Tab. 2: Setting the address

## ) INFO

Reserved switch positions do n ot enable fieldbus communication, see LED indicator [> 114].

### Service settings

Switch positions 911, 912 and 913 disable the device services marked in the "set address" matrix. With these settings, the switching behaviour of the device is according to the previous address configuration without limiting any functions, except the services disabled by this switch position. The services disabled by doing so could not be re-enabled in any other way, e.g. via the control's configuration parameters.

Switch position 914 will enable all services again. Again, the device funtionalities are not limited.

- 1. Connect device to power supply.
- 2. Disconnect supply.
- 3. Set original address.

### Setting the address

#### Setting the address

- 1. Disconnect device from supply.
- 2. Remove addressing lid.
- 3. Set an address which is unique.
- 4. Fasten addressing lid again.
- 5. Connect device to power supply.

## רי ואדס

For appropriate tightening torque see Addressing lid [ 28].

## 7.1.2 Sensors and actuators

## Connection of M12 female connector

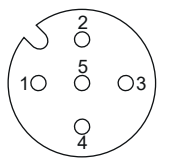

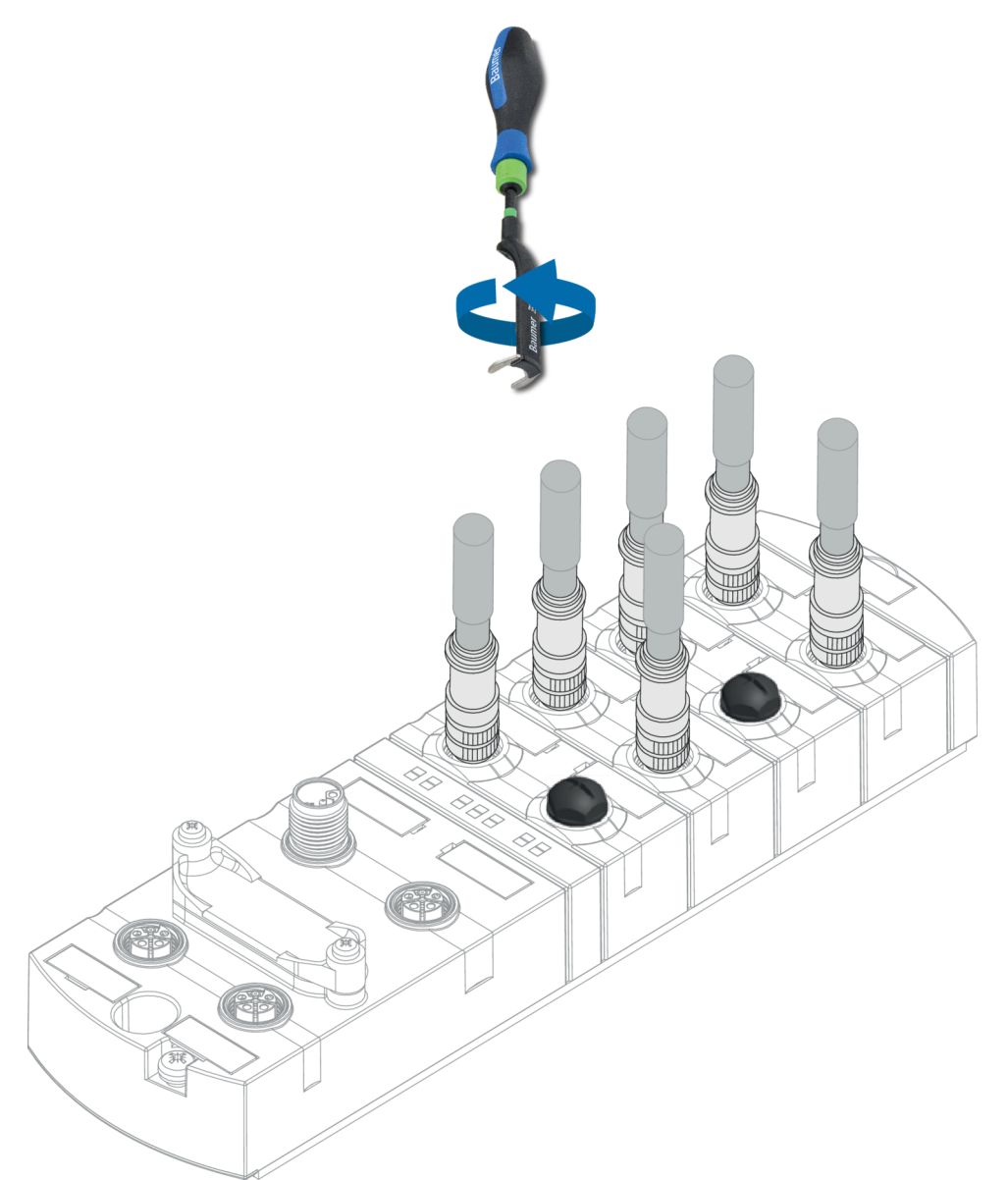

III. 13: Example of M12 connection inputs and outputs

| M12 | 0.6 Nm | ArtNo.<br>7000-99102-0000000 |
|-----|--------|------------------------------|
|     |        |                              |

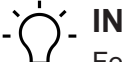

## \_ INFO

Feeding external ground via M12 female connectors may lead to errors.

a) 
Do not feed external ground into the device via the M12 female connectors.

## רי INFO

Maximum length of sensor and actuator cables is limited to 30 m.

## Sensor supply

#### Important:

- Sensors supply is via pin 1 (24 V) and pin 3 (0 V) of the M12 female connectors.
- The maximum permissible current for supplying the sensors is **2** A per M12 socket.
- In the event of overcurrent or short circuit, disconnect supply cable resp. sensor from the M12 female connector.

#### Supported IO-Link communication

The device supports IO-Link communication at the following rates:

- 4.800 Baud (COM 1)
- 38.400 Baud (COM 2)
- 230.400 Baud (COM 3)

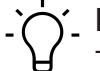

## INFO

The device would automatically select the communication rate apporpriate for the related IO-Link device.

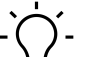

## í\_ INFO

Maximum cable length for IO-Link communication is 20 m.

## '∽\_ INFO

A large selection of connection cables can be found on the Baumer website <u>https://</u> www.baumer.com.

## 7.1.3 **PROFINET IO Communication**

## Connection of M12 female connector

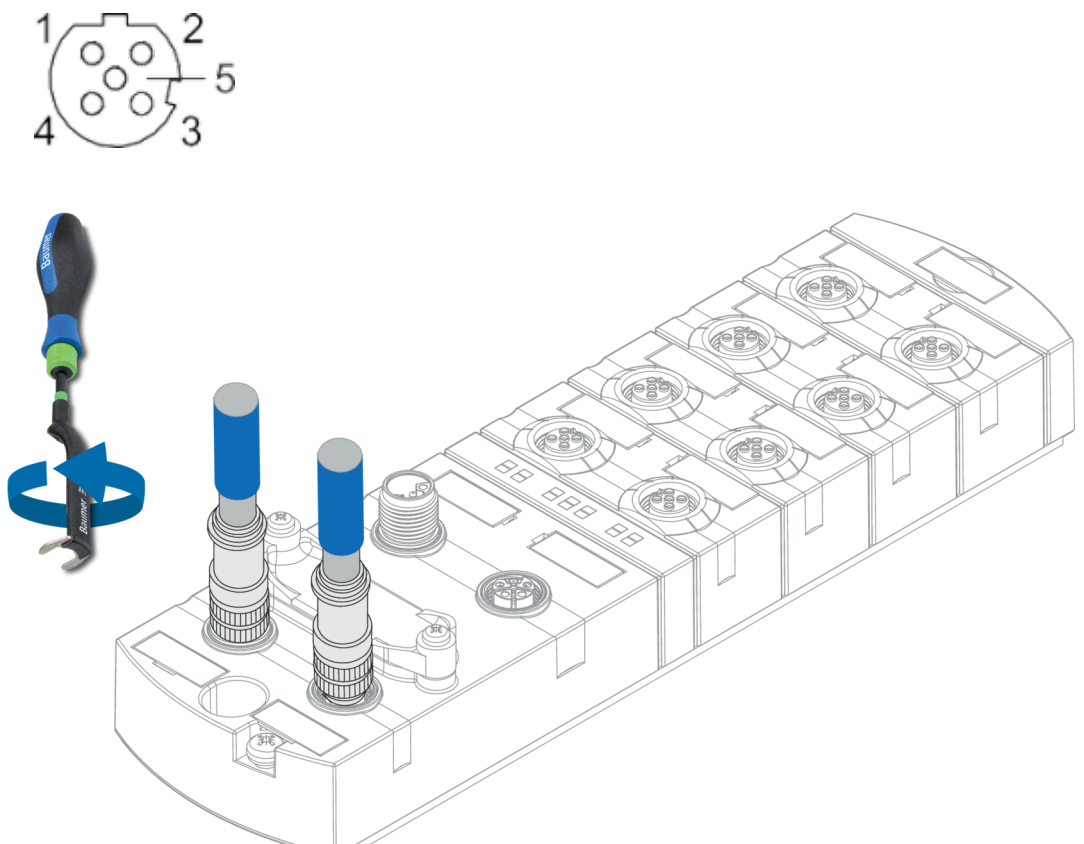

III. 14: Example of M12 connection (EtherNet/IP Bus)

| M12 0.6 Nm | James and Dames | ArtNo.<br>7000-99102-0000000 |
|------------|-----------------|------------------------------|
|------------|-----------------|------------------------------|

#### Also see about this

Pin assignment [> 10]

## 7.1.4 Power supply

According to *PROFINET Cabling and Interconnection Technologys* [4] Guideline Version 4.00 May 2017, a cable with a black outer sheath and 4 strands with the following colors must be used for an M12 L-coded style 4 (4 pin without FE):

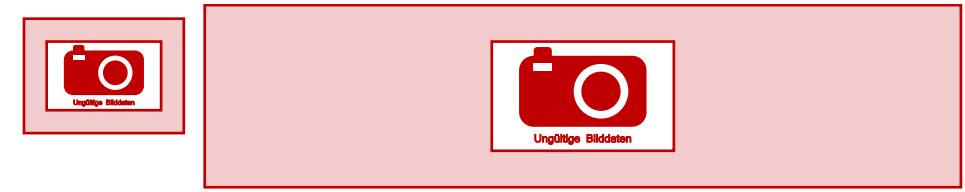

III. 15: [4]: Excerpt from "PROFINET Cabling and Interconnection Technology"

A fifth strand which is not connected in the device can increase the interference on the 24 V conductor in the event of EMC interference due to capacitive coupling.

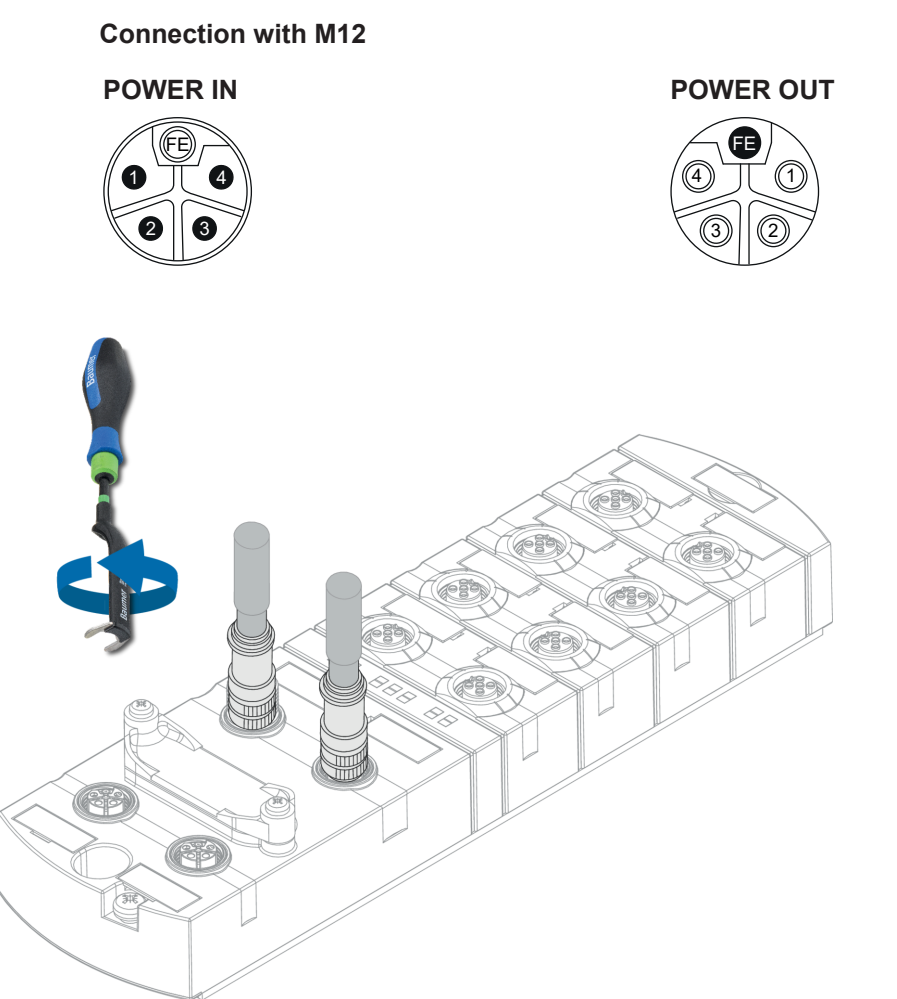

### III. 16: Example of M12 connection (POWER)

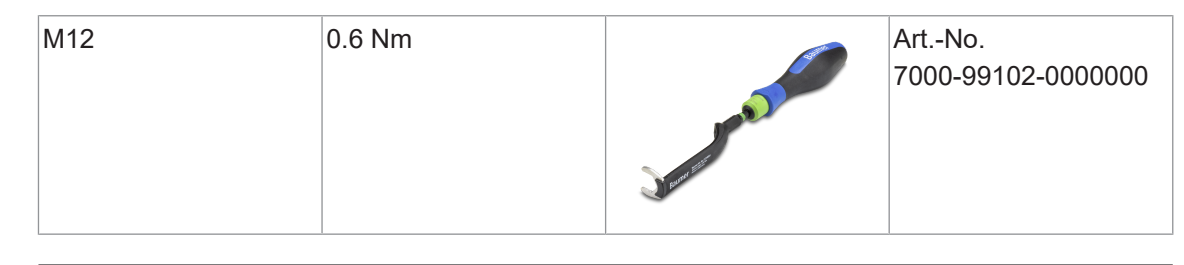

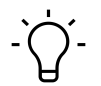

## INFO

A large selection of connection cables can be found on the Baumer website <u>https://</u><u>www.baumer.com</u>.
# 7.2 Ensuring Tightness (IP67)

# 

# Leaky housing.

Risk of personal injury and material damage due to failure caused by ingress of conductive liquids.

a) Seal any male and female connectors not in use.

#### **Cable connection**

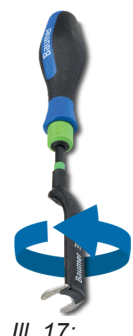

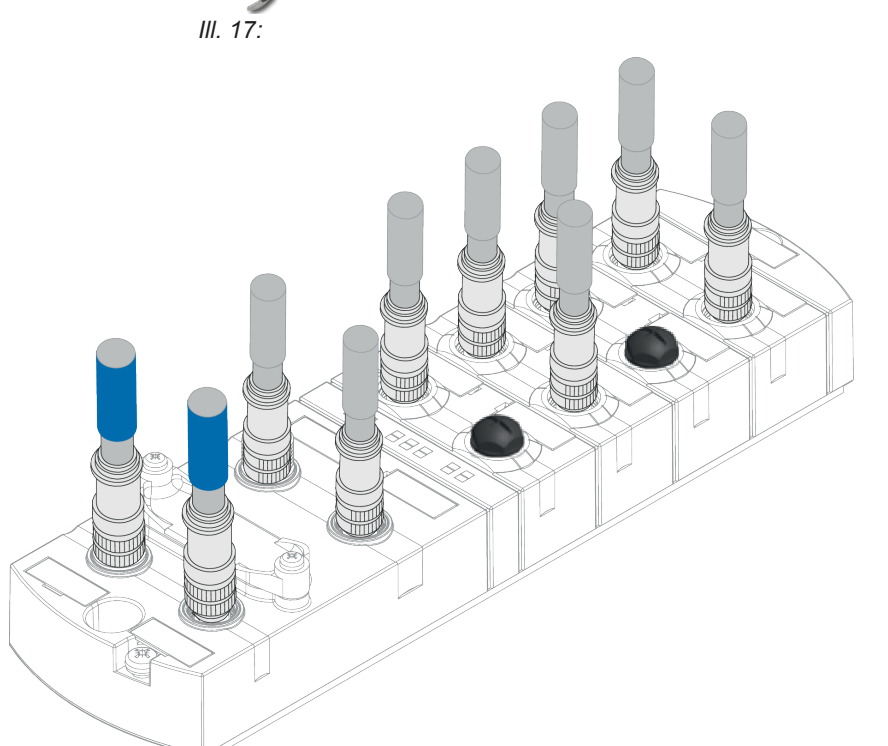

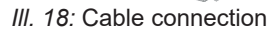

| M12 0,6 N | ArtNo.<br>7000-99102 | 2-0000000 |
|-----------|----------------------|-----------|
|-----------|----------------------|-----------|

# Ύ\_ INFO

A large selection of connection cables can be found on the Baumer website <u>https://</u><u>www.baumer.com</u>.

# 8 Commissioning

## 

#### Risk of burns.

Prohibited to separate or establish electrical connection during operation. Failure to observe this warning may result in electric arcs that can cause burns.

a) Disconnect device from power supply.

# 

#### Uncontrolled processes.

Personal injury and material damage due to incorrect commissioning (initial commissioning, device restart or change in device configuration).

a) Commissioning should always observe the order below:

- a) Insert the device.
- b) System check and approval by an expert.
- c) Put into operation.

## 

#### Functional errors in residential areas.

Devices of EMC Class A may cause interference in residential areas.

a) The system operator must take appropriate measures.

# 8.1 Loading GSDML Files

#### **GSDML Files**"

#### Install GSDML file respectively description file

The GSDML file import procedure is described in your engineering software manual. In the engineering software, this is referred to as *Install GSDML files* or *Install device description file*.

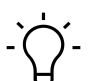

# INFO

The GSDML file is stored on the Baumer website <u>https://www.baumer.com</u> under the article number of the device in the download area.

#### Hardware catalog

 Read the GSDML file of the CM50I.PN into the hardware catalog of the hardware configuration program.

When using **TIA**, the module can then be found in the hardware catalog in the directory structure:

Other field devices | PROFINET IO | I/O | Baumer | CM50I.PN | V1.0

If the engineering software supports structuring in folders, the module is displayed in a similar way to the *hardware catalog* illustration.

| Hardware catalog                        |           |
|-----------------------------------------|-----------|
| Options                                 |           |
|                                         |           |
| ✓ Catalog                               |           |
| <search></search>                       | tini tini |
| Filter Profile: <all></all>             | - 📑       |
| Controllers                             |           |
| 🕨 🧰 HMI                                 |           |
| PC systems                              |           |
| Drives & starters                       |           |
| Network components                      |           |
| Detecting & Monitoring                  |           |
| Distributed I/O                         |           |
| Power supply and distribution           |           |
| Field devices                           |           |
| <ul> <li>Other field devices</li> </ul> |           |
| Additional Ethernet devices             |           |
|                                         |           |
| Drives                                  |           |
| Encoders                                |           |
| 🕨 🧰 Gateway                             |           |
| ▼ 10                                    |           |
| ✓ Jaumer                                |           |
| ✓ 1 CM501                               |           |
| ▼ <u></u> V1.0                          |           |
| CM50I.PN                                |           |
| Baumer IVO GmbH & Co. KG                |           |
| Murrelektronik                          |           |
| Sensors                                 |           |
| Im PROFIBUS DP                          |           |

III. 19: Hardware catalog

- a) Select the module CM50I.PN in the hardware catalog.
- b) Drag & drop the entry to a free space in *Devices & networks*.

|                                          | \$ ∀ ∀ 7                                                                         | 7 & 1 ¥                          |                                 |                               |                                                                                                    |
|------------------------------------------|----------------------------------------------------------------------------------|----------------------------------|---------------------------------|-------------------------------|----------------------------------------------------------------------------------------------------|
|                                          |                                                                                  |                                  |                                 |                               |                                                                                                    |
| A Siemens - C:\TIA Projekte/CM50I.PN Use | Manual/CM50I.PN User Manual                                                      |                                  |                                 |                               | _                                                                                                    |
| Project Edit View Jorant Opline Opti     | nr Tools Window Malo                                                             |                                  |                                 |                               |                                                                                                    |
| 😚 🅞 🗔 Save project 🛋 🕺 🖬 🕞 🗙             | ちょのま 品 旧 田 田 国 G d Go online d Go offine 🌆 同 同 🗙 - III Contribution Contractor G | ia i                             |                                 | Totally Integrat              | ed Automation<br>PORTAL                                                                                                    |
| Project tree                             | II ← CM50I.PN User Manual ► Devices & networks                                   |                                  |                                 | X Hardware catalog            | # 10 k                                                                                                    |
| Devices                                  |                                                                                  | 2 Topolo                         | ny view Network view Device vi  | Ontions                       |                                                                                                    |
| 100                                      |                                                                                  |                                  |                                 |                               |                                                                                                    |
| 2                                        |                                                                                  |                                  | nnections I/O communication VPN |                               |                                                                                                    |
| CM50LPN User Manual                      |                                                                                  | W Device                         | Type Address in subnet          | ubnet Catalog                 |                                                                                                    |
| Add new device                           |                                                                                  | = \$7-1200-Station_1             | 57-1200 station                 |                               | 109 L09                                                                                                    |
| Devices & networks                       |                                                                                  | PLC_1                            | CPU 1215C ACIDCINY              | Filter Profile: <all></all>   | <ul> <li>Image: Image: Ima</li></ul> |
| PLC 1 [CPU 1215C AC/DC/RM                | CM50LPN                                                                          | <ul> <li>GSD device_1</li> </ul> | GSD device                      | Controllers                   |                                                                                                    |
| Device configuration                     | CIVIDUITIN                                                                       | <ul> <li>CNEGUPN</li> </ul>      | CMEDILPIN                       | ни                            |                                                                                                    |
| Conline & diagnostics                    | CM50I.PN                                                                         |                                  |                                 | PC systems                    |                                                                                                    |
| Reprogram blocks                         | Baumer                                                                           |                                  |                                 | Drives & starters             |                                                                                                    |
| Fight Technology objects                 | Not as Add IO system                                                             |                                  |                                 | Network components            |                                                                                                    |
| External source files                    | Assign to new IO controller                                                      |                                  |                                 | Detecting & Monitoring        |                                                                                                    |
| PLC tags                                 | Disconnect from IO system                                                        |                                  |                                 | Distributed I/O               |                                                                                                    |
| Cd PLC data types                        | Highlight IO system                                                              |                                  |                                 | Power supply and distribution |                                                                                                    |
| Watch and force tables                   | Show catalog Ctrl+Shift+C                                                        |                                  |                                 | Field devices                 |                                                                                                    |
| Online backups                           |                                                                                  | -                                |                                 | Other field devices           |                                                                                                    |
| Traces                                   |                                                                                  | 1                                |                                 | Additional Ethernet devices   |                                                                                                    |
| Device proxy data                        |                                                                                  |                                  |                                 | PROFINET IO                   |                                                                                                    |
| Program info                             |                                                                                  |                                  |                                 | Drives                        |                                                                                                    |
| PLC alarm text lists                     |                                                                                  |                                  |                                 | Encoders                      |                                                                                                    |
| Local modules                            |                                                                                  |                                  |                                 | Gateway                       |                                                                                                    |
| Unorouned devices                        |                                                                                  |                                  |                                 | ▼ 10                          |                                                                                                    |
| Security settings                        |                                                                                  |                                  |                                 |                               |                                                                                                    |
| Unassigned devices                       |                                                                                  |                                  |                                 | - 🛄 CM501                     |                                                                                                    |
| Common data                              |                                                                                  |                                  |                                 | 👻 🧊 V1.0                      |                                                                                                    |
| Documentation settings                   |                                                                                  |                                  |                                 | CMSOLPN                       |                                                                                                    |
| Languages & resources                    |                                                                                  |                                  |                                 | Baumer IVO GmbH & Co. KG      |                                                                                                    |
| Online access                            |                                                                                  |                                  |                                 | Murrelektronik                |                                                                                                    |
| Card Reader/USB memory                   |                                                                                  |                                  |                                 | Emilia Sensors                |                                                                                                    |
|                                          |                                                                                  | ~                                |                                 | PROFIBUS DP                   |                                                                                                    |
|                                          | K II > 200%                                                                      | <li></li>                        | н                               | >                             |                                                                                                    |
|                                          |                                                                                  | S Prop                           | erties 🚺 Info 🔒 🗓 Diagnostics   |                               |                                                                                                    |
|                                          | General () Cross-references Compile                                              |                                  |                                 |                               |                                                                                                    |
|                                          |                                                                                  |                                  |                                 |                               |                                                                                                    |
|                                          | w an w an messages                                                               |                                  |                                 |                               |                                                                                                    |
|                                          | I Path Description                                                               | Go to ? Errors Warnings          | Time                            |                               |                                                                                                    |
|                                          |                                                                                  |                                  |                                 |                               |                                                                                                    |
|                                          |                                                                                  |                                  |                                 |                               |                                                                                                    |
| ✓ Details view                           |                                                                                  |                                  |                                 |                               |                                                                                                    |
| Module                                   |                                                                                  |                                  |                                 |                               |                                                                                                    |
| Name                                     |                                                                                  |                                  |                                 |                               |                                                                                                    |
| Device configuration                     |                                                                                  |                                  |                                 |                               |                                                                                                    |
|                                          |                                                                                  |                                  |                                 | - 1. e                        |                                                                                                    |

Assign module to new IO controller

III. 20: Assign module to new IO controller

a) On the module icon, click *not assigned*.

#### b) Select PLC\_1.PROFINET-Schnittstelle\_1.

✓ Module is assigned an IO controller.

c) Double-click on module for further configuration.

# 9 Configuration/setting

#### Overview

There are two options for device configuration.

- First: GSDML file is available for download at the Baumer Website.
  - As described in chapter *Read GSDML files* they can be imported into the programming software to benefit from pre-configured connections.
- Second: Device configuration via the integrated web server.

# 'ר`\_ INFO

To adopt index changes made via Webserver and via acyclic ISDU into DataStorage, a *Param-DownloadStore Command* must be transmitted after the index change.

a) The ParamDownloadStore Command can be triggered by writing value 0x05 to index 0x02.

# 9.1 Changing the Configuration

## 

Device protection function impaired by changed device configuration.

- a) Only authorized persons may change configuration.
- b) When changing the configuration, use the password hierarchy provided by your engineering software.
- c) After every change in configuration, check proper activity of the safety equipment.

# 9.2 Module configuration

Individual IO-Link ports *and* virtual modules can be implemented and configured via the hardware catalog.

| Standard Module |                                                                    |  |  |  |  |  |  |  |  |
|-----------------|--------------------------------------------------------------------|--|--|--|--|--|--|--|--|
| MVK Pro device  | <ul> <li>Module parameterization</li> </ul>                        |  |  |  |  |  |  |  |  |
|                 | Read and write access to the digital IOs                           |  |  |  |  |  |  |  |  |
|                 | <ul> <li>Read and write access to IO-Link devices/ports</li> </ul> |  |  |  |  |  |  |  |  |
| MVK Pro options | <ul> <li>Access to system state and qualifier</li> </ul>           |  |  |  |  |  |  |  |  |
|                 | <ul> <li>Communication protocol parameterization</li> </ul>        |  |  |  |  |  |  |  |  |
|                 | <ul> <li>Output forcing and web server access</li> </ul>           |  |  |  |  |  |  |  |  |

Tab. 3: Module\_Configuration\_Standard\_Modules

#### 9.2.1 Slots

The 8 hardware ports are configured and parameterized via slots 1.X0 to 1.X7. For more portspecific parameter settings please see module "SIO data/Module parameters" on slot 1.1.

The module has the following display in the TIA Portal device view:

- Slot 1: PROFINET user
  - with pre-configured "SIO data/Module parameter" slot for universal IO channels and parameter settings
  - with 8 IO-Link ports
- Slot 2: Optional module\*
  - with 8 optional submodules for design and parameterization of
    - a) optional communication protocols
    - b) the qualifier
    - c) system status
    - d) outputforcing
    - e) web server

| CM50         | I.PN User Manual 🕨  | Ungrouped devices 🕨 | CM501.PN | [CM501.PN]                             |      |                              |           |             | - 1                 | ∎ <b>■</b> × |
|--------------|---------------------|---------------------|----------|----------------------------------------|------|------------------------------|-----------|-------------|---------------------|--------------|
|              |                     |                     |          |                                        |      | F Topology view              | - 📥 N     | letwork vie | w 📑 Device v        | iew          |
| <b>₫</b> ₽ [ | CM50I.PN [CM50I.PN] |                     |          | Device overview                        |      |                              | 1         |             |                     |              |
|              |                     |                     | ^        | Y Module                               | Rack | Slot                         | I address | Q address   | Туре                | Articl       |
|              |                     |                     |          | <ul> <li>CM50I.PN</li> </ul>           | 0    | 0                            |           |             | CM50I.PN            | 1126         |
|              | .84                 |                     | =        | CM50I.PN                               | 0    | 01                           |           |             | CM50I.PN            |              |
|              | M501.               |                     |          | <ul> <li>CM50I.PN device_1</li> </ul>  | 0    | 1                            | 23        | 23          | CM50I.PN device     |              |
|              | 0                   |                     |          | SIO data / Module param                | 0    | 11                           | 23        | 23          | SIO data / Module p |              |
|              |                     |                     |          |                                        | 0    | 1 X0 (IO-Link master port 1) |           |             |                     |              |
|              |                     |                     |          |                                        | 0    | 1 X1 (IO-Link master port 2) |           |             |                     |              |
|              |                     |                     |          |                                        | 0    | 1 X2 (IO-Link master port 3) |           |             |                     |              |
|              |                     |                     |          |                                        | 0    | 1 X3 (IO-Link master port 4) |           |             |                     |              |
|              |                     | Baumer              |          |                                        | 0    | 1 X4 (IO-Link master port 5) |           |             |                     |              |
|              |                     |                     |          |                                        | 0    | 1 X5 (IO-Link master port 6) |           |             |                     |              |
|              |                     |                     |          |                                        | 0    | 1 X6 (IO-Link master port 7) |           |             |                     |              |
|              |                     |                     | 4        |                                        | 0    | 1 X7 (IO-Link master port 8) |           |             |                     |              |
|              |                     |                     | -        | <ul> <li>CM50I.PN options_1</li> </ul> | 0    | 2                            |           |             | CM50I.PN options    |              |
|              |                     |                     | •        |                                        | 0    | 21                           |           |             |                     |              |
|              |                     |                     |          |                                        | 0    | 2 2                          |           |             |                     |              |
|              |                     |                     |          |                                        | 0    | 2 3                          |           |             |                     |              |
|              |                     |                     |          |                                        | 0    | 2 4                          |           |             |                     |              |
|              |                     |                     |          |                                        | 0    | 2 5                          |           |             |                     |              |
|              |                     |                     |          |                                        | 0    | 2 6                          |           |             |                     |              |
|              |                     |                     |          |                                        | 0    | 27                           |           |             |                     |              |
|              |                     |                     |          |                                        | 0    | 28                           |           |             |                     |              |
|              |                     |                     |          |                                        |      |                              |           |             |                     |              |
|              |                     |                     |          |                                        |      |                              |           |             |                     |              |
|              |                     |                     |          |                                        |      |                              |           |             |                     |              |
|              |                     |                     |          |                                        |      |                              |           |             |                     |              |
|              |                     |                     |          |                                        |      |                              |           |             |                     |              |
|              |                     |                     | ~        |                                        |      |                              |           |             |                     | _            |
| <            | > 100%              | ▼ ♥                 |          | <                                      |      |                              |           |             |                     | >            |

III. 21: Slots for module configuration

As an option, the saved slots can be assigned specific virtual submodules.

Virtual modules are used to map the various diagnostic and status information to the process image of the IO-Link master.

Sub module to slot assignment is defined by GSDML file.

# רׂ∽\_ INFO

\*\*At least one module, however, must be configured.

## 9.2.2 Modul MVK Pro device

Module *MVK Pro Device* is firmly assigned to slot **1**.

#### Submodules

| Name            | Slot                         | Description                                                       |
|-----------------|------------------------------|-------------------------------------------------------------------|
|                 |                              | <ul> <li>Module parameterization</li> </ul>                       |
|                 |                              | <ul> <li>Port parameterization</li> </ul>                         |
|                 |                              | <ul> <li>2 Byte In Digital input data of the<br/>ports</li> </ul> |
| SIO data/Module |                              | 2 Bytes Out – digital output data of                              |
| parameters      | 1.1                          | the ports                                                         |
| IO-Link Port X0 | 1.X0 (IO-Link master port 1) | IO-Link slot.                                                     |
| IO-Link Port X1 | 1.X1 (IO-Link master port 2) | Select a submodule from the hardware                              |
| IO-Link Port X2 | 1.X2 (IO-Link master port 3) | catalog.                                                          |
| IO-Link Port X3 | 1.X3 (IO-Link master port 4) |                                                                   |
| IO-Link Port X4 | 1.X4 (IO-Link master port 5) |                                                                   |
| IO-Link Port X5 | 1.X5 (IO-Link master port 6) |                                                                   |
| IO-Link Port X6 | 1.X6 (IO-Link master port 7) |                                                                   |
| IO-Link Port X7 | 1.X7 (IO-Link master port 8) |                                                                   |

Tab. 4: Submodule for MVK Pro Device

#### 9.2.2.1 IO-Link-Ports

The module provides 8 IO-Link ports on slots 1 (X0 to X7), which can be assigned specific IO-Link devices or set to SIO mode.

Read and write access to the IO-Link devices/ports.

| Disabled                | 1 Byte In                                                                                                    |  |  |  |  |  |  |  |  |
|-------------------------|----------------------------------------------------------------------------------------------------|--|--|--|--|--|--|--|--|
|                         | <ul> <li>The corresponding IO-Link port is disabled, i.e. the channel is neither<br/>used as digital input or output, nor as IO-Link port.</li> </ul> |  |  |  |  |  |  |  |  |
|                         | <ul> <li>Input byte is reserved.</li> </ul>                                                                                                    |  |  |  |  |  |  |  |  |
| Standard digital input  | 0 Byte In, 0 Byte Out                                                                                                    |  |  |  |  |  |  |  |  |
|                         | <ul> <li>IO-Link standard IO mode</li> </ul>                                                                                                    |  |  |  |  |  |  |  |  |
|                         | The data is provided at slot 1.1 "SIO data".                                                                                                    |  |  |  |  |  |  |  |  |
|                         | <ul> <li>Output is addressed via slot 1.1 "SIO Data/ Module parameters".</li> </ul>                                                                   |  |  |  |  |  |  |  |  |
| Standard digital output | 0 Byte In, 0 Byte Out                                                                                                    |  |  |  |  |  |  |  |  |
|                         | <ul> <li>IO-Link standard IO mode</li> </ul>                                                                                                    |  |  |  |  |  |  |  |  |
|                         | <ul> <li>Output is addressed via slot 1.1 "SIO Data".</li> </ul>                                                                                      |  |  |  |  |  |  |  |  |
|                         | The input is addressed via slot 1.1 "SIO Data/Module parameters".                                                                                     |  |  |  |  |  |  |  |  |

#### Submodules

| IO-Link In x bytes + PQI      | x Byte In                                                                                                    |
|-------------------------------|----------------------------------------------------------------------------------------------------|
|                               | <ul> <li>IO-Link device with PQI and x byte(s) of input data.</li> </ul>                                                                                                    |
|                               | <ul> <li>Input data come in the following order:</li> <li>PQI-Daten (1 Byte)**</li> <li>one padding byte if required*</li> </ul>                                                                                                    |
|                               | <ul> <li>Optional parameterization of diagnostic and IO link properties.</li> </ul>                                                                                                    |
| IO-Link Out x bytes + PQI     | y Byte Out                                                                                                    |
|                               | <ul> <li>IO-Link device with PQI and y byte(s) of output data.</li> </ul>                                                                                                    |
|                               | <ul> <li>Input data:</li> <li>PQI-Daten (1 Byte)</li> <li>one padding byte if required*</li> </ul>                                                                                                    |
|                               | <ul> <li>Optional parameterization of diagnostic and IO link properties.</li> </ul>                                                                                                    |
| IO-Link In/Out x/y byte + PQI | x Byte In, y Byte Out                                                                                                    |
|                               | <ul> <li>IO-Link device with x byte(s) of input data and y byte(s) of output data.</li> </ul>                                                                                                    |
|                               | <ul> <li>Input data come in the following order:</li> <li>current input data of IO-Link device</li> <li>PQI Daten (1 Byte)</li> <li>one padding byte if required*</li> </ul>                                                                                                    |
|                               | <ul> <li>Optional parameterization of diagnostic and IO link properties.</li> </ul>                                                                                                    |
| Profile Devices (diverse)     | Number of input and output bytes is module-specific.                                                                                                    |
|                               | <ul> <li>Input data come in the following order:</li> <li>current input data of IO-Link device (if present)</li> <li>PQI Daten (1 Byte)</li> <li>one padding byte if required*</li> </ul>                                                                                                    |
|                               | <ul> <li>Output data come in the following order:</li> <li>current output data of the IO-Link device (if present)</li> <li>one padding byte if required</li> <li>Optional parameterization of diagnostic and IO link properties.</li> </ul>                                                                                       |
| ME devices (various)          | Number of input and output bytes is module-specific.                                                                                                    |
|                               | <ul> <li>Input data come in the following order:</li> <li>current input data of IO-Link device (if present)</li> <li>PQI Daten (1 Byte)</li> <li>one padding byte if required*</li> </ul>                                                                                                    |
|                               | <ul> <li>Output data come in the following order:</li> <li>current output data of the IO-Link device (if present)</li> <li>one padding byte if required</li> <li>Optional parameterization of diagnostic and IO link properties.</li> <li>Optional device parameterization by module-specific parameters (if present).</li> </ul> |

Tab. 5: Submodules for IO-Link ports

\* Padding byte: Reserved byte to achieve even data length.

# \*\* PQI

The **Port Qualifier Information** (PQI) provides status information on IO-Link port and/ or device.

The flags "PQ"..and DevErr and DevCom" are copied directly from the Arg- Block of the SMI service "SMI\_PDIn".

The flags in bit 2 to 4 are generated within the master application layer.

#### **PQI-Flag-Bit Layout**

| Bit7    | Bit6       | Bit5     | Bit4       | Bit3         | Bit2    | Bit1     | Bit0     |
|---------|------------|----------|------------|--------------|---------|----------|----------|
| Device  | Port / de- | Device   | Port oper- | Replace-     | New pa- | Reserved | Reserved |
| process | vice error | communi- | ation      | ment de-     | rameter | ("0")    | ("0")    |
| data    |            | cation   |            | vice identi- |         |          |          |
| validty |            |          |            | fied         |         |          |          |
| PQ      | DevErr     | DevCom   | PortActive | SubstDev     | New-Par | _        | _        |

Tab. 6: PQI-Flag-Bit Layout

# Flag M/O Value Description NewPar M 0 No update of the device parameters identified. 1 Device parameter update identified: Master has performed a data memory upload and a new IOLD-backup object (0xB901) is available.

#### Description of table "Layout of the PQI flag bits"

|            |   |   | data memory upload and a new IOLD-backup object (0xB901) is available. |
|------------|---|---|------------------------------------------------------------------------|
| SubstDev   | М | 0 | No replacement device identified (identical serial number)             |
|            |   | 1 | Replacement device identified (different serial number).               |
| PortActive | М | 0 | Port disabled via port function.                                       |
|            |   | 1 | Port enabled (standard).                                               |
| DevCom     | М | 0 | No device available.                                                   |
|            |   | 1 | Device identified and in status pre-operate or operate.                |
| DevErr     | М | 0 | No error/warning occurred.                                             |
|            |   | 1 | Error/warning assigned to device or port has occurred.                 |
| PQ         | М | 0 | Invalid IO device process data.                                        |
|            |   | 1 | Valid IO device process data.                                          |

#### Byte assignment of the generic IO-Link In/Out xx/yyc

|           | Subn     | nodule | e type               |           |           |           |           |           |           |   |                       |           |           |           |           |           |           |
|-----------|----------|--------|----------------------|-----------|-----------|-----------|-----------|-----------|-----------|---|-----------------------|-----------|-----------|-----------|-----------|-----------|-----------|
|           | DEA<br>C |        | Input data submodule |           |           |           |           |           |           |   | Output data submodule |           |           |           |           |           |           |
| Byte<br>s |          | SIO    | 00/<br>УУ            | 01/<br>уу | 02/<br>УУ | 04/<br>УУ | 08/<br>УУ | 16/<br>УУ | 32/<br>УУ | - | xx/<br>00             | xx/<br>01 | xx/<br>02 | xx/<br>04 | xx/<br>08 | xx/<br>16 | xx/<br>32 |
| 0         | R        |        | PQI                  | I         | I         | I         | I         | I         | I         |   |                       | 0         | 0         | 0         | 0         | 0         | 0         |
| 1         |          |        |                      | PQI       | I         | I         | I         | I         | I         |   |                       | R         | 0         | 0         | 0         | 0         | 0         |
| 2         |          |        |                      |           | PQI       | I         | I         | I         | I         |   |                       |           |           | 0         | 0         | 0         | 0         |
| 3         |          |        |                      |           | R         | I         | I         | I         | I         |   |                       |           |           | 0         | 0         | 0         | 0         |
| 4         |          |        |                      |           |           | PQI       | I         | I         | I         |   |                       |           |           |           | 0         | 0         | 0         |
| 5         |          |        |                      |           |           | R         | I         | I         | I         |   |                       |           |           |           | 0         | 0         | 0         |
| 6         |          |        |                      |           |           |           | I         | I         | I         |   |                       |           |           |           | 0         | 0         | 0         |
| 7         |          |        |                      |           |           |           | I         | I         | I         |   |                       |           |           |           | 0         | 0         | 0         |

| Submodule type |     |     |      |        |      |       |     |      |        |      |       |        |      |     |     |     |
|----------------|-----|-----|------|--------|------|-------|-----|------|--------|------|-------|--------|------|-----|-----|-----|
|                |     |     | Inpu | t data | subm | odule | )   |      |        | Outp | ut da | ta sub | modu | le  |     |     |
| Byte           | DEA |     | 00/  | 01/    | 02/  | 04/   | 08/ | 16/  | 32/    | xx/  | xx/   | xx/    | xx/  | xx/ | xx/ | xx/ |
| S              | С   | SIO | уу   | уу     | уу   | уу    | уу  | уу   | уу     | 00   | 01    | 02     | 04   | 80  | 16  | 32  |
| 8              |     |     |      |        |      |       | PQI | <br> | <br> - |      |       |        |      |     | 0   | 0   |
| 9              |     |     |      |        |      |       | R   | <br> | <br> - |      |       |        |      |     | 0   | 0   |
| 10             |     |     |      |        |      |       |     | <br> | <br> - |      |       |        |      |     | 0   | 0   |
| 11             |     |     |      |        |      | _     |     |      |        | <br> |       |        | _    |     | 0   | 0   |
| 12             |     |     |      |        |      |       |     |      |        | <br> |       |        |      |     | 0   | 0   |
| 13             |     |     |      | _      |      |       |     |      | 1      |      |       |        |      |     | 0   | 0   |
| 14             |     |     |      |        |      | _     |     |      | I      | <br> |       | _      | _    |     | 0   | 0   |
| 15             |     |     |      |        |      |       |     |      |        | <br> |       |        |      |     | 0   | 0   |
| 16             |     |     |      |        |      |       |     | PQI  | I      |      |       |        |      |     |     | 0   |
| 17             |     |     |      |        |      |       |     | R    | I      |      |       |        |      |     |     | 0   |
| 18             |     |     |      |        |      |       |     |      | I      | <br> |       |        |      |     |     | 0   |
| 19             |     |     |      |        |      |       |     |      | I      |      |       |        |      |     |     | 0   |
| 20             |     |     |      |        |      |       |     |      | I      |      |       |        |      |     |     | 0   |
| 21             |     |     |      |        |      |       |     |      | I      |      |       |        |      |     |     | 0   |
| 22             |     |     |      |        |      |       |     |      | I      |      |       |        |      |     |     | 0   |
| 23             |     |     |      |        |      |       |     |      | I      |      |       |        |      |     |     | 0   |
| 24             |     |     |      |        |      |       |     |      | I      |      |       |        |      |     |     | 0   |
| 25             |     |     |      |        |      |       |     |      | I      |      |       |        |      |     |     | 0   |
| 26             |     |     |      |        |      |       |     |      | I      |      |       |        |      |     |     | 0   |
| 27             |     |     |      |        |      |       |     |      | I      |      |       |        |      |     |     | 0   |
| 28             |     |     |      |        |      |       |     |      | I      |      |       |        |      |     |     | 0   |
| 29             |     |     |      |        |      |       |     |      | I      |      |       |        |      |     |     | 0   |
| 30             |     |     |      |        |      |       |     |      | I      |      |       |        |      |     |     | 0   |
| 31             |     |     | 1    |        |      |       |     |      | I      |      |       |        |      |     |     | 0   |
| 32             |     |     |      |        |      |       |     |      | PQI    |      |       |        |      |     |     |     |
| 33             |     |     |      |        |      |       |     |      | R      |      |       |        |      |     |     |     |

#### Legend:

- I = Input
- O = Output
- P = PQI (Port Qualifier Information)
- R = Reserved (Padding Byte)
- DEAC = Deactiviert
- SIO Mode

#### 9.2.3 Modul MVK Pro options

- is firmly assigned to **slot 2**
- All submodules are optional

• However, at least one module must be seated.

#### Submodules

| Name            | Slot | Description                                                                  |
|-----------------|------|------------------------------------------------------------------------------|
| Qualifier DI    | 2.1  | 2 Byte In                                                                    |
|                 |      | <ul> <li>Status of individual bits of the inputs in "Digital IO"</li> </ul>  |
|                 |      | <ul> <li>0 = invalid</li> </ul>                                              |
|                 |      | • 1: valid                                                                   |
|                 |      | <ul> <li>Layout according to parameterization</li> </ul>                     |
| Qualifier DO    | 2.2  | 2 Byte In                                                                    |
|                 |      | <ul> <li>Status of individual bits of the outputs in "Digital IO"</li> </ul> |
|                 |      | • 0 = invalid                                                                |
|                 |      | • 1: valid                                                                   |
|                 |      | <ul> <li>Layout according to parameterization</li> </ul>                     |
| System status * | 2.3  | 4 Byte In                                                                    |
|                 |      | <ul> <li>Summary of the current system state.</li> </ul>                     |
| MQTT            | 2.4  | Option to enable MQTT                                                        |
| OPC UA          | 2.5  | Option to enable OPC UA                                                      |
| JSON            | 2.6  | Option to enable JSON                                                        |
| Web server      | 2.7  | Option to enable web server                                                  |
| Output forcing  | 2.8  | Option to enable output forcings                                             |
| MQTT            | 2.4  | Option to enable MQTT                                                        |

Tab. 7: Submodules for MVK Pro options

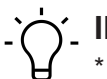

# INFO

\* For further information on the system status refer to chapter\* 8.2.3.1 "Digitale I/O and System Status"

## 9.2.3.1 Digital I/O and System Status

#### System status IO layout in decimal and hexadecimal format

| Bit | Value in decimal<br>(dec) format | Value in hexadecimal<br>(hex) format | Description                                     |
|-----|----------------------------------|--------------------------------------|-------------------------------------------------|
| 0   | 1                                | 0x00 00 00 01                        | Sensor undervoltage                             |
| 1   | 2                                | 0x00 00 00 02                        | Actuator undervoltage                           |
| 2   | 4                                | 0x00 00 00 04                        | No actuator supply                              |
| 3   | 8                                | 0x00 00 00 08                        | Reserved                                        |
| 4   | 16                               | 0x00 00 00 10                        | Sensor short circuit on at least one channel.   |
| 5   | 32                               | 0x00 00 00 20                        | Actuator short circuit on at least one channel. |
| 6   | 64                               | 0x00 00 00 40                        | Reserved                                        |

| Bit     | Value in decimal<br>(dec) format | Value in hexadecimal<br>(hex) format | Description                                            |
|---------|----------------------------------|--------------------------------------|--------------------------------------------------------|
| 7       | 128                              | 0x00 00 00 80                        | Reserved                                               |
| 8       | 256                              | 0x00 00 01 00                        | Reserved                                               |
| 9       | 512                              | 0x00 00 02 00                        | IO-Link error, e.g. validation or data storage failed. |
| 10      | 1024                             | 0x00 00 04 00                        | Sensor overvoltage                                     |
| 11      | 2048                             | 0x00 00 08 00                        | Actuator overvoltage                                   |
| 12      | 4096                             | 0x00 00 10 00                        | Reserved                                               |
| 13 - 31 |                                  |                                      | Reserved                                               |

Tab. 8: System status IO-Layout

#### Bit assignment of system status binary IO layout

#### Byte 3

| 7        | 6   | 5       | 4        | 3         | 2                  | 1                     | 0                   |  |  |  |
|----------|-----|---------|----------|-----------|--------------------|-----------------------|---------------------|--|--|--|
|          |     |         |          |           |                    |                       | Sensor undervoltage |  |  |  |
|          |     |         |          |           |                    | Actuator undervoltage |                     |  |  |  |
|          |     |         |          |           | No actuator supply |                       |                     |  |  |  |
|          |     |         |          | Reserv    | rved               |                       |                     |  |  |  |
|          |     |         | Sensor   | short c   | ircuit on          | at least              | one channell        |  |  |  |
|          |     | Actuato | or short | circuit o | n at lea           | st one c              | hannel              |  |  |  |
| Reserved |     |         |          |           |                    |                       |                     |  |  |  |
| Reserv   | ved |         |          |           |                    |                       |                     |  |  |  |

#### Byte 2

| 7      | 6        | 5 | 4      | 3                  | 2        | 1                                                     | 0        |  |  |
|--------|----------|---|--------|--------------------|----------|-------------------------------------------------------|----------|--|--|
|        |          |   |        |                    |          |                                                       | Reserved |  |  |
|        |          |   |        |                    |          | IO-Link error, e.g. validation or data storage failed |          |  |  |
|        |          |   |        | Sensor overvoltage |          |                                                       |          |  |  |
|        |          |   |        | Actuato            | or overv | oltage                                                |          |  |  |
|        |          |   | Reserv | ed                 |          |                                                       |          |  |  |
|        | Reserved |   |        |                    |          |                                                       |          |  |  |
|        | Reserved |   |        |                    |          |                                                       |          |  |  |
| Reserv | red      |   |        |                    |          |                                                       |          |  |  |

#### Byte 0 and byte 1 system status reserved

#### 9.2.4 Addresses

Once the module has been assigned to the IO-Controller, the I/O addresses are assigned to the project according to the allocated addresses.

|                                                                                                    | ∎≡×         |
|----------------------------------------------------------------------------------------------------|-------------|
| 🚰 Topology view 🛛 👗 Network view                                                                                                    | Device view |
| 🔐 CM50LPN [CM50LPN] 🔽 🗒 🕅 🐂 🖾 🗍 Device overview                                                                                                    |             |
| Module Rack Slot I address O address Type                                                                                                    | Ar          |
| =                                                                                                    | 1 🖊         |
| - → CM50LPN 0 01 CM50LP                                                                                                    |             |
|                                                                                                    | device      |
| C*         SIO data / Module param 0         1 1         23         23         SIO data                                                                                                    | Module p    |
| Standard digital input 0 1 X0 (IO-Link master port 1) Standard                                                                                                    | digital inp |
| Standard digital output 0 1 X1 (IO-Link master port 2) Standard                                                                                                    | digital ou  |
| Deactivated 0 1 X2 (IO-Link master port 3) 4 Deactiva                                                                                                    | ed          |
| IO-Link In 02 bytes + PQI 0 1 X3 (IO-Link master port 4) 58 IO-Link In                                                                                                    | 02 bytes    |
| Baumer     IO-Link Out 01 byte + PQI 0 1 X4 (IO-Link master port 5) 910 45 IO-Link C                                                                                                    | it 01 byt   |
| IO-Link In/Out 02/02 byt 0 1 X5 (IO-Link master port 6) 1114 67 IO-Link In                                                                                                    | Out 02/0    |
| IO-Link In/Out 08/02 byt 0 1 X6 (IO-Link master port 7) 1524 89 IO-Link Ir                                                                                                    | Out 08/0    |
| IO-Link In/Out 08/02 byt 0 1 X7 (IO-Link master port 8) 2534 1011 IO-Link In                                                                                                    | Out 08/0    |
| ✓ CM50LPN options_1 0 2 CM50LPh                                                                                                    | options     |
| 0 21                                                                                                    |             |
| 0 22                                                                                                    |             |
| 0 23                                                                                                    |             |
| 0 24                                                                                                    |             |
| 0 25                                                                                                    |             |
| 0 26                                                                                                    |             |
| 0 27                                                                                                    |             |
|                                                                                                    | >           |
| SIO data / Module parameters [SIO data / Module parameters]                                                                                                    | cs III      |
| General 10 tags System constants Texts                                                                                                    |             |
| ▼ General                                                                                                    |             |
| Catalog information VO addresses                                                                                                    |             |
| Module parameters     Input addresses                                                                                                    |             |
| I/O addresses                                                                                                    |             |
| Start address: 2                                                                                                    |             |
| End address: 3                                                                                                    |             |
| Organization block: (Automatic update)                                                                                                    |             |
| Process image: Automatische Aktualisierung                                                                                                    |             |
| Toessinger / teenadere / teenadere / |             |
| > Output addresses                                                                                                    |             |
|                                                                                                    |             |
|                                                                                                    |             |
| Start address: 2                                                                                                    |             |
| Start address: 2<br>End address: 3                                                                                                    |             |
| Start address: 2<br>End address: 3<br>Organization block: (Automatic update)                                                                                                    |             |
| Start address: 2<br>End address: 3<br>Organization block: (Automatic update)<br>Process image: Automatische Aktualisierung                                                                                                    |             |
| Start address:       2         End address:       3         Organization block:       (Automatic update)         Process image:       Automatische Aktualisierung                                                                                                    |             |

I/O addresses manually may also be changed manually.

III. 22: Module configuration addresses

# 9.3 Module parameterization

## 

The present chapter explains the parameterization options.

The following modules are described:

- MVK Pro device
- MVK Pro options

#### 9.3.1 Modul MVK Pro device

#### Submodule overview

- SIO data/Module parameters
- Disabled
- Standard digital input
- Standard digital output

- Generic IO-Link modules
- Profile Devices
- ME devices

#### Submodule module parameters

| No. | Sub-module                  | Parame<br>ter-No. | Parameter                                             |  |  |  |  |  |
|-----|-----------------------------|-------------------|-------------------------------------------------------|--|--|--|--|--|
| 1   | SIO data/Module parame-     | 1                 | Pin/port-based                                        |  |  |  |  |  |
|     | ters                        | 2                 | Disable global diagnostics report                     |  |  |  |  |  |
|     |                             | 3                 | Disable undervoltage bus/sensor supply report         |  |  |  |  |  |
|     |                             | 4                 | Threshold value undervoltage bus/sensor sup-<br>ply   |  |  |  |  |  |
|     |                             | 5                 | Disable undervoltage actuator supply report           |  |  |  |  |  |
|     |                             | 6                 | Enable threshold actuator undervoltage                |  |  |  |  |  |
|     |                             | 7                 | Disable missing actuator supply report                |  |  |  |  |  |
|     |                             | 8                 | Enable LED indication for suppressed diagnos-<br>tics |  |  |  |  |  |
|     |                             | 9                 | Enable IO-Link diagnostics report                     |  |  |  |  |  |
|     |                             | 10                | US disabled at pin 1                                  |  |  |  |  |  |
|     |                             | 11                | SIO Channel functionality pin 2                       |  |  |  |  |  |
|     |                             | 12                | Input delay pin 2                                     |  |  |  |  |  |
|     |                             | 13                | Rated current for pin 1                               |  |  |  |  |  |
|     |                             | 14                | Rated current for pin 2                               |  |  |  |  |  |
|     |                             |                   | Rated current for pin 4                               |  |  |  |  |  |
|     |                             |                   | IO-Link diagnostic event integration                  |  |  |  |  |  |
|     |                             | 17                | Manual restart pin 2 in the event of overcurrent      |  |  |  |  |  |
|     |                             | 18                | Input value in the event of module failure            |  |  |  |  |  |
| 2   | Disabled                    | 19                | Port mode                                             |  |  |  |  |  |
|     |                             | 20                | Input value in the event of module failure            |  |  |  |  |  |
| 3   | Standard digital input      | 21                | Function pin 4                                        |  |  |  |  |  |
|     |                             | 22                | Input delay pin 4                                     |  |  |  |  |  |
|     |                             | 23                | Enable port diagnostics report                        |  |  |  |  |  |
| 4   | Standard digital output     | 24                | Static output signal at pin 4                         |  |  |  |  |  |
|     |                             | 25                | Manual restart pin 4 in the event of overcurrent      |  |  |  |  |  |
|     |                             | 26                | Enable port diagnostics report                        |  |  |  |  |  |
| 5   | Generic                     | 27                | Enable port diagnostics report                        |  |  |  |  |  |
| 6   | IO-Link modules             | 28                | Enable process alarms report                          |  |  |  |  |  |
| 7   | Profile Devices, ME devices | 29                | Configuration via PDCT                                |  |  |  |  |  |
|     |                             | 30                | Input data fraction                                   |  |  |  |  |  |
|     |                             | 31                | Enable pull/plug diagnostics report                   |  |  |  |  |  |
|     |                             | 32                | Port mode                                             |  |  |  |  |  |
|     |                             | 33                | Validiation/backup                                    |  |  |  |  |  |

| No. | Sub-module | Parame<br>ter-No. | Parameter  |
|-----|------------|-------------------|------------|
|     |            | 34                | Cycle time |
|     |            | 35                | Vendor ID  |
|     |            | 36                | Device ID  |

Tab. 9: Overview on submodule parameters 1 ... 36

#### 9.3.1.1 Submodul 1\_SIO data/Module parameters

#### Parameter 1

| SIO data / N | Iodule param        | eters | [SIO data / Modul | e parameters    | s]          |   |  | Rroperties | 🗓 Info 🔒 🗓 Diagnostics | ┛▤▾ |
|--------------|---------------------|-------|-------------------|-----------------|-------------|---|--|------------|------------------------|-----|
| General      | IO tags             | Sys   | stem constants    | Texts           |             |   |  | -          |                        |     |
| ▼ General    |                     | [     | CIO ma da bitma   | andrea la carat |             |   |  |            |                        |     |
| Catalog      | information         |       | SIO mode bitma    | pping layout    |             |   |  |            |                        |     |
| ▼ Module par | ameters             |       | SIO mode bit      | mapping layo    | out         |   |  |            |                        |     |
| SIO mod      | le bitmapping la    | yout  |                   |                 |             |   |  |            |                        |     |
| General      | diagnostic repo     | rt s  |                   | Layou           | ut: Port-ba | d |  |            |                        | -   |
| IO-Link d    | liagnostic repor    | t     |                   |                 | Port-ba     | d |  |            |                        |     |
| Deactiva     | ate Us (pin 1)      |       |                   |                 | Pin-bas     | 1 |  |            |                        | _   |
| SIO char     | nnel function (pi   | n 2)  |                   |                 |             |   |  |            |                        |     |
| SIO char     | nnel input filter t | i     | •                 |                 |             |   |  |            |                        |     |
| Us sense     | or supply curren    | t     |                   |                 |             |   |  |            |                        |     |
| SIO outp     | out current (pin 2  | 2)    | •                 |                 |             |   |  |            |                        |     |
| SIO outp     | out current (pin 4  | 4)    |                   |                 |             |   |  |            |                        |     |
| Ua outpi     | ut overload mar     | 1u    |                   |                 |             |   |  |            |                        |     |
| Module f     | failure             |       |                   |                 |             |   |  |            |                        |     |
| I/O address  | es                  |       |                   |                 |             |   |  |            |                        |     |
|              |                     |       |                   |                 |             |   |  |            |                        |     |
|              |                     |       |                   |                 |             |   |  |            |                        |     |
|              |                     |       |                   |                 |             |   |  |            |                        |     |
| <            | l                   | >     |                   |                 |             |   |  |            |                        |     |

III. 23: Parameter No. 1\_pin/port based

| No. | Parameter | Selection (D-Default) | Description                                       |  |
|-----|-----------|-----------------------|---------------------------------------------------|--|
| 1   | Layout    | Port-based (D)        | Transmission of IO data in port-<br>based format. |  |
|     |           | Pin-based             | Transmission of IO data in port-<br>based format. |  |

#### Port-based I/O data / Qualifier, DI/DO

| I/O Byte 0       |                  |                  |                  |                  |                  |                  |                  |  |  |  |
|------------------|------------------|------------------|------------------|------------------|------------------|------------------|------------------|--|--|--|
| Bit 0            | Bit 1            | Bit 2            | Bit 3            | Bit 4            | Bit 5            | Bit 6            | Bit 7            |  |  |  |
| Port X0<br>Pin 4 | Port X0<br>Pin 2 | Port X1<br>Pin 4 | Port X1<br>Pin 2 | Port X2<br>Pin 4 | Port X2<br>Pin 2 | Port X3<br>Pin 4 | Port X3<br>Pin 2 |  |  |  |
| I/O Byte 1       |                  |                  |                  |                  |                  |                  |                  |  |  |  |
| Bit 0            | Bit 1            | Bit 2            | Bit 3            | Bit 4            | Bit 5            | Bit 6            | Bit 7            |  |  |  |
| Port X4<br>Pin 4 | Port X4<br>Pin 2 | Port X5<br>Pin 4 | Port X5<br>Pin 2 | Port X6<br>Pin 4 | Port X6<br>Pin 2 | Port X7<br>Pin 4 | Port X7<br>Pin 2 |  |  |  |

Tab. 10: Port-based data layout

#### Pin-based I/O data / Qualifier, DI/DO

| I/O Byte 0 |       |       |       |       |       |       |       |  |
|------------|-------|-------|-------|-------|-------|-------|-------|--|
| Bit 0      | Bit 1 | Bit 2 | Bit 3 | Bit 4 | Bit 5 | Bit 6 | Bit 7 |  |

| Port X0    | Port X1 | Port X2 | Port X3 | Port X4 | Port X5 | Port X6 | Port X7 |
|------------|---------|---------|---------|---------|---------|---------|---------|
| Pin 4      | Pin 4   | Pin 4   | Pin 4   | Pin 4   | Pin 4   | Pin 4   | Pin 4   |
| I/O Byte 1 |         |         |         |         |         |         |         |
| Bit 0      | Bit 1   | Bit 2   | Bit 3   | Bit 4   | Bit 5   | Bit 6   | Bit 7   |
| Port X0    | Port X1 | Port X2 | Port X3 | Port X4 | Port X5 | Port X6 | Port X7 |
| Pin 2      | Pin 2   | Pin 2   | Pin 2   | Pin 2   | Pin 2   | Pin 2   | Pin 2   |

Tab. 11: Pin-based data layout

#### Parameter 2-8

| SIO data / Module par                           | 10 data / Module parameters [SIO data / Module parameters] |                |                          |                                                                                              | Rroperties | 🗓 Info 🔒 📱 Diagnostics | ∎ = ▼ |
|-------------------------------------------------|------------------------------------------------------------|----------------|--------------------------|----------------------------------------------------------------------------------------------|------------|------------------------|-------|
| General IO tags                                 | Sys                                                        | tem constants  | Texts                    |                                                                                              |            |                        |       |
| ✓ General<br>Catalog information                |                                                            | General diagno | stic report se           | ttings                                                                                       |            |                        |       |
| <ul> <li>Module parameters</li> </ul>           |                                                            | General diag   | nostic repor             | t settings                                                                                   |            |                        |       |
| SIO mode bitmappin<br>General diagnostic re     | port s                                                     |                |                          | Disable diagnostic report                                                                    |            |                        |       |
| IO-Link diagnostic rej<br>Deactivate Us (pin 1) | ort                                                        | Undervolta     | age sensor su            | Disable under voltage bus/sensor supply report                                               |            |                        | _     |
| SIO channel input filt                          | erti                                                       |                | thresh                   | Image: Default (17.0 V - 17.5 V)         Image: Disable under voltage actuator supply report |            |                        | •     |
| SIO output current (p                           | n 2)                                                       | Undervoltag    | je actuator su<br>thresh | ply<br>old: Default (17.0 V - 17.5 V)                                                        |            |                        | •     |
| Ua output overload n                            | anu                                                        |                |                          | Disable missing actuator supply report     Enable LED indication for suppressed diagnostics  |            |                        |       |
| I/O addresses                                   |                                                            |                |                          |                                                                                              |            |                        |       |
|                                                 |                                                            |                |                          |                                                                                              |            |                        |       |
| <                                               | >                                                          |                |                          |                                                                                              |            |                        |       |

III. 24: Parameter no. 2-8 \_General diagnostic messages

| No. | Parameter                                   | Selection (D-Default) | Description                                                 |
|-----|---------------------------------------------|-----------------------|-------------------------------------------------------------|
| 2   | Disable diagnostics re-                     | Off (D)               | Enable diagnostic report.                                   |
|     | port                                        | On                    | Diagnostic report disabled .                                |
| 3   | Disable undervoltage bus/sensor supply re-  | Off (D)               | Enable reporting undervoltage bus/<br>sensor supply.        |
|     | port                                        | On                    | Undervoltage bus/sensor supply is <i>disabled</i> .         |
| 4   | Undervoltage sensor                         | 17.0 17.5 V (D)       | Reporting is within the selected                            |
|     | supply threshold                            | 17.5 18.0 V (D)       | range.                                                      |
|     |                                             | 18.0 18.5 V (D)       |                                                             |
|     |                                             | 18.5 19.0 V (D)       |                                                             |
|     |                                             | 19.0 19.5 V (D)       |                                                             |
|     |                                             | 19.5 20.0 V (D)       |                                                             |
| 5   | Disable missing actua-<br>tor supply report | Off (D)               | Reporting undervoltage of actuator supply is enabled.       |
|     |                                             | On                    | Reporting undervoltage of actuator supply <i>disabled</i> . |
| 6   | Undervoltage actuator                       | 17.0 17.5 V (D)       | Reporting is within the selected                            |
|     | supply threshold                            | 17.5 18.0 V (D)       | range.                                                      |
|     |                                             | 18.0 18.5 V (D)       | _                                                           |
|     |                                             | 18.5 19.0 V (D)       |                                                             |
|     |                                             | 19.0 19.5 V (D)       |                                                             |

| No. | Parameter                                   | Selection (D-Default) | Description                                                 |
|-----|---------------------------------------------|-----------------------|-------------------------------------------------------------|
|     |                                             | 19.5 20.0 V (D)       |                                                             |
| 7   | Disable missing actua-<br>tor supply report | Off (D)               | Reporting undervoltage of actuator supply is enabled.       |
|     |                                             | On                    | Reporting undervoltage of actuator supply <i>disabled</i> . |
| 8   | Enable LED indication for suppressed diag-  | Off (D)               | Disable LED indication for sup-<br>pressed diagnostics.     |
|     | nostics                                     | On                    | Enable LED indication for sup-<br>pressed diagnostics.      |

| SIO data / Module parameters                                                      | [SIO data / Module parameters]                             |                                                                                                    | <b>Q</b> Properties | 🗓 Info 🔒 🗓 Diagnostics | ▋▋▼      |
|-----------------------------------------------------------------------------------|------------------------------------------------------------|----------------------------------------------------------------------------------------------------|---------------------|------------------------|----------|
| General IO tags Sys                                                               | tem constants Texts                                        |                                                                                                    |                     |                        |          |
| ✓ General<br>Catalog information                                                  | IO-Link diagnostic report settings                         |                                                                                                    |                     |                        |          |
| <ul> <li>Module parameters</li> <li>SIO mode bitmapping layout</li> </ul>         | IO-Link diagnostic report set                              | ings                                                                                                    |                     |                        |          |
| General diagnostic report s<br>IO-Link diagnostic report<br>Poertingto Us (cip 1) | X0 (IO-Link master port 1):<br>X1 (IO-Link master port 2): | Report all diagnostics<br>Report all diagnostics                                                         |                     |                        | <b>•</b> |
| SIO channel input filter ti                                                       | X2 (IO-Link master port 3):<br>X3 (IO-Link master port 4): | Report all diagnostics<br>Report all diagnostics except wire break<br>Report only wire break diagnostics |                     |                        |          |
| Us sensor supply current<br>SIO output current (pin 2)                            | X4 (IO-Link master port 5):<br>X5 (IO-Link master port 6): | Report all diagnostics<br>Report all diagnostics                                                         |                     |                        | •        |
| SIO output current (pin 4)<br>Ua output overload manu                             | X6 (IO-Link master port 7):                                | Report all diagnostics                                                                                   |                     |                        | •        |
| Module failure<br>I/O addresses                                                   | X7 (IO-Link master port 8):                                | Report all diagnostics                                                                                   |                     |                        | •        |
| <                                                                                 |                                                            |                                                                                                    |                     |                        |          |

III. 25: Parameter No. 9\_IO-Link diagnostics report

| No. | Parameter             | Selection (D-Default)                    | Description                                    |
|-----|-----------------------|------------------------------------------|------------------------------------------------|
| 9   | Enable IO-Link master | Report all diagnostics                   | All diagnostics are displayed                  |
|     | port report           | Report all diagnostics except wire break | No line break diagnostics are dis-<br>played.  |
|     |                       | Report only wire break diagnostics       | Only cable break diagnoses are dis-<br>played. |

#### Parameter 10

| SIO data / Module parameters                                                      | [SIO data / Module parameters] | 🔍 Properties | 🗓 Info 🔒 🗓 Diagnostics |  |
|-----------------------------------------------------------------------------------|--------------------------------|--------------|------------------------|--|
| General IO tags Sy                                                                | stem constants Texts           |              |                        |  |
| ▼ General                                                                         | Deactivate Us (pin 1)          |              |                        |  |
| <ul> <li>Module parameters</li> <li>SIO mode bitmapping layout</li> </ul>         | Deactivate Us (pin 1)          |              |                        |  |
| General diagnostic report s<br>IO-Link diagnostic report<br>Deastivate Us (sin 1) | ☐ X0 (pin 1)<br>☐ X1 (pin 1)   |              |                        |  |
| SIO channel function (pin 2)<br>SIO channel input filter ti                       | X2 (pin 1)                     |              |                        |  |
| Us sensor supply current<br>SIO output current (pin 2)                            | X4 (pin 1)                     |              |                        |  |
| SIO output current (pin 4)<br>Ua output overload manu<br>Module failure           | (pin 1)                        |              |                        |  |
| I/O addresses                                                                     |                                |              |                        |  |
| <                                                                                 |                                |              |                        |  |

III. 26: Parameter No. 10\_disable US at pin 1

| No. | Parameter            | Selection (D-Default)                             | Description          |
|-----|----------------------|---------------------------------------------------|----------------------|
| 10  | Deactivate US (pin1) | Off (D) Pin 1 supplies 24 VDC, e.g. f sor supply. |                      |
|     |                      | On                                                | No voltage on pin 1! |

# Υ\_ INFO

-`(

Free selection of the individual port settings.

#### Parameter 11

| SIO data / Module parameters          | O data / Module parameters [SIO data / Module parameters] |               |                       |                               |  |  | 🗓 Info 🔒 📱 Diagnostics |   |
|---------------------------------------|-----------------------------------------------------------|---------------|-----------------------|-------------------------------|--|--|------------------------|---|
| General IO tags Syst                  | tem constants                                             | Texts         |                       |                               |  |  |                        |   |
| ▼ General                             | SIO channel fun                                           | ution (nin 2) | \                     |                               |  |  |                        |   |
| Catalog information                   | SIO channel lun                                           | icuon (pin 2, |                       |                               |  |  |                        |   |
| <ul> <li>Module parameters</li> </ul> | SIO channel                                               | function (pi  | n 2)                  |                               |  |  |                        |   |
| SIO mode bitmapping layout            |                                                           |               |                       |                               |  |  |                        |   |
| General diagnostic report s           |                                                           | X0 (pi        | n 2): Autom           | matic mode (DIO)              |  |  |                        | - |
| IO-Link diagnostic report             |                                                           | X1 (pi        | n 2): Autom           | matic mode (DIO)              |  |  |                        | - |
| Deactivate Us (pin 1)                 |                                                           |               | a 2): Autom           | matic mode (DIO)              |  |  |                        | - |
| SIO channel function (pin 2)          |                                                           | ×2 (pi        | Autom                 | matic mode (DIO)              |  |  |                        |   |
| SIO channel input filter ti           |                                                           | X3 (pi        | n 2): Digital         | al input (normally open - NO) |  |  |                        |   |
| Us sensor supply current              |                                                           | X4 (pii       | n 2): Outpu           | ut (CPU STOP = off)           |  |  |                        |   |
| SIO output current (pin 2)            |                                                           | X5 (pi        | AUX p<br>n 2): Deacti | tivated                       |  |  |                        |   |
| SIO output current (pin 4)            |                                                           | NC (-i)       |                       | notic mode (DIO)              |  |  |                        |   |
| Ua output overload manu               |                                                           | x6 (pi        | n 2): Autom           | matic mode (DIO)              |  |  |                        |   |
| Module failure                        |                                                           | X7 (pi        | n 2): Autom           | matic mode (DIO)              |  |  |                        | - |
| I/O addresses                         |                                                           |               |                       |                               |  |  |                        |   |
|                                       |                                                           |               |                       |                               |  |  |                        |   |
|                                       |                                                           |               |                       |                               |  |  |                        |   |
|                                       |                                                           |               |                       |                               |  |  |                        |   |
| < III >                               |                                                           |               |                       |                               |  |  |                        |   |

III. 27: Parameter No. 11\_SIO channel function pin 2

| No. | Parameter                    | Selection (D-Default)                | Description                                                      |
|-----|------------------------------|--------------------------------------|------------------------------------------------------------------|
| 11  | SIO channel function (pin 2) | Automatic mode (D)                   | Automatic configuration (automatic input or output recognition). |
|     |                              | Digital input (normally-<br>open NO) | Input normally closed                                            |
|     |                              | Output (CPU STOP<br>=off)            | Output                                                           |
|     |                              | AUX power                            | Static voltage +24 V DC for supply of Class B devices.           |
|     |                              | Disabled                             | Disabled                                                         |

| SIO data / Module parameters                                              | [SIO data / Module parameters]     | <b>Q</b> Properties | 🚺 Info 👔 📱 Diagnostics 📃 🖡 | , 78 -   |   |
|---------------------------------------------------------------------------|------------------------------------|---------------------|----------------------------|----------|---|
| General IO tags Syst                                                      | tem constants Texts                |                     |                            |          |   |
| ▼ General<br>Catalog information                                          | SIO channel input filter time (pin | 2)                  |                            |          | _ |
| <ul> <li>Module parameters</li> <li>SIQ mode bitmapping layout</li> </ul> | SIO channel input filter time      | (pin 2)             |                            |          |   |
| General diagnostic report s                                               | X0 (pin 2):                        | No filter           |                            | T        |   |
| IO-Link diagnostic report<br>Deactivate Us (pin 1)                        | X1 (pin 2):                        | No filter           |                            | <b>•</b> |   |
| SIO channel function (pin 2)                                              | X2 (pin 2):<br>X3 (pin 2):         | Ims<br>3ms          |                            |          |   |
| Us sensor supply current                                                  | X4 (pin 2):                        | 5ms<br>10ms         |                            |          |   |
| SIO output current (pin 2)                                                | X5 (pin 2):                        | 15ms                |                            |          |   |
| Ua output overload manu                                                   | X6 (pin 2):                        | No filter           |                            | •        |   |
| Module failure                                                            | X7 (pin 2):                        | No filter           |                            | •        |   |
|                                                                           |                                    |                     |                            |          |   |
| < III >                                                                   |                                    |                     |                            |          |   |

III. 28: Parameter No. 12\_Input delay pin 2

| No. | Parameter                | Selection (D-Default) | Description       |
|-----|--------------------------|-----------------------|-------------------|
| 12  | SIO channel input filter | No filter (D)         | No input delay    |
|     | time (pin 2)             | 1 ms                  | Input delay 1 ms  |
|     |                          | 3 ms                  | Input delay 3 ms  |
|     |                          | 5 ms                  | Input delay 5 ms  |
|     |                          | 10 ms                 | Input delay 10 ms |
|     |                          | 15 ms                 | Input delay 15 ms |

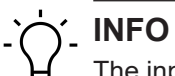

The input delay time acts as a filter that detects input signals as high only when time X is active.

#### Parameter 13

| SIO data / Module parameters                                              | [SIO data / Modul | Q Properties    | 🗓 Info 🔒 📱 Diagnostics | ▋▋▋▼ |  |      |
|---------------------------------------------------------------------------|-------------------|-----------------|------------------------|------|--|------|
| General IO tags Sys                                                       | tem constants     | Texts           |                        |      |  |      |
| ✓ General<br>Catalog information                                          | Us sensor supp    | ly current (pin | )                      |      |  |      |
| <ul> <li>Module parameters</li> <li>SIO mode bitmapping layout</li> </ul> | Us sensor su      | pply current (p | in 1)                  |      |  |      |
| General diagnostic report s                                               |                   | X0 (pin 1)      | 2.0 A                  |      |  | -    |
| IO-Link diagnostic report                                                 |                   | X1 (pin 1)      | 2.0 A                  |      |  | -    |
| Deactivate Us (pin 1)<br>SIO channel function (pin 2)                     |                   | X2 (pin 1)      | 0.5 A<br>1.0 A         |      |  |      |
| SIO channel input filter ti                                               |                   | X3 (pin 1)      | 1.5 A                  |      |  | - 11 |
| Us sensor supply current                                                  | -                 | X4 (pin 1)      | 2.0 A                  |      |  |      |
| SIO output current (pin 2)                                                | -                 | X5 (pin 1)      | 2.0 A                  |      |  | -    |
| Ua output overload manu                                                   |                   | X6 (pin 1)      | 2.0 A                  |      |  | -    |
| Module failure                                                            |                   | X7 (pin 1)      | 2.0 A                  |      |  | -    |
| I/O addresses                                                             |                   |                 |                        |      |  |      |
|                                                                           |                   |                 |                        |      |  |      |
|                                                                           |                   |                 |                        |      |  |      |
| < III >                                                                   |                   |                 |                        |      |  |      |

III. 29: Parameter No. 13\_Rated current for pin 1

| No. | Parameter             | Selection (D-Default) | Description                            |
|-----|-----------------------|-----------------------|----------------------------------------|
| 13  | Ua sensor supply cur- | 2,0 A (D)             | Overload of 125 % will switch off pin. |
|     | rent (pin 1)          | 1,5 A                 |                                        |
|     |                       | 1 A                   | -                                      |
|     |                       | 0,5 A                 | -                                      |

| SIO data / M                    | lodule param                       | eters [ | SIO data / Modul | Rroperties    | 🗓 Info 追 🗓 Diagnostics | ■■▼        |  |  |   |
|---------------------------------|------------------------------------|---------|------------------|---------------|------------------------|------------|--|--|---|
| General                         | IO tags                            | Syst    | em constants     | Texts         |                        |            |  |  |   |
| ▼ General                       |                                    |         |                  | nt (nin 2)    |                        |            |  |  |   |
| Catalog i                       | nformation                         |         | Sio ouput cuire  | int (pin 2)   |                        |            |  |  |   |
| <ul> <li>Module para</li> </ul> | ameters                            |         | SIO output cu    | irrent (pin ) | 2)                     |            |  |  |   |
| SIO mod                         | e bitmapping la                    | yout    |                  |               |                        |            |  |  |   |
| General                         | diagnostic repo                    | t s     |                  | X0 (pi        | in 2): [               | D A        |  |  | - |
| IO-Link di                      | iagnostic report                   |         |                  | X1 (pi        | in 2):                 | DA         |  |  | - |
| Deactiva<br>SIO chan            | te Us (pin 1)<br>nel function (pir | 12)     |                  | X2 (pi        | in 2):                 | 5 A<br>0 A |  |  |   |
| SIO chan                        | nel input filter ti                |         |                  | X3 (pi        | in 2):                 | 5 A        |  |  | _ |
| Us senso                        | or supply current                  | Ì       |                  | X4 (pi        | in 2):                 | DA<br>DA   |  |  |   |
| SIO outp                        | ut current (pin 2                  | )       |                  |               | in 2):                 | D A        |  |  | - |
| SIO outp                        | ut current (pin 4                  |         |                  | X6 (ni        | in 2).                 | n A        |  |  |   |
| Ua outpu                        | it overload man                    | u       |                  |               |                        |            |  |  |   |
| Module fa                       | ailure                             |         |                  | X7 (pi        | in 2):                 | DA         |  |  | - |
| I/O addresse                    | es                                 |         |                  |               |                        |            |  |  |   |
|                                 |                                    |         |                  |               |                        |            |  |  |   |
|                                 |                                    |         |                  |               |                        |            |  |  |   |
| <                               |                                    | >       |                  |               |                        |            |  |  |   |

III. 30: Rated current for pin 2 at the output

| No. | Parameter               | Selection (D-Default) | Description                            |
|-----|-------------------------|-----------------------|----------------------------------------|
| 14  | Rated current for pin 2 | 2,0 A (D)             | Overload of 125 % will switch off pin. |
|     | at the output (SIO out- | 1,5 A<br>1 A          |                                        |
|     | put current pin 4)      |                       |                                        |
|     |                         | 0,5 A                 | -                                      |

#### Parameter 15

| SIO data / Module parameter                           | rs [SIO data / Modul | e parameter    |                   | <b>Q</b> Properties | 🗓 Info 🔒 📱 Diagnostics |          |
|-------------------------------------------------------|----------------------|----------------|-------------------|---------------------|------------------------|----------|
| General IO tags Sy                                    | ystem constants      | Texts          |                   |                     |                        |          |
| ▼ General                                             |                      |                |                   |                     |                        |          |
| Catalog information                                   | SIO output curre     | nt (pin 4)     |                   |                     |                        |          |
| <ul> <li>Module parameters</li> </ul>                 | SIO output cu        | ırrent (pin 4) |                   |                     |                        |          |
| SIO mode bitmapping layout                            |                      |                |                   |                     |                        |          |
| General diagnostic report s                           |                      | X0 (pin        | 1: 2.0 A          |                     |                        | -        |
| IO-Link diagnostic report                             |                      | X1 (pin        | 2.0 A             |                     |                        | -        |
| Deactivate Us (pin 1)<br>SIO channel function (pin 2) |                      | X2 (pin        | 0.5 A<br>1.0 A    |                     |                        |          |
| SIO channel input filter ti                           |                      | X3 (pin        | 1.5 A             |                     |                        | _        |
| Us sensor supply current                              |                      | X4 (pin        | 2.0 A<br>1: 2.0 A |                     |                        |          |
| SIO output current (pin 2)                            | •                    | X5 (nin        | - 20A             |                     |                        | <b>.</b> |
| SIO output current (pin 4)                            | -                    | ve (pin        | 201               |                     |                        |          |
| Ua output overload manu                               |                      | X6 (pin-       | 2.0 A             |                     |                        |          |
| Module failure                                        |                      | X7 (pin        | 2.0 A             |                     |                        | -        |
| I/O addresses                                         |                      |                |                   |                     |                        |          |
|                                                       |                      |                |                   |                     |                        |          |
|                                                       |                      |                |                   |                     |                        |          |
|                                                       |                      |                |                   |                     |                        |          |
| < III >                                               |                      |                |                   |                     |                        |          |

III. 31: Rated current for pin 2 at the output

| No. | Parameter               | Selection (D-Default) | Description                            |
|-----|-------------------------|-----------------------|----------------------------------------|
| 15  | Rated current for pin 4 | 2,0 A (D)             | Overload of 125 % will switch off pin. |
|     | at the output (SIO out- | 1,5 A                 |                                        |
|     | put current pin 4)      | 1 A                   |                                        |
|     |                         | 0,5 A                 | -                                      |

# 

Free parameter selection for ports X0 to X7.

| SIO data / Module parameters | [SIO data / Modul | le paramete  | rs]                 | <b>Q</b> Properties | 🗓 Info 🔒 🗓 Diagnostics |  |
|------------------------------|-------------------|--------------|---------------------|---------------------|------------------------|--|
| General IO tags Sys          | tem constants     | Texts        |                     |                     |                        |  |
| ▼ General                    | Lis output over   | and manual r | actart (nin 2)      |                     |                        |  |
| Catalog information          | oa output oven    | Jau manuari  | estart (piri 2)     |                     |                        |  |
| ✓ Module parameters          | Ua output ov      | erload manu  | ual restart (pin 2) |                     |                        |  |
| SIO mode bitmapping layout   |                   |              |                     |                     |                        |  |
| General diagnostic report s  |                   |              | X0 (pin 2)          |                     |                        |  |
| IO-Link diagnostic report    |                   |              | X1 (pin 2)          |                     |                        |  |
| Deactivate Us (pin 1)        |                   |              | V2 (nin 2)          |                     |                        |  |
| SIO channel function (pin 2) |                   |              |                     |                     |                        |  |
| SIO channel input filter ti  |                   |              | 🔄 X3 (pin 2)        |                     |                        |  |
| Us sensor supply current     |                   |              | X4 (pin 2)          |                     |                        |  |
| SIO output current (pin 2) 🔸 |                   |              | X5 (pin 2)          |                     |                        |  |
| SIO output current (pin 4)   |                   |              | V6 (nin 2)          |                     |                        |  |
| Ua output overload manu      |                   |              | X6 (pin 2)          |                     |                        |  |
| Module failure               |                   |              | 27 (pin 2)          |                     |                        |  |
| I/O addresses                |                   |              |                     |                     |                        |  |
|                              |                   |              |                     |                     |                        |  |
|                              |                   |              |                     |                     |                        |  |
|                              |                   |              |                     |                     |                        |  |
| <                            |                   |              |                     |                     |                        |  |

III. 32: Parameter No. 17\_Manual restart pin 2 in the event of overcurrent

| No. | Parameter                                  | Selection (D-Default) | Description                                                                                            |
|-----|--------------------------------------------|-----------------------|----------------------------------------------------------------------------------------------------|
| 17  | Ua output overload<br>manual restart pin 2 | Off (D)               | Autotmatic errro reset after approx.<br>10 seconds if error has not occurred<br>again.                 |
|     |                                            | On                    | No error reset until the related output signal has been manuallyset to 0.                              |
|     |                                            |                       | This function is currently not avail-<br>able. For this reason, this parame-<br>ter is not accessible. |

#### Parameter 18

| SIO data / N | /lodule param        | eters | [SIO data / Modul | le paramet               | ers] |                              |                    |                           | <b>Q</b> Properties | 🗓 Info 🔒 🖳 Diagnostics |   |
|--------------|----------------------|-------|-------------------|--------------------------|------|------------------------------|--------------------|---------------------------|---------------------|------------------------|---|
| General      | IO tags              | Sys   | tem constants     | Texts                    |      |                              |                    |                           |                     |                        |   |
| ▼ General    |                      |       | Mardula falluna   |                          |      |                              |                    |                           |                     |                        |   |
| Catalog      | information          |       | Module failure    |                          |      |                              |                    |                           |                     |                        |   |
| ▼ Module par | rameters             |       |                   |                          |      |                              |                    |                           |                     |                        |   |
| SIO mod      | de bitmapping la     | yout  |                   |                          |      | With the "Keep last value" s | etting, you cannot | evaluate the value status | of the inputs.      |                        |   |
| General      | diagnostic repo      | rts   | Input va          | Input values with module |      |                              |                    |                           |                     |                        |   |
| IO-Link d    | diagnostic report    |       | failure:          |                          |      | Input value 0                |                    |                           |                     |                        | - |
| Deactive     | ate Us (pin 1)       |       |                   |                          |      |                              |                    |                           |                     |                        |   |
| SIO cha      | nnel function (pir   | n 2)  |                   |                          |      |                              |                    |                           |                     |                        |   |
| SIO cha      | nnel input filter ti | i 🖡   |                   |                          |      |                              |                    |                           |                     |                        |   |
| Us sens      | or supply current    | · [   |                   |                          |      |                              |                    |                           |                     |                        |   |
| SIO outp     | out current (pin 2   | ) •   |                   |                          |      |                              |                    |                           |                     |                        |   |
| SIO out      | out current (pin 4   | .)    |                   |                          |      |                              |                    |                           |                     |                        |   |
| Ua outp      | ut overload man      | u     |                   |                          |      |                              |                    |                           |                     |                        |   |
| Module       | failure              |       |                   |                          |      |                              |                    |                           |                     |                        |   |
| I/O address  | ses                  |       |                   |                          |      |                              |                    |                           |                     |                        |   |
|              |                      |       |                   |                          |      |                              |                    |                           |                     |                        |   |
|              |                      |       |                   |                          |      |                              |                    |                           |                     |                        |   |
|              |                      |       |                   |                          |      |                              |                    |                           |                     |                        |   |
| <            | 1                    | >     |                   |                          |      |                              |                    |                           |                     |                        |   |

III. 33: Parameter No. 18\_Input value in case of module failure

| No. | Parameter              | Selection (D-Default)                          | Description                          |  |  |
|-----|------------------------|------------------------------------------------|--------------------------------------|--|--|
| 18  | Input values with mod- | Input value 0 (D) The input value is set to 0. |                                      |  |  |
|     | ule failure            | Keep last value                                | The last input value remains active. |  |  |

# 9.3.1.2 Submodule 2\_Disabled

#### Parameter 19 - 20

| CM501.PN U   | ser Manual →   | Ungr    | ouped  | devices     | CM501.     | PN [CM   | 501.PN]                      |                      |          |                                 |             |           |                      |            |        |
|--------------|----------------|---------|--------|-------------|------------|----------|------------------------------|----------------------|----------|---------------------------------|-------------|-----------|----------------------|------------|--------|
|              |                |         |        |             |            |          |                              |                      |          | -                               | P Topolog   | y view    | A Network view       | Device v   | iew    |
|              | PN [CM50I.PN]  |         | - 📖    |             | · 🖪 🗌      | Devi     | ce overview                  | 7                    |          |                                 |             |           |                      |            |        |
|              |                |         |        |             | ~          | _<br>    | Module                       |                      | Pack     | Slot                            | Laddrerr    | O address | Type                 | Article no |        |
|              |                |         |        |             |            |          |                              |                      | O        | 0                               | Touciess    | Q address | CMEDIPN              | 11261571   |        |
| 4            |                |         |        |             |            |          | CM50ITH                      | PN                   | 0        | 01                              |             |           | CMEDI PN             | 11201371   |        |
| COLP.        |                |         |        |             |            |          |                              | device 1             | 0        | 1                               |             |           | CM50LPN device       |            |        |
| CN           |                |         |        |             |            |          | • CMBULEN                    | ta / Medule param    | 0        | 1.1                             | 2.2         |           | CIVIDOILFIN device   |            |        |
|              |                |         |        |             |            |          | SIU da                       | rta / Module param.  |          | 1 Y0 (10 Link mentangent 1)     | 25          | 25        | Sto data / Module p  |            |        |
|              | _              |         |        |             |            |          | Stand                        | ard digital input    | 0        | 1 XU (IO-Link master port 1)    |             |           | Standard digital inp |            |        |
|              | •              |         |        |             |            |          | Stand                        | ard digital output   | 0        | 1 XT (IO-Link master port 2)    |             |           | Standard digital ou  |            |        |
| _            |                | (1951)  |        |             |            |          | Deact                        | ivated               | 0        | 1 X2 (IO-Link master port 3)    | 4           |           | Deactivated          |            |        |
| -            |                | iol - i | RARRY  |             |            |          | IO-Lin                       | c in 02 bytes + PQI  | 0        | 1 X3 (IO-Link master port 4)    | 58          |           | IO-Link In 02 bytes  |            |        |
|              |                |         | Baumer |             | 4          |          | IO-Lin                       | Cout 01 byte + PQI   | 0        | 1 X4 (IO-Link master port 5)    | 910         | 45        | IO-Link Out 01 byt   |            |        |
|              |                |         |        |             |            |          | IO-Lin                       | k In/Out 02/02 byt   | 0        | 1 X5 (IO-Link master port 6)    | 1114        | 67        | IO-Link In/Out 02/0  |            |        |
|              |                |         |        |             |            |          | IO-Lin                       | k In/Out 08/02 byt   | 0        | 1 X6 (IO-Link master port 7)    | 1524        | 89        | IO-Link In/Out 08/0  |            |        |
|              |                |         |        |             |            |          | IO-Lin                       | k In/Out 08/02 byt   | 0        | 1 X7 (IO-Link master port 8)    | 2534        | 1011      | IO-Link In/Out 08/0  |            |        |
|              |                |         |        |             |            |          | <ul> <li>CM50I.PN</li> </ul> | options_1            | 0        | 2                               |             |           | CM50I.PN options     |            |        |
|              |                |         |        |             |            |          |                              |                      | 0        | 21                              |             |           |                      |            |        |
|              |                |         |        |             |            |          |                              |                      | 0        | 2 2                             |             |           |                      |            |        |
|              |                |         |        |             |            |          |                              |                      | 0        | 2 3                             |             |           |                      |            |        |
|              |                |         |        |             |            |          |                              |                      | 0        | 2 4                             |             |           |                      |            |        |
|              |                |         |        |             |            |          |                              |                      | 0        | 2 5                             |             |           |                      |            |        |
|              |                |         |        |             |            |          |                              |                      | 0        | 2 6                             |             |           |                      |            |        |
|              |                |         |        |             |            |          |                              |                      | 0        | 2 7                             |             |           |                      |            |        |
|              | 100%           |         | -      |             |            | 1        |                              |                      | 0        | <u> </u>                        |             |           |                      |            | 5      |
|              |                | 41      |        | <u> Y</u>   |            |          |                              |                      | _        | III                             |             |           | •                    |            | -<br>- |
| eactivated   | u [Deactivated | 1       |        |             | 1          | _        |                              |                      |          |                                 | Prop        | erties    | Linto Li C Dia       | gnostics   |        |
| General      | IO tags        | Syst    | em con | istants     | Texts      |          |                              |                      |          |                                 |             |           |                      |            |        |
| General      |                |         | Modu   | do param    | otore      |          |                              |                      |          |                                 |             |           |                      |            |        |
| Catalog i    | information    |         | Would  | ne param    | eters      |          |                              |                      |          |                                 |             |           |                      |            |        |
| Hardware in  | nterrupts      |         | IO-Lin | k port par  | amotor     |          |                              |                      |          |                                 |             |           |                      |            |        |
| Module para  | ameters        |         | 10-611 | ik port par | anneter _  |          |                              |                      |          |                                 |             |           |                      |            | _      |
| IO-Link p    | oort parameter |         | IO-I   | Link port   | paramete   | er       |                              |                      |          |                                 |             |           |                      |            |        |
| Module fa    | failure        |         |        |             |            |          |                              |                      |          |                                 |             |           |                      |            |        |
| I/O addresse | es             |         |        |             | Por        | t Mode:  | Deactivated                  |                      |          |                                 |             |           |                      |            | -      |
|              |                |         |        |             |            |          |                              |                      |          |                                 |             |           |                      |            |        |
|              |                |         | Modu   | le failure  |            |          |                              |                      |          |                                 |             |           |                      |            |        |
|              |                | Ĥ       |        |             |            |          |                              |                      |          |                                 |             |           |                      |            |        |
|              |                | •       |        |             |            |          |                              |                      |          |                                 |             |           |                      |            |        |
|              |                | -       |        |             |            |          | With the "Keep               | last value" setting, | you canı | not evaluate the value status ( | of the inpu | s.        |                      |            |        |
|              |                |         |        | Input vi    | alues with | module   |                              |                      |          |                                 |             |           |                      |            | _      |
|              |                |         |        |             |            | failure: | Input value 0                |                      |          |                                 |             |           |                      |            | Ψ.     |
|              |                |         |        |             |            |          |                              |                      |          |                                 |             |           |                      |            |        |
|              |                |         |        |             |            |          |                              |                      |          |                                 |             |           |                      |            |        |
|              |                |         |        |             |            |          |                              |                      |          |                                 |             |           |                      |            |        |
|              |                |         |        |             |            |          |                              |                      |          |                                 |             |           |                      |            |        |
|              |                |         |        |             |            |          |                              |                      |          |                                 |             |           |                      |            |        |
|              |                |         |        |             |            |          |                              |                      |          |                                 |             |           |                      |            |        |

III. 34: Parameter Nor. 19-20\_Module Parameters

| No. | Parameter              | Selection (D-Default) | Description                                              |  |  |
|-----|------------------------|-----------------------|----------------------------------------------------------|--|--|
| 19  | Port mode              | Disabled (D)          | Parameter cannot be edited!                              |  |  |
| 20  | Input values with mod- | Input value 0 (D)     | The input value is set to 0.                             |  |  |
|     | ule failure            | Keep last value       | The last input value is used and not overwritten with 0. |  |  |

# 9.3.1.3 Submodul 3\_Standard digital input

| CM501.PN User Manual ► Ung            | grouped devices 🕨  | CM501.PN [0         | [M501.PN]                              |      |                              |                      |           |                      | _ =        | ≣× |
|---------------------------------------|--------------------|---------------------|----------------------------------------|------|------------------------------|----------------------|-----------|----------------------|------------|----|
|                                       |                    |                     |                                        |      |                              | <sup>9</sup> Topolog | y view    | Network view         | Device vie | w  |
| CM50I.PN [CM50I.PN]                   | - 🖽 🖭 🍊            | De                  | vice overview                          |      |                              |                      |           |                      |            |    |
|                                       |                    | ▲                   | Module                                 | Back | Slot                         | Laddress             | O address | Type                 | Article no |    |
|                                       |                    |                     | CM50LPN                                | 0    | 0                            | roouress             | Q DODICSS | CM50LPN              | 11261571   |    |
| 4                                     |                    |                     | CM50LPN                                | 0    | 01                           |                      |           | CM50LPN              | 112013/1   |    |
| 50 <sup>1,2</sup>                     |                    |                     | <ul> <li>CM50LPN device 1</li> </ul>   | 0    | 1                            |                      |           | CM50LPN device       |            |    |
| CAN                                   |                    |                     | SIQ data / Module param                | 0    | 11                           | 2 3                  | 2.3       | SIO data / Module n  |            |    |
|                                       |                    |                     | Standard digital input                 | 0    | 1 X0 (IO-Link master port 1) |                      |           | Standard digital inp | 1          |    |
| _                                     |                    |                     | Standard digital output                | 0    | 1 X1 (IO-Link master port 2) |                      |           | Standard digital ou  |            | _  |
|                                       |                    |                     | Deactivated                            | 0    | 1 X2 (IO-Link master port 3) | 4                    |           | Deactivated          |            | -  |
| <b>#1</b>                             |                    |                     | IO-Link In 02 bytes + POI              | 0    | 1 X3 (IO-Link master port 4) | 58                   |           | IO-Link In 02 bytes  |            |    |
|                                       | & Baumer           |                     | IO-Link Out 01 byte + POI              | 0    | 1 X4 (IO-Link master port 5) | 910                  | 45        | IO-Link Out 01 bvt   |            |    |
|                                       |                    |                     | IO-Link In/Out 02/02 byt               | 0    | 1 X5 (IO-Link master port 6) | 1114                 | 67        | IO-Link In/Out 02/0  |            |    |
|                                       |                    |                     | IO-Link In/Out 08/02 byt               | 0    | 1 X6 (IO-Link master port 7) | 1524                 | 89        | IO-Link In/Out 08/0  |            |    |
|                                       |                    |                     | IO-Link In/Out 08/02 byt               | 0    | 1 X7 (IO-Link master port 8) | 2534                 | 1011      | IO-Link In/Out 08/0  |            |    |
|                                       |                    |                     | <ul> <li>CM50I.PN options 1</li> </ul> | 0    | 2                            |                      |           | CM50I.PN options     |            |    |
|                                       |                    |                     |                                        | 0    | 21                           |                      |           |                      |            |    |
|                                       |                    |                     |                                        | 0    | 2 2                          |                      |           |                      |            |    |
|                                       |                    |                     |                                        | 0    | 2 3                          |                      |           |                      |            |    |
|                                       |                    |                     |                                        | 0    | 2 4                          |                      |           |                      |            |    |
|                                       |                    |                     |                                        | 0    | 2 5                          |                      |           |                      |            |    |
|                                       |                    |                     |                                        | 0    | 2 6                          |                      |           |                      |            |    |
|                                       |                    |                     |                                        | 0    | 27                           |                      |           |                      |            |    |
| 100%                                  |                    |                     |                                        | 0    | <b></b>                      |                      | <u>i</u>  |                      |            | ~  |
| 100%                                  | · · · · · · ·      |                     | ·                                      | _    |                              | Lerre .              |           |                      |            |    |
| Standard digital input [Standa        | ird digital input] |                     |                                        |      |                              | Rope                 | rties     | 🗓 Info 🔒 🗓 Diag      | jnostics   |    |
| General IO tags Sys                   | stem constants     | Texts               |                                        |      |                              |                      |           |                      |            |    |
| ▼ General                             | Medule paramy      | tors                |                                        |      |                              |                      |           |                      |            |    |
| Catalog information                   |                    | iters               |                                        |      |                              |                      |           |                      |            | —  |
| <ul> <li>Module parameters</li> </ul> | Digital function   |                     |                                        |      |                              |                      |           |                      |            |    |
| Digital function                      |                    |                     |                                        |      |                              |                      |           |                      |            | _  |
| IO-Link port parameter                | Digital functi     | on                  |                                        |      |                              |                      |           |                      |            |    |
|                                       | 510 J              | 10 10 10 1          |                                        |      |                              |                      |           |                      |            | -  |
|                                       | SIO channe         | I function (pin 4   | -): Digital input (normally open - NO) | )    |                              |                      |           |                      |            | 1  |
|                                       | SIO channe         | el input filter tim | ie<br>No filter                        |      |                              |                      |           |                      |            |    |
|                                       | •                  | (pin 4              | y. No men                              |      |                              |                      |           |                      |            |    |
|                                       | IO-Link port para  | emeter              |                                        |      |                              |                      |           |                      |            |    |
|                                       | IO Link port r     | arameter            |                                        |      |                              |                      |           |                      |            |    |
|                                       | ю-ыпк ротт р       | arameter            |                                        |      |                              |                      |           |                      |            |    |
|                                       |                    |                     | Enable port diagnostics                |      |                              |                      |           |                      |            |    |
|                                       |                    |                     |                                        |      |                              |                      |           |                      |            |    |
|                                       |                    |                     |                                        |      |                              |                      |           |                      |            |    |
|                                       |                    |                     |                                        |      |                              |                      |           |                      |            |    |
|                                       |                    |                     |                                        |      |                              |                      |           |                      |            |    |
|                                       |                    |                     |                                        |      |                              |                      |           |                      |            |    |

#### Parameter 21 - 23

III. 35: Parameter No. 21, 22, 23\_Digital input

| No. | Parameter                                | Selection (D-Default)                   | Description                                                                                          |
|-----|------------------------------------------|-----------------------------------------|----------------------------------------------------------------------------------------------------|
| 21  | SIO channel function (pin 4)             | Digital input (normally<br>open NO) (D) | Normally open or closed                                                                              |
|     |                                          | Digital input (normally closed NC)      |                                                                                                    |
| 22  | SIO channel input filter<br>time (pin 4) | No filter                               | The input delay time acts as a filter that detects input signals as high only when time X is active. |
| 23  | Enable IO-Link port<br>parameter report  | Enable port diagnos-<br>tics An (D)     | Reporting of IO-Link device and IO-<br>Link master errors.                                           |
|     |                                          | Enable port diagnos-<br>tics Off        | <i>No</i> reporting of IO-Link device and IO-Link master errors.                                     |

# 9.3.1.4 Submodul 4\_Standard digital output

| CM501.PN User Manual ► Un     | grouped devices )   | CM501.   | PN [CM501.PN]                |                       |          |                              |          |           |                       | <u> </u>    |      |
|-------------------------------|---------------------|----------|------------------------------|-----------------------|----------|------------------------------|----------|-----------|-----------------------|-------------|------|
|                               |                     |          |                              |                       |          | -                            | Topolog  | y view    | Network view          | Device 1    | view |
| 4 CM50I.PN [CM50I.PN]         |                     |          | Device overview              |                       |          |                              |          |           |                       |             |      |
|                               |                     | ~        |                              |                       |          | at i                         |          |           | -                     | 1           | _    |
|                               |                     |          | Module                       |                       | Rack     | Slot                         | laddress | Q address | Type                  | Article no. |      |
| ~                             |                     |          | <ul> <li>CM50I.PN</li> </ul> |                       | 0        | 0                            |          |           | CM50LPN               | 11261571    | -    |
| COLPT                         |                     |          |                              | LEN                   | 0        | 1                            |          |           | CMEOLEN device        |             |      |
| CAND                          |                     |          | CMBUI.FR                     | t device_1            | 0        | 1.1                          | 2.2      |           | CINDULFIN device      |             |      |
|                               |                     |          | Store                        | ata / Module param    | 0        | 1 V0 (10 Link master part 1) | 25       | 25        | Sto data / Module p   |             |      |
|                               |                     |          | Stand                        | lard digital input    | 0        | 1 XU (IO-Link master port 1) |          |           | Standard digital inp. |             |      |
|                               |                     |          | Dead                         | initia digitar output | 0        | 1 X1 (IO-Link master port 2) | 4        |           | Depictivated          |             |      |
|                               | LECENCE .           |          | Deach                        | lula 02 hitaa i BOL   | 0        | 1 X2 (IO-Link master port 5) | 4        |           | Deactivated           |             |      |
| 121                           | Raumor              |          | IO-LIN                       | k in 02 bytes + PQI   | 0        | 1 X5 (IO-Link master port 4) | 50       | 4.5       | IO-Link in 02 bytes   |             |      |
|                               | Daumer              | -        | 10-Lin                       | k Out OT byte + PQT   | 0        | 1 X4 (IO-Link master port 5) | 910      | 4         | IO-Link Out of byt    |             |      |
|                               |                     |          | IO-LIN                       | k In/Out 02/02 byt    | 0        | 1 X5 (IO-Link master port 6) | 1114     | 0/        | IO-Link In/Out 02/0   |             | L    |
|                               |                     |          | IO-Lin                       | k In/Out 08/02 byt    | 0        | 1 X6 (IO-Link master port 7) | 1524     | 89        | IO-Link In/Out 08/0   |             |      |
|                               |                     |          | IO-LIN                       | k In/Out 08/02 byt    | 0        | 1 X7 (IO-LINK master port 8) | 2534     | 1011      | IO-LINK IN/OUT 08/0   |             |      |
|                               |                     |          | <ul> <li>CM50I.PK</li> </ul> | options_1             | 0        | 2                            |          |           | CM50I.PN options      |             |      |
|                               |                     |          |                              |                       | 0        | 21                           |          |           |                       |             |      |
|                               |                     |          |                              |                       | 0        | 22                           |          |           |                       |             |      |
|                               |                     |          |                              |                       | 0        | 2 3                          |          |           |                       |             |      |
|                               |                     |          |                              |                       | 0        | 2 4                          |          |           |                       |             |      |
|                               |                     |          |                              |                       | 0        | 2 5                          |          |           |                       |             |      |
|                               |                     |          |                              |                       | 0        | 2 6                          |          |           |                       |             |      |
|                               |                     | ~        |                              |                       | 0        | 27                           |          |           |                       |             |      |
| < Ⅲ > 100%                    |                     | - 🗐 i    | <                            |                       | <u>^</u> | <br>                         |          | 1         |                       |             | >    |
| Standard digital output [Stan | dard digital output | il i     |                              |                       |          |                              | Prone    | urtios (  | 1 Info 🙃 🗓 Dia        | anostics    | 18.  |
| Comment 10 town Cu            |                     | Terete   | _                            |                       |          |                              | nope     | indes [   |                       | JIOSTICS    |      |
| General 10 tags Sy            | stem constants      | Texts    |                              |                       |          |                              |          |           |                       |             |      |
| General                       | Module param        | eters    |                              |                       |          |                              |          |           |                       |             |      |
| Catalog information           |                     |          |                              |                       |          |                              |          |           |                       |             |      |
| Module parameters             | Digital function    |          |                              |                       |          |                              |          |           |                       |             |      |
| Digital function              | Disital funct       |          |                              |                       |          |                              |          |           |                       |             |      |
| IO-Link port parameter        | Digital funct       | ion      |                              |                       |          |                              |          |           |                       |             |      |
|                               |                     |          |                              | ic = op(pip 4)        |          |                              |          |           |                       |             |      |
|                               |                     |          |                              | ic – on (pin 4)       |          |                              |          |           |                       |             |      |
|                               |                     |          | Ua output o                  | overload manual resta | rt (pin  | 4)                           |          |           |                       |             |      |
|                               | 1                   |          |                              |                       |          |                              |          |           |                       |             |      |
|                               | IO-Link port par    | ameter _ |                              |                       |          |                              |          |           |                       |             |      |
|                               | IO-Link port        | oaramete | ər                           |                       |          |                              |          |           |                       |             |      |
|                               |                     |          |                              |                       |          |                              |          |           |                       |             |      |
|                               |                     |          | 🗹 Enable por                 | t diagnostics         |          |                              |          |           |                       |             |      |
|                               |                     |          | _                            |                       |          |                              |          |           |                       |             |      |
|                               |                     |          |                              |                       |          |                              |          |           |                       |             |      |
|                               |                     |          |                              |                       |          |                              |          |           |                       |             |      |
|                               |                     |          |                              |                       |          |                              |          |           |                       |             |      |
|                               |                     |          |                              |                       |          |                              |          |           |                       |             |      |

#### Parameter 24 - 26

III. 36: Parameter No. 24, 25, 26\_Digital output

| No.                                          | Parameter                          | Selection (D-Default) | Description                                                                                            |  |
|----------------------------------------------|------------------------------------|-----------------------|----------------------------------------------------------------------------------------------------|--|
| 24                                           | Static output signal at            | Off (D)               | No static output signal os active.                                                                     |  |
|                                              | pin 4 (Output static = on (pin 4)) | On                    | Static output signal is active.                                                                        |  |
| 25 Ua output overload manual restart (pin 4) |                                    | Off (D)               | <i>Automatic</i> error reset after approx. 10 seconds, provided the error has not occurred again.      |  |
|                                              |                                    | On                    | The error is only logged off after the relevant output signal has been <i>manually</i> set to 0.       |  |
|                                              |                                    |                       | This function is currently not avail-<br>able. For this reason, this parame-<br>ter is not accessible. |  |

| No. | Parameter                               | Selection (D-Default)               | Description                                                 |  |
|-----|-----------------------------------------|-------------------------------------|-------------------------------------------------------------|--|
| 26  | Enable IO-Link port<br>parameter report | Enable port diagnos-<br>tics On (D) | Reporting of every IO-Link device and IO-Link master error. |  |
|     |                                         | Enable port diagnos-<br>tics Off    | No reporting of IO-Link device and IO-Link master errors.   |  |

## 9.3.1.5 Submodule 5, 6, 7

- Submodule 5 generic IO-Link modules
- Submodule 6 Profile Devices
- Submodule 7 ME devices

#### Parameter 27 - 36

| IO-Link In/O                   | ut 02/02 byte | s + PQ | I [IO-Link In/Out | 02/02 byte     | + PQI]                                                             | 🔍 Properties | 🚺 Info 🔋 🗓 Diagnostics | ∎∎ ▼ |
|--------------------------------|---------------|--------|-------------------|----------------|--------------------------------------------------------------------|--------------|------------------------|------|
| General                        | IO tags       | Syst   | em constants      | Texts          |                                                                    |              |                        |      |
| ▼ General                      |               |        | Modulo paramo     | tors           |                                                                    |              |                        | ^    |
| Catalog                        | information   |        | would parame      |                |                                                                    |              |                        | =    |
| Hardware in                    | nterrupts     |        | IO-Link port para | meter          |                                                                    |              |                        |      |
| <ul> <li>Module par</li> </ul> | ameters       |        |                   |                |                                                                    |              |                        |      |
| IO-Link p                      | ort parameter |        | IO-Link port p    | arameter       |                                                                    |              |                        |      |
| I/O address                    | es            |        |                   |                | Enable port diagnostics                                            |              |                        |      |
|                                |               |        |                   |                | Enable process alarm (device notification)                         |              |                        |      |
|                                |               | •      |                   |                | Enable configuration via PDCT (Port and Device Configuration Tool) |              |                        |      |
|                                |               |        |                   |                | Enable input fraction                                              |              |                        |      |
|                                |               |        |                   |                | Enable pull/plug alarm                                             |              |                        |      |
|                                |               |        |                   | Port M         | de: Autostart                                                      |              |                        | -    |
|                                |               |        | Va                | lidation / bac | up: No device check                                                |              |                        | •    |
|                                |               |        |                   | Port cycle t   | me: As fast as possible                                            |              |                        |      |
|                                |               |        |                   | Vendo          | r ID: 00,00                                                        |              |                        |      |
|                                |               |        |                   | Devic          | ID: 00,00,00                                                       |              |                        |      |
|                                |               |        |                   |                |                                                                    |              |                        | *    |

# III. 37: Parameter Nr. 27 ... 36

| IO-Link In/Out 02/02 bytes + PC                                                         | QI [IO-Link In/Out | 02/02 bytes + P(                                                                      | QI]                                                                                                    | 🔍 Properties | 🗓 Info 🔒 📱 Diagnostics |   |
|-----------------------------------------------------------------------------------------|--------------------|---------------------------------------------------------------------------------------|----------------------------------------------------------------------------------------------------|--------------|------------------------|---|
| General IO tags Sys                                                                     | tem constants      | Texts                                                                                 |                                                                                                    |              |                        |   |
| <ul> <li>✓ General</li> <li>Catalog information</li> <li>Hardware interrupts</li> </ul> | Module parame      | eters                                                                                 |                                                                                                    |              |                        | * |
| ✓ Module parameters<br>IO-Link port parameter                                           | IO-Link port para  | arameter                                                                              |                                                                                                    |              |                        |   |
| I/O addresses                                                                           | Va                 | Port Mode :<br>lidation / backup :<br>Port cycle time :<br>Vendor ID :<br>Device ID : | As fast as possible           3.2 ms         4.8 ms         6.4 ms           6.4 ms         8.0 ms         10.0 ms           10.0 ms         12.0 ms         12.0 ms           16.0 ms         20.0 ms         40.0 ms           120.0 ms         40.0 ms         30.0 ms           120.0 ms         As fast as possible         0.000           00.000         00.000         00.000 |              |                        | _ |

III. 38: Parameter No. 34\_Cycle time

| No. | Parameter                               | Selection (D-Default) | Description                                    |  |
|-----|-----------------------------------------|-----------------------|------------------------------------------------|--|
| 27  | Enable port diagnos- Off<br>tics report |                       | NO reporting of IO-Link port diagnos-<br>tics. |  |
|     |                                         | On (D)                | Reporting of IO-Link port diagnostics.         |  |
| 28  | Enable process alarm                    | Off                   | No process alarm reporting.                    |  |
|     | report (device notifica-<br>tion)       | On (D)                | Process alarm reporting enabled.               |  |

| No. | Parameter                                                                             | Selection (D-Default) | Description                                                                                                    |
|-----|---------------------------------------------------------------------------------------|-----------------------|----------------------------------------------------------------------------------------------------|
| 29  | Configuration via                                                                     | Off                   | <i>No</i> configuration via PDCT enabled.                                                                                |
|     | PDCT (Enable configu-<br>ration via PDCT (Port<br>and Device Configura-<br>tion Tool) | On (D)                | Configuration via PDCT enabled.                                                                                          |
| 30  | Enable input fraction                                                                 | Off (D)               | Validating input data length of the connected device.                                                                    |
|     |                                                                                       | On                    | The input data length of the con-<br>nected device may exceed the con-<br>figured length. However, no error re-<br>port. |
|     |                                                                                       |                       | For more informationen see "IO-Link-<br>data length"                                                                     |
| 31  | Enable pull/plug diag-<br>nostics report                                              | Off                   | <ul><li>No pull/plug diagnostics reporting if</li><li>an IO-Link device connection<br/>gets lost</li></ul>               |
|     |                                                                                       |                       | <ul> <li>a device has been identified.</li> </ul>                                                                        |
|     |                                                                                       | On (D)                | Pull/plug reporting enabled if                                                                                           |
|     |                                                                                       |                       | <ul> <li>an IO-Link device connection<br/>gets lost</li> </ul>                                                           |
|     |                                                                                       |                       | <ul> <li>a device has been identified.</li> </ul>                                                                        |
| 32  | Port mode*                                                                            | Autostart (D)         | IO-Link mode.                                                                                                    |
|     |                                                                                       |                       | Validity check and filter time setting not enabled.                                                                      |
|     |                                                                                       | Manual                | IO-Link mode.                                                                                                    |
|     |                                                                                       |                       | Validity check and filter time setting not enabled.                                                                      |
|     |                                                                                       | Disabled              | Disabled                                                                                                    |

| No. | Parameter                                                           | Selection (D-Default)                                   | Description                                                                                                    |
|-----|---------------------------------------------------------------------|---------------------------------------------------------|----------------------------------------------------------------------------------------------------|
| 33  | Validation/backup*                                                  | No device check (D)                                     | No validity checks enabled                                                                                                    |
|     |                                                                     | Type compatible de-<br>vice (1.0)                       | Validity check is performed if port<br>mode is set to Manual. Check is per-<br>formed on IO-Link version 1.0.                                                              |
|     |                                                                     |                                                         | Output of diagnostics if device is not compatible.                                                                                                    |
|     |                                                                     | Type compatible de-<br>vice (1.1)                       | Validity check is performed if port<br>mode is set to Manual. Check is per-<br>formed on IO-Link version 1.1.                                                              |
|     |                                                                     |                                                         | Output of diagnostics if device is not compatible.                                                                                                    |
|     |                                                                     | Type compatible V1.1<br>device with backup +<br>restore | Validity check is performed if port<br>mode is set to Manual. Check is per-<br>formed on IO-Link version 1.0.                                                              |
|     |                                                                     |                                                         | Output of diagnostics if device is not compatible.                                                                                                    |
|     |                                                                     |                                                         | Restore+backup behavior as defined<br>in the IO-Link specification, see "IO-<br>Link_DataStorage. Option Restore"                                                          |
|     |                                                                     | Type compatible V1.1<br>device with restore             | Validity check is performed if port<br>mode is set to Manual. Check is per-<br>formed on IO-Link version 1.0. Diag-<br>nostics reporting if device is not com-<br>patible. |
|     |                                                                     |                                                         | Restore behavior as defined in the IO- Link specification.                                                                                                    |
| 34  | □Cycle time (Port cy-<br>cle time), see "Param-<br>eter cycle time" | as fast as possible (D)                                 | The Master and connected IO-Link<br>module will automatically determine<br>the shortest cycle time.                                                                        |
|     |                                                                     | 3.2 ms                                                  | Specified filter time                                                                                                    |
|     |                                                                     | 4.8 ms                                                  | Specified filter time                                                                                                    |
|     |                                                                     | 6.4 ms                                                  | Specified filter time                                                                                                    |
|     |                                                                     | 8.0 ms                                                  | Specified filter time                                                                                                    |
|     |                                                                     | 10 ms                                                   | Specified filter time                                                                                                    |
|     |                                                                     | 12 ms                                                   | Specified filter time                                                                                                    |
|     |                                                                     | 16 ms                                                   | Specified filter time                                                                                                    |
|     |                                                                     | 20 ms                                                   | Specified filter time                                                                                                    |
|     |                                                                     | 40 ms                                                   | Specified filter time                                                                                                    |
|     |                                                                     | 80 ms                                                   | Specified filter time                                                                                                    |
|     |                                                                     | 120 ms                                                  | Specified filter time                                                                                                    |
| 35  | Vendor ID*                                                          | 00, 00                                                  | Vendor ID of the IO-Link device to be<br>used. Will be applied in validity<br>check.                                                                                       |

| No. | Parameter  | Selection (D-Default)                                                                             | Description                                                                          |
|-----|------------|---------------------------------------------------------------------------------------------------|--------------------------------------------------------------------------------------|
|     |            | 2-byte list, byte by<br>byte, separated by<br>comman and in hexac-<br>ecimal format               |                                                                                      |
| 36  | Device ID* | 00, 00, 00<br>3-byte list, byte by<br>byte, separated by<br>comman and in hexac-<br>ecimal format | Device ID of the IO-Link device to be<br>used. Will be applied in validity<br>check. |

#### \*Submodule 7 ME devices

Check the validity of the connected devices in submodule 7 "ME devices". Therefore the following restrictions apply to the parameter selection:

- Port mode
  - Parameter "Port mode" is permanently set to "Manual".
- Validiation/backup
  - Parameter "Validation/backup" is preset to "Type compatible device (1.1)". Only the options "Type compatible device (1.1)" and "Type compat- ible device (1.0)" can be selected.
- Vendor ID
  - Parameter "Vendor ID" is permanently set to the ID of the described device.
- Device ID
  - Parameter "Device ID" is permanently set to the ID of the described device.

#### **IO-Link data length**

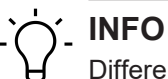

Different lengths of IO-Link data are transmitted to Profinet without error.

In this case, however, part of the input data is transferred via Profinet. We expect input data length may vary (4, 6, and 8 bytes) according to sensor parameterization or profile. Sub module configuration in Profinet can define 4 input bytes and enable parameter "enable input fraction". This prevents any mismatch alarm and the first 4 bytes of the sensor are mapped to Profinet. The other bytes will be ignored.

A use case would be the IOL sensor which provides optional additional diagnostic input bytes; these would be ignored in Profinet if they are not PLC/machine. relevant. In this case, data are accessible in another way, e.g. OPC UA, MQTT, JSON.

#### IO-Link-DataStorage. Option Restore

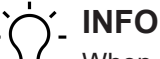

When switching to "Restore" status, any previous device configurations stored in the device will be discarded, especially when switching from "Back- up&Restore" to "Restore".

Upon ilnitial connection of a compatible device in "Restore" status:

- a) Master is retrieving the DataStorage data (one-time backup) from the device,
- b) saves it and
- c) will transmit the data to every compatible device which is connected next with different configuration (Restore).

#### Parameter cycle time

#### Communication cycle time

| Selection (D = Default) | Description                                                                            |
|-------------------------|----------------------------------------------------------------------------------------|
| As fast as possible (D) | The master and the IO-Link device automati-<br>cally determine the fastest cycle time. |
| 3,2 128,0 ms            | Set cycle time to this value.                                                          |

Tab. 12: Communication cycle time

The parameter cycle time defines the cycle time applied in IO-Link Master and IO-Link device r communication.

For most applications, "As fast as possible" is best. When establishing communication, master and device select the shortest possible cycle time.

Specific conditions (e.g. using inductive couplers or other intermediate devices between master and IO-Link device) may require manual setting of cycle time.

If so, select a permanent cycle time (to be supported both by master and device) to remedy the problem.

Further information on the bits used in generic IO-Link devices please refer to section *IO-Link-Ports* [> 43]

#### 9.3.2 Modul MVK Pro options

#### Submodule overview

- Qualifier DI
- Qualifier DO
- System status
- MQTT
- OPC UA
- JSON
- Web server
- Output Forcing

|     |                | 1       |                                            |
|-----|----------------|---------|--------------------------------------------|
|     |                | Parame  |                                            |
| No. | Sub-module     | ter-No. | Parameter                                  |
| 1   | Qualifier DI   | 37      | Input value in the event of module failure |
| 2   | Qualifier DO   |         |                                            |
| 3   | Systemstatus   |         |                                            |
| 4   | MQTT           | 38      | Activation                                 |
|     |                | 39      | Server IP-Adresse                          |
|     |                | 40      | Client ID                                  |
|     |                | 41      | Client head topic                          |
|     |                | 42      | Topic for system data                      |
| 5   | OPC UA         | 43      | Activation                                 |
|     |                | 44      | TCP port number                            |
|     |                | 45      | Writing of ISDU data                       |
|     |                | 46      | Writing of PDO data                        |
| 6   | JSON           | 47      | Activation                                 |
| 7   | Web server     | 48      | Activation                                 |
| 8   | Output Forcing | 49      | Forcing rules                              |

#### Submodule module parameters

Tab. 13: Overview on submodule parameters 37 ... 49

# 9.3.2.1 Submodule 1-3

- Submodule Qualifier DI
- Submodule Qualifier DO
- Submodule System Status

## Parameter 37

| Qualifier DI [Qualifier DI]           |                          |                                                                          | 🔍 Properties   | 🗓 Info 🔒 🎚 Diagnostics |  |
|---------------------------------------|--------------------------|--------------------------------------------------------------------------|----------------|------------------------|--|
| General IO tags Sys                   | tem constants Texts      |                                                                          |                |                        |  |
| ▼ General                             | Module failure           |                                                                          |                |                        |  |
| Catalog information                   |                          |                                                                          |                |                        |  |
| <ul> <li>Module parameters</li> </ul> |                          |                                                                          |                |                        |  |
| Module failure                        |                          | With the "Keep last value" setting, you cannot evaluate the value status | of the inputs. |                        |  |
| I/O addresses                         | Input values with module | ,                                                                        |                |                        |  |
|                                       | failure:                 | Input value 0                                                            |                |                        |  |
| •                                     |                          |                                                                          |                |                        |  |
|                                       |                          |                                                                          |                |                        |  |
|                                       |                          |                                                                          |                |                        |  |
|                                       |                          |                                                                          |                |                        |  |
|                                       |                          |                                                                          |                |                        |  |

III. 39: Parameter no. 37

| No. | Parameter              | Selection (D-Default) | Description                                                       |
|-----|------------------------|-----------------------|-------------------------------------------------------------------|
| 37  | Input values with mod- | Input value 0 (D)     | The input value is set to 0.                                      |
|     | ule failure            | Keep last value       | The last input value is applied and will not be overwritten by 0. |

# 9.3.2.2 Submodule 4\_MQTT

## Parameter 38

| MQTT [MQTT]                                                                  |                       |             | Q Properties | 🗓 Info 🚺 🗓 Diagnostics |  |
|------------------------------------------------------------------------------|-----------------------|-------------|--------------|------------------------|--|
| General IO tags Syst                                                         | tem constants Texts   |             |              |                        |  |
| ✓ General<br>Catalog information                                             | MQTT general settings |             |              |                        |  |
| Module parameters     MQTT general settings     MOTT server related settings | MQTT general settings | Enable MOTT |              |                        |  |
| MQTT client related settings                                                 |                       |             |              |                        |  |
| <                                                                            |                       |             |              |                        |  |

*III. 40:* Parameter no. 38\_General settings

| No. | Parameter   | Selection (D-Default)                      | Description        |
|-----|-------------|--------------------------------------------|--------------------|
| 38  | Enable MQTT | MQTT Off (D) MQTT is <i>not</i> available. |                    |
|     |             | On                                         | MQTT is available. |

#### Parameter 39

| MQTT [MQTT]                                                          |                                 | 🔍 Properties | 🗓 Info 🔒 📱 Diagnostics |  |
|----------------------------------------------------------------------|---------------------------------|--------------|------------------------|--|
| General 10 tags Sy                                                   | /stem constants Texts           |              |                        |  |
| ✓ General<br>Catalog information                                     | MQTT server related settings    |              |                        |  |
| <ul> <li>Module parameters</li> <li>MOTT general settings</li> </ul> | MQTT server related settings    |              |                        |  |
| MQTT server related settings                                         | MQTT Server IP address: 0.0.0.0 |              |                        |  |
| MQ II client related settings                                        |                                 |              |                        |  |
|                                                                      |                                 |              |                        |  |

III. 41: Parameter No. 39\_Server IP address

| No. | Parameter          | Selection (D-Default) | Description             |
|-----|--------------------|-----------------------|-------------------------|
| 39  | MQTT Server IP-Ad- | 0.0.0.0               | MQTT server IP address. |
|     | dress              |                       |                         |

#### Parameter 40-42

| MQTT [MQTT]                                                          |                              |            | <b>Properties</b> | 🗓 Info 🚺 🗓 Diagnostics 👘 |   |
|----------------------------------------------------------------------|------------------------------|------------|-------------------|--------------------------|---|
| General IO tags Syst                                                 | tem constants Texts          |            |                   |                          |   |
| ✓ General<br>Catalog information                                     | MQTT client related settings |            |                   |                          | _ |
| <ul> <li>Module parameters</li> <li>MQTT general settings</li> </ul> | MQTT client related settings |            |                   |                          |   |
| MQTT server related settings                                         | MQTT Client ID:              | MqttClient |                   |                          |   |
| MQTT client related settings                                         | Client head topic :          |            |                   |                          |   |
|                                                                      | Topic for system data:       |            |                   |                          |   |
| < III >                                                              |                              |            |                   |                          |   |

*III. 42:* Parameter 40, 41, 42\_Client settings

| No. | Parameter             | Selection (D-Default) | Description         |
|-----|-----------------------|-----------------------|---------------------|
| 40  | MQTT Client ID        | MqttClient            | ID des MQTT Clients |
| 41  | Client head topic     |                       | Client head topic   |
| 42  | Topic for system data |                       | Not applied!        |

# 9.3.2.3 Submodul 5\_OPC UA

#### Parameter 43-46

| OPC UA [OPC UA]                       |                                         | 🔍 Properties | 🗓 Info 🔒 🗓 Diagnostics |   |
|---------------------------------------|-----------------------------------------|--------------|------------------------|---|
| General IO tags                       | System constants Texts                  |              |                        |   |
| ▼ General                             | OPC UA settings                         |              |                        | ^ |
| Catalog information                   |                                         |              |                        | = |
| <ul> <li>Module parameters</li> </ul> | OPC UA settings                         |              |                        |   |
| OPC UA settings                       |                                         |              |                        |   |
|                                       | Enable OPC UA                           |              |                        |   |
|                                       | TCP port number: 4840                   |              |                        |   |
|                                       | Allow OPC UA clients to write ISDU data |              |                        |   |
|                                       | Allow OPC UA clients to write PDO data  |              |                        |   |
|                                       |                                         |              |                        |   |

# III. 43: Parameter 43, 44, 45, 46\_OPC UA

| No. | Parameter                          | Selection (D-Default) | Description                                                                                                    |
|-----|------------------------------------|-----------------------|----------------------------------------------------------------------------------------------------|
| 43  | Enable OPC UA                      | Off (D)               | Disabled. OPS UA <i>not</i> available.                                                                                                |
|     |                                    | On                    | Enabled. OPC UA is available                                                                                                    |
| 44  | TCP port number                    | 4840                  | TCP port number                                                                                                    |
| 45  | Allow OPC UA clients to write ISDU | Off (D)               | Disabled                                                                                                    |
|     | data                               | On                    | Disabled. OPS UA no<br>available.<br>Enabled. OPC UA is<br>available<br>TCP port number<br>Disabled<br>Enabled<br>Disabled<br>Enabled |
| 46  | Allow OPC UA clients to write PDO  | Off (D)               | Disabled                                                                                                    |
|     | data                               | On                    | Enabled                                                                                                    |

# 9.3.2.4 Submodul 6\_JSON

#### Parameter 47

| JSON [JSON]   |                                       |      |              |            |               |  | <b>Q</b> Properties | 🗓 Info 🔒 📱 Diagnostics |  |
|---------------|---------------------------------------|------|--------------|------------|---------------|--|---------------------|------------------------|--|
| General       | IO tags                               | Syst | em constants | Texts      |               |  |                     |                        |  |
| ▼ General     |                                       |      |              |            |               |  |                     |                        |  |
| Catalog i     | g information JSON general seturities |      |              | sturiys    |               |  |                     |                        |  |
| ▼ Module para | meters                                | 4    | JSON genera  | l settings |               |  |                     |                        |  |
| JSON gen      | eral settings                         | E    | -            | _          |               |  |                     |                        |  |
|               |                                       | •    |              |            | 🛃 Enable JSON |  |                     |                        |  |
|               |                                       | -    |              |            |               |  |                     |                        |  |
|               |                                       |      |              |            |               |  |                     |                        |  |

# III. 44: Parameter no. 47\_General settings

| N | No. | Parameter   | Selection (D-Default) | Description                   |
|---|-----|-------------|-----------------------|-------------------------------|
| 4 | 17  | Enable JSON | Off (D)               | Disabled. JSON not available. |
|   |     |             | On                    | Enabled. JSON available.      |

# 9.3.2.5 Submodul 7\_Webserver

#### Parameter 48

| Web server                  | [Web server] |       |                |               |                   | 🔍 Properties | 🚺 Info 🚺 📱 Diagnostics 📰 🗉 | - |
|-----------------------------|--------------|-------|----------------|---------------|-------------------|--------------|----------------------------|---|
| General                     | IO tags      | Syste | em constants   | Texts         |                   |              |                            |   |
| ▼ General                   |              |       | Web server gen | aral setting  |                   |              |                            | ^ |
| Catalog i                   | information  |       | web server gen | erar seturig. |                   |              |                            |   |
| ▼ Module para               | ameters      | 4     | Web server ge  | eneral sett   | ings              |              |                            |   |
| Web server general settings |              |       |                |               |                   |              |                            |   |
|                             | 2            | •     |                |               | Enable web server |              |                            |   |
|                             |              |       |                |               |                   |              |                            |   |
| <                           |              | >     |                |               |                   |              |                            | * |

III. 45: Parameter No. 48\_enable web server

| No. | Parameter         | Selection (D-Default) | Description                                |
|-----|-------------------|-----------------------|--------------------------------------------|
| 48  | Enable web server | Off (D)               | Disabled. Web server <i>not</i> available. |
|     |                   | On                    | Enabled. Web server available.             |

#### 9.3.2.6 Submodul 8\_Output Forcing

#### Parameter 49

| Output for          | Output forcing [Output forcing] |        |                |              |                                                                  |  |  | <ol> <li>Diagnostics</li> </ol> |   |
|---------------------|---------------------------------|--------|----------------|--------------|------------------------------------------------------------------|--|--|---------------------------------|---|
| General             | IO tags                         | System | constants      | Texts        |                                                                  |  |  |                                 |   |
| ✓ General           |                                 |        | lodulo paramo  | tore         |                                                                  |  |  |                                 | ^ |
| Catalog information |                                 |        | buule parame   |              |                                                                  |  |  |                                 | = |
| Module parameters   |                                 | 4      | Forcing output | its settings |                                                                  |  |  |                                 |   |
|                     |                                 |        |                |              |                                                                  |  |  |                                 |   |
|                     |                                 | -      |                | Forcing rule | Forcing allowed if PLC not connected and denied if PLC connected |  |  |                                 |   |
|                     |                                 |        |                |              |                                                                  |  |  |                                 | ~ |

III. 46: Parameter No. 49\_Forcing rules

Ύ\_ INFO

# Output Forcing:

Instead of transferring the controller process data, the data set via Output Forcing is transferred to the outputs. Output Forcing is accessible via Website or OPC UA.

Enable Output Forcing is only feasible if the set forcing rules are met.

| No. | Parameter     | Selection (D-Default)                                                                | Description                                                                                             |
|-----|---------------|--------------------------------------------------------------------------------------|----------------------------------------------------------------------------------------------------|
| 49  | Forcing rules | <ul><li>Output forcing:</li><li>permitted if no PLC connection established</li></ul> | Output forcing of the output data<br>is only allowed with no PLC con<br>nection established.            |
|     |               | <ul> <li>not permitted if PLC<br/>connection established<br/>(D)</li> </ul>          |                                                                                                    |
|     |               | Output forcing permitted                                                             | Output forcing is <i>always permit-</i><br><i>ted</i> , no matter what is the PLC<br>connection status. |
|     |               | Output forcing not permitted                                                         | Output forcing is <i>never permit-</i><br><i>ted,</i> no matter what is the PLC<br>connection status.   |

#### 9.4 IO-Link configuration

#### **IO-Link configuration**

Module CM50I.PN provides two ways for for IO-Link device configuration and parameterization:

- IO-Link parameterization via PROFINET
- Baumer Sensor Suite (BSS)

#### IO-Link-Integration in PROFINET

IO-Link integration in *PROFINET* is a standardized method for accessing IO-Link device parameterization and configuration via *PROFINET* interfaces.

CM50I.PN supports integration V1.0 Edition 2.

# Ċ\_ INFO

For further information please see document *IO-Link-Integration-for-PROFINET\_Ed2\_2\_832\_V10\_Jun17*.

#### **Baumer Sensor Suite (BSS)**

BSS allows for IO-Link device parameterization.

IO-Link data is visualized via a graphical interface and the parameterization of the device is made possible in the simplest possible way.

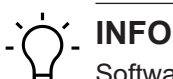

Software *Baumer Sensor Suite (BSS)* and the corresponding manual is available at *Baumer* website <u>https://www.baumer.com/bss</u>.

# 9.5 Cyclic and acyclic communication

The IO-Link specification defines three types of data in the transmission between IO-Link master and IO-Link device:

- Cyclic process data (process data objects input/output)
- Acyclic data as device data (on-request data objects)
- Acyclic data as events

Process data objects and their port qualifiers are transmitted cyclically once communication has been established.

Each IO-Link port enables individual parameterization of the transmission time as IO-Link cycle time (parameter *cycle time*).

Process data of the connected device may include 0 to 32 bytes (each input and output) and are transmitted via the set range of addresses.

The device defines the process data size. The port qualifier indicates whether process data is valid.

Device data (on-request data objects) comprise:

- Device parameters
- I&M data records (Identification & Maintenance)
- Diagnostic information

Device data can be written to the device as parameters or read out from the device as device status. Transmission is acyclically and on IO-Link Master request only.

IO-Link events are error messages and warnings/maintenance data.

The device flagging an event is followed by the IO Link master request for diagnostic data. *CM50I.PN* transmits diagnostics data via fieldbus to the control.

For more information on device diagnostics and IO-Link event codes please see chapter Kap. 9.2.3.1 "Description according IO-Link directive of integration edition 2" beschrieben...".

#### 9.5.1 Acyclic IO-Link access

Acyclic access to different data sections in the IO-Link master or access to IO-Link device data utilizes PN-IO read/write services:

- Read/Write services for I&M data in Master and IO-Link devices.
- IO-Link function block IOL\_Call with ISDU (Index Service Data Unit)
  - IOL\_Index 0x0000 0x7FFF and IOL\_Subindex 0x00 0xFF

(See: IO-Link Integration Part1 2812\_V100\_080124 and IO-Link Integration for PROFINET\_Ed2\_2832\_V10\_Jun17).

The IO-Link function block supports the following tasks:

- IO-Link device parameterization,
- IO-Link device diagnostics,
- Execute IO-Link port functions,
- save and recover IO-Link device parameters.

The IO-Link function block is provided by the controller manufacturer (e.g. Siemens FB IO\_Link\_Device for TIA Portal), see chapter 8.5.3 "IO-Link Funktion block".

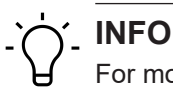

For more information please refer to the instruction manual of the related control manufacturer.

#### 9.5.2 I&M-Daten

I&M data acyclic reading may be any time in order to identify the system-installed devices. The system-specific description, location, function and date of installation can be written to the module.

The module supports the following I&M data records:

- IM\_Index = 0xAFF0 -> Read access to IM0 IOL\_M
- IM\_Index = 0xAFF1 -> Read access to IM1 IOL\_M
- IM\_Index = 0xAFF2 -> Read access to IM2 IOL\_M
- IM\_Index = 0xAFF3 -> Read access to IM3 IOL\_M
- IM\_Index = 0xAFF4 -> Read access to IM4 IOL\_M
- IM\_Index = 0xB063 -> Read access to IOL\_M Directory

#### I&M0 (Slot0, Index 0xAFF0)

| I&M0 Data            | Size in bytes/access (read/<br>write) | Description                          |
|----------------------|---------------------------------------|--------------------------------------|
| VendorID             | 2 / r                                 | Manufacturer ID                      |
| OrderID              | 20 / r                                | Product name                         |
| IM_Serial_Number     | 16 / r                                | Device serial number                 |
| IM_Hardware_Revision | 2 / r                                 | Device hardware revision             |
| IM_Software_Revision | 4 / r                                 | Device software revision<br>(V0.0.0) |
| IM_RevisionCounter   | 2 / r                                 | Revision counter                     |

| I&M0 Data                | Size in bytes/access (read/<br>write) | Description                                                              |
|--------------------------|---------------------------------------|--------------------------------------------------------------------------|
| IM_Profile_ID            | 2 / r                                 | ID IO-Link sub module profile<br>(API = 0x4E01)                          |
| IM_Profile_Specific_Type | 2 / r                                 | Additional profile value (= 0 not used)                                  |
| IM_Version               | 2 / r                                 | I&M-Version (Default 0x0101)                                             |
| IM_Supported             | 2 / r                                 | Supported I&M data records<br>(e.g. 0x0001 -> only I&M0 is<br>supported) |

Tab. 14: I&M0 data record

#### I&M1 (Slot0, Index 0xAFF1)

|                          | Size in bytes/access (read/ |                                 |
|--------------------------|-----------------------------|---------------------------------|
| I&M1 Data                | write)                      | Description                     |
| TagFunction of submodule | 32 / r/w                    | Device function                 |
| TagLocation of submodule | 22 / r/w                    | Device location within the sys- |
|                          |                             | tem                             |

Tab. 15: I&M1 data record

#### I&M2 (Slot0, Index 0xAFF2)

|                   | Size in bytes/access (re | ead/                     |
|-------------------|--------------------------|--------------------------|
| I&M2 Data         | write)                   | Description              |
| Installation_Date | 16 / r/w                 | Device installation date |
|                   |                          |                          |

Tab. 16: I&M2 data record

## I&M3 (Slot0, Index 0xAFF3)

| I&M3 Data  | Size in bytes/access (read/<br>write) | Description        |
|------------|---------------------------------------|--------------------|
| Descriptor | 54 / r/w                              | Device description |

Tab. 17: I&M3 data record

#### Reading of I&M data record

#### Function block RDREC\_Instance in the TIA portal

| Website                             |
|-------------------------------------|
| http://support.industry.siemens.com |

#### Example: I&M Index 0xAFF0

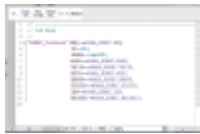

III. 47: Function Block RDREC\_Instance

| RDREC block    | Functionality               |
|----------------|-----------------------------|
| RDREC_Instance | This function block is used |
| RDREC block | Functionality                                                           |
|-------------|-------------------------------------------------------------------------|
|             | <ul> <li>for acyclic reading via S7-program I&amp;M<br/>data</li> </ul> |

### 9.5.3 IO-Link function block

# IO\_LINK\_DEVICE function block in TIA Portal

The IO-Link function block is included in the library *IO\_LINK\_Library\_V14.zal14*.

| Library                   | Website                             |
|---------------------------|-------------------------------------|
| IO_LINK_Library_V14.zal14 | http://support.industry.siemens.com |

Function block *IO\_LINK\_DEVICE* in the TIA Portal is similar to *IOL\_CALL*. *IOL\_CALL* is defined in the IO-Link specification.

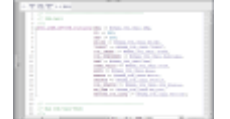

III. 48: Function block IO-Link device

| IO-Link block  | Functionality                                                                                              |
|----------------|----------------------------------------------------------------------------------------------------|
| IO_LINK_DEVICE | This function block is used                                                                                |
|                | <ul> <li>for acyclic writing of device parameters to an IO-Link device<br/>via S7 program</li> </ul>       |
|                | <ul> <li>for reading parameters, measured values and diagnostic data<br/>from an IO-Link device</li> </ul> |

### Input parameters

| Parameter | Data type      | Description                                                                     |
|-----------|----------------|---------------------------------------------------------------------------------|
| REQ       | BOOL           | Positive edge: initiate data transmission                                       |
| ID        | HW_IO          | For <b>S7-1200/1500</b>                                                         |
|           |                | Hardware ID of the IO-Link communication module                                 |
|           | DWORD          | For <b>S7-300/400</b>                                                           |
|           |                | Logical address of the IO-Link communication mod-<br>ule (module or sub module) |
| CAP       | DINT           | Client Access Point (CAP = 0xB400)                                              |
|           | (S7-1200/1500) |                                                                                 |
|           | INT            |                                                                                 |
|           | (S7-300/400)   |                                                                                 |
| RD_WR     | BOOL           | Read or write access                                                            |
|           |                | 0: read                                                                         |
|           |                | 1: write                                                                        |
| PORT      | INT            | Port number the IO-Link device is operated at. Per-<br>mitted values: 0 63      |
|           |                | Port 0 IO-Link Master Modul;                                                    |
|           |                | Port 1 IO-Link device on port 1, etc.                                           |

| Parameter    | Data type | Description                                                           |
|--------------|-----------|-----------------------------------------------------------------------|
| IOL_INDEX    | INT       | Number of IO-Link index to be read out or de-<br>scribed              |
| IOL_SUBINDEX | INT       | Number of IO-Link sub index to be read out or de-<br>scribed;         |
|              |           | 1 255: parameter of record                                            |
| LEN          | INT       | Length of data to be written (net data) Read: 0<br>232 (not relevant) |
|              |           | Wrote 1 232                                                           |

Tab. 18: IO\_LINK\_DEVICE Input parameters

### Output parameters

| Parameter  | Data type | Description                                                     |
|------------|-----------|-----------------------------------------------------------------|
| DONE_VALID | BOOL      | Validity:                                                       |
|            |           | 0: data not valid                                               |
|            |           | 1 = data valid                                                  |
| BUSY       | BOOL      | Order in progress:                                              |
|            |           | 0: order completed (valid or error)                             |
|            |           | 1: Order in progress                                            |
| ERROR      | BOOL      | Error status:                                                   |
|            |           | 0: no error                                                     |
|            |           | 1: aborted with error                                           |
| STATUS     | DWORD     | ERROR = 1 -> function error, see table 8-19:<br>"IO_LINK_DEVICE |
|            |           | - Parameter STATUS" and Tab. 8-20:                              |
|            |           | "IO_LINK_DEVICE - Parameter STATUS error<br>code"               |
|            |           | ERROR = 0 -> status of function DW#16#000x0000                  |
|            |           | (x: processing step 0 3)                                        |
| IOL_STATUS | DWORD     | ERROR = 1 -> IO Link error or communication er-                 |
|            |           | ror, see tab. 8-21: "IOL M Error Codes"                         |
| RD_LEN     | INT       | Length of the read data (net data)                              |

*Tab. 19:* IO\_LINK\_DEVICE Output parameters

# Input and output parameters

| Parameter    | Data type        | Description                                         |
|--------------|------------------|-----------------------------------------------------|
| RECORD_IOL_D | ARRAY [0 231] of | Source and target areas for the data to be read and |
| ATA          | BYTE             | to be written                                       |

Tab. 20: IO\_LINK\_DEVICE Input and output paramters

### **Parameter STATUS**

The STATUS is composed of 4 bytes:

| Byte 3                      | Byte 2                                                  | Byte 1      | Byte 0                      |
|-----------------------------|---------------------------------------------------------|-------------|-----------------------------|
| Manufacturer-specific<br>ID | 0x80<br>defines error as acyclic<br>communication error | STATUS Code | Manufacturer-specific<br>ID |

Tab. 21: IO\_LINK\_DEVICE - Parameter STATUS

| Status-Code | Name                                 | Description                                                                                      |
|-------------|--------------------------------------|--------------------------------------------------------------------------------------------------|
| 0xFF000000  | TIMEOUT                              | Internal error module communication error                                                        |
| 0x00FFFF00  | INVALID_HANDLE                       |                                                                                                  |
| 0x00FFFE00  | HANDLE_OUT_OF_BUFFERS                |                                                                                                  |
| 0x00FFFD00  | HANDLE_DESTINATION_ UN-<br>AVAILABLE |                                                                                                  |
| 0x00FFFC00  | HANDLE_UNKNOWN                       |                                                                                                  |
| 0x00FFFB00  | HANDLE_METHOD_ INVALID               |                                                                                                  |
| 0xxx80A0xx  | MASTER_READ_ERROR                    | Reading error                                                                                    |
| 0xxx80A1xx  | MASTER_WRITE_ERROR                   | Writing error                                                                                    |
| 0xxx80A2xx  | MASTER_MODULE_FAILURE                | IO-Link master failure, potential bus error                                                      |
| 0xxx80A6xx  | MASTER_NO_DATA                       | No data received                                                                                 |
| 0xxx80A7xx  | MASTER_BUSY                          | IO-Link master busy                                                                              |
| 0xxx80A9xx  | MASTER_FEA-<br>TURE_NOT_SUPPORTED    | Feature not supported by IO-Link Master                                                          |
| 0xxx80AAxx  | MASTER_RESOURCE_ UN-<br>AVAILABLE    | IO-Link Master not available                                                                     |
| 0xxx80B0xx  | ACCESS_INVALID_INDEX                 | Index invalid, incorrect INDEX_CAP                                                               |
| 0xxx80B1xx  | AC-<br>CESS_WRITE_LENGTH_ER-<br>ROR  | Module cannot process data length to be<br>written, maybe you are addressing the<br>wrong module |
| 0xxx80B2xx  | ACCESS_INVALID_ DESTINA-<br>TION     | Incorrect slot addressing                                                                        |
| 0xxx80B03xx | ACCESS_TYPE_CONFLICT                 | IOL_CALL invalid                                                                                 |
| 0xxx80B5xx  | ACCESS_STATE_CONFLICT                | error in sequence IOL_CALL                                                                       |
| 0xxx80B6xx  | ACCESS_DENIED                        | Access denied by IO-Link Master block                                                            |
| 0xxx80C2xx  | RESOURCE_BUSY                        | IO-Link Master module busy resp. await-                                                          |
| 0xxx80C3xx  | RESOURCE_UNAVAILABLE                 | ing reply of connected IO-Link device                                                            |
| 0xxx8901xx  | INPUT_LEN_TOO_SHORT                  | The index to be read contains more data than specified in input variable <i>LEN</i>              |

Tab. 22: IO\_LINK\_DEVICE - Parameter STATUS error code

### IOL\_STATUS

The IOL\_STATUS comprises the 2-byte IOL M error code and 2-byte IOL error type.

FB IO\_LINK\_DEVICE - Parameter IOL\_STATUS / IOL M Error Codes

| IOL M Error Codes (2 bytes) |                                         |                                                 |
|-----------------------------|-----------------------------------------|-------------------------------------------------|
| Error Code                  | Designation according to specification. | Description                                     |
| 0x0000                      | No error                                | no error                                        |
| 0x7000                      | IOL_CALL conflict                       | Unexpected write request, read request expected |
| 0x7001                      | Wrong IOL_CALL                          | Decoding error                                  |
| 0x7002                      | Port blocked                            | Port blocked by another task                    |
|                             | Reserved                                | -                                               |
| 0x8000                      | Timeout                                 | Timeout, IOL master or IOL device ports busy    |
| 0x8001                      | Wrong index                             | Error: IOL index specified <32767 or<br>>65535  |
| 0x8002                      | Wrong port address                      | Port address not available                      |
| 0x8003                      | Wrong port function                     | Port function not available                     |
|                             | Reserved                                | -                                               |

Tab. 23: IOL M Error Codes

FB IO\_LINK\_DEVICE - Parameter IOL\_STATUS / IOL Error Types

| IOL Error Types (2 bytes) |                                         |                                                                                                    |
|---------------------------|-----------------------------------------|----------------------------------------------------------------------------------------------------|
| Error Code                | Designation according to specification. | Description                                                                                                    |
| 0x1000                    | COM_ERR                                 | Communication error                                                                                                    |
|                           |                                         | Potential cause:                                                                                                    |
|                           |                                         | The addressed port is parameterized as<br>DI and not in IO-Link mode                                                   |
| 0x1100                    | I_SERVICE_TIMEOUT                       | Communication timeout, maybe device reply delayed                                                                      |
| 0x5600                    | M_ISDU_CHECKSUM                         | Master is reporting checksum error, de-<br>vice not accessible                                                         |
| 0x5700                    | M_ISDU_ILLEGAL                          | Device cannot process master request                                                                                   |
| 0x8000                    | APP_DEV                                 | Device application error                                                                                               |
| 0x8011                    | IDX_NOTAVAIL                            | Index not available                                                                                                    |
| 0x8012                    | SUBIDX_NOTAVAIL                         | Subindex not available                                                                                                 |
| 0x8020                    | SERV_NOTAVAIL                           | Service temporarily unavailable                                                                                        |
| 0x8021                    | SERV_NOTAVAIL_LOCCTRL                   | Service temporarily unavailable, device<br>busy (e.g. on-device teaching/<br>parametrization is active)                |
| 0x8022                    | SERV_NOTAVAIL_DEVCTRL                   | Service temporarily unavailable, device<br>busy (e.g. device teaching/parameteriza-<br>tion via DTM/PLC etc is active) |
| 0x8030                    | PAR_VALOUTOFRNG                         | Parameter value outside valid range                                                                                    |
| 0x8031                    | PAR_VALGTLIM                            | Parameter value exceeds maximum limit                                                                                  |
| 0x8032                    | PAR_VALLTLIM                            | Parameter value below minimum limit                                                                                    |

| IOL Error Types (2 bytes) |                                         |                                                                          |  |
|---------------------------|-----------------------------------------|--------------------------------------------------------------------------|--|
| Error Code                | Designation according to specification. | Description                                                              |  |
| 0x8033                    | VAL_LENOVRRUN                           | Length of the data to be written does not                                |  |
| 0x8034                    | VAL_LENUNDRUN                           | match the defined parameter length                                       |  |
| 0x8035                    | FUNC_NOTAVAIL                           | Function in device unavailable                                           |  |
| 0x8036                    | FUNC_UNAVAILTEMP                        | Function in device temporarily unavailable                               |  |
| 0x8040                    | PARA_SETINVALID                         | Set parameter invalid: May not match the general device parameterization |  |
| 0x8041                    | PARA_SETINCONSIST                       | Set parameter not consistent                                             |  |
| 0x8082                    | APP_DEVNOTRDY                           | Application not ready, device busy                                       |  |
| 0x8100                    | UNSPECIFIC                              | Manufacturer-specific according to device                                |  |
| 0x8101 bis<br>0x80FF      | VENDOR_SPECIFIC                         | documentation                                                            |  |

Tab. 24: IOL Error Types

# 9.6 Basic settings

### 9.6.1 Topology

*PROFINET* offers numerous functions as well as options for diagnostics and maintenance based on the existing topology or utilizing knowledge of this topology.

All *CM50I.PN* support the topology settings and automatic topology recognition by the Engineering Tool.

The section below describes how to set the *CM50I.PN* topology. The settings for connected neighboring devices are made via the ports **X1 P1** and **X1 P2**, which represent the physical interfaces.

Tab *Port interconnection* | *Partner port* provides under menu item *Partner port* a list of all ports for the devices in the project.

| CM50I.PN [(                     | CM50I.PN]          |            |                |             |                             |                                   | 🔍 Properties | 🗓 Info 🚺 🗓 Diagnostics |    |
|---------------------------------|--------------------|------------|----------------|-------------|-----------------------------|-----------------------------------|--------------|------------------------|----|
| General                         | IO tags            | Syst       | tem constants  | Texts       |                             |                                   |              |                        |    |
| <ul> <li>General</li> </ul>     |                    |            | Dent inter     |             |                             |                                   |              |                        |    |
| Catalog                         | information        |            | > > Fortintero | connection  |                             |                                   |              |                        |    |
| <ul> <li>PROFINET in</li> </ul> | nterface [X1]      |            | Local port:    |             |                             |                                   |              |                        |    |
| General                         |                    |            |                |             |                             |                                   |              |                        |    |
| Ethernet                        | t addresses        |            |                | Local port  | t: CM50I.PN\CM50I.PN [X1]\f | Port 1 [X1 P1 R]                  |              |                        |    |
| ▼ Advance                       | ed options         |            |                |             | Medium:                     | Copper                            |              |                        |    |
| Interfa                         | ace options        |            |                |             | Cable name:                 |                                   |              |                        |    |
| Media                           | a redundancy       |            |                |             | Cable liame.                |                                   |              |                        |    |
| ▼ Real ti                       | time settings      |            |                |             |                             |                                   |              |                        |    |
| 10                              | cycle              |            |                |             |                             |                                   |              |                        |    |
| <ul> <li>Port 1</li> </ul>      | [X1 P1 R]          |            |                |             |                             |                                   |              |                        |    |
| Ge                              | eneral             |            | 1              |             |                             |                                   |              |                        |    |
| Por                             | irt interconnectio | <u>n</u> 1 | 1              |             |                             |                                   |              |                        |    |
| Por                             | rt options         |            |                |             |                             |                                   |              |                        |    |
| <ul> <li>Port 2</li> </ul>      | 2 [X1 P2 R]        | ۲          | 1              |             |                             |                                   |              |                        |    |
| Ge                              | eneral             |            | Partner port:  |             |                             |                                   |              |                        |    |
| Por                             | rt interconnectio  | n          |                |             |                             |                                   |              |                        |    |
| Por                             | rt options         |            |                |             | Monitoring of partner por   | rt is not possible                |              |                        |    |
| Identificatio                   | on & Maintenanc    | e          |                |             | Alternative partners        |                                   |              |                        |    |
| Hardware in                     | nterrupts          |            |                | Partner por | t: Any partner              |                                   |              |                        |    |
|                                 |                    |            |                |             | Medium                      |                                   |              |                        |    |
|                                 |                    |            |                |             | Wearann.                    |                                   |              |                        |    |
|                                 |                    |            |                |             |                             | <ul> <li>Cable length:</li> </ul> |              |                        |    |
|                                 |                    |            |                |             |                             | <100 m                            |              |                        | -  |
|                                 |                    |            |                |             |                             | <ul> <li>Signal delay:</li> </ul> |              |                        |    |
|                                 |                    |            |                |             |                             | 0.600                             |              |                        | μs |
|                                 |                    |            | 4              |             |                             |                                   |              |                        |    |

III. 49: Topology description

| CM50I.PN [CM50I.PN]                    |                       |                   |                 | Risperties | 🗓 Info 追 🗓 Diagnostics |      |
|----------------------------------------|-----------------------|-------------------|-----------------|------------|------------------------|------|
| General IO tags Sys                    | tem constants Texts   |                   |                 |            |                        |      |
| ▼ General                              | Dent internet ation   |                   |                 |            |                        | *    |
| Catalog information                    | > For Interconnection |                   |                 |            |                        | =    |
| ▼ PROFINET interface [X1]              | Local port:           |                   |                 |            |                        |      |
| General                                |                       |                   |                 |            |                        |      |
| Ethernet addresses                     | Local port:           | S7-1200-Station_1 |                 |            |                        |      |
| <ul> <li>Advanced options</li> </ul>   |                       | ▼ Lm PLC_1        |                 |            |                        |      |
| Interface options                      |                       | ▼ PROFINET-Sch    | nittstelle_1    |            |                        |      |
| Media redundancy                       |                       | Port_1            |                 |            |                        |      |
| <ul> <li>Real time settings</li> </ul> |                       | Port_2            |                 |            |                        |      |
| IO cycle                               |                       |                   |                 |            |                        |      |
| <ul> <li>Port 1 [X1 P1 R]</li> </ul>   |                       |                   |                 |            |                        |      |
| General                                |                       |                   |                 |            |                        |      |
| Port interconnection                   |                       |                   |                 |            |                        |      |
| Port options                           |                       |                   |                 |            |                        |      |
| ✓ Port 2 [X1 P2 R]                     |                       |                   |                 |            |                        |      |
| General                                | Partner port:         |                   |                 |            |                        |      |
| Port interconnection                   |                       |                   |                 |            |                        |      |
| Port options                           |                       |                   |                 |            |                        |      |
| Identification & Maintenance           |                       |                   |                 |            | C Edit                 |      |
| Hardware interrupts                    | Partner port:         | Any partner       |                 |            |                        |      |
|                                        |                       |                   |                 |            |                        |      |
|                                        |                       | Medium:           |                 |            |                        |      |
|                                        |                       |                   | Cable length:   |            |                        |      |
|                                        |                       |                   | <100 m          |            |                        | -    |
|                                        |                       |                   | 🔵 Signal delay: |            |                        |      |
|                                        |                       |                   |                 |            |                        | µs 🗸 |

*III. 50:* Topology description

### Module identification in the network

PNIO devices identify by ther MAC address and the respective module type.

Putting several modules of the same type into operation requires them to be clearly differentiated from one another.

Using the following path and selecting the *PN/IE\_1* network in the network view, you can search for available users *Online* | *Assign PROFINET device name*.

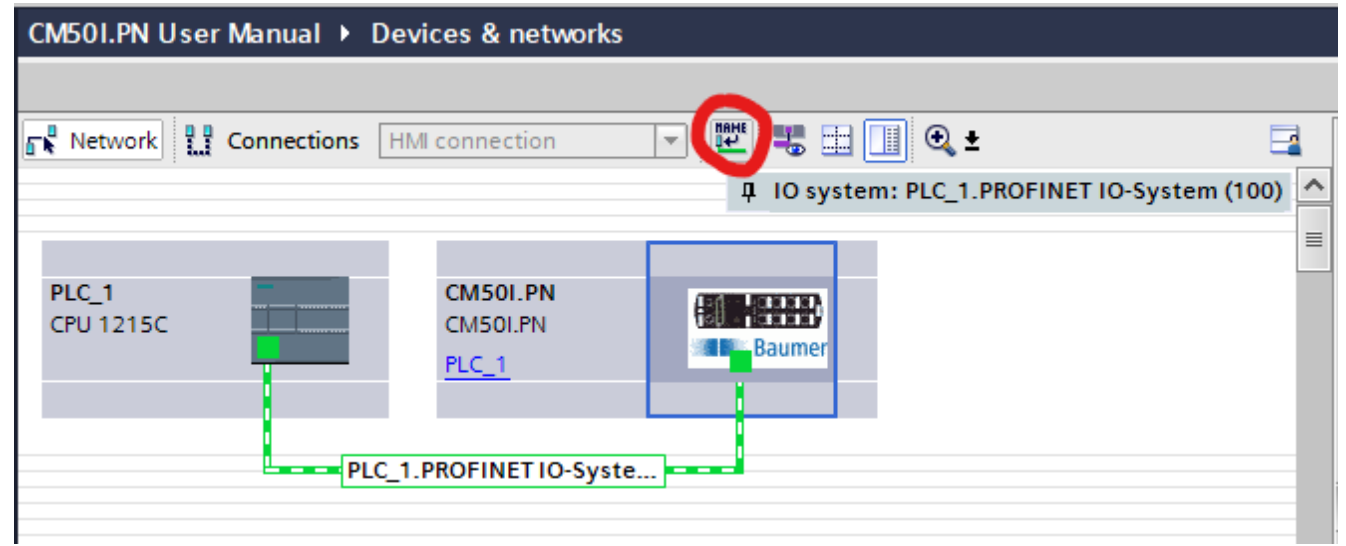

III. 51: Identify individual modules in the network

| Assign | PROFINET devic       | e name.             |                       |              |                       | _        |              |             | ×          |
|--------|----------------------|---------------------|-----------------------|--------------|-----------------------|----------|--------------|-------------|------------|
|        | -                    |                     | Configured PRO        | FINET dev    | ice                   |          |              |             |            |
|        |                      |                     | PROFINET devid        | ce name:     | cm50i.pn              |          |              | -           |            |
| 1      |                      |                     | Dev                   | vice type:   | CM50I.PN              |          |              |             |            |
|        |                      |                     | Online access         |              |                       |          |              |             |            |
|        |                      |                     | Type of the PG/PC i   | interface:   | PN/IE                 |          |              |             |            |
|        |                      |                     | PG/PC i               | interface:   | I enovo LISB Ether    | met      |              |             | n          |
|        |                      |                     |                       |              |                       | ince .   |              |             | <u>•</u> ] |
|        |                      |                     | Device filter         |              |                       |          |              |             |            |
|        |                      |                     | 🛃 Only show           | devices of t | ne same type          |          |              |             |            |
|        |                      |                     | Only show             | devices with | n bad parameter setti | ings     |              |             |            |
|        |                      |                     | Only show             | devices with | nout names            |          |              |             |            |
|        |                      | Anna Shin day       | inne in the metriculu |              |                       |          |              |             |            |
|        |                      | IP address          | MAC address           | Device       | PROFINET device na    | me       | Status       |             |            |
|        |                      | 0.0.0.0             | 9C-C9-50-01-B0-A7     | CM50I.PN     | -                     | <u>^</u> | No device na | me assigned |            |
|        |                      |                     |                       |              |                       |          |              |             |            |
|        |                      |                     |                       |              |                       |          |              |             |            |
|        |                      |                     |                       |              |                       |          |              |             |            |
|        |                      |                     |                       |              |                       |          |              |             |            |
|        |                      | <                   |                       |              |                       |          |              |             | >          |
|        |                      |                     |                       |              |                       | Upda     | te list      | Assign nam  | e          |
|        |                      |                     |                       |              |                       |          |              |             |            |
|        |                      |                     |                       |              |                       |          |              |             |            |
| Onlin  | e status information | n:                  |                       |              |                       |          |              |             |            |
| 0      | Search complete      | d. 0 of 1 devices w | ere found.            |              |                       |          |              |             |            |
| 0      | Search complete      | d. 0 of 1 devices w | ere found.            |              |                       |          |              |             |            |
| 0      | Search complete      | d. 1 of 2 devices w | ere found.            |              |                       |          |              |             |            |
| <      |                      |                     |                       | 1111         |                       |          |              |             |            |
|        |                      |                     |                       |              |                       |          |              |             |            |
|        |                      |                     |                       |              |                       |          |              | Close       |            |
|        |                      |                     |                       |              |                       |          |              |             |            |

III. 52: Identify individual modules in the network

Device identifies by flashing. The LEDs of the selected CM50I.PN start flashing.

### Instruction:

- a) | Mark the available module.
- b) Select option *LED flashing*.

### Also see about this

■ LED indicator [▶ 114]

# 9.6.2 PROFINET device name

### Assigning the PROFINET device name

Once having clearly identified a module, you can assign it a name.

The PNIO controller will automatically assign the IP addres via *DCP* (*Discovery and Configuration Protocol*). Address and name resolution are only managed via the name remanently saved in this module. *Instruction:* 

- a) Select module.
- b) Click Assign name.

| Assign PROFINET device n                                            | ame.                                       |                     |                    |                        |             | >           |  |  |  |  |  |
|---------------------------------------------------------------------|--------------------------------------------|---------------------|--------------------|------------------------|-------------|-------------|--|--|--|--|--|
|                                                                     |                                            | Configured PRO      | FINET dev          | ice                    |             |             |  |  |  |  |  |
|                                                                     |                                            | configured Pilo     |                    |                        |             |             |  |  |  |  |  |
|                                                                     |                                            | PROFINET devic      | e name:            | cm50i.pn               |             | <b></b>     |  |  |  |  |  |
|                                                                     |                                            | Dev                 | ice type:          | CM50I.PN               |             |             |  |  |  |  |  |
|                                                                     |                                            | Online access       |                    |                        |             |             |  |  |  |  |  |
|                                                                     |                                            | Type of the PG/PC i | nterface:          | 🖳 PN/IE                |             | •           |  |  |  |  |  |
|                                                                     | PG/PC interface: 🔛 Lenovo USB Ethernet 💌 🤄 |                     |                    |                        |             |             |  |  |  |  |  |
|                                                                     |                                            | Device filter       |                    |                        |             |             |  |  |  |  |  |
|                                                                     |                                            | 🛃 Only show         | devices of th      | ie same type           |             |             |  |  |  |  |  |
|                                                                     |                                            | Only show           | devices with       | bad parameter settings |             |             |  |  |  |  |  |
|                                                                     |                                            | Only show           | devices with       | outnames               |             |             |  |  |  |  |  |
|                                                                     |                                            |                     |                    |                        |             |             |  |  |  |  |  |
|                                                                     | Accessible devices in the network:         |                     |                    |                        |             |             |  |  |  |  |  |
|                                                                     | IP address                                 | MAC address         | Device<br>CMEOL PN | PROFINET device name   | Status      |             |  |  |  |  |  |
|                                                                     | 192.100.0.250                              | 3C-C3-50-01-80-A/   | CIVIDOLTIN         | embolph                |             |             |  |  |  |  |  |
| <b>.</b>                                                            |                                            |                     |                    |                        |             |             |  |  |  |  |  |
|                                                                     |                                            |                     |                    |                        |             |             |  |  |  |  |  |
| Flash LED                                                           |                                            |                     |                    |                        |             |             |  |  |  |  |  |
|                                                                     |                                            |                     |                    |                        |             |             |  |  |  |  |  |
|                                                                     |                                            |                     |                    |                        | Indata list |             |  |  |  |  |  |
|                                                                     |                                            |                     |                    |                        | ipuate list | Assign name |  |  |  |  |  |
|                                                                     |                                            |                     |                    |                        |             |             |  |  |  |  |  |
|                                                                     |                                            |                     |                    |                        |             |             |  |  |  |  |  |
| Online status information:                                          |                                            |                     |                    |                        |             |             |  |  |  |  |  |
| Search completed. 0                                                 | ) of 1 devices wer                         | e found.            |                    |                        |             | <u>^</u>    |  |  |  |  |  |
| <ul> <li>Search completed. 0</li> <li>Search completed 1</li> </ul> | of 1 devices wer                           | e found.<br>e found |                    |                        |             |             |  |  |  |  |  |
|                                                                     | or 2 devices wer                           | e lound.            |                    |                        |             | ×           |  |  |  |  |  |
|                                                                     |                                            |                     | 1111               |                        |             |             |  |  |  |  |  |
|                                                                     |                                            |                     |                    |                        |             |             |  |  |  |  |  |
|                                                                     |                                            |                     |                    |                        |             | Close       |  |  |  |  |  |
|                                                                     |                                            |                     |                    |                        |             |             |  |  |  |  |  |

III. 53: PROFINET device name

TIA Portal now indicates the module CM50I.PN and the new assigned device name..

### IP address assignment

You can assign an IP address to module *CM50I.PN* which will not be stored in the module. To do so, enter the required IP address and the subnet mask to be used.

| CM50I.PN [CM50I.PN]                         |                          |                                                | <b>Q</b> Properties | 🗓 Info 追 🎚 Diagnostics |          |
|---------------------------------------------|--------------------------|------------------------------------------------|---------------------|------------------------|----------|
| General IO tags Sys                         | stem constants Texts     |                                                |                     |                        |          |
| ✓ General<br>Catalog information            | Ethemet addresses        |                                                |                     |                        | *        |
| <ul> <li>PROFINET interface [X1]</li> </ul> | Interface networked with |                                                |                     |                        |          |
| General<br>Ethernet addresses               | Subnet:                  | PN/IE_1                                        |                     |                        | -        |
| Advanced options                            |                          | Add new subnet                                 |                     |                        |          |
| Media redundancy                            |                          |                                                |                     |                        |          |
| <ul> <li>Real time settings</li> </ul>      | IP protocol              |                                                |                     |                        |          |
| IO cycle                                    |                          | Cat IB address in the project                  |                     |                        |          |
| <ul> <li>Port 1 [X1 P1 R]</li> </ul>        |                          | Set in address in the project                  |                     |                        |          |
| General                                     |                          | IP address: 192 . 168 . 0 . 2                  |                     |                        |          |
| Port interconnection                        | •                        | Subnet mask: 255 . 255 . 255 . 0               |                     |                        |          |
| Port options                                |                          | Synchronize router settings with IO controller |                     |                        |          |
| ✓ Port 2 [X1 P2 R]                          | •                        | Use router                                     |                     |                        |          |
| General                                     |                          |                                                |                     |                        |          |
| Port interconnection                        |                          | Router address: 0.0.0.0                        |                     |                        |          |
| Port options                                |                          | IP address is set directly at the device       |                     |                        |          |
| Identification & Maintenance                |                          |                                                |                     |                        |          |
| Hardware interrupts                         | PROFINET                 |                                                |                     |                        |          |
|                                             |                          | Generate PROFINET device name automatically    |                     |                        |          |
|                                             | PROFINET device name:    | cm50i.pn                                       |                     |                        |          |
|                                             | Converted name:          | cm50i.pn                                       |                     |                        |          |
|                                             | Device number            | 1                                              |                     |                        | <b>T</b> |
|                                             | bevice number.           |                                                |                     |                        |          |

III. 54: IP address assignment

### In tab Properties | General

• Double-click Ethernet addresses.

### 9.6.3 Default settings

### **Restore default**

Function **Restore default - retain I&M data** will reset the module to the default settings while retaining the I&M data saved in the memory.

Proceed as follows:

#### Instruction:

- a) Click Connect online in the TIA Portal.
- b) Once connection has been established, select the related module.
- c) In the project navigator, open module MVK-MPNIO. Double-click Online & Diagnostics.
- d) Under tab *Functions* click *Restore default* to open a dialog window.
- e) Select Retain I&M data.
- f) Click button Reset.

### Result:

✓ Module is reset to default.

### **Restore default - default parameters**

| Settings             | Value   |
|----------------------|---------|
| IP address           | 0.0.0.0 |
| Subnet mask          | 0.0.0.0 |
| Router address       | 0.0.0.0 |
| PROFINET device name | Blank   |

Tab. 25: Restore default - default parameters

### Restore default - I&M parameters

| I&M parameters         | Value |
|------------------------|-------|
| Installation ID        | Blank |
| Location ID            | Blank |
| Installation date      | Blank |
| Description            | Blank |
| Additional information | Blank |

Tab. 26: Restore default - I&M parameters

### Restore default - retain I&M data

| CM50I.PN User Manual → Ung                  | rouped devices 🔸 CM501.PN [CN | ol.pn] -                           | _ 🖬 🖬 🗙 |
|---------------------------------------------|-------------------------------|------------------------------------|---------|
|                                             |                               |                                    |         |
| ▼ Diagnostics                               | Posat to factory sattings     |                                    | ^       |
| General                                     | Neset to factory settings     |                                    | =       |
| Diagnostic status                           |                               |                                    |         |
| Channel diagnostics                         |                               |                                    |         |
| <ul> <li>PROFINET interface [X1]</li> </ul> | MAC                           | dress: 9C - C9 - 50 - 01 - B0 - A7 |         |
| ▼ Functions                                 | IP                            | dress: 192.168.0.2                 |         |
| Assign IP address                           | DOCINET de la                 | cm50i pp                           |         |
| Assign PROFINET device na                   | PROFINE I devic               | name: ciriot.pri                   |         |
| Reset to factory settings                   | -                             | Retain I&M data                    |         |
|                                             |                               | 🔿 Delete I&M data                  |         |
|                                             |                               | Reset                              |         |
|                                             |                               |                                    |         |
| <                                           |                               |                                    | *       |

III. 55: Restore default - retain I&M data

### Restore default - delete I&M data

The function **Restore default - delete I&M data** restores default settings in the module and at the same time deletes the I&M data stored in memory.

Proceed as follows:

- a) Click Connect online in the TIA Portal.
- b) Once connection has been established, select the related module.
- c) In the project navigator, open module *MVK-MPNIO*. Double-click *Online & Diagnostics*.
- d) Under tab *Functions* click *Restore default* to open a dialog window.
- e) enable selection *delete I&M data*.

f) Click button Reset.

### Result:

✓ Module is reset to default.

### Restore default - delete I&M data

| Diagnostics     General     Diagnostic status     Channel diagnostics     PROFINET interface [X1] | et to factory settings                               | Z                                                                                                    |
|---------------------------------------------------------------------------------------------------|------------------------------------------------------|----------------------------------------------------------------------------------------------------|
| PROFINET interface [X1]                                                                           |                                                      |                                                                                                    |
| Functions     Assign IP address     Assign PROFINET device na     Reset to factory settings       | MAC address:<br>IP address:<br>PROFINET device name: | 9C - C9 - 50 - 01 - 80 - A7<br>192 . 168 . 0 . 2<br>cm50i.pn<br>Retain I&M data<br>Delete I&M data<br>Reset |

#### III. 56: Restore default, delete I&M data

| CM50I.PN User Manual → Ung | grouped devices → CM501.PN [CM501.PN]                                                                                                    | _ ■ ■× |
|----------------------------|----------------------------------------------------------------------------------------------------|--------|
|                            |                                                                                                    |        |
| ▼ Diagnostics              | Percet to factory actions                                                                                                    |        |
| General                    | Reset to factory settings                                                                                                    |        |
| Diagnostic status          |                                                                                                    |        |
| Channel diagnostics        |                                                                                                    |        |
| PROFINET interface [X1]    | MAC address: 9C - C9 - 50 - 01 - B0 - A7                                                                                                    |        |
| ▼ Functions                | IP address: 192.168.0.2                                                                                                    |        |
| Assign IP address          | PROFINET device name: CM50ipn                                                                                                    |        |
| Assign PROFINET device na  |                                                                                                    |        |
| Reset to factory settings  | Chetain I&M data<br>Colline & diagnostics (0241:000055)<br>This command resets the following data:<br>PROFINET device name<br>I Paddress<br>SNMP parameters<br>I &M data<br>Do you really want to reset the module? |        |
|                            |                                                                                                    |        |

III. 57: Restore default, delete I&M data - confirmation dialog

# 9.7 Media Redundancy Protocol (MRP) configuration

How to configure media redundancy is described in the engineering software manual.

This document describes a configuration via the Siemens TIA Portal Engineering Software.

### Preparation:

### Instruction:

- a) Set up a project in the TIA Portal.
- b) Add a **controller** with two ports or an additional *PROFINET Managed Switch*.
- c) Add the CM50I.PN device.
- d) Assign the CM50I.PN device to the controller (see MRP-Manager).

### MRP manager setup

A ring configuration requires 2 ports of a *PROFINET Managed Switch* or *S7 CPU* to be configured as ring managers and all remaining users as clients.

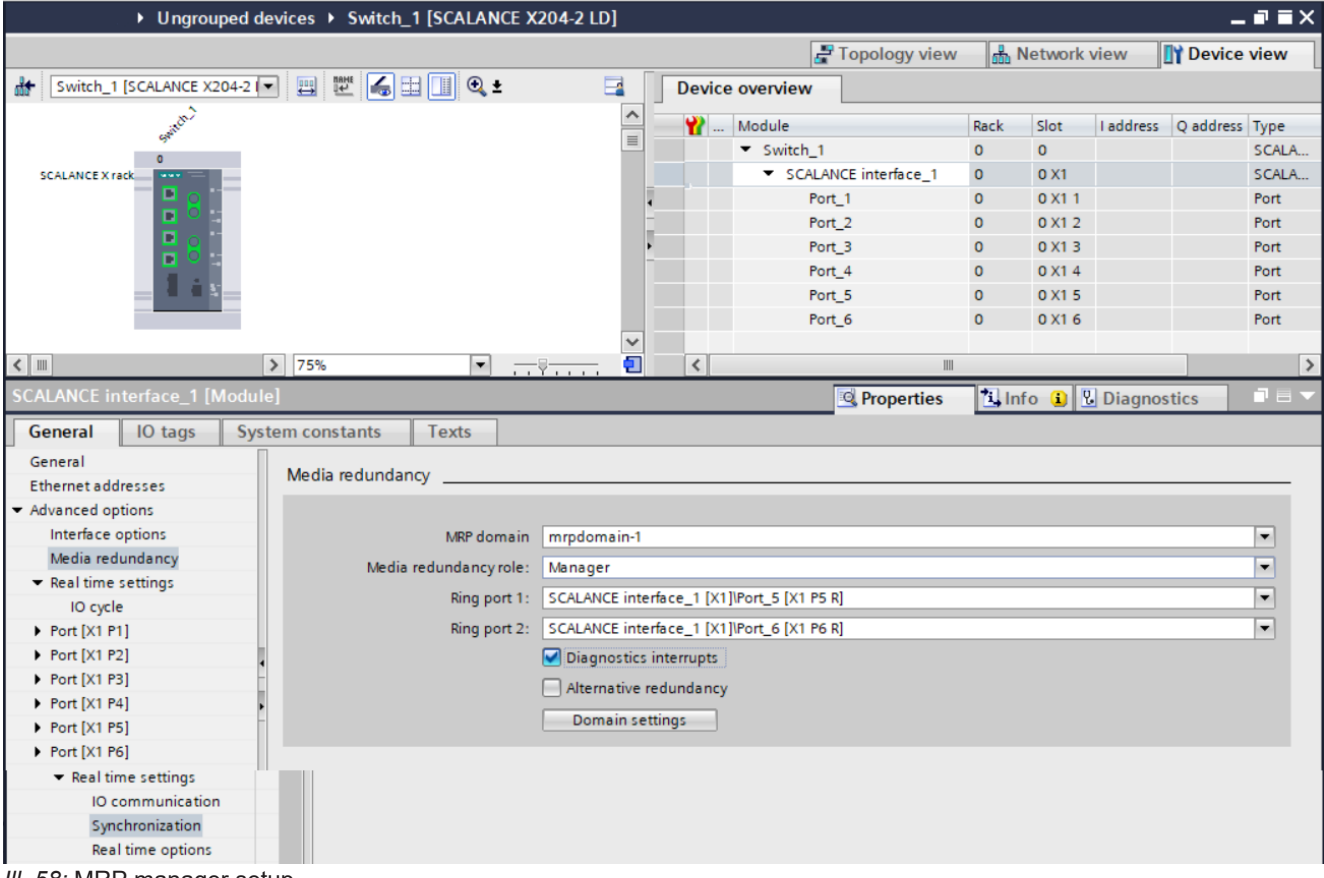

*III. 58:* MRP manager setup

a) Select PROFINET Managed Switch.

- b) Navigate to menu item **PROFINET interface** | Advanced options | Media redundancy.
- c) Under Media redundancy role select Manager (Auto).
- d) | Enable the selectionenable *Diagnostics interrupts*.

| CM501.PN User Manua                                     | al ▶ Ur | ngroup  | ed de | evices 🕨 | CM50    | 1.PN [0  | C <b>M50</b> | I.PN]                                  |      |        |           |           |                      |                  | -       |      | iХ |
|---------------------------------------------------------|---------|---------|-------|----------|---------|----------|--------------|----------------------------------------|------|--------|-----------|-----------|----------------------|------------------|---------|------|----|
|                                                         |         |         |       |          |         |          |              |                                        |      |        |           | 2         | Topology view        | A Network view   | Device  | view |    |
|                                                         | v1      | -       |       |          |         | De       | avice        | oveniew                                |      |        |           |           |                      |                  |         |      |    |
| uur                                                     | -       | 3       | -     |          |         |          | svice        |                                        |      |        |           |           |                      |                  |         |      |    |
|                                                         |         |         |       |          |         | 1        | <b>}</b>     | Module                                 | Rack | Slot   | I address | Q address | Туре                 | Article no.      | Firmw   | are  | C  |
| 1914                                                    |         |         |       |          | =       |          |              | CM50I.PN                               | 0    | 0      |           |           | CM50I.PN             | 11261571         | V1.3.0  |      |    |
| 5N501                                                   |         |         |       |          |         |          |              | <ul> <li>CM50I.PN device_1</li> </ul>  | 0    | 1      |           |           | CM50I.PN device      |                  |         |      |    |
|                                                         |         |         |       |          | _       |          |              | SIO data / Module param.               | 0    | 11     | 23        | 23        | SIO data / Module p. |                  |         |      |    |
|                                                         |         |         |       |          |         |          |              | Standard digital input                 | 0    | 1 X0 ( |           |           | Standard digital inp |                  |         |      |    |
|                                                         |         |         |       |          |         |          |              | Standard digital output                | 0    | 1 X1 ( |           |           | Standard digital ou. |                  |         |      |    |
|                                                         |         |         |       |          |         |          |              | Deactivated                            | 0    | 1 X2 ( | 4         |           | Deactivated          |                  |         |      |    |
|                                                         | 6       |         | 8     |          |         |          |              | IO-Link In 02 bytes + PQI              | 0    | 1 X3 ( | 58        |           | IO-Link In 02 bytes  |                  |         |      |    |
|                                                         |         | Bau Bau | mer   |          |         |          |              | IO-Link Out 01 byte + PQI              | 0    | 1 X4 ( | 910       | 45        | IO-Link Out 01 byt   |                  |         |      |    |
|                                                         |         |         |       |          |         | ۰        |              | IO-Link In/Out 02/02 byt               | 0    | 1 X5 ( | 1114      | 67        | IO-Link In/Out 02/0  |                  |         |      |    |
|                                                         |         |         |       |          |         | _        |              | IO-Link In/Out 08/02 byt               | 0    | 1 X6 ( | 1524      | 89        | IO-Link In/Out 08/0  |                  |         |      |    |
|                                                         |         |         |       |          | _       | •        |              | IO-Link In/Out 08/02 byt               | 0    | 1 X7 ( | 2534      | 1011      | IO-Link In/Out 08/0  |                  |         |      |    |
|                                                         |         |         |       |          |         |          |              | <ul> <li>CM50I.PN options_1</li> </ul> | 0    | 2      |           |           | CM50I.PN options     |                  |         |      |    |
|                                                         |         |         |       |          |         |          |              | Qualifier DI                           | 0    | 2 1    | 3536      |           | Qualifier DI         |                  |         |      |    |
|                                                         |         |         |       |          |         |          |              | Qualifier DO                           | 0    | 2 2    | 3738      |           | Qualifier DO         |                  |         |      |    |
|                                                         |         |         |       |          |         |          |              | System state                           | 0    | 2 3    | 3942      |           | System state         |                  |         |      |    |
|                                                         |         |         |       |          |         |          |              | MQTT                                   | 0    | 24     |           |           | MQTT                 |                  |         |      |    |
|                                                         |         |         |       |          |         |          |              | OPC UA                                 | 0    | 2 5    |           |           | OPC UA               |                  |         |      |    |
|                                                         |         |         |       |          |         |          |              | JSON                                   | 0    | 2 6    |           |           | JSON                 |                  |         |      |    |
|                                                         |         |         |       |          |         |          |              | Web server                             | 0    | 27     |           |           | Web server           |                  |         |      |    |
|                                                         |         |         |       |          |         |          |              | Output forcing                         | 0    | 28     |           |           | Output forcing       |                  |         |      |    |
|                                                         |         |         |       |          | ~       |          |              |                                        |      |        |           |           |                      |                  |         |      |    |
| < III > 100%                                            |         |         | ·     |          | . 🗉     | •        | ۲.           |                                        |      |        |           |           |                      |                  |         |      | >  |
| CM50I.PN [CM50I.PN]                                     | ]       |         |       |          |         |          |              |                                        |      |        |           |           | Properties           | 🗓 Info 追 🗓 Diagr | nostics |      | -  |
| General IO tag                                          | s S     | vstem   | const | tants    | Text    | <u> </u> |              |                                        |      |        |           |           |                      |                  |         |      | _  |
| = PDOEINET interface [V1]                               | 1       | ,       |       | curres   | - Torre | <u> </u> |              |                                        |      |        |           |           |                      |                  |         |      | _  |
| FROFINETIMEnace [A1]     Conorol                        | 1       | ~       | >     | Media    | redund  | dancy    |              |                                        |      |        |           |           |                      |                  |         |      | _  |
| General                                                 |         |         |       |          |         |          |              |                                        |      |        |           |           |                      |                  |         |      |    |
| Ethemet addresses                                       |         |         |       |          |         |          |              |                                        |      |        |           |           |                      |                  |         | _    |    |
| <ul> <li>Advanced options</li> </ul>                    |         |         |       |          |         | MR       | Pdoma        | ain mrpdomain-1                        |      |        |           |           |                      |                  |         | -    |    |
| Media and under a                                       |         |         |       |          | Media   | redunda  | ancy ro      | le: Client                             |      |        |           |           |                      |                  |         | •    |    |
| Real time setting                                       | -y      |         |       |          |         | Rir      | ng port      | 1: CM50I.PN [X1]\Port 1 [X1 P1         | R]   |        |           |           |                      |                  |         |      |    |
| <ul> <li>Real time setting</li> <li>IO sures</li> </ul> | 2       |         |       |          |         | Dir      | na nort      | 2: CM50LPN [X1]\Port 2 [X1 P2          | p1   |        |           |           |                      |                  |         |      |    |
| = Port 1 [V1 P1 P]                                      |         |         |       |          |         |          | ig pon       |                                        |      |        |           |           |                      |                  |         |      |    |
| Conorol                                                 |         |         | -     |          |         |          |              | Diagnostics interrupts                 |      |        |           |           |                      |                  |         |      |    |
| Bentintereen                                            |         | =       |       |          |         |          |              |                                        |      |        |           |           |                      |                  |         |      |    |
| Port interconni<br>Best estients                        | ection  |         | -     |          |         |          |              | Domain settings                        |      |        |           |           |                      |                  |         |      |    |
| = Port 3 [V1 P3 P]                                      |         |         |       |          |         |          |              |                                        |      |        |           |           |                      |                  |         |      |    |
|                                                         |         |         |       |          |         |          |              |                                        |      |        |           |           |                      |                  |         |      |    |
| Bort interes                                            | ection  |         |       |          |         |          |              |                                        |      |        |           |           |                      |                  |         |      |    |
| Port interconn                                          | ection  |         |       |          |         |          |              |                                        |      |        |           |           |                      |                  |         |      |    |
| Port options                                            |         |         |       |          |         |          |              |                                        |      |        |           |           |                      |                  |         |      |    |
| Hardware interrute                                      | nance   |         |       |          |         |          |              |                                        |      |        |           |           |                      |                  |         |      |    |
| naroware interrupts                                     |         | ~       |       |          |         |          |              |                                        |      |        |           |           |                      |                  |         |      |    |

Setting up MRP client

III. 59: Setting up MRP client

a) Select module CM50I.PN.

### b) Navigate to menu item **PROFINET** interface | Advanced options | Media redundancy.

- c) Set *client* for *media redundancy role*.
- d) Activate *diagnostic alarms*.

Note: The CM50I.PN module must be located in the same MRP domain.

### Setting up the MRP cycle times

If media redundancy has been set, the IO cycle times must be parameterized for each module.

According to the PLC, RT requirements and system advancement requires setting the IO cyle times and factors in the following window.

| CM50I.PN [CM50I.PN]                         |                                                         | Q Properties | 🗓 Info 🚺 🗓 Diagnostics |          |
|---------------------------------------------|---------------------------------------------------------|--------------|------------------------|----------|
| General IO tags Syste                       | m constants Texts                                       |              |                        |          |
| ▼ General                                   |                                                         |              |                        | ^        |
| Catalog information                         | > > IO cycle                                            |              |                        | =        |
| <ul> <li>PROFINET interface [X1]</li> </ul> | Update time                                             |              |                        |          |
| General                                     |                                                         |              |                        |          |
| Ethernet addresses                          | <ul> <li>Calculate update time automatically</li> </ul> |              |                        |          |
| <ul> <li>Advanced options</li> </ul>        | Set update time manually                                |              |                        |          |
| Interface options                           | Undata timo 4.000                                       |              |                        |          |
| Media redundancy                            | 4.000                                                   |              |                        |          |
| <ul> <li>Real time settings</li> </ul>      |                                                         |              |                        |          |
| IO cycle                                    | Adapt update time when send clock changes               |              |                        |          |
| Port 1 [X1 P1 R]                            |                                                         |              |                        |          |
| <ul> <li>Port 2 [X1 P2 R]</li> </ul>        | Watchdog time                                           |              |                        |          |
| Identification & Maintenance                |                                                         |              |                        |          |
| Hardware interrupts                         | Accepted update cycles without                          |              |                        |          |
|                                             | IO data: 3                                              |              |                        | <b>•</b> |
|                                             | Watchdog time: 12.000                                   |              |                        | ms       |
|                                             |                                                         |              |                        |          |

III. 60: Setting up the MRP cycle times

- a) Navigate to menu item **PROFINET interface** | advanced options | media redundancy | IO cycle.
- b) Enter the parameter values: Update time and Accepted update cycles without IO data

Setting up MRP domain

| PN/IE_1 [Ind                                  | lustrial Ethern       | net] |             |                       |                 |                 |                    |                  | <b>Q</b> Properties | 🗓 Info 📋 🗓 Diagnostics |   |
|-----------------------------------------------|-----------------------|------|-------------|-----------------------|-----------------|-----------------|--------------------|------------------|---------------------|------------------------|---|
| General                                       | IO tags               | Sys  | tem constan | ts Texts              |                 |                 |                    |                  |                     |                        |   |
| ▼ PROFINET Su<br>General                      | ubnet                 |      | > > mrpc    | domain-1              |                 |                 |                    |                  |                     |                        |   |
| <ul> <li>Domain i</li> <li>Symp. d</li> </ul> | management<br>domains | _    |             |                       | ter laranteaute | 1               |                    |                  |                     |                        | _ |
| ✓ MRP d                                       | omains                |      | Neo         | lia redundancy dom    | in: mrpdomain   | -1              |                    |                  |                     |                        | _ |
| ▼ mr                                          | pdomain-1             |      |             | Converted na          | ne: mrpdomain   | -1              |                    |                  |                     |                        |   |
|                                               | Devices               |      | In          | terfaces within the r | ng: 1           |                 |                    |                  |                     |                        |   |
| Overview                                      | v isochronous m       | ode  | Inte        | rfaces outside the ri | ig: 1           |                 |                    |                  |                     |                        |   |
| PLC_1.PROFI                                   | INET IO-System (      |      | Num         | ber of 'Manager (au   | o)': 0          |                 |                    |                  |                     |                        |   |
|                                               |                       | _    |             | Number of manag       | ers: 0          |                 |                    |                  |                     |                        |   |
|                                               |                       | _    |             | Number of clie        | its: 1          |                 |                    |                  |                     |                        |   |
|                                               |                       | _    |             |                       | Default d       | omain           |                    |                  |                     |                        |   |
|                                               |                       |      |             |                       | Redunda         | ncy manager out | ide of the project |                  |                     |                        |   |
|                                               |                       |      |             |                       | 0               | ,               |                    |                  |                     |                        |   |
|                                               |                       |      | > > > D(    | evices                |                 |                 |                    |                  |                     |                        |   |
|                                               |                       | _    |             |                       |                 |                 |                    |                  |                     |                        |   |
|                                               |                       | - 1  | PROFINI     | ET IO system          |                 |                 |                    |                  |                     |                        |   |
|                                               |                       |      | 10 4        | urtore                |                 |                 |                    |                  |                     |                        |   |
|                                               |                       | -    | 1 PLC       | 1 PROFINETIO-Syste    | m (100)         |                 |                    |                  |                     |                        |   |
|                                               |                       | - 1  |             |                       | (100)           |                 |                    |                  |                     |                        |   |
|                                               |                       |      |             |                       |                 |                 |                    |                  |                     |                        |   |
|                                               |                       |      |             |                       |                 |                 |                    |                  |                     |                        |   |
|                                               |                       |      |             |                       |                 |                 |                    |                  |                     |                        |   |
|                                               |                       | _    |             |                       |                 |                 |                    |                  |                     |                        |   |
|                                               |                       | _    |             |                       |                 |                 |                    |                  |                     |                        |   |
|                                               |                       |      | Devices     |                       |                 |                 |                    |                  |                     |                        |   |
|                                               |                       |      | PRO         | FINET device name     | MRP domain      | MRP role        | Ring port 1        | Ring port 2      |                     |                        |   |
|                                               |                       |      | 1 cm5       | 50i.pn                | mrpdoma         | Client 🗖        | Port 1 [X1 P1 R]   | The Port 2 [X1 P |                     |                        |   |
|                                               |                       |      | 2 plc_      | 1                     | mrpdomain-1     | Not device in   | . Port_1 [X1 P1 R] | Port_2 [X1 P2 R] |                     |                        |   |
|                                               |                       |      |             |                       |                 |                 |                    |                  |                     |                        |   |
|                                               |                       |      |             |                       |                 |                 |                    |                  |                     |                        |   |
|                                               |                       |      |             |                       |                 |                 |                    |                  |                     |                        |   |
|                                               |                       |      |             |                       |                 |                 |                    |                  |                     |                        |   |
|                                               |                       |      |             |                       |                 |                 |                    |                  |                     |                        |   |
| <                                             |                       | >    |             |                       |                 |                 |                    |                  |                     |                        |   |
| 11 64.0.                                      |                       |      |             | n                     |                 |                 |                    |                  |                     |                        |   |

III. 61: Setting up MRP domain

- a) For an oview of ring users, navigate to menu item *Domain-Management* | *MRP-Domains* | *mrpdomain-1*.
- b) Assign the PROFINET Managed Switch to IO controller.
- c) Save the project.
- d) Click PNIE sub net.
  - ✓ Bus PLC\_1.PROFINET IO-System (100) appears.
- e) Assign module MVK-MPNIO to the IO controller.

### Result:

✓ All users of the ring configuration are listed under **Devices**.

#### Also see about this

B Media redundancy (MRP) [▶ 16]

# 9.8 Isochronous-Real-Time (IRT) configuration

### IRT

You will find the procedure for configuring IRT operation in the manual for your engineering software.

This document describes a configuration via the *Siemens TIA Portal Engineering Software*. This communication type requires specialized real-time capable hardware components (IRT).

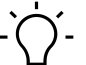

### INFO

The device is no active user in IRT data exchange. It supports transmission of IRT telegrams without loss for synchronized fieldbus devices in the same Ethernet subnet.

### **Preparation:**

a) Set up a project in the *TIA Portal*.

- b) Add an IRT-capable controller.
- c) Add the device.

d) Connect the PROFINET interfaces.

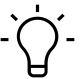

# INFO

Make sure that media redundancy is not set (see chapter 8.7 "Media Redundancy Protocol (MRP) configuration").

IRT communication: Setting up the Sync master

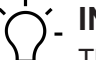

# INFO

This procedure describes the projecting of non-synchronized IRT communication. For how to set up clock-synchronized IRT communication please refer to the manual of your engineering software.

| PLC_1 [CPU                                                                                                    | 15116 | -1 PN]          |               |                                            |                                        |                                   |            |                          |          |         |           | _                     | •    |
|----------------------------------------------------------------------------------------------------|-------|-----------------|---------------|--------------------------------------------|----------------------------------------|-----------------------------------|------------|--------------------------|----------|---------|-----------|-----------------------|------|
|                                                                                                    |       |                 |               |                                            |                                        |                                   |            | 🚽 Topology view          | <b>.</b> | Network | view      | 🛐 Device              | view |
| PLC_1 [CPU 1511F-1 PN]                                                                                                    | -     |                 | 6             | 🔟 🔍 ±                                      |                                        |                                   | Device o   | overview                 |          |         |           |                       |      |
|                                                                                                    |       |                 |               |                                            |                                        | <u> </u>                          | 1 N        | Module                   | Rack     | Slot    | I address | Q address             | Туре |
|                                                                                                    |       |                 |               |                                            |                                        |                                   |            |                          | 0        | 100     |           |                       |      |
| ac)                                                                                                    |       |                 |               |                                            |                                        |                                   |            |                          | 0        | 0       |           |                       |      |
| ×.                                                                                                    |       |                 |               |                                            |                                        |                                   |            | PLC_1                    | 0        | 1       |           |                       | CPU  |
|                                                                                                    |       |                 |               |                                            |                                        |                                   |            | PROFINET-Schnittstelle_1 | 0        | 1 X1    |           |                       | PRO  |
| 100 0 1                                                                                                    | 2     | 3 4             | 5             | 61422                                      |                                        | -                                 |            |                          | 0        | 2       |           |                       |      |
| profilschiene_0                                                                                                    |       |                 | _             | _                                          |                                        | •                                 |            |                          | 0        | 3       |           |                       |      |
|                                                                                                    |       |                 |               | 7 15                                       | 23                                     | -                                 |            |                          | 0        | 4       |           |                       |      |
|                                                                                                    |       |                 |               |                                            |                                        |                                   |            |                          | 0        | 5       |           |                       |      |
|                                                                                                    |       |                 |               | 14 22                                      | 31                                     |                                   |            |                          | 0        | 6       |           |                       |      |
|                                                                                                    |       |                 |               |                                            |                                        |                                   |            |                          | 0        | 7       |           |                       |      |
|                                                                                                    |       |                 |               |                                            |                                        | ~                                 |            |                          | 0        | 8       |           |                       |      |
| <b>(</b> III)                                                                                                    | > 7   | 75%             |               | •                                          |                                        | . •                               | <          |                          |          |         |           |                       | >    |
|                                                                                                    |       |                 |               |                                            |                                        |                                   |            |                          |          |         |           |                       |      |
| PLC_1 [CPU 1511F-1 PN]                                                                                                    |       |                 |               |                                            |                                        |                                   |            | Roperties                | 🔛 lr     | nfo 追   | 🞖 Diagno  | stics                 |      |
| PLC_1 [CPU 1511F-1 PN] General IO tags S                                                                                                    | ystem | consta          | nts           | Texts                                      |                                        |                                   |            | Roperties                | i Ir     | nfo 追   | 🞖 Diagno  | stics                 |      |
| PLC_1 [CPU 1511F-1 PN] General IO tags S General                                                                                                    | ystem | consta          | nts           | Texts                                      |                                        |                                   |            | 🖳 Properties             | 1 Ir     | nfo 追   | 🖁 Diagno  | stics                 |      |
| PLC_1 [CPU 1511F-1 PN]<br>General IO tags S<br>General<br>Fail-safe                                                                                                    | ystem | consta          | nts<br>Synchi | Texts                                      |                                        |                                   |            | Roperties                | L Ir     | nfo 追   | 🖁 Diagno  | stics                 |      |
| PLC_1 [CPU 1511F-1 PN]<br>General IO tags S<br>General<br>Fail-safe<br>PROFINET interface [X1]                                                                                                    | ystem | consta          | nts<br>Synch  | Texts                                      |                                        |                                   |            | C Properties             |          | nfo 🚺   | 🖁 Diagno  | stics                 |      |
| PLC_1 [CPU 1511F-1 PN]<br>General IO tags S<br>General<br>Fail-safe<br>PROFINET interface [X1]<br>General                                                                                                    | ystem | consta          | nts<br>Synch  | Texts<br>ronization                        |                                        | Sync-Doma                         | in 1       | C Properties             |          | nfo 🚺   | Diagno    | stics                 |      |
| PLC_1 [CPU 1511F-1 PN]       General     IO tags       General       Fail-safe       PROFINET interface [X1]       General       F-parameters                                                                                                    | ystem | consta          | nts<br>Synchi | Texts<br>ronization<br>Sync                |                                        | Sync-Doma                         | in_1       | C Properties             |          | nfo 🚺   | Diagnos   | stics<br>ain settings |      |
| PLC_1 [CPU 1511F-1 PN]<br>General IO tags S<br>General<br>Fail-safe<br>PROFINET interface [X1]<br>General<br>F-parameters<br>Ethernet addresses                                                                                                    | ystem | constat         | nts<br>Synch  | Texts<br>ronization<br>Sync                | domain:                                | Sync-Doma<br>Sync mast            | in_1<br>er | C Properties             |          | nfo 追   | Diagno:   | stics<br>ain settings |      |
| Ceneral     IO tags     S       General     IO tags     S       General     Fail-safe       PROFINET interface [X1]       General       F-parameters       Ethernet addresses       Time synchronization                                                                                                    | ystem | constat         | nts<br>Synchi | Texts<br>ronization<br>Sync<br>Synchroniza | domain:<br>ation role:<br>RT class:    | Sync-Doma<br>Sync mast<br>RT,IRT  | in_1<br>er | Properties               |          | nfo     | Diagno:   | stics<br>ain settings |      |
| Ceneral     IO tags     S       General     IO tags     S       General     Failsafe       PROFINET interface [X1]       General       F-parameters       Ethernet addresses       Time synchronization       Operating mode                                                                                                    | ystem | constant<br>> > | nts<br>Synchi | Texts<br>ronization<br>Sync<br>Synchroniza | domain:<br>stion role:<br>RT class:    | Sync-Doma<br>Sync mast<br>RT,IRT  | in_1<br>er | Properties               |          | nfo 主   | Diagno:   | ain settings          |      |
| PLC_1 [CPU 1511F-1 PN]       General     IO tags       General       Failsafe       PROFINET interface [X1]       General       F-parameters       Ethernet addresses       Time synchronization       Operating mode       Advanced options                                                                                                    | ystem | constar         | nts<br>Synchi | Texts<br>ronization<br>Sync<br>Synchroniza | c domain:<br>ation role:<br>RT class:  | Sync-Doma<br>Sync mastr<br>RT,IRT | in_1<br>er | Properties               |          | nfo 👔   | Diagno:   | ain settings          |      |
| PLC_1 [CPU 1511F-1 PN]       General     IO tags       General     Fail-safe       PROFINET interface [X1]       General       F-parameters       Ethernet addresses       Time synchronization       Operating mode       Advanced options       Interface options                                                                                                    | ystem | consta          | nts Synchi    | Texts<br>ronization<br>Sync<br>Synchroniza | : domain:<br>ation role :<br>RT class: | Sync-Doma<br>Sync mastr<br>RT,IRT | in_1<br>er | Properties               |          | nfo 1   | Uiagno:   | ain settings          |      |
| LC_1 [CPU 1511F-1 PN]         General       IO tags       S         General       Fail-safe       PROFINET interface [X1]         General       F-parameters         Ethernet addresses       Time synchronization         Operating mode       Advanced options         Interface options       Media redundancy                                                                                   | ystem | constat         | nts Synchi    | Texts<br>ronization<br>Synchroniza         | c domain:<br>stion role:<br>RT class:  | Sync-Doma<br>Sync mastr<br>RT,IRT | in_1<br>er | Properties               |          | nfo 1   | Diagno:   | ain settings          |      |
| PLC_1 [CPU 1511F-1 PN]         General       IO tags       S         General       Fail-safe         PROFINET interface [X1]       General         F-parameters       Ethernet addresses         Time synchronization       Operating mode         ✓ Advanced options       Interface options         Interface options       Media redundancy         ✓ Real time settings                         | ystem | constal         | nts<br>Synchi | Texts<br>ronization<br>Synchroniza         | c domain:<br>ation role:<br>RT class:  | Sync-Doma<br>Sync mastr<br>RT,IRT | in_1<br>er | Properties               |          | nfo 👔   | Diagno    | ain settings          |      |
| PLC_1 [CPU 1511F-1 PN]         General       IO tags       S         General       Fail-safe         * PROFINET interface [X1]       General         F-parameters       Ethernet addresses         Time synchronization       Operating mode         * Advanced options       Interface options         Media redundancy       * Real time settings         IO communication       IO communication | ystem | constal         | nts<br>Synchi | Texts<br>ronization<br>Sync<br>Synchroniza | c domain:<br>ation role:<br>RT class:  | Sync-Doma<br>Sync mastr<br>RT,IRT | in_1<br>er | Properties               |          | nfo 👔   | Diagno    | ain settings          |      |
| PLC_1 [CPU 1511F-1 PN]         General       IO tags       S         General       Fail-safe         PROFINET interface [X1]       General         F-parameters       Ethernet addresses         Time synchronization       Operating mode         Advanced options       Interface options         Media redundancy       Real time settings         IO communication       Synchronization        | ystem | constan         | nts<br>Synchi | Texts<br>ronization<br>Sync<br>Synchroniza | c domain:<br>ation role:<br>RT class:  | Sync-Doma<br>Sync mast<br>RT,IRT  | in_1<br>er | Properties               |          | nfo 👔   | Diagno    | ain settings          |      |

III. 62: IRT communication: Setting up the Sync master

a) Double click Controller PLC\_1.

b) Navigate to menu item Advanced Options | Real time settings | Synchronisation.

c) For Synchronisation role select Sync-Master.

|                           |                                                                                                    |                                                                                                    |                                                                                                    |                                                                                                    |                                                                                                    | _ 🗗                                                                                                    | ≡×                                                                                                    |
|---------------------------|----------------------------------------------------------------------------------------------------|----------------------------------------------------------------------------------------------------|----------------------------------------------------------------------------------------------------|----------------------------------------------------------------------------------------------------|----------------------------------------------------------------------------------------------------|----------------------------------------------------------------------------------------------------|----------------------------------------------------------------------------------------------------|
|                           | 2                                                                                                    | Topolog                                                                                                    | gy view                                                                                                    | 🔒 Netv                                                                                                    | vork view                                                                                                    | Device vie                                                                                                    | w                                                                                                    |
| rview                     |                                                                                                    |                                                                                                    |                                                                                                    |                                                                                                    |                                                                                                    |                                                                                                    |                                                                                                    |
| ule                       | Rack                                                                                                    | Slot                                                                                                    | I address                                                                                                    | Q address                                                                                                    | Туре                                                                                                    | Article no                                                                                                    | s.                                                                                                    |
| M50I.PN                   | 0                                                                                                    | 0                                                                                                    |                                                                                                    |                                                                                                    | CM50I.PN                                                                                                    | 1126157                                                                                                    | 1 ^                                                                                                    |
| CM50I.PN                  | 0                                                                                                    | 01                                                                                                    |                                                                                                    |                                                                                                    | CM50I.PN                                                                                                    |                                                                                                    |                                                                                                    |
| M50I.PN device_1          | 0                                                                                                    | 1                                                                                                    |                                                                                                    |                                                                                                    | CM50I.PN device                                                                                                    |                                                                                                    |                                                                                                    |
| SIO data / Module param   | . 0                                                                                                    | 11                                                                                                    | 23                                                                                                    | 23                                                                                                    | SIO data / Module                                                                                                    | e p                                                                                                    | =                                                                                                    |
| Standard digital input    | 0                                                                                                    | 1 X0 (                                                                                                    |                                                                                                    |                                                                                                    | Standard digital                                                                                                    | inp                                                                                                    |                                                                                                    |
| Standard digital output   | 0                                                                                                    | 1 X1 (                                                                                                    |                                                                                                    |                                                                                                    | Standard digital                                                                                                    | ou                                                                                                    |                                                                                                    |
| Deactivated               | 0                                                                                                    | 1 X2 (                                                                                                    | 4                                                                                                    |                                                                                                    | Deactivated                                                                                                    |                                                                                                    |                                                                                                    |
| IO-Link In 02 bytes + PQI | 0                                                                                                    | 1 X3 (                                                                                                    | 58                                                                                                    |                                                                                                    | IO-Link In 02 byte                                                                                                    | s                                                                                                    |                                                                                                    |
| IO-Link Out 01 byte + PQI | 0                                                                                                    | 1 X4 (                                                                                                    | 910                                                                                                    | 45                                                                                                    | IO-Link Out 01 by                                                                                                    | t                                                                                                    |                                                                                                    |
| IO-Link In/Out 02/02 byt  | 0                                                                                                    | 1 X5 (                                                                                                    | 1114                                                                                                    | 67                                                                                                    | IO-Link In/Out 02                                                                                                    | /0                                                                                                    |                                                                                                    |
| IO-Link In/Out 08/02 byt  | 0                                                                                                    | 1 X6 (                                                                                                    | 1524                                                                                                    | 89                                                                                                    | IO-Link In/Out 08                                                                                                    | 10                                                                                                    |                                                                                                    |
| IO-Link In/Out 08/02 byt  | 0                                                                                                    | 1 X7 (                                                                                                    | 2534                                                                                                    | 1011                                                                                                    | IO-Link In/Out 08                                                                                                    | lo                                                                                                    |                                                                                                    |
| M50I.PN options_1         | 0                                                                                                    | 2                                                                                                    |                                                                                                    |                                                                                                    | CM50I.PN options                                                                                                    | ;                                                                                                    |                                                                                                    |
| Qualifier DI              | 0                                                                                                    | 21                                                                                                    | 3536                                                                                                    |                                                                                                    | Qualifier DI                                                                                                    |                                                                                                    | ~                                                                                                    |
|                           |                                                                                                    | 1111                                                                                                    |                                                                                                    |                                                                                                    |                                                                                                    |                                                                                                    | >                                                                                                    |
|                           |                                                                                                    | 🔍 Prop                                                                                                    | erties                                                                                                    | 🚺 Info                                                                                                    | 追 🗓 Diagnost                                                                                                    | ics                                                                                                    | = -                                                                                                    |
|                           |                                                                                                    |                                                                                                    |                                                                                                    |                                                                                                    |                                                                                                    |                                                                                                    |                                                                                                    |
|                           |                                                                                                    |                                                                                                    |                                                                                                    |                                                                                                    |                                                                                                    |                                                                                                    |                                                                                                    |
|                           |                                                                                                    |                                                                                                    |                                                                                                    |                                                                                                    |                                                                                                    |                                                                                                    | -                                                                                                    |
|                           |                                                                                                    |                                                                                                    |                                                                                                    |                                                                                                    |                                                                                                    |                                                                                                    |                                                                                                    |
| 1                         |                                                                                                    |                                                                                                    |                                                                                                    |                                                                                                    | Domains                                                                                                    | ettings                                                                                                    |                                                                                                    |
|                           |                                                                                                    |                                                                                                    |                                                                                                    |                                                                                                    |                                                                                                    | c currige                                                                                                    |                                                                                                    |
|                           |                                                                                                    |                                                                                                    |                                                                                                    |                                                                                                    |                                                                                                    |                                                                                                    |                                                                                                    |
|                           |                                                                                                    |                                                                                                    |                                                                                                    |                                                                                                    |                                                                                                    |                                                                                                    |                                                                                                    |
|                           |                                                                                                    |                                                                                                    |                                                                                                    |                                                                                                    |                                                                                                    |                                                                                                    |                                                                                                    |
|                           |                                                                                                    |                                                                                                    |                                                                                                    |                                                                                                    |                                                                                                    |                                                                                                    |                                                                                                    |
|                           |                                                                                                    |                                                                                                    |                                                                                                    |                                                                                                    |                                                                                                    |                                                                                                    |                                                                                                    |
|                           |                                                                                                    |                                                                                                    |                                                                                                    |                                                                                                    |                                                                                                    |                                                                                                    |                                                                                                    |
|                           |                                                                                                    |                                                                                                    |                                                                                                    |                                                                                                    |                                                                                                    |                                                                                                    |                                                                                                    |
|                           | Iview Ule IM50LPN Ch50LPN Standard digital input Standard digital input Standard digital output Deactivated IO-Link In0 2 bytes + POI IO-Link In10 to 88/02 byt IO-Link In10 ut 08/02 byt IO-Link In10 ut 08/02 byt ID-Link In10 ut 08/02 byt ID-Link In10 ut 08/02 byt | view ule Rack MSOLPN 0 CMSOLPN 0 CMSOLPN 0 Standard digital output 0 Standard digital output 0 Deactivated 0 IO-Link In/Out 02/02 byt 0 IO-Link In/Out 08/02 byt 0 IO-Link In/Out 08/02 byt 0 IO-Link In/OUT 08/02 byt 0 IO-Link In/OUT 08 | Propolog           Niew         Rack         Slot           MSOLPN         0         0           • CM50LPN         0         0           1         1         1           Slot data / Module param         0         1           Standard digital input         0         1 XX0 (           Standard digital output         0         1 XX1 (           Deactivated         0         1 XX2 (           IO-Link In 2b ytes + PQI         0         1 XX4 (           IO-Link In/Out 02/02 byt         0         1 XX5 (           IO-Link In/Out 08/02 byt         0         1 XX7 (           MS0LPN options_1         0         2           Qualifier DI         0         2 1 | Image: Sign of the second second | Propology view         Metw           view         Iaddress         Q address           MSOLPN         0         0         0                CM50LPN         0         0         1                CM50LPN         0         1         23           Standard digital input         0         1 X0 (         1           Deactivated         0         1 X2 ( 4         1           IO-Link In 02 bytes + PQI         0         1 X3 ( 58         1           IO-Link In/Out 08/02 byte.         0         1 X5 ( 1114         67           IO-Link In/Out 08/02 byte.         0         1 X5 ( 1524         89           IO-Link In/Out 08/02 byte.         0         1 X7 ( 2534         1011           MSOLPN options_1         0         2         1         3536           Uwalifier DI         Image: Similar Similar Simil | Image: Topology view       Metwork view         Image: Topology view       Metwork view         Image: Topology view       Metwork view         Image: Topology view       Metwork view         Image: Topology view       Metwork view         Image: Topology view       Metwork view         Image: Topology view       Metwork view         Image: Topology view       Qaddress Type         Image: Topology view       Qaddress Type         Image | Image: Propology view         Metwork view         Image: Propology view         Metwork view         Image: Propology view         Metwork view         Image: Propology view         Metwork view         Image: Propology view         Metwork view         Image: Propology view         Image: Propology view <thi< td=""></thi<> |

IRT communication: Setting up Sync-Slave

III. 63: IRT communication: Setting up Sync-Slave

# Also see about this

Isochronous-Real-Time (IRT) [▶ 17]

# 9.9 Simple Network Management Protocol (SNMP)

# Transmitting SNMP request

| Request  | On request, Baumer CM50I.PN will transmit a SNPM message.   |  |  |  |  |
|----------|-------------------------------------------------------------|--|--|--|--|
|          | SNMPv2-MIB:sysDescr.0 Objekt (1.3.6.1.2.1.1.1.0)            |  |  |  |  |
| Response | Device response structure:                                  |  |  |  |  |
|          | Baumer, CM50I, ArtNo., HW version, SW version, MAC address. |  |  |  |  |

# 9.10 Industrial Internet of Things (IIoT)

# 9.10.1 JSON

# **JSON standard settings**

| No. | REST API URL                                                                         | Description                                                                    | Support<br>ing |
|-----|--------------------------------------------------------------------------------------|--------------------------------------------------------------------------------|----------------|
| 1   | GET /iolink/v1/gateway/identification                                                | Identification of the gateway                                                  | Yes            |
| 2   | GET /iolink/v1/gateway/capabilities                                                  | Capabilities of the gateway                                                    | Yes            |
| 3   | GET /iolink/v1/gateway/configuration                                                 | Read network configuration of the gate-<br>way                                 | Yes            |
| 4   | POST /iolink/v1/gateway/configura-<br>tion                                           | Write network configuration of the gate-<br>way                                | Yes            |
| 5   | POST /iolink/v1/gateway/reset                                                        | Reset the gateway including all masters                                        | -              |
| 6   | POST /iolink/v1/gateway/reboot                                                       | Reboot the gateway including all masters                                       | -              |
| 7   | GET /iolink/v1/gateway/events                                                        | Event log containing all events from gate-<br>way, masters, ports, and devices | Yes            |
| 8   | GET /iolink/v1/masters                                                               | Get all available master number keys and identification information            | Yes            |
| 9   | GET /iolink/v1/masters/\$MAS-<br>TER_NUMBER/ capabilities                            | Capabilities of the master                                                     | Yes            |
| 10  | GET /iolink/v1/masters/\$MAS-<br>TER_NUMBER/ identification                          | Read identification of the master                                              | Yes            |
| 11  | POST /iolink/v1/masters/\$MAS-<br>TER_NUMBER/ identification                         | Write identification of the master                                             | Yes            |
| 12  | GET /iolink/v1/masters/\$MAS-<br>TER_NUMBER/ports                                    | Get all available port number keys                                             | Yes            |
| 13  | GET /iolink/v1/masters/\$MAS-<br>TER_NUMBER/ports/ \$PORT_NUM-<br>BER/capabilities   | Read capability information of the speci-<br>fied port                         | Yes            |
| 14  | GET /iolink/v1/masters/\$MAS-<br>TER_NUMBER/ports/ \$PORT_NUM-<br>BER/status         | Read status of the master                                                      | Yes            |
| 15  | GET /iolink/v1/masters/\$MAS-<br>TER_NUMBER/ports/ \$PORT_NUM-<br>BER/configuration  | Read configuration of the specified port                                       | Yes            |
| 16  | POST /iolink/v1/masters/\$MAS-<br>TER_NUMBER/ ports/\$PORT_NUM-<br>BER/configuration | Write configuration of the specified port                                      | Yes            |
| 17  | GET /iolink/v1/masters/\$MAS-<br>TER_NUMBER/ports/ \$PORT_NUM-<br>BER/datastorage    | Read data storage content of the specified port                                | Yes            |
| 18  | POST /iolink/v1/masters/\$MAS-<br>TER_NUMBER/ ports/\$PORT_NUM-<br>BER/datastorage   | Write data storage content of the specified port                               | Yes            |
| 19  | GET /iolink/v1/devices                                                               | Address all devices of all masters                                             | Yes            |

| No. | REST API URL                                                                                                    | Description                                                                                                    | Support<br>ing |
|-----|----------------------------------------------------------------------------------------------------|----------------------------------------------------------------------------------------------------|----------------|
| 20  | GET /iolink/v1/devices/{deviceAlias}/<br>capabilities                                                                 | Read capability information of the speci-<br>fied device                                                                                        | Yes            |
| 21  | GET /iolink/v1/devices/{deviceAlias}/<br>identification                                                               | Read identification information of the speci- fied device                                                                                       | Yes            |
| 22  | POST /iolink/v1/devices/{de-<br>viceAlias}/identification                                                             | Write identification information of the specified device                                                                                        | -              |
| 23  | GET /iolink/v1/devices/{deviceAlias}/<br>processdata/ value?format=byteArray                                          | Read process data value from the speci-<br>fied device                                                                                          | Yes            |
| 24  | GET /iolink/v1/devices/{deviceAlias}/<br>processdata/ getdata/value?for-<br>mat=byteArray                             | Read process data input value from the speci- fied device                                                                                       | Yes            |
| 25  | GET /iolink/v1/devices/{deviceAlias}/<br>processdata/ setdata/value?for-<br>mat=byteArray                             | Read process data output value from the specified device                                                                                        | Yes            |
| 26  | POST /iolink/v1/devices/{de-<br>viceAlias}/processdata/ value                                                         | Write the process data output value to the specified device                                                                                     | Yes            |
| 27  | GET /iolink/v1/devices/{deviceAlias}/<br>parameters/ {index}/value/?for-<br>mat=byteArray                             | Read a specific parameter value and its<br>sub- parameter values (if the parameter<br>has com- plex type) with the given index<br>of the device | Yes            |
| 28  | GET /iolink/v1/devices/{deviceAlias}/<br>parameters/ {index}/subindices/<br>{subindex}/value/?format= byteArray       | Read the value of a specific sub-parame-<br>ter with the given index and subindex                                                               | Yes            |
| 29  | GET /iolink/v1/devices/{deviceAlias}/<br>parameters/{parameterName}/<br>value/?format=byteArray                       | Read a specific parameter value with the gi- ven name                                                                                           | -              |
| 30  | POST /iolink/v1/devices/{de-<br>viceAlias}/parameters/ {index}/value                                                  | Write the parameter with the given index to the device                                                                                          | Yes            |
| 31  | POST /iolink/v1/devices/{de-<br>viceAlias}/parameters/ {parameter-<br>Name}/value                                     | Write the parameter with the given name to the device                                                                                           | -              |
| 32  | POST /iolink/v1/devices/{de-<br>viceAlias}/parameters/ {index}/<br>subindices/{subindex}/value                        | Write the sub-parameter with the given in-<br>dex and subindex to the device                                                                    | Yes            |
| 33  | POST /iolink/v1/devices/{de-<br>viceAlias}/parameters/ {parameter-<br>Name}/subindices/{subParameter-<br>Name}/ value | Write the sub-parameter with the given<br>para- meter name and sub-parameter<br>name to the device                                              | -              |
| 34  | POST /iolink/v1/devices/{de-<br>viceAlias}/ blockparametrization/?for-<br>mat=byteArray                               | Read or write one or more parameters as<br>a block                                                                                              | Yes            |
| 35  | GET /iolink/v1/devices/{deviceAlias}/<br>events                                                                       | Read event log from the specified device                                                                                                    | Yes            |
| 36  | GET /iolink/v1/mqtt/configuration                                                                                     | Read configuration of MQTT clients                                                                                                    | Yes            |

| No   |                                              | Description                         | Support |
|------|----------------------------------------------|-------------------------------------|---------|
| INO. | RESTAPIORL                                   | Description                         | ing     |
| 37   | POST /iolink/v1/mqtt/configuration           | Write configuration of MQTT clients | -       |
| 38   | GET /iolink/v1/mqtt/topics                   | Read list of MQTT topics            | -       |
| 39   | POST /iolink/v1/mqtt/topics                  | Write list of MQTT topics           | -       |
| 40   | DELETE /iolink/v1/mqtt/topics/{topi-<br>cID} | Delete a specific MQTT topic        | -       |
| 41   | GET /iolink/v1/mqtt/topics/{topicID}         | Read a specific MQTT topic          | -       |
| 42   | GET /iolink/v1/mqtt/connectionstatus         | Read connection status              | Yes     |

# Vendor-specific JSON settings

| No. | REST API URL                                                                                              | Description                                                             | Support<br>ing |
|-----|----------------------------------------------------------------------------------------------------|-------------------------------------------------------------------------|----------------|
| 43  | GET /iolink/v1/vendor/masters/<br>\$MASTER_NUMBER/diagnostics/<br>configuration                           | Diagnostic configuration of the master                                  | Yes            |
| 44  | GET /iolink/v1/vendor/masters/<br>\$MASTER_NUMBER/diagnostics/<br>value                                   | Diagnostic values of the master                                         | Yes            |
| 45  | GET /iolink/v1/vendor/masters/<br>\$MASTER_NUMBER/ports/<br>\$PORT_NUMBER/ statistics/current             | Current statistic values of the specified port of the master            | Yes            |
| 46  | GET /iolink/v1/vendor/masters/<br>\$MASTER_NUMBER/ports/<br>\$PORT_NUMBER/ statistics/voltage             | Voltage statistic values of the specified port of the master            | Yes            |
| 47  | GET /iolink/v1/vendor/masters/<br>\$MASTER_NUMBER/ports/<br>\$PORT_NUMBER/ statistics/temper-<br>ature    | Temperature statistic values of the speci-<br>fied port of the master   | Yes            |
| 48  | GET /iolink/v1/vendor/masters/1/<br>ports/1/statistics/ stack                                             | IO-Link stack statistic values of the speci-<br>fied port of the master | -              |
| 49  | GET /iolink/v1/vendor/masters/<br>\$MASTER_NUMBER/ports/<br>\$PORT_NUMBER/ diagnostics/con-<br>figuration | Diagnostic configuration of the specified port of the master            | Yes            |
| 50  | GET /iolink/v1/vendor/masters/<br>\$MASTER_NUMBER/ports/<br>\$PORT_NUMBER/ diagnostics/cur-<br>rent       | Diagnostic current value of the specified port of the master            | Yes            |
| 51  | GET /iolink/v1/vendor/masters/<br>\$MASTER_NUMBER/ports/<br>\$PORT_NUMBER/ diagnostics/volt-<br>age       | Diagnostic voltage value of the specified port of the master            | Yes            |

| No. | REST API URL                                                                                            | Description                                                           | Support<br>ing |
|-----|----------------------------------------------------------------------------------------------------|-----------------------------------------------------------------------|----------------|
| 52  | GET /iolink/v1/vendor/masters/<br>\$MASTER_NUMBER/ports/<br>\$PORT_NUMBER/ diagnostics/tem-<br>perature | Diagnostic temperature value of the speci-<br>fied port of the master | Yes            |

### 9.10.2 MQTT

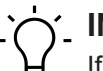

Ύ\_ INFO

If MQTT is enabled, mandatory that JSON is activated as well.

# **MQTT** settings

| No. | MQTT topics                                                                                                    | Description                                                         |
|-----|----------------------------------------------------------------------------------------------------|---------------------------------------------------------------------|
| 1   | \$MQTT_CLIENT_HEAD_TOPIC /iolink/v1/<br>gateway/ identification                                                    | Identification of the gateway                                       |
| 2   | \$MQTT_CLIENT_HEAD_TOPIC /iolink/v1/<br>gateway/ capabilities                                                      | Capabilities of the gateway                                         |
| 3   | \$MQTT_CLIENT_HEAD_TOPIC /iolink/v1/<br>gateway/ configuration                                                     | Network configuration of the gateway                                |
| 4   | \$MQTT_CLIENT_HEAD_TOPIC /iolink/v1/<br>masters                                                                    | Get all available master number keys and identification information |
| 5   | \$MQTT_CLIENT_HEAD_TOPIC /iolink/v1/<br>masters/\$MASTER_NUMBER/diagnostics/<br>value                              | Diagnostic values of the master                                     |
| 6   | \$MQTT_CLIENT_HEAD_TOPIC /iolink/v1/<br>masters/\$MASTER_NUMBER/diagnostics/<br>configuration                      | Diagnostic configuration of the master                              |
| 7   | \$MQTT_CLIENT_HEAD_TOPIC /iolink/v1/<br>masters/\$MASTER_NUMBER/capabilities                                       | Capabilities of the master                                          |
| 8   | \$MQTT_CLIENT_HEAD_TOPIC /iolink/v1/<br>masters/\$MASTER_NUMBER/identification                                     | Identification of the master                                        |
| 9   | \$MQTT_CLIENT_HEAD_TOPIC /iolink/v1/<br>masters/\$MASTER_NUMBER/ports                                              | Get all available port number keys                                  |
| 10  | \$MQTT_CLIENT_HEAD_TOPIC /iolink/v1/<br>masters/\$MASTER_NUMBER/ports/<br>\$PORT_NUMBER/capabilities               | Read capability information of the speci-<br>fied port              |
| 11  | \$MQTT_CLIENT_HEAD_TOPIC /iolink/v1/<br>masters/\$MASTER_NUMBER/ports/<br>\$PORT_NUMBER/status                     | Read actual status of the specified port                            |
| 12  | \$MQTT_CLIENT_HEAD_TOPIC /iolink/v1/<br>masters/\$MASTER_NUMBER/ports/<br>\$PORT_NUMBER/configuration              | Read/Write configuration of the specified port                      |
| 13  | \$MQTT_CLIENT_HEAD_TOPIC /iolink/v1/<br>masters/\$MASTER_NUMBER/ports/<br>\$PORT_NUMBER/diagnostics/ configuration | Diagnostic configuration of the specified port of the master        |

| No. | MQTT topics                                                                                                    | Description                                                           |
|-----|----------------------------------------------------------------------------------------------------|-----------------------------------------------------------------------|
| 14  | \$MQTT_CLIENT_HEAD_TOPIC /iolink/v1/<br>masters/\$MASTER_NUMBER/ports/<br>\$PORT_NUMBER/diagnostics/ current     | Diagnostic current value of the specified port of the master          |
| 15  | \$MQTT_CLIENT_HEAD_TOPIC /iolink/v1/<br>masters/\$MASTER_NUMBER/ports/<br>\$PORT_NUMBER/diagnostics/ voltage     | Diagnostic voltage value of the specified port of the master          |
| 16  | \$MQTT_CLIENT_HEAD_TOPIC /iolink/v1/<br>masters/\$MASTER_NUMBER/ports/<br>\$PORT_NUMBER/diagnostics/ temperature | Diagnostic temperature value of the speci-<br>fied port of the master |
| 17  | \$MQTT_CLIENT_HEAD_TOPIC /iolink/v1/<br>masters/\$MASTER_NUMBER/ports/<br>\$PORT_NUMBER/statistics/ current      | Current statistic values of the specified port of the master          |
| 18  | \$MQTT_CLIENT_HEAD_TOPIC /iolink/v1/<br>masters/\$MASTER_NUMBER/ports/<br>\$PORT_NUMBER/statistics/ voltage      | Voltage statistic values of the specified port of the master          |
| 19  | \$MQTT_CLIENT_HEAD_TOPIC/iolink/v1/mas-<br>ters/\$MASTER_NUMBER/ports/\$PORT_NUM-<br>BER/statistics/ temperature | Temperature statistic values of the speci-<br>fied port of the master |
| 20  | \$MQTT_CLIENT_HEAD_TOPIC /iolink/v1/de-<br>vices/\$DEVICE_ALIAS/processdata/value                                | Read/Write process data value from/to the specified device            |
| 21  | \$MQTT_CLIENT_HEAD_TOPIC /iolink/v1/de-<br>vices/\$DEVICE_ALIAS/processdata/getdata/<br>value                    | Read process data input value from the speci- fied device             |
| 22  | \$MQTT_CLIENT_HEAD_TOPIC /iolink/v1/de-<br>vices/\$DEVICE_ALIAS/processdata/setdata/<br>value                    | Read process data output value from the spe- cified device            |
| 23  | \$MQTT_CLIENT_HEAD_TOPIC /iolink/v1/de-<br>vices/\$DEVICE_ALIAS/events                                           | Read event log from the specified device                              |
| 24  | \$MQTT_CLIENT_HEAD_TOPIC /Asset                                                                                  | Information about the publisher (network, ven- dor, firmware)         |
| 25  | \$MQTT_CLIENT_HEAD_TOPIC /Online                                                                                 | Status of the publisher (online when con-<br>nec- ted)                |

# 9.10.3 OPC UA

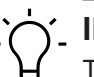

INFO

The devices shown in the screenshots serve as examples.

The device features OPC UA server. The OPC UA client can establish a connecton to the device for access to the following parameters:

- Device identification,
- configuration parameters,
- process data,
- measured values,
- diagnostic information,
- statistical information, etc.

The OPC UA client establishes connection using the following URL:

### opc.tcp://IP-Adresse:4840

# 

The IP address of the device is used for IP address .

# 9.10.3.1 OPC UA PC Client

The device integrates OPC UA server. The OPC UA client is for device communication.

For test purposes, you can use *UaExpert* from *Unified Automation GmbH*, for example: <u>https://</u><u>www.unifiedautomation.com</u>.

The OPC UA client has read access to the device using the authentication "Anonymous". The OPC UA client has read and write access to the device using the authentication "User name and Password", provided the related user has write rights.

### Conneting to CM50I.PN

### Condition:

- ⇒ You have OPC UA client.
- ⇒ For write access to the device, you need to know user name, password and have write access.
- ⇒ You know the device IP address.

### Instruction:

- a) Start UaExpert.
- b) Create a new project via *File > New*.
- c)  $\Box$  Add new server by selecting **Server** r > **Add**.

### Result:

✓ Dialog window *Add Server* is shown in tab *Discovery*.

| Add Server ?                                                                         | ×   | Mdd Server                                                   | ? ×    |
|--------------------------------------------------------------------------------------|-----|--------------------------------------------------------------|--------|
| Configuration Name CM50I                                                             |     | Configuration Name CM50I                                     |        |
| PKI Store Default                                                                    | •   | PKI Store Default                                            | •      |
| Discovery Advanced                                                                   |     | Discovery Advanced                                           |        |
| Endpoint Filter: No Filter                                                           | •   | Server Information                                           |        |
| Coal     ServersOnNetwork     Generation                                             |     | Endpoint Url opc.tcp://192.168.0.250:4840<br>Reverse Connect |        |
| ✓ Global Discovery Server                                                            |     | Security Settings                                            |        |
| Geverse Discovery      Couble click to Add Reverse Discovery >      Gustom Discovery |     | Message Security Mode None                                   | •      |
| <ul> <li>♦ Couble click to Add Server &gt;</li> <li>♥ O Recently Used</li> </ul>     |     | Authentication Settings <ul> <li>Anonymous</li> </ul>        |        |
|                                                                                      |     | Username                                                     | Store  |
| Authentication Settings     Anonymous                                                |     | Certificate                                                  |        |
| Username Store                                                                       |     | O Private Key                                                |        |
| Certificate                                                                          | -   | Session Settings<br>Session Name                             |        |
| Private Key                                                                          |     |                                                              |        |
| Connect Automatically                                                                |     | Connect Automatically                                        |        |
| OK Cano                                                                              | cel | OK                                                           | Cancel |

III. 64: Dialog window Add Server - tabs Discovery and Advanced

- a) In field Configuration Name enter a name for the configuration, e.g. Test.
- b) Select tab Advanced.
- c) In the *Server Information* area of the *Advanced* tab, enter the following in the *Endpoint Url* data field:

opc.tcp://<IP address>:4840

Enter the IP address of the device for <IP address>.

- d) In the Authentication Settings area, select the option Username/ Password if you want write access to the device or Anonymous if read access is sufficient.
- e) If you have selected option Username/Password, enter your user name and your password.
- f) Click OK.
  - In the project window, UaExpert enters the server under Project > Servers with the selected name.

g) Open server context menu ( Test in the example) and select Connect.

### Result:

✓ The connection is being established.

Client can access device parameters anonymously (read only) or with user name/password (read and write). User name and passwort are entered via web server.

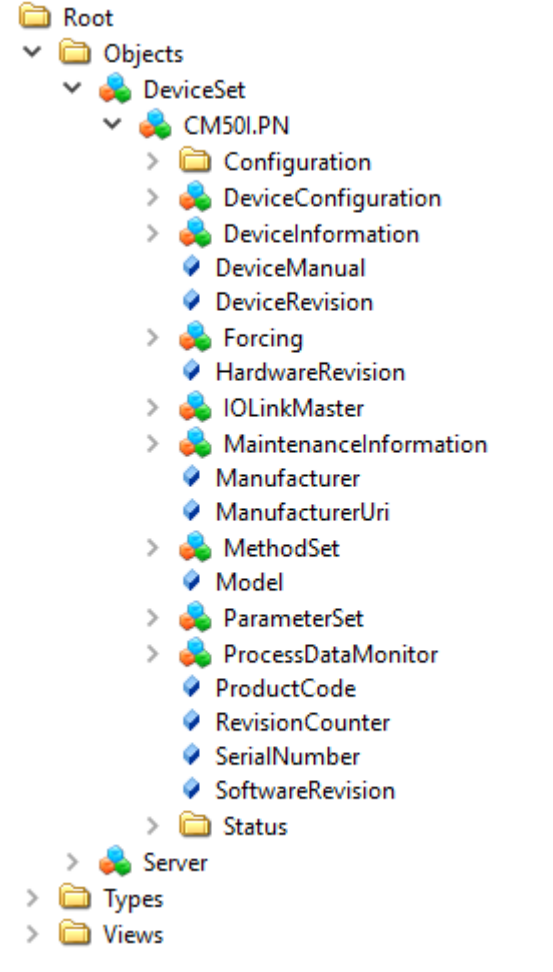

The following figure shows an excerpt of the device information model.

III. 65: OPC-UA-Server - Device information model

×

The following figure shows an excerpt of an IO-Link port information model.

| 뤚 Port X7                                                                            |
|--------------------------------------------------------------------------------------|
| > 🚞 Alarms                                                                           |
| > 🛅 Capabilities                                                                     |
| > 🛅 Configuration                                                                    |
| 🗸 👶 Device                                                                           |
| > 🗀 Alarms                                                                           |
| DeviceAccessLocks                                                                    |
| > 🔲 DeviceHealth                                                                     |
| DeviceID                                                                             |
| > 🗀 General                                                                          |
| HardwareRevision                                                                     |
| > identification                                                                     |
| Manufacturer                                                                         |
| > 뤚 MethodSet                                                                        |
| MinCycleTime                                                                         |
| Model                                                                                |
| NodeVersion                                                                          |
| > 💑 ParameterSet                                                                     |
| ProductID                                                                            |
| ProductText                                                                          |
| ProfileCharacteristic                                                                |
| RevisionID                                                                           |
| SerialNumber                                                                         |
| SoftwareRevision                                                                     |
| VendorID                                                                             |
| Vendorlext                                                                           |
| <ul> <li>DeviceConfigurationDisabled</li> <li>DeviceConfigurationDisabled</li> </ul> |
| V Diagnostics                                                                        |
| > Configuration                                                                      |
| Current                                                                              |
| > CurrentPin1                                                                        |
| > CurrentPin2                                                                        |
| > 🕲 CurrentPin4                                                                      |
| > 🛄 Flags                                                                            |
| > 🛄 Iemperature                                                                      |
| > 🛄 Voltage                                                                          |
| > 🛄 Information                                                                      |
| > 🧑 MethodSet                                                                        |
| VodeVersion                                                                          |
| > 🧛 ParameterSet                                                                     |
| <ul> <li>SIOProcessData</li> </ul>                                                   |
| > Pin2ProcessData                                                                    |
| > I Statistics                                                                       |

> 🚞 Statistics

- VendorlD
- III. 66: OPC-UA-Server Port information model

# 9.10.3.2 Authentication

### User log on

OPC UA use the same users and passwords as those documented in the web server description.

OPC UA server connection is established via user *guest* allowing read access to the OPC UA objects.

| Project        |     |             | ₽× |
|----------------|-----|-------------|----|
| 🗸 📁 Project    |     |             |    |
| 🗸 🃁 Servers    |     |             |    |
| 🚫 CM50I        | 1.0 |             |    |
| 🗸 🃁 Documents  | S.  | Connect     |    |
| 🧊 Data Acce    | ×   | Disconnect  |    |
|                | 2   | Properties  |    |
|                | 2   | Change User |    |
| Address Space  |     | Remove      | ₽× |
| 😏 No Highlight | _   |             | -  |

III. 67: Changing the user

For further actions, another user must be selected.

### Instruction:

- a) User name <admin>
- b) Password <private>

| 💹 Change User - CM50I   |       | ?           | × |
|-------------------------|-------|-------------|---|
| Authentication Settings |       |             | _ |
| Username<br>Password    | admin | Store Store |   |
| Certificate             |       |             | - |
|                         |       |             |   |
|                         | ОК    | Cancel      |   |

III. 68: User name and password

# Forcing

Digital outputs enable manual switching via OPC UA(Forcing).

### Step 1

Create an ID from the device using the *GetForcingID* method.

| Address Spa   | ace                                               |     |         | ð   | ×      |       |         |      |  |  |
|---------------|---------------------------------------------------|-----|---------|-----|--------|-------|---------|------|--|--|
| 😏 No Hig      | hlight                                            |     |         |     | -      |       |         |      |  |  |
| 🚞 Root        |                                                   |     |         |     | ^      |       |         |      |  |  |
| 🗸 🚞 ol        | ojects                                            |     |         |     |        |       |         |      |  |  |
| Y 👶 DeviceSet |                                                   |     |         |     |        |       |         |      |  |  |
| ~             | 💑 CM50I.PN                                        |     |         |     |        |       |         |      |  |  |
|               | Configuration                                     |     |         |     |        |       |         |      |  |  |
|               | > deviceConfigurat                                | ion |         |     |        |       |         |      |  |  |
|               | > 🙀 DeviceInformation                             | n   |         |     |        |       |         |      |  |  |
|               | DeviceManual                                      |     |         |     |        |       |         |      |  |  |
|               | DeviceRevision                                    |     |         |     |        |       |         |      |  |  |
|               | <ul> <li>Forcing</li> <li>AssignedEers</li> </ul> | ala |         |     |        |       |         |      |  |  |
|               | Assigned Force                                    | eia |         |     | 1      |       |         |      |  |  |
|               | > = OutputPip2                                    | 9   | Rebrow  | vse |        |       |         |      |  |  |
|               | > = OutputPin2                                    | -   | Call    |     |        |       |         |      |  |  |
|               |                                                   | _   |         |     | _      |       |         |      |  |  |
| III. 69: Acce | essing GetForcingID-Metho                         | ode |         |     |        |       |         |      |  |  |
| Call C        | etForcingID on Forcing                            |     |         |     |        |       | ?       | ×    |  |  |
|               |                                                   |     |         |     |        |       |         |      |  |  |
|               |                                                   |     |         |     |        |       |         |      |  |  |
| Output        | Arguments                                         |     |         |     |        |       |         |      |  |  |
| Name          | Value                                             |     |         | I   | DataT  | ype D | escrip) | tion |  |  |
| Force Id      | 2527038128                                        |     |         | L L | JInt32 |       |         |      |  |  |
| Message       | Forcing ID has been assign                        |     | Save as | s S | String |       |         |      |  |  |
| Status        | 0                                                 |     |         | I   | nt32   |       |         |      |  |  |
| Result        |                                                   |     |         |     |        |       |         |      |  |  |
| Succeede      | d                                                 |     |         |     |        |       |         |      |  |  |
|               |                                                   |     | [       | C   | all    |       | Close   |      |  |  |
|               |                                                   |     |         |     |        |       |         |      |  |  |

# - INFO

*ForcingID* is only valid for 10 seconds. Every access to *Forcing* will refresh validity to another 10 seconds.

# Step 2

Set the digital outputs using methods OutpuPin2 respectively OutputPin4.

| Add                     | ress Space      |      |      |          | 8 | × |  |  |  |
|-------------------------|-----------------|------|------|----------|---|---|--|--|--|
| 9                       | 🦩 No Highlight  |      |      |          |   |   |  |  |  |
| 6                       | Root            |      |      |          |   | ^ |  |  |  |
| ~                       | 🚞 Objects       |      |      |          |   |   |  |  |  |
|                         | 🗸 臱 DeviceSet   |      |      |          |   |   |  |  |  |
|                         | 🗸 🚕 CM50I.PN    |      |      |          |   |   |  |  |  |
|                         | > 🚞 Configurati | ion  |      |          |   |   |  |  |  |
| > 🚕 DeviceConfiguration |                 |      |      |          |   |   |  |  |  |
|                         | > 뤚 DeviceInfor | mati | on   |          |   |   |  |  |  |
|                         | 🔗 DeviceManu    | Jal  |      |          |   |   |  |  |  |
|                         | DeviceRevisi    | ion  |      |          |   |   |  |  |  |
|                         | 👻 뤚 Forcing     |      |      |          |   |   |  |  |  |
|                         | > 🔘 Assigne     | dFor | celd |          |   |   |  |  |  |
| > = GetForcingID        |                 |      |      |          |   |   |  |  |  |
|                         | > 🔍 Output      | Pin2 | _    |          | 1 |   |  |  |  |
|                         | > ≡∳ Output     | Pin4 | 9    | Rebrowse |   |   |  |  |  |
|                         | > 🚕 Port X0     |      | -    | Call     |   |   |  |  |  |
|                         | 🔰 🔔 Dort V1     | l    | _    |          | - | - |  |  |  |

III. 71: Accessing method OutputPin2

This method expects as parameters the included *Forcing ID*, a bit mask and the data to be written.

### 9.10.3.3 Device identification

The device provides nodes for device identification. From this node, the OPC UA client for example will read the applied device firmware revision.

| Node ID          | Node class | Access | Description              |
|------------------|------------|--------|--------------------------|
| Manufacturer     | Variable   | read   | Device manufacturer      |
| ManufacturerUri  | Variable   | read   | Device manufacturer URL  |
| Model            | Variable   | read   | Device model designation |
| ProductCode      | Variable   | read   | Device product code      |
| RevisionCounter  | Variable   | read   | Device Hardware Revision |
| SerialNumber     | Variable   | read   | Device serial number     |
| SoftwareRevision | Variable   | read   | Device firmware revision |

Tab. 27: Device identification

| 5 No Highlight 🔹           | # | Server  | Node Id          | Display Name      | Value            | Datatype      |
|----------------------------|---|---------|------------------|-------------------|------------------|---------------|
| 🔁 Root                     | 1 | CM50I   | NS6 Numeric 161  | Manufacturer      | "en", "Baumer"   | LocalizedText |
|                            | 2 | CM50I   | NS6 Numeric 166  | ManufacturerUri   | www.baumer.com   | String        |
|                            | 3 | CM50I   | NS6 Numeric 162  | Model             | "en", "CM50I.PN" | LocalizedText |
| Y 🙀 DeviceSet              | 4 | CM50I   | NS6 Numeric 167  | ProductCode       | 11261571         | String        |
| 🗸 💑 CM50I.PN               | 5 | CM50    | NS6[Numeric]163  | RevisionCounter   | E040000000000000 | Int32         |
| > 🚞 Configuration          | 7 | CM50    | NS6INumeric 165  | SoftwareRevision  | V1 3 0           | String        |
| > 🚣 DeviceConfiguration    | · | CIVIDOI | Noopvaniency roo | Softwarencevision | 1.5.0            | Stilling      |
|                            |   |         |                  |                   |                  |               |
|                            |   |         |                  |                   |                  |               |
|                            |   |         |                  |                   |                  |               |
| V DeviceKevision           |   |         |                  |                   |                  |               |
| > 💑 Forcing                |   |         |                  |                   |                  |               |
| HardwareRevision           |   |         |                  |                   |                  |               |
| > 💑 IOLinkMaster           |   |         |                  |                   |                  |               |
| > 🚣 MaintenanceInformation |   |         |                  |                   |                  |               |
| Manufacturer               |   |         |                  |                   |                  |               |
| Manufacturer Iri           |   |         |                  |                   |                  |               |
|                            |   |         |                  |                   |                  |               |
|                            |   |         |                  |                   |                  |               |
| Model                      |   |         |                  |                   |                  |               |
| 🚕 ParameterSet             |   |         |                  |                   |                  |               |
| > 뤚 ProcessDataMonitor     |   |         |                  |                   |                  |               |
| ProductCode                |   |         |                  |                   |                  |               |
| RevisionCounter            |   |         |                  |                   |                  |               |
| SerialNumber               |   |         |                  |                   |                  |               |
| SoftwarePerision           |   |         |                  |                   |                  |               |
|                            |   |         |                  |                   |                  |               |
| > 🛄 Status                 |   |         |                  |                   |                  |               |
| > 💑 Server                 |   |         |                  |                   |                  |               |
| > 🛅 Types                  |   |         |                  |                   |                  |               |
| > 🛅 Views                  |   |         |                  |                   |                  |               |
|                            |   |         |                  |                   |                  |               |

### 9.10.3.4 Configuration parameters

The OPC UA server provides nodes with device configuration parameters. For example, in node **OverTemperature** the OPC UA client can read out the maximum temperature limit.

| Node ID                    | Node class | Access | Default | Description                                                                                                    |
|----------------------------|------------|--------|---------|----------------------------------------------------------------------------------------------------|
| CurrentHysteresis          | Variable   | read   | 10 mA   | Current hysteresis, unit: mA                                                                                                    |
|                            |            |        |         | If the limit is exceeded by current,<br>current must first drop below again by<br>the hysteresis value to cancel diag-<br>nostics.                            |
| OverTemperature            | Variable   | read   | 70 °C   | Maximum limit for port temperature,<br>unit: 0.1 °C                                                                                                    |
| OverVoltageL               | Variable   | read   | 30 V    | Maximum power limit assigned to<br>supply line 1 enabling monitoring of<br>pins L+, DI, DO, DIO, IO-Link. Unit:<br>mV                                         |
| OverVoltageL2              | Variable   | read   | 30 V    | Maximum power limit assigned to supply line 2, unit: mV                                                                                                    |
| TemperatureHys-<br>teresis | Variable   | read   | 2 °C    | Temperature hysteresis, unit: 0.1 °C<br>If the limit is exceeded by tempera-<br>ture, temperature must first drop be-<br>low again by the hysteresis value to |
|                            |            |        |         | cancel diagnostics.                                                                                                    |
| Under l'empera-<br>ture    | Variable   | read   | -25 °C  | Minimum limit for por temperature, unit: 0.1C°                                                                                                    |

| Node ID                 | Node class | Access | Default | Description                                                                                                    |
|-------------------------|------------|--------|---------|----------------------------------------------------------------------------------------------------|
| UnderVoltage L          | Variable   | read   | 18 V    | Minimum power limit assigned to<br>supply line 1 enabling monitoring of<br>pins L+, DI, DO, DIO, IO-Link. Unit:<br>mV                                              |
| UnderVoltage L2         | Variable   | read   | 18 V    | Minimum power limit assigned to supply line 2, unit: mV                                                                                                    |
| Voltage Hystere-<br>sis | Variable   | read   | 300 mV  | Voltage hysteresis, unit: mV<br>If the limit is exceeded by voltage,<br>voltage must first drop below again<br>by the hysteresis value to cancel di-<br>agnostics. |

Tab. 28: Device specific configuration parameters

| 9      | No Highlight                | • | # | Server         | Node Id          | Display Name      | Value | Datatype |
|--------|-----------------------------|---|---|----------------|------------------|-------------------|-------|----------|
|        | Root                        | ^ | 1 | CM50I          | NS6 Numeric 2057 | CurrentHysteresis | 10    | UInt16   |
| $\sim$ | 🛅 Objects                   |   | 2 | CM50I<br>CM50I | NS6 Numeric 2050 | OverTemperature   | 70    | Float    |
|        | 🗸 臱 DeviceSet               |   | 4 | CM50I          | NS6 Numeric 2059 | OverVoltageL2     | 30000 | Int32    |
|        | 🗸 💑 CM50I.PN                |   | 5 | CM50I          | NS6 Numeric 2051 | TemperatureHyster | 2     | Float    |
|        | > 🛅 Configuration           |   | 6 | CM50I<br>CM50I | NS6 Numeric 2049 | UnderTemperature  | -25   | Float    |
|        | > 🚣 DeviceConfiguration     |   | 8 | CM50I          | NS6 Numeric 2001 | UnderVoltageL2    | 17000 | Int32    |
|        | > 🚣 DeviceInformation       |   | 9 | CM50I          | NS6 Numeric 2062 | VoltageHysteresis | 300   | UInt16   |
|        | DeviceManual                |   |   |                |                  |                   |       |          |
|        | DeviceRevision              |   |   |                |                  |                   |       |          |
|        | > 💑 Forcing                 |   |   |                |                  |                   |       |          |
|        | HardwareRevision            |   |   |                |                  |                   |       |          |
|        | 🗸 🚕 IOLinkMaster            |   |   |                |                  |                   |       |          |
|        | > 🚞 Alarms                  |   |   |                |                  |                   |       |          |
|        | > 🚞 Capabilities            |   |   |                |                  |                   |       |          |
|        | DeviceID                    |   |   |                |                  |                   |       |          |
|        | > 🚞 Diagnostics             |   |   |                |                  |                   |       |          |
|        | > 🚞 Identification          |   |   |                |                  |                   |       |          |
|        | > 🚞 Management              |   |   |                |                  |                   |       |          |
|        | MasterConfigurationDisabled |   |   |                |                  |                   |       |          |
|        | > 뤚 MethodSet               |   |   |                |                  |                   |       |          |
|        | 🗸 읋 ParameterSet            |   |   |                |                  |                   |       |          |
|        | > 🔘 ApplicationSpecificTag  |   |   |                |                  |                   |       |          |
|        | ✓                           |   |   |                |                  |                   |       |          |
|        | EngineeringUnits            |   |   |                |                  |                   |       |          |
|        | > 💷 FunctionTag             |   |   |                |                  |                   |       |          |
|        | > 💷 LocationTag             |   |   |                |                  |                   |       |          |
|        | > 🔲 MasterType              |   |   |                |                  |                   |       |          |
|        | > 💷 MaxNumberOfPorts        |   |   |                |                  |                   |       |          |
|        | > 🕘 MaxPowerSupply          |   |   |                |                  |                   |       |          |
|        | > 📟 MeanTemperature         |   |   |                |                  |                   |       |          |
|        | > 💷 MeanVoltageL            |   |   |                |                  |                   |       |          |
|        | > 🔘 MeanVoltageL2           |   |   |                |                  |                   |       |          |
|        | > 🔘 OverTemperature         |   |   |                |                  |                   |       |          |
|        | > 🕥 OverVoltageL            |   |   |                |                  |                   |       |          |
|        | > 🕥 OverVoltageL2           |   |   |                |                  |                   |       |          |
|        | > 💷 SumCurrentL             |   |   |                |                  |                   |       |          |
|        | > 🔲 SumCurrentL2            |   |   |                |                  |                   |       |          |
|        | > 🔘 TemperatureHysteresis   |   |   |                |                  |                   |       |          |
|        | > 🔲 UnderTemperature        |   |   |                |                  |                   |       |          |
|        | > 💷 UnderVoltageL           |   |   |                |                  |                   |       |          |
|        | > 💷 UnderVoltageL2          |   |   |                |                  |                   |       |          |
|        | > 💷 VoltageHysteresis       |   |   |                |                  |                   |       |          |

III. 73: Device specific configuration parameters

| Node ID          | Node class | Access | Default | Description                               |
|------------------|------------|--------|---------|-------------------------------------------|
| OverCurrentPin1, | Variable   | read   | 0       | Warning level for maximum current         |
| OverCurrentPin2, |            |        |         | limit at pin 1, pin 2 or pin 4, unit: 1mA |
| OverCurrentPin4  |            |        |         |                                           |

| Node ID          | Node class | Access | Default | Description                               |
|------------------|------------|--------|---------|-------------------------------------------|
| UnderCurrent-    | Variable   | read   | 0       | Warning level for minimum current         |
| Pin1,            |            |        |         | limit at pin 1, pin 2 or pin 4, unit: 1mA |
| UnderCurrent-    |            |        |         | 0: monitoring not enabled                 |
| Pin2,            |            |        |         |                                           |
| UnderCurrentPin4 |            |        |         |                                           |

Tab. 29: Port-specific configuration parameters

| ✓       Mo Highlight       ✓       #       Server       Node Id       Display Name       Value       Datatype         Image: Display Name       Value       Image: Display Name       Value       Datatype         Image: Display Name       Value       Image: Display Name       Value       Datatype         Image: Display Name       Value       Image: Display Name       Value       Datatype         Image: Display Name       Value       Image: Display Name       Value       Image: Display Name         Image: Display Name       Image: Display Name       Value       Image: Display Name       Image: Display Name |
|----------------------------------------------------------------------------------------------------|
| □ Root         1         CM501         N56 Numeric 34860         OverCurrentPin1         0         Int32           ✓ □ Objects         2         CM501         N56 Numeric 34862         OverCurrentPin2         0         Int32           ✓ □ Objects         3         CM501         N56 Numeric 34864         OverCurrentPin4         0         Int32           ✓ ➡ DeviceSet         4         CM501         N56 Numeric 34864         UnderCurrentPin4         0         Int32                                                                                                    |
| ✓ □ Objects         2         CM501         N56]Numeric]34862         OverCurrentPin2         0         Int32           ✓ ♣ DeviceSet         3         CM501         N56]Numeric]34864         OverCurrentPin4         0         Int32           ✓ ♣ DeviceSet         4         CM501         N56]Numeric]34861         UnderCurrentPin1         0         Int32                                                                                                    |
| ✓ ♣ DeviceSet 4 CM501 NS01Numeric134861 UnderCurrentPin1 0 Int32                                                                                                    |
|                                                                                                    |
| V 🐁 CM50LPN 5 CM50I NS6[Numeric]34863 UnderCurrentPin2 0 Int32                                                                                                    |
| Configuration 6 CM50I NS6 Numeric 34865 UnderCurrentPin4 0 Int32                                                                                                    |
| > 👶 DeviceConfiguration                                                                                                    |
| > 📥 DeviceInformation                                                                                                    |
| DeviceManual                                                                                                    |
| DeviceRevision                                                                                                    |
| > 🏯 Forcing                                                                                                    |
|                                                                                                    |
| V 📥 IOLinkMaster                                                                                                    |
|                                                                                                    |
|                                                                                                    |
|                                                                                                    |
|                                                                                                    |
|                                                                                                    |
|                                                                                                    |
| Management     Muse Granutice Disolded                                                                                                    |
| MasterConfigurationDisabled                                                                                                    |
| > 💑 MethodSet                                                                                                    |
| > 💑 ParameterSet                                                                                                    |
| Y 🚓 Port X0                                                                                                    |
| > 🗀 Alarms                                                                                                    |
| > 🧰 Capabilities                                                                                                    |
| > 🦳 Configuration                                                                                                    |
| > 👶 Device                                                                                                    |
| DeviceConfigurationDisabled                                                                                                    |
| ✓ 	☐ Diagnostics                                                                                                    |
| ✓                                                                                                    |
| > 🔵 OverCurrentPin1                                                                                                    |
| > 🔵 OverCurrentPin2                                                                                                    |
| > 🔲 OverCurrentPin4                                                                                                    |
| > 🕒 UnderCurrentPin1                                                                                                    |
| > 🔲 UnderCurrentPin2                                                                                                    |
| > UnderCurrentPin4                                                                                                    |

III. 74: Port-specific configuration parameters

### 9.10.3.5 Process data

The OPC UA server provides nodes including process data. For example, in node *Pin2ProcessData* the OPC UA client can read out a port value provided at pin 2.

| Node ID         | Node class | Access | Description           |
|-----------------|------------|--------|-----------------------|
| Pin2ProcessData | Variable   | read   | Process data at pin 2 |
| Pin4ProcessData | Variable   | read   | Process data at pin 4 |

Tab. 30: Process data

| 🚱 No Highlight                    | • ; | # Server | Node Id           | Display Name    | Value |
|-----------------------------------|-----|----------|-------------------|-----------------|-------|
| Root                              | A 1 | CM501    | NS6INumericI33340 | Pin2ProcessData | false |
| 🛁 Root                            | 2   | CM50I    | NS6 Numeric 33341 | Pin4ProcessData | false |
| V A DeviceSet                     |     |          |                   |                 |       |
|                                   |     |          |                   |                 |       |
| <ul> <li>Configuration</li> </ul> |     |          |                   |                 |       |
|                                   |     |          |                   |                 |       |
|                                   |     |          |                   |                 |       |
| DeviceManual                      |     |          |                   |                 |       |
| DeviceRevision                    |     |          |                   |                 |       |
| > 📤 Forcing                       |     |          |                   |                 |       |
| HardwareRevision                  |     |          |                   |                 |       |
| 🗸 🚕 IOLinkMaster                  |     |          |                   |                 |       |
| > 🛅 Alarms                        |     |          |                   |                 |       |
| > 🛅 Capabilities                  |     |          |                   |                 |       |
| DeviceID                          |     |          |                   |                 |       |
| > 🚞 Diagnostics                   |     |          |                   |                 |       |
| > 🚞 Identification                |     |          |                   |                 |       |
| > 🚞 Management                    |     |          |                   |                 |       |
| MasterConfigurationDisabled       |     |          |                   |                 |       |
| > 💑 MethodSet                     |     |          |                   |                 |       |
| > 💑 ParameterSet                  |     |          |                   |                 |       |
| 👻 📥 Port X0                       |     |          |                   |                 |       |
| > 🦾 Alarms                        |     |          |                   |                 |       |
| > 🧰 Capabilities                  |     |          |                   |                 |       |
| > Configuration                   |     |          |                   |                 |       |
| DeviceConfigurationDisabled       |     |          |                   |                 |       |
| Diagnostics                       |     |          |                   |                 |       |
| > information                     |     |          |                   |                 |       |
| MethodSet                         |     |          |                   |                 |       |
|                                   |     |          |                   |                 |       |
|                                   |     |          |                   |                 |       |
|                                   |     |          |                   |                 |       |
| PinzProcessData                   |     |          |                   |                 |       |
| III. 75: Process data             |     |          |                   |                 |       |

### 9.10.3.6 Measured values

The OPC UA server provides nodes with calculated measured values. For example, in node **SumCurrentL** the OPC UA client can read in calculated total current of supply line 1.

| Node ID         | Node class | Access | Description                                                                                                    |
|-----------------|------------|--------|----------------------------------------------------------------------------------------------------|
| SumCurrentL     | Variable   | read   | The total current calculated from indi-<br>vidual measurements in supply line<br>1, unit: mA                                                            |
| SumCurrentL2    | Variable   | read   | The total current calculated from indi-<br>vidual measurements in supply line<br>2, unit: mA                                                            |
| MeanTemperature | Variable   | read   | Average temperature value assigned<br>to the component, calculated from<br>each temperature value individualls<br>measured at the three chips. Unit: °C |
| MeanVoltageL    | Variable   | read   | Average voltage in supply line 1, unit:<br>mV                                                                                                    |
| MeanVoltageL2   | Variable   | read   | Average voltage in supply line 2, unit:<br>mV                                                                                                    |

Tab. 31: Device-specific (calculated) measured values

| 9 | No Highlight                            | • | #     | Server         | Node Id          | Display Name                     | Value         | Datatype |
|---|-----------------------------------------|---|-------|----------------|------------------|----------------------------------|---------------|----------|
| 0 | Root                                    | ~ | 1     | CM50I          | NS6 Numeric 2052 | SumCurrentL                      | 114           | Int32    |
| ~ | Diects                                  |   | 2     | CM50I          | NS6 Numeric 2053 | SumCurrentL2                     | 0             | Int32    |
|   | V 🐣 DeviceSet                           |   | 3     | CM50I<br>CM50I | NS6 Numeric 2054 | Mean lemperature<br>MeanVoltagel | 34.6<br>24037 | Float    |
|   |                                         |   | 5     | CM50I          | NS6 Numeric 2056 | MeanVoltageL2                    | 24037         | Int32    |
|   | > Configuration                         |   |       |                |                  |                                  |               |          |
|   | > A DeviceConfiguration                 |   |       |                |                  |                                  |               |          |
|   |                                         |   |       |                |                  |                                  |               |          |
|   | DeviceManual                            |   |       |                |                  |                                  |               |          |
|   | DeviceRevision                          |   |       |                |                  |                                  |               |          |
|   | > 📥 Forcing                             |   |       |                |                  |                                  |               |          |
|   | HardwareRevision                        |   |       |                |                  |                                  |               |          |
|   | ✓ 🚣 IOLinkMaster                        |   |       |                |                  |                                  |               |          |
|   | > Alarms                                |   |       |                |                  |                                  |               |          |
|   | > 🧰 Capabilities                        |   |       |                |                  |                                  |               |          |
|   | Ø DeviceID                              |   |       |                |                  |                                  |               |          |
|   | > iii Diagnostics                       |   |       |                |                  |                                  |               |          |
|   | > 🛅 Identification                      |   |       |                |                  |                                  |               |          |
|   | > 🛅 Management                          |   |       |                |                  |                                  |               |          |
|   | MasterConfigurationDisabled             |   |       |                |                  |                                  |               |          |
|   | > 🚕 MethodSet                           |   |       |                |                  |                                  |               |          |
|   | 🗸 👶 ParameterSet                        |   |       |                |                  |                                  |               |          |
|   | > ApplicationSpecificTag                |   |       |                |                  |                                  |               |          |
|   | > 🔘 CurrentHysteresis                   |   |       |                |                  |                                  |               |          |
|   | > 💷 FunctionTag                         |   |       |                |                  |                                  |               |          |
|   | > 💷 LocationTag                         |   |       |                |                  |                                  |               |          |
|   | > 🏼 MasterType                          |   |       |                |                  |                                  |               |          |
|   | > MaxNumberOfPorts                      |   |       |                |                  |                                  |               |          |
|   | > 🏼 MaxPowerSupply                      |   |       |                |                  |                                  |               |          |
|   | > 🍩 MeanTemperature                     |   |       |                |                  |                                  |               |          |
|   | > 🍩 MeanVoltageL                        |   |       |                |                  |                                  |               |          |
|   | > 🕘 MeanVoltageL2                       |   |       |                |                  |                                  |               |          |
|   | > 🎱 OverTemperature                     |   |       |                |                  |                                  |               |          |
|   | > 🍩 OverVoltageL                        |   |       |                |                  |                                  |               |          |
|   | > 🍩 OverVoltageL2                       |   |       |                |                  |                                  |               |          |
|   | > 🏼 SumCurrentL                         |   |       |                |                  |                                  |               |          |
|   | > 🏼 SumCurrentL2                        |   |       |                |                  |                                  |               |          |
|   | > 🍩 TemperatureHysteresis               |   |       |                |                  |                                  |               |          |
|   | > 🕘 UnderTemperature                    |   |       |                |                  |                                  |               |          |
|   | > 💷 UnderVoltageL                       |   |       |                |                  |                                  |               |          |
|   | > 🌑 UnderVoltageL2                      |   |       |                |                  |                                  |               |          |
|   | > 🌑 VoltageHysteresis                   |   |       |                |                  |                                  |               |          |
|   | 76, Device energific (coloulated) means |   | ماريم |                |                  |                                  |               |          |

III. 76: Device-specific (calculated) measured values

| Node ID                                                 | Node class | Access | Description                                                |
|---------------------------------------------------------|------------|--------|------------------------------------------------------------|
| CurrentPin1,<br>CurrentPin2,<br>CurrentPin4             | Variable   | read   | Current measured at pin 1, pin 2 or pin 4, unit: mA        |
| TemperaturePin1,<br>TemperaturePin2,<br>TemperaturePin4 | Variable   | read   | Temperature measured at pin 1, pin<br>2 or pin 4, unit: °C |
| VoltagePin1,<br>VoltagePin2,<br>VoltagePin4             | Variable   | read   | Voltage measured at pin 1, pin 2 or<br>pin 4, unit: mA     |

Tab. 32: Port specific measuring values

| 😏 No Highlight 👻                        | # | Server  | Node Id           | Display Name         | Value | Datatype |
|-----------------------------------------|---|---------|-------------------|----------------------|-------|----------|
| Root A                                  | 1 | CM50I   | NS6 Numeric 34836 | CurrentPin1          | 31    | Int32    |
| × 🖻 Objects                             | 2 | CM50I   | NS6 Numeric 34837 | CurrentPin2          | 0     | Int32    |
| M A Druite Cet                          | 3 | CM50I   | NS6 Numeric 34838 | CurrentPin4          | 0     | Int32    |
|                                         | 4 | CM50    | NS6[Numeric]34854 | Max TemperaturePin 1 | 30.7  | Float    |
| V 💑 CM50I.PN                            | 6 | CM50I   | NS6INumericI34856 | MaxTemperaturePin2   | 36.7  | Float    |
| Configuration                           | 7 | CM50I   | NS6 Numeric 34851 | MinVoltagePin1       | 24022 | Int32    |
| > 💑 DeviceConfiguration                 | 8 | CM50I   | NS6 Numeric 34852 | MinVoltagePin2       | -162  | Int32    |
| > 뤚 DeviceInformation                   | 9 | CIVISUI | NS6 Numeric 34853 | MinVoltagePin4       | -153  | Int32    |
| DeviceManual                            |   |         |                   |                      |       |          |
| DeviceRevision                          |   |         |                   |                      |       |          |
| > 👶 Forcing                             |   |         |                   |                      |       |          |
| HardwareRevision                        |   |         |                   |                      |       |          |
| 🗸 👶 IOLinkMaster                        |   |         |                   |                      |       |          |
| > 🛅 Alarms                              |   |         |                   |                      |       |          |
| > 🦳 Capabilities                        |   |         |                   |                      |       |          |
| DeviceID                                |   |         |                   |                      |       |          |
| > Diagnostics                           |   |         |                   |                      |       |          |
|                                         |   |         |                   |                      |       |          |
| Management                              |   |         |                   |                      |       |          |
| MasterConfigurationDisabled             |   |         |                   |                      |       |          |
|                                         |   |         |                   |                      |       |          |
|                                         |   |         |                   |                      |       |          |
|                                         |   |         |                   |                      |       |          |
| V op Port XU                            |   |         |                   |                      |       |          |
| > 🛄 Alarms                              |   |         |                   |                      |       |          |
| > 🛄 Capabilities                        |   |         |                   |                      |       |          |
| > 🧰 Configuration                       |   |         |                   |                      |       |          |
| > 💑 Device                              |   |         |                   |                      |       |          |
| DeviceConfigurationDisabled             |   |         |                   |                      |       |          |
| > 🛅 Diagnostics                         |   |         |                   |                      |       |          |
| > 🛅 Information                         |   |         |                   |                      |       |          |
| > 🚕 MethodSet                           |   |         |                   |                      |       |          |
| NodeVersion                             |   |         |                   |                      |       |          |
| ✓ Same ParameterSet                     |   |         |                   |                      |       |          |
| > CtualCycleTime                        |   |         |                   |                      |       |          |
| > 🔲 Baudrate                            |   |         |                   |                      |       |          |
| > CurrentPin1                           |   |         |                   |                      |       |          |
| > CurrentPin2                           |   |         |                   |                      |       |          |
| CurrentPin4                             |   |         |                   |                      |       |          |
| III. 77: Port specific measuring values |   |         |                   |                      |       |          |

### 9.10.3.7 Diagnostic tools

The *OPC UA* server provides nodes with diagnostic information. In node *DiagnosticsPin1*, the *OPC UA* client can read whether the device has identified presence of any over current at pin 1 of a port.

| Node ID                                                 | Node class | Access | Description                                                                                      |
|---------------------------------------------------------|------------|--------|--------------------------------------------------------------------------------------------------|
| DiagnosticsPin1,<br>DiagnosticsPin2,<br>DiagnosticsPin4 | Variable   | read   | Diagnostics on pin 1, pin 2 or pin 4.<br>The numerical value contains bit-<br>coded information: |
|                                                         |            |        | <ul> <li>Bit 0: Short circuit,</li> </ul>                                                        |
|                                                         |            |        | <ul> <li>Bit 1: Overload protection,</li> </ul>                                                  |
|                                                         |            |        | <ul> <li>Bit 2: Overtemperature protection,</li> </ul>                                           |
|                                                         |            |        | <ul> <li>Bit 3: Overvoltage protection,</li> </ul>                                               |
|                                                         |            |        | <ul> <li>Bit 4: Overcurrent,</li> </ul>                                                          |
|                                                         |            |        | <ul> <li>Bit 5: Undercurrent</li> </ul>                                                          |
|                                                         |            |        | <ul> <li>Bit 0: Overtemperature</li> </ul>                                                       |
|                                                         |            |        | <ul> <li>Bit 1: Undertemperature</li> </ul>                                                      |
|                                                         |            |        | <ul> <li>Bit 2: Overvoltage</li> </ul>                                                           |
|                                                         |            |        | <ul> <li>Bit 3: Undervoltage</li> </ul>                                                          |

|                                                                                                    | Node ID                                                                                                    | Node c                        | lass                                      | Access                                          | Desc                 | ription          |                         |
|----------------------------------------------------------------------------------------------------|----------------------------------------------------------------------------------------------------|-------------------------------|-------------------------------------------|-------------------------------------------------|----------------------|------------------|-------------------------|
|                                                                                                    |                                                                                                    |                               |                                           |                                                 | • B                  | it 4: Watchdog   |                         |
|                                                                                                    |                                                                                                    |                               |                                           |                                                 | 0: Dia               | agnosis not acti | ve                      |
|                                                                                                    |                                                                                                    |                               |                                           |                                                 | 1: Dia               | agnosis active   |                         |
|                                                                                                    | Tab. 33: Port-specific diag                                                                                                    | gnostics                      |                                           |                                                 |                      |                  |                         |
| 😏 No Highlight                                                                                                    | •                                                                                                    | # Serve                       | r Node                                    | ld Disp                                         | ay Name              | Value            | Datatype                |
| <ul> <li>Root</li> <li>Objects</li> <li>Objects</li> <li>CM50LPI</li> <li>Conf</li> <li>DeviceSet</li> <li>Device</li> <li>Device</li> <li>Dev</li></ul> | N<br>iguration<br>ceConfiguration<br>ceInformation<br>eManual<br>eRevision<br>ng<br>vareRevision<br>kMaster<br>larms<br>lapabilities<br>eviceID<br>liagnostics<br>dentification<br>Management<br>asterConfigurationDisabled<br>MethodSet<br>arameterSet<br>ort X0<br>Alarms<br>Capabilities<br>Configuration<br>Device<br>DeviceConfigurationDisabled<br>Diagnostics<br>Configuration<br>Device<br>DeviceConfigurationDisabled<br>Diagnostics<br>Configuration<br>Device<br>DeviceConfigurationDisabled<br>Diagnostics<br>Configuration<br>Device<br>DeviceConfigurationDisabled<br>Diagnostics<br>Configuration<br>Device<br>DeviceConfigurationDisabled<br>Diagnostics<br>Configuration<br>Device<br>DeviceConfigurationDisabled<br>Diagnostics<br>Configuration<br>Device<br>DiagnosticsPin1<br>Configuration<br>DiagnosticsPin2<br>Configuration<br>DiagnosticsPin2<br>Configuration<br>Configuration<br>Configuration<br>Configuration<br>Configuration<br>DiagnosticsPin2<br>Configuration<br>DiagnosticsPin4 | 1 CM501<br>2 CM503<br>3 CM501 | NS6 Numeric<br>NS6 Numeric<br>NS6 Numeric | 34839 Diagnos<br>34840 Diagnos<br>34841 Diagnos | ticsPin2<br>ticsPin4 |                  | Int32<br>Int32<br>Int32 |

III. 78: Port-specific diagnostics

### 9.10.3.8 Statistics

The OPC UA server provides nodes with statistical information. In node **MaxCurrentPin1**, the OPC UA client can read at pin 1 of a port the maximum measured current.

| Node ID                                                          | Node class | Access | Description                                                                 |  |  |  |  |  |  |
|------------------------------------------------------------------|------------|--------|-----------------------------------------------------------------------------|--|--|--|--|--|--|
| Current                                                          |            |        |                                                                             |  |  |  |  |  |  |
| MaxCurrentPin1,<br>MaxCurrentPin2,<br>MaxCurrentPin4             | Variable   | read   | Maximum current at pin 1, pin 2 or<br>pin 4 since value reset, unit: mA     |  |  |  |  |  |  |
| MinCurrentPin1,<br>MinCurrentPin2,<br>MinCurrentPin4             | Variable   | read   | Minimum current at pin 1, pin 2 or pin<br>4 since value reset, unit: mA     |  |  |  |  |  |  |
| Temperature                                                      |            |        |                                                                             |  |  |  |  |  |  |
| MaxTemperaturePin1,<br>MaxTemperaturePin2,<br>MaxTemperaturePin4 | Variable   | read   | Maximum temperature at pin 1, pin 2<br>or pin 4 since value reset, unit: °C |  |  |  |  |  |  |
| Node ID                                                          | Node class | Access | Description                                                                 |  |
|------------------------------------------------------------------|------------|--------|-----------------------------------------------------------------------------|--|
| MinTemperaturePin1,<br>MinTemperaturePin2,<br>MinTemperaturePin4 | Variable   | read   | Minimum temperature at pin 1, pin 2<br>or pin 4 since value reset, unit: °C |  |
| Voltage                                                          |            |        |                                                                             |  |
| MaxVoltagePin1,<br>MaxVoltagePin2,<br>MaxVoltagePin4             | Variable   | read   | Maximum voltage at pin 1, pin 2 or<br>pin 4 since value reset, unit: mV     |  |
| MinVoltagePin1,<br>MinVoltagePin2,<br>MinVoltagePin4             | Variable   | read   | Minimum voltage at pin 1, pin 2 or pin<br>4 since value reset, unit: mV     |  |

Tab. 34: Port specific statistical information

| 9        | No Highlight                                                                                                    | -  | #  | Server | Node Id           | Display Name         | Value | Datatype |
|----------|----------------------------------------------------------------------------------------------------|----|----|--------|-------------------|----------------------|-------|----------|
| 6        | Root                                                                                                    | ^  | 1  | CM50I  | NS6 Numeric 34842 | MaxCurrentPin1       | 38    | Int32    |
| $\sim$ ( | 🛅 Objects                                                                                                    |    | 2  | CM50I  | NS6 Numeric 34843 | MaxCurrentPin2       | 10    | Int32    |
|          | ✓ ♣ DeviceSet                                                                                                    |    | 4  | CM50I  | NS6INumericI34845 | MinCurrentPin4       | 9     | Int32    |
|          | × 📥 CM50LPN                                                                                                    |    | 5  | CM50I  | NS6 Numeric 34846 | MinCurrentPin2       | ō     | Int32    |
|          | > Configuration                                                                                                    |    | 6  | CM50I  | NS6 Numeric 34847 | MinCurrentPin4       | 0     | Int32    |
|          |                                                                                                    |    | 2  | CM50I  | NS6 Numeric 34854 | Max TemperaturePin 1 | 30.7  | Float    |
|          | > DeviceConfiguration                                                                                                    |    | 9  | CM50I  | NS6 Numeric 34856 | Max TemperaturePin4  | 36.7  | Float    |
|          | <ul> <li>DeviceInformation</li> <li>DeviceMenual</li> </ul>                                                                                                    |    | 10 | CM50I  | NS6 Numeric 34857 | MinTemperaturePin1   | 28.8  | Float    |
|          | DeviceManual     DeviceManual                                                                                                    |    | 11 | CM50I  | NS6 Numeric 34858 | MinTemperaturePin2   | 28.8  | Float    |
|          | DeviceRevision                                                                                                    |    | 13 | CM50I  | NS6INumericI34848 | MaxVoltagePin1       | 24068 | Int32    |
|          | > 😝 Forcing                                                                                                    |    | 14 | CM50I  | NS6 Numeric 34849 | MaxVoltagePin2       | 23545 | Int32    |
|          |                                                                                                    |    | 15 | CM50I  | NS6 Numeric 34850 | MaxVoltagePin4       | 23111 | Int32    |
|          | V 😜 IOLINKIVIASTER                                                                                                    |    | 17 | CM50I  | NS6INumericI34852 | MinVoltagePin2       | -162  | Int32    |
|          | > 🛄 Alarms                                                                                                    |    | 18 | CM50I  | NS6 Numeric 34853 | MinVoltagePin4       | -153  | Int32    |
|          | > Capabilities                                                                                                    |    |    |        |                   |                      |       |          |
|          | VeviceID                                                                                                    |    |    |        |                   |                      |       |          |
|          | Diagnostics                                                                                                    |    |    |        |                   |                      |       |          |
|          | > United in the second second |    |    |        |                   |                      |       |          |
|          | > Management                                                                                                    |    |    |        |                   |                      |       |          |
|          | MasterConfigurationDisabled                                                                                                    |    |    |        |                   |                      |       |          |
|          | > 🙀 NethodSet                                                                                                    |    |    |        |                   |                      |       |          |
|          | > Parameterset                                                                                                    |    |    |        |                   |                      |       |          |
|          | > 🙀 Port XU                                                                                                    |    |    |        |                   |                      |       |          |
|          | > 🐢 Port XI                                                                                                    |    |    |        |                   |                      |       |          |
|          | > 🍋 Port X2                                                                                                    |    |    |        |                   |                      |       |          |
|          | > 🐢 Port X3                                                                                                    |    |    |        |                   |                      |       |          |
|          | > 💑 Port X4                                                                                                    |    |    |        |                   |                      |       |          |
|          | > 💑 Port X5                                                                                                    |    |    |        |                   |                      |       |          |
|          | > 💑 Port X6                                                                                                    |    |    |        |                   |                      |       |          |
|          | > 📥 Port X7                                                                                                    |    |    |        |                   |                      |       |          |
|          | <ul> <li>Statistics</li> </ul>                                                                                                    |    |    |        |                   |                      |       |          |
|          | V Dort X0                                                                                                    |    |    |        |                   |                      |       |          |
|          | Y 🗀 Current                                                                                                    |    |    |        |                   |                      |       |          |
|          | > 🏼 MaxCurrentPin1                                                                                                    |    |    |        |                   |                      |       |          |
|          | > 🏼 MaxCurrentPin2                                                                                                    |    |    |        |                   |                      |       |          |
|          | > 🏼 MaxCurrentPin4                                                                                                    |    |    |        |                   |                      |       |          |
|          | > 🏼 MinCurrentPin1                                                                                                    |    |    |        |                   |                      |       |          |
|          | > 🏼 MinCurrentPin2                                                                                                    |    |    |        |                   |                      |       |          |
|          | > 🍩 MinCurrentPin4                                                                                                    |    |    |        |                   |                      |       |          |
|          | > 🛅 IOLink                                                                                                    |    |    |        |                   |                      |       |          |
|          | ✓ imperature                                                                                                    |    |    |        |                   |                      |       |          |
|          | > 🕘 MaxTemperaturePin1                                                                                                    |    |    |        |                   |                      |       |          |
|          | > 💷 MaxTemperaturePin2                                                                                                    |    |    |        |                   |                      |       |          |
|          | > 🎯 MaxTemperaturePin4                                                                                                    |    |    |        |                   |                      |       |          |
|          | > 🏼 MinTemperaturePin1                                                                                                    |    |    |        |                   |                      |       |          |
|          | > 🔘 MinTemperaturePin2                                                                                                    |    |    |        |                   |                      |       |          |
|          | > 🔘 MinTemperaturePin4                                                                                                    |    |    |        |                   |                      |       |          |
|          | ✓ image                                                                                                    |    |    |        |                   |                      |       |          |
|          | > 🕘 MaxVoltagePin1                                                                                                    |    |    |        |                   |                      |       |          |
|          | > 🕘 MaxVoltagePin2                                                                                                    |    |    |        |                   |                      |       |          |
|          | > 🕘 MaxVoltagePin4                                                                                                    |    |    |        |                   |                      |       |          |
|          | > MinVoltagePin1                                                                                                    |    |    |        |                   |                      |       |          |
|          |                                                                                                    | w. |    |        |                   |                      |       |          |

III. 79: Port specific statistical information

#### 9.10.3.9 NTP client configuration

The OPC UA server provides nodes for NTP client configuration.

| Node ID                               | Node class | Access       | Description                                                                                                    |
|---------------------------------------|------------|--------------|----------------------------------------------------------------------------------------------------|
| NtpClientServerIpAd-                  | Variable   | Read / Write | <ul> <li>NTP server IP address</li> </ul>                                                                                                    |
| dress                                 |            |              | <ul> <li>The NTP client uses the set IP<br/>address for retrieving the time in-<br/>formation from the NTP server.</li> </ul>                      |
|                                       |            |              | <ul> <li>The IP address must be con-<br/>verted into a decimal number.<br/>The table shows how to convert.</li> </ul>                              |
|                                       |            |              | <ul> <li>Value 0 disables the function.</li> </ul>                                                                                                 |
| NtpClientServerIpAd-<br>dressFallback | Variable   | Read / Write | <ul> <li>IP address of the NTP server<br/>(fallback)</li> </ul>                                                                                    |
|                                       |            |              | <ul> <li>The optional IP address if the<br/>NTP server is not accessible via<br/>the IP address in node Ntp-<br/>ClientServerIpAddress.</li> </ul> |
|                                       |            |              | <ul> <li>The IP address must be con-<br/>verted into a decimal number.<br/>The table shows how to convert.</li> </ul>                              |
|                                       |            |              | <ul> <li>Value 0 disables the function.</li> </ul>                                                                                                 |
| NtpClientUpdateCon-<br>figuration     | Variable   | Write        | Method for writing the nodes Ntp-<br>ClientServerIpAddress and Ntp-<br>ClientServerIpAddressFallback                                               |

Tab. 35: NTP client configuration

The following formula is used to convert the IP address into a decimal number. Starting from an IP address in the format **A.B.C.D**:

((A \* 256 + B) \* 256 + C) \* 256 + D = IP address converted into a decimal number

Example: IP address 192.53.103.108:

((192 \* 256 + 53) \* 256 + 103) \* 256 + 108 = 3224725356

#### NTP server example

NTP-Server ptbtime1.ptb.de of the German National Metrology Institute in Braunschweig with the IP address 192.53.103.108

Replacement NTP server (optional) is NTP server ptbtime2.ptb.de of the Physikalisch-Technische Bundesanstalt in Braunschweig with IP address 192.53.103.104

#### Condition:

- ⇒ You have OPC UA client.
- $\Rightarrow$  You know user name and password and have write access.
- $\Rightarrow$  You know the IP Address of an NTP Server.
- ⇒ You have converted the IP address of this NTP server into a decimal number, as described in chapter "NTP Client Configuration".
- ⇒ Connection to the MVK device has already been established.

#### Instruction:

a) In window Address Space pen context menu: Root > Objects > DeviceSet > [device name] > Configuration > NtpClient > NtpClientUpdateConfiguration.

| Add    | dress Space 🗗                       | × |
|--------|-------------------------------------|---|
| 9      | No Highlight                        | • |
|        | Root                                | ^ |
| ~      | 🗀 Objects                           |   |
|        | 🗙 👶 DeviceSet                       |   |
|        | 🗸 👶 CM50I.PN                        |   |
|        | 🗸 🛅 Configuration                   |   |
|        | > = 🔍 FactoryReset                  |   |
|        | > =🛛 InternetProtocolV4             |   |
|        | > 🚕 NetworkInformation              |   |
|        | 🗸 👶 NtpClient                       |   |
|        | ✓ i CurrentConfiguration            |   |
|        | > 🍩 NtpClientServerlpAddress        |   |
|        | > NtpClientServerlpAddressFallback  |   |
|        | NtpClientUpdateConfiguration        |   |
|        | InputArguments                      |   |
|        | OutputArguments                     |   |
|        | > 💑 SoftwareUpdate                  |   |
|        | > 💑 DeviceConfiguration             |   |
|        | > 💑 DeviceInformation               |   |
| III. 8 | 80: NTP client update configuration |   |

b) In the context menu, select Call.

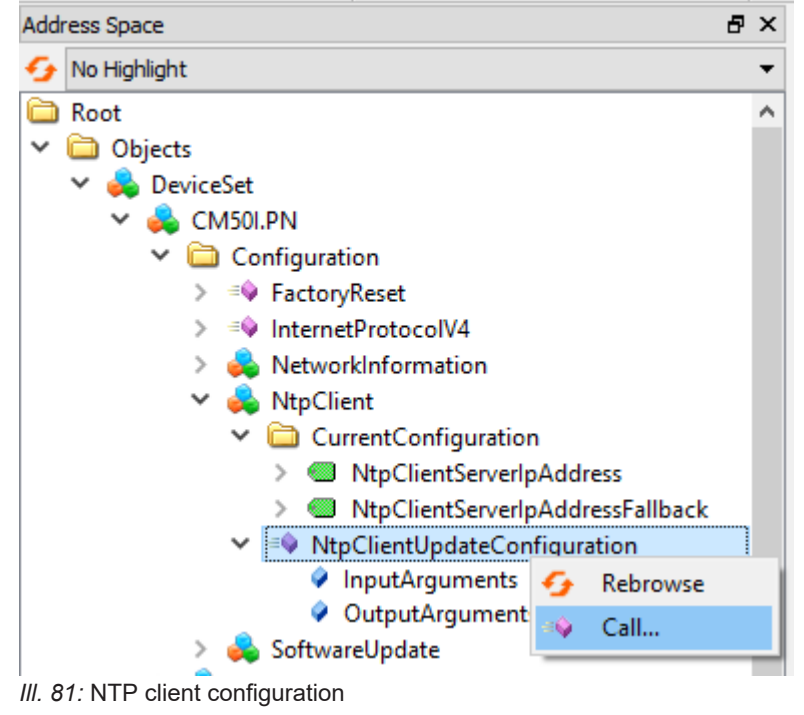

✓ Dialog window Call NtpClientUpdateConfiguration on NtpClient pops up:

| Call NtpClientUpdateConfiguration on NtpClient ? × |            |          |         |      |
|----------------------------------------------------|------------|----------|---------|------|
|                                                    |            |          |         |      |
| Input Arguments                                    |            |          |         |      |
| Name                                               | Value      | DataType | Descrip | tion |
| ServerIpAddress                                    | 3224725356 | UInt32   |         |      |
| ServerIpAddressFallback                            | 3224725356 | UInt32   |         |      |
| Output Arguments                                   |            | ,<br>    |         |      |
| Name                                               | Value      | DataType | Descrip | tion |
| Status                                             |            | Int32    |         |      |
| Result                                             |            |          |         |      |
|                                                    |            |          |         |      |
|                                                    |            |          |         |      |
|                                                    |            |          |         |      |
|                                                    |            | Call     | Close   |      |

III. 82: Dialog window for NTP client configuration

- a) In the *Input Arguments* area, enter the value 3224725356 in the input field *ServerIpAddress* for the IP address of the NTP server.
- b) In the *Input Arguments* area, enter 3224725352 in the *ServerIpAddressFallback* input field for the IP address of the replacement NTP server.
- c) Click Call.

If the function call was successful, the output field to the right of the status in the *Output Arguments* area displays the value 0 . A green bar with the text Succeeded is displayed in the *Result* area.

Both variables *ServerIpAddress* and *ServerIpAddressFallback* are now set. The device receives the current time from the time server via NTP and synchronizes its internal time.

| Call NtpClientUpdateConfiguration on NtpClient ? X |            |                   |         |      |  |  |
|----------------------------------------------------|------------|-------------------|---------|------|--|--|
|                                                    |            |                   |         |      |  |  |
| Input Arguments                                    |            |                   |         |      |  |  |
| Name                                               | Value      | DataType          | Descrip | tion |  |  |
| ServerIpAddress                                    | 3224725356 | UInt32            |         |      |  |  |
| ServerIpAddressFallback                            | 3224725356 | UInt32            |         |      |  |  |
| Output Arguments                                   |            |                   |         |      |  |  |
|                                                    |            |                   | _       |      |  |  |
| Name                                               | Value      | DataType          | Descrip | tion |  |  |
| Name<br>Status                                     | Value<br>0 | DataType<br>Int32 | Descrip | tion |  |  |
| Name<br>Status<br>Result                           | Value<br>0 | DataType<br>Int32 | Descrip | tion |  |  |
| Name<br>Status<br>Result<br>Succeeded              | Value<br>0 | DataType<br>Int32 | Descrip | tion |  |  |
| Name<br>Status<br>Result<br>Succeeded              | Value<br>0 | DataType<br>Int32 | Descrip | tion |  |  |
| Name<br>Status<br>Result<br>Succeeded              | Value<br>0 | DataType<br>Int32 | Descrip | tion |  |  |

III. 83: Dialog window for NTP client configuration (successful)

## 10 Operation

## 10.1 LED indicator

The device provides clearly arranged indicators:

- LED indicator inputs / outputs
- LED indicator BUS
- LED indicator POWER
- Advanced LED indicator

The front LED indicators are correspondingly marked for clear assignment. Either indicated by continuous or flashing LEDs.

#### 10.1.1 LED assignment to channel and pin

Each input and output is assigned an individual status indicator.

- LED channel **0**X (X= port number) is assigned to **pin 4**.
- LED channel 1X (X= port number) is assigned to pin 2.

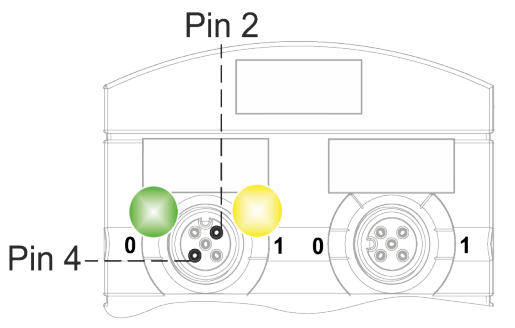

### 10.1.2 LED flashing behavior

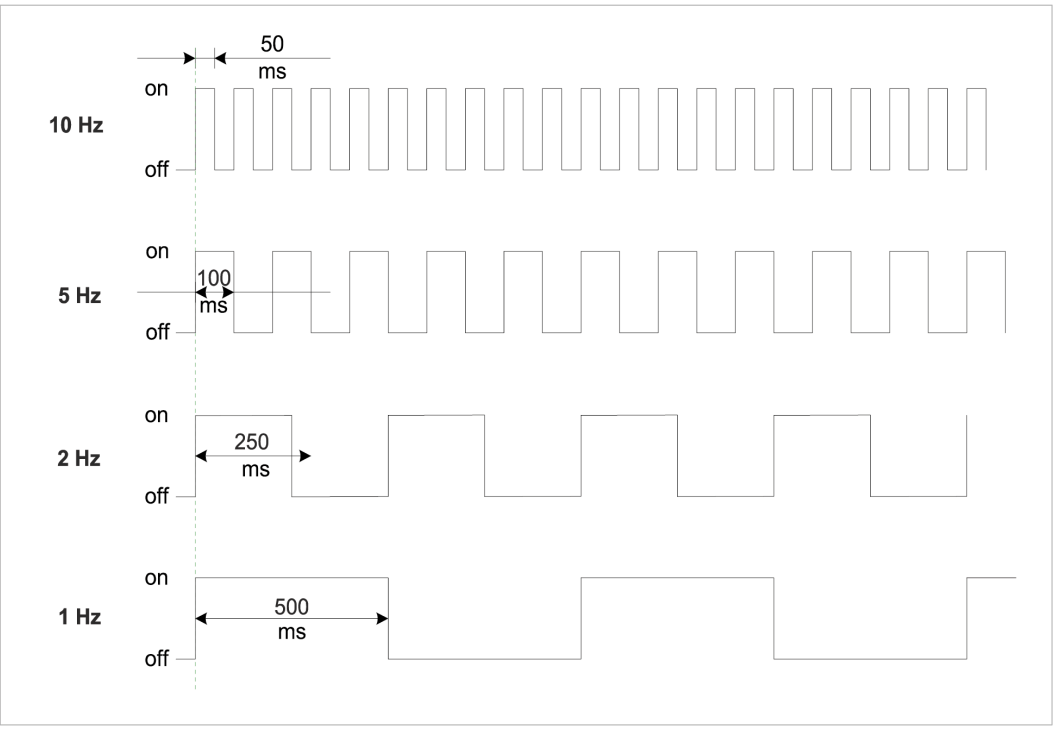

III. 84: LED flashing behavior

#### 10.1.3 LED indicator for inputs and outputs

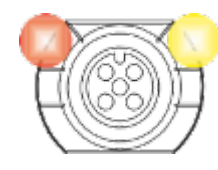

Each input and output is assigned an individual status indicator.

#### Pin 2 digital input DI

| Indicator | Status           | Description                                                          |
|-----------|------------------|----------------------------------------------------------------------|
| Yellow    | On continuous    | Permanent configuration: DI (NO) visible in<br>process data.<br>24 V |
| 💋<br>Red  | Flashing at 1 Hz | Overload/short circuit in sensor supply 24 V +<br>Pin1               |
|           | Off              | Pin 2 is not assigned or disabled                                    |

Tab. 36: LED indicator DI pin 2

#### PIN 2 digital output DO

| Indicator             | Status           | Description                                                 |
|-----------------------|------------------|-------------------------------------------------------------|
| Yellow                | On continuous    | Permanent configuration: DO switchable by process data 24 V |
| Red                   | On continuous    | Overload / short circuit at pin 2                           |
| <mark>≫</mark><br>Red | Flashing at 1 Hz | Overload/short circuit in sensor supply 24 V + Pin1         |
|                       | Off              | Pin 2 is not assigned or disabled                           |

Tab. 37: LED indicator DO pin 2

#### Error at the input or output

In the event of error present at one of the inputs or outputs, the related LED at the M12 port will light up red.

#### Pin 4 digital input DI

| Indicator | Status           | Description                                                         |
|-----------|------------------|---------------------------------------------------------------------|
| Yellow    | On continuous    | Permanent configuration: DI (NO) visible in<br>process data<br>24 V |
| 💋<br>Red  | Flashing at 1 Hz | Overload/short circuit in sensor supply 24 V +<br>Pin1              |
|           | Off              | Pin 4 is not assigned or disabled                                   |

Tab. 38: LED indicator DI pin 4

| Indicator | Status           | Description                                                    |
|-----------|------------------|----------------------------------------------------------------|
| Yellow    | On continuous    | Permanent configuration: DO switchable by process data<br>24 V |
| Red       | On continuous    | Overload / short circuit at pin 4                              |
| 💋<br>Red  | Flashing at 1 Hz | Overload/short circuit in sensor supply 24 V +<br>Pin1         |
|           | Off              | Pin 4 is not assigned or disabled                              |

#### PIN 4 digital output DO

Tab. 39: LED indicator DO pin 4

#### Pin 4 IO-Link mode

| Indicator | Status            | Description                                                                  |
|-----------|-------------------|------------------------------------------------------------------------------|
|           | On continuous     | IO-Link in status <i>Operate</i> .                                           |
| Green     |                   |                                                                              |
| <b>7</b>  | Flashing at 1 Hz  | <ul> <li>Device is not connected</li> </ul>                                  |
| Green     |                   | <ul> <li>No communication with connected device.</li> </ul>                  |
| 2         | Flashing at 10 Hz | <ul> <li>IO-Link in status Pre-Operate during data</li> </ul>                |
| Green     |                   | storage                                                                      |
|           |                   | <ul> <li>Validation failed. Connected IO-Link not<br/>compatible.</li> </ul> |
|           | On continuous     | Overload / short circuit at pin 4                                            |
| Red       |                   |                                                                              |
| 2         | Flashing at 2 Hz  | <ul> <li>Validation failed.</li> </ul>                                       |
| Red       |                   | <ul> <li>Connected IO-Link device for data storage</li> </ul>                |
|           |                   | is not compatible.                                                           |
|           |                   | <ul> <li>Data storage failed.</li> </ul>                                     |
|           | Off               | IO-Link connection deactivated.                                              |

Tab. 40: LED indicator IO-Link mode Pin 4

### 10.1.4 BUS RUN- and CfgF LED

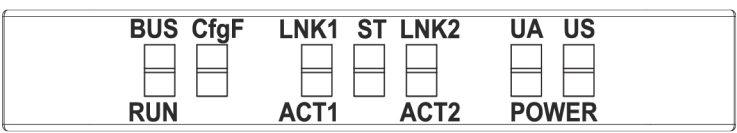

- BUS RUN indicates the bus status.
- CfgF shows PLC configuration satus.

#### LED indicator BUS\_RUN

| Indicator | Status           | Description                             |
|-----------|------------------|-----------------------------------------|
|           | On continuous    | No configuration, no connection present |
| Red       |                  |                                         |
| <b>7</b>  | Flashing at 2 Hz | No data transfer                        |
| Red       |                  |                                         |

| Indicator | Status | Description          |
|-----------|--------|----------------------|
|           | Off    | Error-free operation |

Tab. 41: LED indicator BUS\_RUN

#### LED indicator CfgF

| Indicator | Status               | Description                                                                |
|-----------|----------------------|----------------------------------------------------------------------------|
| Red       | On continuous        | <ul> <li>Channel, generic or advanced diagnostics<br/>available</li> </ul> |
|           |                      | <ul> <li>Watchdog-Timeout</li> </ul>                                       |
|           |                      | <ul> <li>System error</li> </ul>                                           |
| <b>%</b>  | Flashing at 1 Hz 3 s | DCP signal service initiated via bus                                       |
| Red       |                      |                                                                            |
|           | Off                  | Error-free operation                                                       |

Tab. 42: LED indicator CfgF

### 10.1.5 LED indicator LNK/ACT

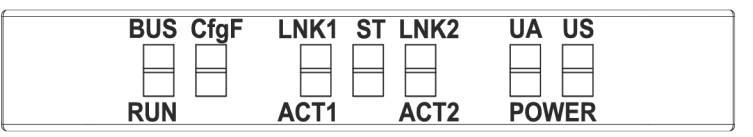

 LNK/ACT LNK/ACT (Link/Activity) indicates the status of EtherCAT communication at each port.

#### LED indication LNK/ACT

| LED indicator | LED status    | Description                    |
|---------------|---------------|--------------------------------|
|               | On continuous | Connection to network present. |
| Green         |               |                                |
|               | Off           | No connection to network.      |

Tab. 43: LED indication LNK/ACT

#### **LED indicator ACT**

| LED indicator | LED status | Description                                           |
|---------------|------------|-------------------------------------------------------|
| Yellow        | Flashing   | Device is transmitting / receiving Ethernet<br>frames |
|               | Off        | The device is transmitting /receiving Ethernet frames |

Tab. 44: LED indicator ACT

#### LED indicator off

This is what to do:

#### Instruction:

• Check the line connections.

#### 10.1.6 LED status indicator

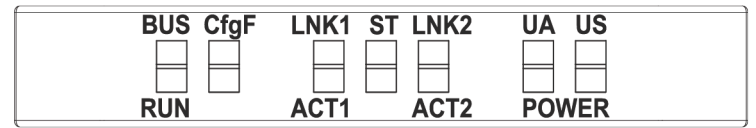

• ST indicates the overall device status.

#### **LED indicator ST**

| Indicator    | Status           | Description                                                                                                    |
|--------------|------------------|----------------------------------------------------------------------------------------------------|
| Green        | On continuous    | Regular FW is running. Error-free operation.                                                                                                    |
| ///<br>Green | Flashing at 4 Hz | The process requested by rotary switch posi-<br>tion is being executed. Do not switch off de-<br>vice.                                                                                                    |
| 💋<br>Red     | Flashing at 1 Hz | Invalid rotary switch position. System does not start.                                                                                                    |
| Red          | On continuous    | <ul> <li>Initialization error. Error during device initialization.</li> <li>HW issues,</li> <li>no valid configuration,</li> <li>COM FW not found</li> <li>rotary switch operation failed, etc.</li> </ul> |

Tab. 45: LED indicator ST

#### LED indicator flashing red

This is what to do:

#### Instruction:

- a) Select a valid position.
- b) Restart device.

#### 10.1.7 LED

### LED-Anzeige POWER US and UA

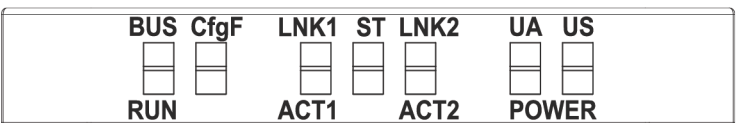

The power LEDs indicate the supply status

- **UA** actuator voltage
- US operating voltage

#### LED indicator POWER US

| Indicator | Status        | Description          |
|-----------|---------------|----------------------|
|           | On continuous | 18 V ≤ US ≤30 V      |
| Green     |               | error-free operation |
|           | On continuous | 11 V ≤ US ≤18 V      |
| Red       |               | undervoltage         |

| Indicator   | Status           | Description |
|-------------|------------------|-------------|
| <b>7</b> 7. | Flashing at 4 Hz | US >30 V    |
| Red         |                  | overvoltage |
|             | Off              | US <11 V    |
|             |                  | no voltage  |

Tab. 46: LED indicator POWER US

#### LED indicator POWER UA

| Indicator | Status           | Description          |
|-----------|------------------|----------------------|
|           | On continuous    | 18 V ≤ UA ≤30 V      |
| Green     |                  | error-free operation |
|           | On continuous    | 11 V ≤ UA ≤18 V      |
| Red       |                  | undervoltage         |
| <b>%</b>  | Flashing at 4 Hz | UA >30 V             |
| Red       |                  | overvoltage          |
|           | Off              | UA <11 V             |
|           |                  | no voltage           |

Tab. 47: LED indicator POWER UA

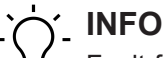

Fault-free operation is no longer guaranteed at US <18 V.

#### 10.1.8 Advanced LED indicator

#### h

| BUS CfgF |           | UA US |
|----------|-----------|-------|
|          | ACT1 ACT2 | POWER |

#### **Device identification**

| LED  | Indicator | Status           | Description           |
|------|-----------|------------------|-----------------------|
| CfgF |           | Flashing 3 times | Device identification |
|      | Red       | at 1 Hz          |                       |

Tab. 48: Advanced LED indicator, device identification

## 10.2 **PROFINET** Diagnostics

#### Alarm

*CM501* transmits diagnostic information in the form of alarms based on *PROFINET* specification V2.3.

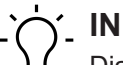

## INFO

Diagnostics are signaled to the PLC in form of **inbound** or **outbound** alarms. For short-time alarms we recommend diagnstocis buffer at the PLC. Such diagnostic buffer allows for later evaluation of alarm details. If the PLC does not feature a diagnostics buffer it should be provided in the form of application software.

#### 10.2.1 Device-specific diagnostic messages

| Channel Error |                             |                                                  |  |
|---------------|-----------------------------|--------------------------------------------------|--|
| Туре          | Description                 | Action                                           |  |
| 0x0100        | Sensor undervoltage         | Check the sensor supply voltage of the device.   |  |
| 0x0101        | Sensor overvoltage          | Check the sensor supply voltage of the device.   |  |
| 0x0102        | Device overtemperature      | Remouve heat source.                             |  |
| 0x0103        | Sensor current overload     | Check current consumption of connected load.     |  |
| 0x0104        | Actuator current overload   | Check current consumption of connected load.     |  |
| 0x0105        | Device undertemperature     | Insulate device.                                 |  |
| 0x0106        | Actuator undervoltage       | Check the device actuator supply.                |  |
| 0x0107        | Actuator overvoltage        | Check the device actuator supply.                |  |
| 0x0108        | Force Mode Active           | Deactivate Force mode via WebUI / OPC-UA / JSON. |  |
| 0x0109        | Short circuit pin 4         | Check wiring to the mating connector.            |  |
| 0x010A        | Short circuit pin 2         | Check wiring to the mating connector.            |  |
| 0x010B        | Short circuit pin 1         | Check wiring to the mating connector.            |  |
| 0x010C        | No actuator supply          | Check the device actuator supply.                |  |
| 0x010D        | No Connection to NTP Server | Check SNTP parameters and connection to NTP      |  |
|               |                             | server.                                          |  |
| 0x010E        | NTP Syncronisation lost     | Check connection to NTP server.                  |  |

Tab. 49: Device-specific diagnostic messages - error types, description and remedies

#### 10.2.2 Diagnostic messages at IO-Link ports via IODD

| Channel Error<br>Type | Extended<br>Channel Error<br>Type | Description                   | Action                         |
|-----------------------|-----------------------------------|-------------------------------|--------------------------------|
| 0x10 (16)             | 0x50E0<br>(20704)                 | IODD-on-Board: error in GSDML | Please contact <i>Baumer</i> . |
| 0x10 (16)             | 0x50E0<br>(20704)                 | IODD-on-Board: general error  | Please contact <i>Baumer</i> . |
| 0x10 (16)             | 0x50E1<br>(20705)                 | IODD-on-Board: error in GSDML | Please contact <i>Baumer</i> . |
| 0x10 (16)             | 0x50E2<br>(20706)                 | IODD-on-Board: error in GSDML | Please contact <i>Baumer</i> . |
| 0x10 (16)             | 0x50E3<br>(20707)                 | IODD-on-Board: error in GSDML | Please contact <i>Baumer</i> . |
| 0x10 (16)             | 0x50E4<br>(20708)                 | IODD-on-Board: error in GSDML | Please contact <i>Baumer</i> . |

| Channel Error<br>Type | Extended<br>Channel Error<br>Type | Description                                 | Action                         |
|-----------------------|-----------------------------------|---------------------------------------------|--------------------------------|
| 0x10 (16)             | 0x50E5<br>(20709)                 | IODD-on-Board: invalid parame-<br>ter value | Check device parameterization. |
| 0x10 (16)             | 0x50E6<br>(20710)                 | IODD-on-Board: invalid parame-<br>ter value | Check device parameterization. |
| 0x10 (16)             | 0x50E7<br>(20711)                 | IODD-on-Board: invalid parame-<br>ter value | Check device parameterization. |

Tab. 50: Diagnostic messages at IO-Link ports via IODD - error types, meaning and action

#### 10.2.3 Diagnostic messages at IO-Link ports

#### 10.2.3.1 According to IO-Link integration guideline Edition 2

The listed diagnostics is available if the parameter for IO-Link event integration **Parameter 16** is set to **According to IO-Link integration guideline Edition 2**.

| Channel Error Type | Extended Channel<br>Error Type | IO-Link event<br>code(s) | Description                                                                                                |
|--------------------|--------------------------------|--------------------------|----------------------------------------------------------------------------------------------------|
| 0x9502             | 0x0000 – 0x7FFF                | 0x0000 – 0x7FFF          | IO-Link master event.                                                                                      |
|                    |                                |                          | The <i>Extended Channel Error Type</i> corresponds to the original IO-Link event code.                     |
| 0x9500             | 0x0000 – 0x7FFF                | 0x0000 – 0x7FFF          | IO-Link device event.                                                                                      |
|                    |                                |                          | The <i>Extended Channel Error Type</i> corresponds to the original IO-Link event code.                     |
| 0x9501             | 0x0000 – 0x7FFF                | 0x8000 – 0xFFF           | IO-Link device event.                                                                                      |
|                    |                                |                          | The Extended Channel Error Type plus<br>0x8000 (32768) correspond to the origi-<br>nal IO-Link event code. |

Tab. 51: Diagnostic messages at IO-Link ports, according to IO-Link integration guideline Edition 2

## 

The meaning of the IO-Link event codes can be found in the Profinet specification IO-Link Integration - Edition 2, Version 1.1 (IO-Link-Integration-for-PROFINET\_Ed2\_2832\_V11\_Feb20.pdf) or in the document IO-Link Interface and System, V1.1.3 (IOL-Interface-Spec\_10002\_V113\_Jun19.pdf) of the IO-Link community.

## 11 Web server

The web server is a graphical tool with which you can obtain information about the device quickly and intuitively.

| Baumer                                         |                         |            |             | 💠 English 👻   🔒 Logged in as: Guest   Abou |
|------------------------------------------------|-------------------------|------------|-------------|--------------------------------------------|
| Station Name / Station Type                    | STATUS                  | PARAMETERS | DIAGNOSTICS | MAINTENANCE                                |
| I 11261571 CM50I.PN                            | Collapse all Expand all |            |             | Refresh                                    |
| IO-Link Master Port X0                         | Vendor information      |            |             |                                            |
| IO-Link Master Port X1                         | Device information      |            |             |                                            |
| IO-Link Master Port X2                         | Device version          |            |             |                                            |
| IO-Link Master Port X3                         | Maintenance information |            |             |                                            |
| IO-Link Master Port X5                         | Device status           |            |             |                                            |
| IO-Link Master Port X6                         |                         |            |             |                                            |
| IO-Link Master Port X7                         |                         |            |             |                                            |
| Digital IO Channels     Settings / Maintenance |                         |            |             |                                            |
| User Administration                            |                         |            |             |                                            |
| 🔛 Sign In                                      |                         |            |             |                                            |
|                                                |                         |            |             |                                            |
|                                                |                         |            |             |                                            |
|                                                |                         |            |             |                                            |
|                                                |                         |            |             |                                            |
|                                                |                         |            |             |                                            |
|                                                |                         |            |             |                                            |

III. 85: Web server

'ר'\_ INFO

The devices shown in the screenshots serve as examples.

## 11.1 Starting the web server

#### Condition:

⇒ The current versions of the following browsers with HTML5 and ES5 are supported: Mozilla Firefox, Microsoft Edge, Google Chrome.

#### Instruction:

- a) Start the web browser.
- b) Enter the device IP address in the web browser.

#### Result:

✓ The start screen of the web server is the **Status** page.

## 11.2 Access and login

#### Username and password

#### Instruction:

 Enter the login data for user name and password at the first start: User name <admin> Password <private>

|                                      | 🜩 English 💌 🔒 Loggerinau Guest                                                                                                    | About |
|--------------------------------------|----------------------------------------------------------------------------------------------------|-------|
| Baumer                               |                                                                                                    |       |
|                                      |                                                                                                    |       |
| Station Name / Station Type          | Collapse all Expand all                                                                                                    |       |
| 11261571 CM50I.PN                    | ▼ Sign in                                                                                                    |       |
| IO-Link Master Port X0               | Usemame                                                                                                    |       |
| Baumer Electric AG OM30-L0350.HV.YUN | admin                                                                                                    |       |
| IO-Link Master Port X1               | Password                                                                                                    |       |
| IO-Link Master Port X2               | private                                                                                                    | 0     |
| IO-Link Master Port X3               | See 2                                                                                                    |       |
| IO-Link Master Port X5               | - Marine - Contract - Contract - |       |
| IO-Link Master Port X6               |                                                                                                    |       |
| IO-Link Master Port X7               |                                                                                                    |       |
| Digital IO Channels                  |                                                                                                    |       |
| Settings / Maintenance               |                                                                                                    |       |
| User Administration                  |                                                                                                    |       |
| 圙 Sign In                            |                                                                                                    |       |
|                                      |                                                                                                    |       |
|                                      |                                                                                                    |       |
|                                      |                                                                                                    |       |
|                                      |                                                                                                    |       |
|                                      |                                                                                                    |       |
|                                      |                                                                                                    |       |
|                                      |                                                                                                    |       |
|                                      |                                                                                                    |       |

### Change password

## NOTICE

#### Ensure data security!

a) Change username and password after first login and after every restore default.

| 📕 📕 Baume                   | r                           |                                                   |  |
|-----------------------------|-----------------------------|---------------------------------------------------|--|
|                             |                             |                                                   |  |
| Station Name / Station Type |                             |                                                   |  |
|                             | Collapse all Expand all     |                                                   |  |
| 11261571 CM50I.PN           | <ul> <li>Sign in</li> </ul> |                                                   |  |
| Mill IO-Link Master Port X0 | Username                    |                                                   |  |
| IO-Link Master Port X1      | admin                       |                                                   |  |
| IO-Link Master Port X2      |                             | Set password ×                                    |  |
| IO-Link Master Port X3      |                             |                                                   |  |
| IO-Link Master Port X4      |                             | First login detected. Please define an individual |  |
| IO-Link Master Port X5      | Sign out                    | password                                          |  |
| III IO-Link Master Port X6  |                             | New password 🗞                                    |  |
| IO-Link Master Port X7      |                             |                                                   |  |
| Digital IO Channels         |                             | Repeat new password                               |  |
| Settings / Maintenance      |                             | Skip this dialog without changing password        |  |
| User Administration         |                             | and do not show again.                            |  |
| 🕍 Sign In                   |                             |                                                   |  |
|                             |                             | Apply                                             |  |
|                             |                             |                                                   |  |
|                             |                             |                                                   |  |
|                             |                             |                                                   |  |
|                             |                             |                                                   |  |
|                             |                             |                                                   |  |
|                             |                             |                                                   |  |
|                             |                             |                                                   |  |

## 11.3 Initial screen

### **Operating areas**

The web server provides 4 operating areas.

| 1                                                                                                    |                                                                                                    | 2          | 2          | 4<br>◆ Engleb * Ar Logged in as: Guest About |  |
|----------------------------------------------------------------------------------------------------|----------------------------------------------------------------------------------------------------|------------|------------|----------------------------------------------|--|
| Bation Kane<br>Bation Kane<br>Bation Type<br>Bation Type<br>Bation Kane<br>Bation Type<br>Bation Kane<br>Bation Kane<br>Bation Kane<br>Bation Kane<br>Bation Kane<br>Port X2<br>Click Master Port X3<br>Click Master Port X3<br>Click Master Por | STATUS       Collapse al     Expand al       Vendor information       Device information       Device information       Maintenance information       Device status | PARAMETERS | DAGNOSTICS | MANTENANCE                                   |  |

III. 86: Operating areas

| 1 | System tree  | Provides device and available sub functions.                                                                                                    |
|---|--------------|----------------------------------------------------------------------------------------------------|
| 2 | Menu bar     | The menu bar can be used to switch between the different pages<br>of the device or the sub-function. In addition, the white highlighting<br>indicates which page you are currently on. |
| 3 | Page content | This area displays the content of the selected page.                                                                                                    |
| 4 | Header bar   | Language and interface settings, system information.                                                                                                    |

## 11.4 Menu bar

The first line in the system tree provides device with article number and product name.

The menu bar comprises the following menu items:

- Status
- Parameter
- Diagnostic tools
- Preventive maintenance

|                                                                |                                        |            |             | 🌐 English 🔻 🔒 Logged in as: Guest 🛛 About |
|----------------------------------------------------------------|----------------------------------------|------------|-------------|-------------------------------------------|
| Baumer                                                         |                                        |            |             |                                           |
| Station Name / Station Type                                    | STATUS                                 | PARAMETERS | DIAGNOSTICS | MAINTENANCE                               |
| 11261571 CM50LPN                                               | Collapse all Expand all                |            |             | Q Refresh                                 |
| IO-Link Master Port X0<br>Baumer Electric AG OM30-L0350.HV.YUN | <ul> <li>Vendor information</li> </ul> |            |             |                                           |
| IO-Link Master Port X1                                         | <ul> <li>Device information</li> </ul> |            |             |                                           |
| IO-Link Master Port X2                                         | <ul> <li>Device version</li> </ul>     |            |             |                                           |
| IO-Link Master Port X3                                         | Maintenance information                |            |             |                                           |
| IO-Link Master Port X5                                         | <ul> <li>Device status</li> </ul>      |            |             |                                           |
| IO-Link Master Port X6                                         |                                        |            |             |                                           |
| Digital IO Channels                                            |                                        |            |             |                                           |
| E Settings / Maintenance                                       |                                        |            |             |                                           |
| User Administration                                            |                                        |            |             |                                           |
| in sign in                                                     |                                        |            |             |                                           |
|                                                                |                                        |            |             |                                           |
|                                                                |                                        |            |             |                                           |
|                                                                |                                        |            |             |                                           |
|                                                                |                                        |            |             |                                           |
|                                                                |                                        |            |             |                                           |

III. 87: Menu bar

#### 11.4.1 STATUS menu

The *Status* menu item contains the following sub-items:

|                         | STATUS     |  |
|-------------------------|------------|--|
| Collapse all            | Expand all |  |
| Vendor infor            | mation     |  |
| Device information      |            |  |
| Device version          |            |  |
| Maintenance information |            |  |
| Device statu            | IS         |  |

III. 88: Status menu item

#### Manufacturer information

*Manufacturer information* displays the following information:

| Parameter designation  | Description                      |
|------------------------|----------------------------------|
| Manufacturer name      | Fixed data from the manufacturer |
| Manufacturer address   | Fixed data from the manufacturer |
| Manufacturer telephone | Fixed data from the manufacturer |
| Manufacturer URL       | Website of the manufacturer      |

#### **Device information**

Device information displays the following information:

| Parameter designation | Description                            |
|-----------------------|----------------------------------------|
| Order number          | Article number of the device           |
| Hardware name         | Permanent article number of the device |
| Software name         | Fieldbus designation of the device     |
| Software number       | Device manufacturing number            |

#### **Device version**

Device version displays the following information:

| Parameter designation | Description                                    |
|-----------------------|------------------------------------------------|
| Hardware version      | Hardware execution version                     |
| Software version      | Software version run in the device             |
| Website version       | Web server version currently run in the device |

#### **Maintenance information**

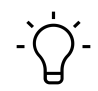

## INFO

Maintenance information is read only. The fields are entered or changed via **Settings/Maintenance** *information*.

*Maintenance information* provides the following information:

| Parameter designation              | Description              |
|------------------------------------|--------------------------|
| Name                               | Device name, free text   |
| Installation location              | Name of place, free text |
| Contact information                | Contact, free text       |
| Description                        | Description, free text   |
| Last maintenance date (yyyy-mm-dd) | Free date entry          |
| Next maintenance date (yyyy-mm-dd) | Free date entry          |

#### **IO-Link device information**

IO-Link device information displays the following information:

| Parameter designation           | Description                                     |
|---------------------------------|-------------------------------------------------|
| 1L Voltage [V]                  | Provides sensor voltage in volts                |
| 1L Current [A]                  | Provides sensor voltage in amperes              |
| 2L Voltage [V]                  | Provides actuator voltage in volts              |
| 2L Current [A]                  | Provides actuator voltage in amperes            |
| Temperature [°C]                | Display of the appliance temperature in Celsius |
| Total operating time [hh:mm:ss] | Operating time since the device was switched on |
| Number of starts                | Number ofice restarts                           |

#### 11.4.2 Menu PARAMETERS

The *Parameters* menu item contains the following sub-items:

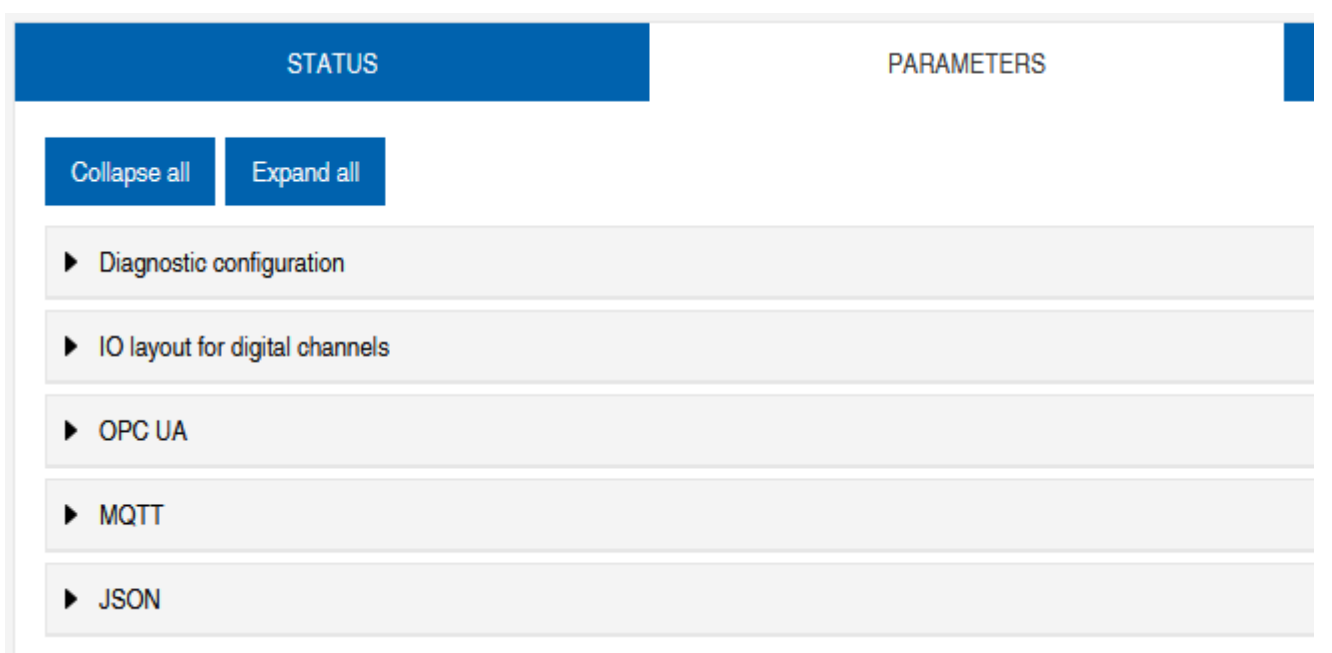

*III. 89: Parameter* menu

#### **OPC UA**

Users with admin and operator rights can change settings and enter the OPC UA port number. Guest users with read rights only.

OPC UA displays the following information:

| Parameter designation                   | Description                                                                                          |
|-----------------------------------------|----------------------------------------------------------------------------------------------------|
| Activate OPC UA Server                  | OPC UA server on the module active / passive                                                         |
| Allow OPC UA clients to write ISDU data | OPC UA client may write ISDU data (Indexed Service<br>Data Unit) to the module on the IO-Link master |
| Allow OPC UA clients to write PDO data  | OPC UA client may write PDO (process data objects) to the module on the IO-Link master               |
| OPC UA port number                      | Display / definition of the OPC UA port                                                              |

#### MQTT

Users with admin and operator rights can change settings and enter the IP address of the MQTT server. Guest users with read rights only.

**MQTT** displays the following information:

| Parameter designation  | Description                               |
|------------------------|-------------------------------------------|
| Enable MQTT            | MQTT client on component active / passive |
| MQTT server IP address | MQTT server IP address                    |
| MQTT Client ID         | Read/write MQTT client ID                 |
| Client head topic      | Read/write MQTT topic                     |
| Topic for system data  | Read/write MQTT topic                     |

#### JSON

Users with admin and operator rights can activate and deactivate JSON. Guest users with read rights only.

JSON displays the following information:

| Parameter designation | Description                                  |
|-----------------------|----------------------------------------------|
| Enable JSON           | JSON interface on component active / passive |

#### 11.4.3 DIAGNOSTICS menu

The incoming and outgoing alarms of the master are displayed in the *Diagnostics* menu item.

The menu shows an overview of the diagnostic messages.

Depending on the setting in the *Please select an entry* drop-down menu, the following device diagnostics are displayed:

#### Enabled

- All pending diagnostics at the time of the web server call.
- All diagnoses that no longer exist are not displayed.

#### History

- All diagnostics from the retentive diagnostics memory that no longer exist are displayed.
- More than 40 diagnostics in the memory. The latest diagnostics overwrites the most previous one in the memory.

| Station Name / Station Type | STAT                    | US                        | PARAMETERS | DIAGNOSTICS  |           | MAINTENANCE   |           |
|-----------------------------|-------------------------|---------------------------|------------|--------------|-----------|---------------|-----------|
| H 11261571 CM50I.PN         | Please select an entry: |                           |            |              |           |               |           |
| IO-Link Master Port X0      |                         | Active                    | ~          |              |           |               |           |
| IO-Link Master Port X1      |                         |                           |            |              |           |               | 🚯 Refresh |
| IO-Link Master Port X2      | Кеу                     | - T Description           | T Channel  | ▼ ▼ Severity | т ү Туре  | ▼ Ÿ Time      | • 7       |
| IO-Link Master Port X3      | IO-Link master event    | No Device (communication) | 0          | 😭 Fault      | 🔄 Occured | 0001:08:22:53 |           |
| IO-Link Master Port X4      |                         |                           |            |              |           |               |           |
| IO-Link Master Port X5      |                         |                           |            |              |           |               |           |
| IO-Link Master Port X6      |                         |                           |            |              |           |               |           |
| IO-Link Master Port X7      |                         |                           |            |              |           |               |           |
| Bettinge / Maintenance      |                         |                           |            |              |           |               |           |
| User Administration         |                         |                           |            |              |           |               |           |
| III Sian Out                |                         |                           |            |              |           |               |           |
| ,                           |                         |                           |            |              |           |               |           |
|                             |                         |                           |            |              |           |               |           |
|                             |                         |                           |            |              |           |               |           |
|                             |                         |                           |            |              |           |               |           |
|                             |                         |                           |            |              |           |               |           |

III. 90: Diagnostics menu item

#### 11.4.4 MAINTENANCE menu

In the *Maintenance* menu item, users with admin and operator rights can delete the diagnostic memory.

| Baumer                               |                          |            |             |             |
|--------------------------------------|--------------------------|------------|-------------|-------------|
|                                      |                          |            |             |             |
| Station Name / Station Type          | STATUS                   | PARAMETERS | DIAGNOSTICS | MAINTENANCE |
| E 11261571 CM50I.PN Cola             | pse all Expand all       |            |             |             |
| IO-Link Master Port X0               | rase diagnostics history |            |             |             |
| Baumer Electric AG OM30-L0350.HV.YUN | use diagnostics history  |            |             |             |
| IO-Link Master Port X2               | Enabled                  |            |             | Erase       |
| IO-Link Master Port X3               |                          |            |             |             |
| IO-Link Master Port X4               |                          |            |             |             |
| IO-Link Master Port X5               |                          |            |             |             |
| IO-Link Master Port X6               |                          |            |             |             |
| IO-Link Master Port X7               |                          |            |             |             |
| Digital IO Channels                  |                          |            |             |             |
| User Administration                  |                          |            |             |             |
| Sign Out                             |                          |            |             |             |
|                                      |                          |            |             |             |
|                                      |                          |            |             |             |
|                                      |                          |            |             |             |
|                                      |                          |            |             |             |
|                                      |                          |            |             |             |
|                                      |                          |            |             |             |
|                                      |                          |            |             |             |

III. 91: Delete diagnostic memory

### 11.5 IO-Link master port

The system tree provides 8 IO-Link master ports (X0 ... X7) for individual selection. According to the user role, information is read only or enables configuration.

In active IO-Link communication, the IO-Link device name automatically appears under the relevant port.

| Station Name / Station Type          | STATUS                                    | INFORMATION |
|--------------------------------------|-------------------------------------------|-------------|
| ■ 11261571 CM50I.PN                  | Collapse all Expand all                   |             |
| Baumer Electric AG OM30-L0350.HV.YUN | <ul> <li>IO-Link Master Status</li> </ul> |             |
| IO-Link Master Port X1               | Pin 1 - Us Supply Status (L+)             |             |
| IO-Link Master Port X2               | Pin 2 - DIO/AUX Power (ClassB) Status     |             |
| IO-Link Master Port X3               | Pin 4 - IO-Link/SIO Status                |             |
| IO-Link Master Port X4               |                                           |             |
| III. 92: IO-Link Master Port X5      |                                           |             |

#### 11.5.1 STATUS menu

The IO-Link master status is displayed here in the *Status* menu.

| STATUS                                    | INFORMATION | CONFIGURATION |
|-------------------------------------------|-------------|---------------|
| Collapse all Expand all                   |             |               |
| <ul> <li>IO-Link Master Status</li> </ul> |             |               |
| - State                                   |             | Operate       |
| - Quality                                 |             | 0x2           |
| - Revision ID                             |             | 0x11          |
| - Baudrate                                |             | 230.4 kbps    |
| - Cycle time                              |             | 1.0 ms        |
| - Input data length                       |             | 6             |
| - Output data length                      |             | 1             |
| - Vendor ID                               |             | 0x15E         |
| - Device ID                               |             | 0x25F         |

III. 93: IO-Link master port - IO-Link master status

If pin 4 is in IO-Link mode, all relevant IO-Link data including the I/O bytes of the device are displayed.

If pin 4 is in operation without a connected IO-Link device, it is displayed that no device is connected.

#### IO-Link Master Status

- Port function Digital input

III. 94: IO-Link master port - IO-Link master status for digital operation

If pin 4 is configured as a digital input, you can see it here.

Optional indication of:

- Status: Disabled
- Status: Digital input
- Status: Digital output

#### Port Status - Pin 1

*Port status - pin 1* provides the following information

| Parameter designation | Description                    |
|-----------------------|--------------------------------|
| Temperature [°C]      | Temperature in degrees Celsius |
| Voltage [V]           | Voltage in Volts               |
| Current [A]           | Current in Ampere              |
| Status                | Pin status                     |

#### Port Status - Pin 2

Port status - pin 2 provides the following information

| Parameter designation | Description                    |
|-----------------------|--------------------------------|
| Temperature [°C]      | Temperature in degrees Celsius |

| Parameter designation | Description       |
|-----------------------|-------------------|
| Voltage [V]           | Voltage in Volts  |
| Current [A]           | Current in Ampere |
| Status                | Pin status        |

#### Port Status - Pin 4

Port status - pin 4 provides the following information

| Parameter designation | Description                    |
|-----------------------|--------------------------------|
| Temperature [°C]      | Temperature in degrees Celsius |
| Voltage [V]           | Voltage in Volts               |
| Current [A]           | Current in Ampere              |
| Status                | Pin status                     |

#### 11.5.2 INFORMATION menu

#### Menu item Information provides the following subitems:

| STATUS                       | INFORMATION | CONFIGURATION              | IO-LINK PARAM |
|------------------------------|-------------|----------------------------|---------------|
| Collapse all Expand all      |             |                            |               |
| ▼ IO-Link Device Information |             |                            |               |
| - Min cycle time             |             | 1.0 ms                     |               |
| - Function ID                |             | 0                          |               |
| - Number of profile IDs      |             | 1                          |               |
| - Vendor name                |             | Baumer Electric AG         |               |
| - Vendor text                |             | www.baumer.com             |               |
| - Product name               |             | OM30-L0350.HV.YUN          |               |
| - Product ID                 |             | 11232075                   |               |
| - Product text               |             | Optical distance sensor, 0 | Connector M8  |
| - Serial number              |             | R245.85343                 |               |
| - Hardware revision          |             | 01.00.01                   |               |
| - Firmware revision          |             | 01.01.09                   |               |

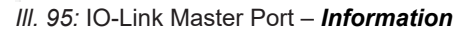

#### **IO-Link device information**

Technical data and manufacturer information of a connected and active IO-Link device is provided at the related master port.

#### "IO-Link device information" provides the following information:

| Parameter designation | Description                                        |
|-----------------------|----------------------------------------------------|
| Minimum. cycle time   | Minimum process cycle time of IO-Link device       |
| Function ID           | Function ID IO-Link device                         |
| Number of profile IDs | Number of profiles supported by the IO-Link device |
| Manufacturer name     | Manufacturer name IO-Link device                   |
| Manufacturer text     | Manufacturer text IO-Link device                   |

| Parameter designation | Description                           |
|-----------------------|---------------------------------------|
| Product name          | Product name IO-Link device           |
| Product ID            | Article number IO-Link device         |
| Product text          | Additional description IO-Link device |
| Serial number         | Serial number                         |
| Hardware version      | Hardware version                      |
| Firmware version      | Firmware version                      |

#### 11.5.3 CONFIGURATION menu

Menu item *Configuration* of the selected IO-Link port provides the setting of pin 1, pin 2 and pin 4 and allows also for configuration.

Users with operator and admin rights can set the functions and behavior of pin 1, pin 2 and pin 4.

Users with service and maintenance rights have read rights.

Pin 4 can be deactivated or configured as an IO-Link master, input or output.

| STATUS                                     | INFORMATION | CONFIGURATION | IO-LINK PARAMETERS                          | PROCESS DATA          |
|--------------------------------------------|-------------|---------------|---------------------------------------------|-----------------------|
| Collapse all Expand all                    |             |               |                                             | Save <b>C</b> Refresh |
| <ul> <li>Port Functions - Pin 4</li> </ul> |             |               |                                             |                       |
| Port function                              |             |               | IO-Link autostart                           | ~                     |
| Digital input signal filter                |             |               | Deactivated<br>IO-Link manual configuration |                       |
| Output current limitation for DIO          |             |               | IO-Link autostart                           |                       |
|                                            |             |               | Digital Input, normally open                |                       |
| Port Functions - Pin 2                     |             |               | Digital input, normally closed              |                       |
| Port Functions - Pin 1                     |             |               |                                             |                       |

III. 96: IO-Link master port - configuration (pin 4)

Pin 2 can be deactivated or configured as an input, output or DIO in *Automatic Mode*.

| STATUS                                     | INFORMATION | CONFIGURATION | IO-LINK PARAMETERS      | PROCESS DATA   |
|--------------------------------------------|-------------|---------------|-------------------------|----------------|
| Collapse all Expand all                    |             |               |                         | Save 🔇 Refresh |
| Port Functions - Pin 4                     |             |               |                         |                |
| <ul> <li>Port Functions - Pin 2</li> </ul> |             |               |                         |                |
| Port function                              |             |               | Automatic mode (DIO)    | ~              |
| Digital input signal filter                |             |               | No digital input filter | ~              |
| Output current limitation for DIO          |             |               | 2.0 A                   | ~              |
| Port Functions - Pin 1                     |             |               |                         |                |
| <ul> <li>Port Diagnostics</li> </ul>       |             |               |                         |                |

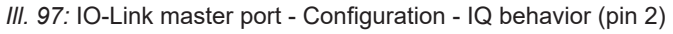

If pin 2 or pin 4 is configured as an input, the digital input filters can be set individually.

| STATUS                                     | INFORMATION | CONFIGURATION | IO-LINK PARAMETERS      | PROCESS DATA   |
|--------------------------------------------|-------------|---------------|-------------------------|----------------|
| Collapse all Expand all                    |             |               |                         | Save 🚷 Refresh |
| Port Functions - Pin 4                     |             |               |                         |                |
| <ul> <li>Port Functions - Pin 2</li> </ul> |             |               |                         |                |
| Port function                              |             |               | Automatic mode (DIO)    | ~              |
| Digital input signal filter                |             |               | No digital input filter | v              |
| Output current limitation for DIO          |             |               | No digital input filter |                |
|                                            |             |               | 1ms<br>3ms              |                |
| Port Functions - Pin 1                     |             |               | 5ms                     |                |
| Port Diagnostics                           |             |               | 10ms                    |                |
|                                            |             |               | 15ms                    |                |

III. 98: IO-Link master port - Configuration - Setting digital input filters

#### 11.5.4 IO-LINK PARAMETERS menu

In this menu item, the *ISDU (Index Service Data Unit)* of the device can be read and written during IO-Link operation. This primarily allows an IO-Link device to be evaluated or parameterized without a controller. The input can be made in both hex and ASCII format.

## َنُ INFO

Observe the information in the IO-Link device manufacturer's manual.

Users with maintenance and admin rights can write ISDU values. Users with service rights have read rights.

| STATUS                                          | INFORMATION | CONFIGURATION | IO-LINK PARAMETERS | PROCESS DATA |
|-------------------------------------------------|-------------|---------------|--------------------|--------------|
| Collapse all Expand all                         |             |               |                    |              |
| <ul> <li>ISDU Communication</li> </ul>          |             |               |                    |              |
| Index                                           |             |               |                    | 00           |
| Subindex                                        |             |               |                    | 00           |
| Input data                                      |             |               |                    | 00           |
| Format                                          |             |               | Hex                | ~            |
| Read Write                                      |             |               |                    |              |
| * All values are in hexadecimal without spaces. |             |               |                    |              |
| Clear history                                   |             |               |                    |              |

III. 99: IO-Link master port - IO-LINK PARAMETER

#### 11.5.5 PROCESS DATA menu

In the *Process data* menu item, the current process data of the connected IO-Link device is continuously displayed if pin 4 of the corresponding port has been configured as an IOL port. Example: Port X2: Pin 4 (IO- Link Autostart) and Pin 2 (Digital output static on).

#### 11 | Web server

| STATUS                           | INFORMATION | CONFIGURATION | IO-LINK PARAMETERS | PROCESS DATA      |
|----------------------------------|-------------|---------------|--------------------|-------------------|
| Collapse all Expand all          |             |               |                    |                   |
| <ul> <li>Process Data</li> </ul> |             |               |                    |                   |
| Pin 4 IOL Input                  |             |               |                    | 00,01,0f,42,fa,01 |
| Pin 4 IOL Output                 |             |               |                    | 00                |
| Force Pin 4 IOL Output Data      |             | Write Disable | Forcing            | 0                 |
| Pin 2 DO                         |             |               |                    | 0                 |
| Pin 2 DI                         |             |               |                    | 0                 |
| Format                           |             |               | Hexadecimal        | ~                 |

#### III. 100: IO-Link Master Port - PROCESS DATA

The current statuses of the digital inputs are displayed in this menu item. Example: Port X1: Pin 4 (DI) and pin 2 (DI)

|   | STATUS                  | CONFIGURATION | PROCESS DATA  |
|---|-------------------------|---------------|---------------|
|   | collapse all Expand all |               |               |
| • | Process Data            |               |               |
|   | Pin 4 DI                |               | 0             |
|   | Pin 2 DO                |               | 0             |
|   | Pin 2 DI                |               | 0             |
|   | Format                  |               | Hexadecimal ~ |

III. 101: IO-Link master port - Digital inputs - PROCESS DATA

#### 11.6 Digital IO channels/ IO overview

In the *Configuration* menu of the selected IO-Link port, the setting of pin 2 and pin 4 on the selected port is displayed. Outputs can be set under certain conditions.

#### 11.6.1 Input data

Each user can monitor the digital statuses of the inputs configured on the device.

| Station Name / Station Type                                 | IO OVERVIEW                |
|-------------------------------------------------------------|----------------------------|
| ■ 11261571 CM50I.PN                                         | Collapse all Expand all    |
| IO-Link Master Port X0                                      | ▼ Input data               |
| IO-Link Master Port X1 IIIIIIIIIIIIIIIIIIIIIIIIIIIIIIIIIIII | Port X0 Pin 4 (Channel 00) |
| IO-Link Master Port X3                                      | Port X0 Pin 2 (Channel 10) |
| IO-Link Master Port X4                                      | ► Allow forcing outputs    |
| IO-Link Master Port X6                                      | ► Output data              |
| IO-Link Master Port X7                                      |                            |
| Digital IO Channels     Settings / Maintenance              |                            |
| User Administration                                         |                            |
| I Sign Out                                                  |                            |

III. 102: Overview of input data

#### 11.6.2 Output data

#### Allow outputs to be set

Users with admin, service and maintenance rights can allow the outputs to be set in this menu.

The right to do this is only granted if the device is not in an active fieldbus connection with the control unit. The control system has priority.

| IO OVERVIEW                                                                      |       |
|----------------------------------------------------------------------------------|-------|
| Collapse all Expand all                                                          |       |
| ► Input data                                                                     |       |
| ✓ Allow forcing outputs                                                          |       |
| Allow forcing of output values when there is no data exchange with PLC. Disabled | Allow |
| ► Output data                                                                    |       |

III. 103: Allow outputs to be set

#### Setting output data

Guest users are not permitted to set the exits.

All other users (admin, operator, maintenance) can set the outputs.

As soon as the user (admin, operator, maintenance) logs out, the outputs go to 0.

As soon as a fieldbus is actively working with the device, the outputs go to 0 and then adopt the status that they receive from the controller.

| IO OVERVIEW                                                                      |          |
|----------------------------------------------------------------------------------|----------|
| Collapse all Expand all                                                          |          |
| ► Input data                                                                     |          |
| ✓ Allow forcing outputs                                                          |          |
| Allow forcing of output values when there is no data exchange with PLC.  Enabled | Allow    |
| ✓ Output data                                                                    |          |
| Port X0 Pin 4 (Channel 00)                                                       | Enabled  |
| Port X1 Pin 4 (Channel 01)                                                       | Enabled  |
| Port X2 Pin 4 (Channel 02)                                                       | Disabled |
| Port X3 Pin 4 (Channel 03)                                                       | Disabled |
| Port X4 Pin 4 (Channel 04)                                                       | Disabled |
| Port X5 Pin 4 (Channel 05)                                                       | Disabled |
| Port X6 Pin 4 (Channel 06)                                                       | Disabled |
| Port X7 Pin 4 (Channel 07)                                                       | Disabled |
| Port X0 Pin 2 (Channel 10)                                                       | Disabled |

III. 104: Setting output data

## 11.7 Settings and maintenance

#### 11.7.1 DEVICE CONFIGURATION menu

In Profinet, the address is usually assigned by the controller using DCP. Only the IP setting can therefore be read in the web server.

| Baumer                      |                                                    |                         |          |               |
|-----------------------------|----------------------------------------------------|-------------------------|----------|---------------|
| Station Name / Station Type | DEVICE CONFIGURATION                               | MAINTENANCE INFORMATION | FIRMWARE | FACTORY RESET |
| 11261571 CM50I.PN           | Collapse all Expand all                            |                         |          | C2 Refresh    |
| IO-Link Master Port X0      | <ul> <li>Interface configuration status</li> </ul> |                         |          |               |
| IO-Link Master Port X1      | Device IP address                                  |                         |          | 192.168.0.250 |
| IO-Link Master Port X2      | Subnet mask                                        |                         |          | 255.255.255.0 |
| IO-Link Master Port X3      | Gateway IP address                                 |                         |          | 0.0.0         |
| IO-Link Master Port X5      |                                                    |                         |          |               |
| IO-Link Master Port X6      |                                                    |                         |          |               |
| Digital IO Channels         |                                                    |                         |          |               |
| Settings / Maintenance      |                                                    |                         |          |               |
| Sign Out                    |                                                    |                         |          |               |
|                             |                                                    |                         |          |               |
|                             |                                                    |                         |          |               |
|                             |                                                    |                         |          |               |
|                             |                                                    |                         |          |               |
|                             |                                                    |                         |          |               |

III. 105: Settings IP address Profinet

#### 11.7.2 MAINTENANCE INFORMATION menu

Users with service, maintenance and admin rights can enter information about the device here.

| Station Name / Station Type                                       | DEVICE CONFIGURATION            | MAINTENANCE INFORMATION | FIRMWARE          | FACTORY RESET |
|-------------------------------------------------------------------|---------------------------------|-------------------------|-------------------|---------------|
| 圖 11261571 CM50I.PN                                               | Collapse all Expand all         |                         |                   | 🔁 Refresh     |
| ■ IO-Link Master Port X0<br>Baumer Electric AG OM30-L0350 HV, YUN | ✓ Maintenance information       |                         |                   |               |
| IO-Link Master Port X1                                            |                                 | Maintenanc              | e data changed    |               |
| IO-Link Master Port X2                                            | Name                            |                         | Station 123       |               |
| IO-Link Master Port X3                                            | Installation location           |                         | Hall 123          |               |
| IO-Link Master Port X4                                            | Installation date (www.mm.dd)   |                         | 2023.03.03        |               |
| IO-Link Master Port X6                                            | installation date (jyj) min doj |                         | 2023-03-03        |               |
| 間 IO-Link Master Port X7                                          | Contact information             |                         | Smith             |               |
| E Digital IO Channels                                             | Description                     |                         | First Teststation | n             |
| Settings / Maintenance                                            | Last service date (yyyy-mm-dd)  |                         | 2024-03-03        |               |
| User Administration                                               | Next service date (yyyy-mm-dd)  |                         | 2025-03-03        |               |
| 📾 Sign Out                                                        | Apply                           |                         |                   |               |

III. 106: Maintenance information setting

The maintenance information appears in the device in the *Status* menu item and *Maintenance information* submenu.

| Station Name / Station Type          | STATUS                                             | PARAMETERS | DIAGNOSTICS       | MAINTENANCE        |
|--------------------------------------|----------------------------------------------------|------------|-------------------|--------------------|
| 圖 11261571 CM50I.PN                  | Collapse all Expand all                            |            |                   | <b>₹</b> 2 Refresh |
| IO-Link Master Port X0               | Vendor information                                 |            |                   |                    |
| Baumer Electric AG OM30-L0350.HV.YUN |                                                    |            |                   |                    |
| IO-Link Master Port X1               | Device information                                 |            |                   |                    |
| 固 IO-Link Master Port X2             | Device version                                     |            |                   |                    |
| IO-Link Master Port X3               | <ul> <li>Maintenance information</li> </ul>        |            |                   |                    |
| IO-Link Master Port X4               |                                                    |            |                   |                    |
|                                      | - Name                                             |            | Station 123       |                    |
| IO-Link Master Port X5               | - Installation location                            |            | Hall 123          |                    |
| IO-Link Master Port X6               | - Contact information                              |            | Smith             |                    |
| IO-Link Master Port X7               | - Description                                      |            | First Teststation |                    |
| Digital IO Channels                  | <ul> <li>Last service date (yyyy-mm-dd)</li> </ul> |            | 2024-03-03        |                    |
|                                      | <ul> <li>Next service date (yyyy-mm-dd)</li> </ul> |            | 2025-03-03        |                    |
| Settings / Maintenance               |                                                    |            |                   |                    |
| User Administration                  | <ul> <li>Device status</li> </ul>                  |            |                   |                    |
| Sian Out                             |                                                    |            |                   |                    |

III. 107: Maintenance information status

#### 11.7.3 FIRMWARE menu

This menu item displays the data of the firmware running on the device.

Users with service, maintenance and admin rights can upload new firmware, provided in ZIP folders, to the device here. After successful loading, the device checks the firmware container and starts automatically with the new firmware version.

| Station Name / Station Type          | DEVICE CONFIGURATION                                   | MAINTENANCE INFORMATION |           | FIRMWARE | FACTORY RESET |
|--------------------------------------|--------------------------------------------------------|-------------------------|-----------|----------|---------------|
| 11261571 CM50I.PN                    | Collapse all Expand all                                |                         |           |          |               |
| IO-Link Master Port X0               | <ul> <li>Details of current active firmware</li> </ul> |                         |           |          |               |
| Baumer Electric AG OM30-L0350.HV.YUN | - Hardware name                                        |                         | CM50I,PN  |          |               |
| IO-Link Master Port X1               | - Software version                                     |                         | V1.3.0    |          |               |
| IO-Link Master Port X2               | - Kernel version                                       |                         | V1.2.0.20 |          |               |
| IO-Link Master Port X3               | - Webpage version                                      |                         | 2.0.0-V   |          |               |
| IO-Link Master Port X4               | <ul> <li>Firmware update</li> </ul>                    |                         |           |          |               |
| IO-Link Master Port X5               |                                                        |                         |           |          |               |
| IO-Link Master Port X6               | File                                                   |                         |           |          |               |
| IO-Link Master Port X7               |                                                        |                         |           |          | Update        |
| Digital IO Channels                  |                                                        |                         |           |          |               |
| Settings / Maintenance               |                                                        |                         |           |          |               |
| User Administration                  |                                                        |                         |           |          |               |
| Sian Out                             |                                                        |                         |           |          |               |
| og. os.                              |                                                        |                         |           |          |               |
|                                      |                                                        |                         |           |          |               |
|                                      |                                                        |                         |           |          |               |
|                                      |                                                        |                         |           |          |               |
|                                      |                                                        |                         |           |          |               |
|                                      |                                                        |                         |           |          |               |

III. 108: Firmware

#### 11.7.4 WORK RESET menu

In this menu item, users with service, maintenance and admin rights can reset the entire device or individual sub-areas (device information, network, application).

| Station Name / Station Type                                    | DEVICE CONFIGURATION                                | MAINTENANCE INFORMATION                                         | FIRMWARE       | FACTORY RESET |
|----------------------------------------------------------------|-----------------------------------------------------|-----------------------------------------------------------------|----------------|---------------|
| I1261571 CM50I.PN                                              | Collapse all Expand all                             |                                                                 |                |               |
| IO-Link Master Port X0<br>Baumer Electric AG OM30-L0350.HV.YUN | ▼ Factory reset                                     |                                                                 |                |               |
| IO-Link Master Port X1                                         | Delete stored device information e.g. Device Main   | ntenance Information, NTP settings, OPC UA IO-Link Master speci | fic tags, etc. |               |
| 国 IO-Link Master Port X2<br>国 IO-Link Master Port X3           | Delete stored network adapter settings e.g. Comr    | munication and IP Address Configuration, Name Of Station, etc.  |                |               |
| IO-Link Master Port X4                                         | O Delete stored application parameters e.g., Port C | onfiguration and Parameters, IO-Link Data Storage, etc.         |                |               |
| IO-Link Master Port X5                                         | Delete ell'elected activities                       |                                                                 |                |               |
| IO-Link Master Port X6                                         | Delete all stored settings                          |                                                                 |                |               |
| IO-Link Master Port X7                                         | Delete settings Restart                             |                                                                 |                |               |
| Digital IO Channels                                            |                                                     |                                                                 |                |               |
| Bettings / Maintenance                                         |                                                     |                                                                 |                |               |
| User Administration                                            |                                                     |                                                                 |                |               |
| Sign Out                                                       |                                                     |                                                                 |                |               |
|                                                                |                                                     |                                                                 |                |               |
|                                                                |                                                     |                                                                 |                |               |
|                                                                |                                                     |                                                                 |                |               |

III. 109: Factory reset

#### 11.8 **User administration**

User administration can only be carried out with admin rights.

When the product is delivered, the administrator is called admin and has the password private.

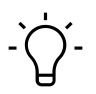

## INFO

The administrator default password can be changed from the control unit in the system with the field bus running.

Users log in and off in the system tree at the bottom left.

• Click on Logout.

| Baumer                                                         |                         |             |                             |   |
|----------------------------------------------------------------|-------------------------|-------------|-----------------------------|---|
| Station Name / Station Type                                    |                         | USER ADMIN  | IISTRATION                  |   |
| I1261571 CM50I.PN                                              | Collapse all Expand all |             |                             |   |
| IO-Link Master Port X0<br>Baumer Electric AG OM30-L0350.HV.YUN | ▼ User list             |             |                             |   |
| IO-Link Master Port X1                                         | Username                | ▼ Userrole  | <ul> <li>Actions</li> </ul> | * |
| IO-Link Master Port X2                                         | Operator                | Operator    | <b>2</b>                    |   |
| IO-Link Master Port X3                                         | SamSmith                | Maintenance | 2- 2                        |   |
| IO-Link Master Port X4                                         | admin                   | Admin       | <u></u>                     |   |
| IO-Link Master Port X5                                         | ▼ Add new user          |             |                             |   |
| IO-Link Master Port X6                                         | Username                | Password    | Userrole Actions            |   |
| Divital IO Channels                                            | Username                | Password    | Operator 🗸 🕹                |   |
| Settings / Maintenance                                         |                         |             |                             |   |
| User Administration                                            |                         |             |                             |   |
| Sign Out                                                       |                         |             |                             |   |

III. 110: User administration

## 12 Maintenance and cleaning

## **⚠ WARNING**

#### Material damage due to defective or damaged appliances.

The function of the devices is not guaranteed.

a) Replace defective or damaged devices.

## רֹי INFO

You can replace the device with the same type if maintenance is required.

a) Check whether the switch settings of the old and new device are identical.

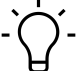

## INFO

Cleaning the appliance.

a) Only use oil-free compressed air or spirit.

b) Only use non-fibrous materials (e.g. leather cloth).

c) Do not use contact spray.

## 13 Annex

## 13.1 Accessories

### 13.1.1 Tools

| Designation                       | Art. no. |
|-----------------------------------|----------|
| M12 installation wrench set SW 13 | 11238694 |
| M12 mounting wrench bit SW 17     | 11238695 |

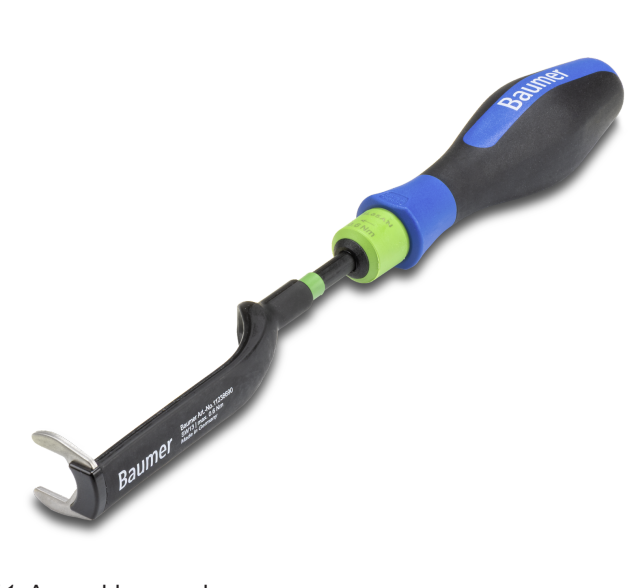

III. 111: Assembly wrench

# 

### **PRODUCTS AND ACCESSORIES**

You can find a large selection of products at: <u>https://www.baumer.com</u>

#### 13.2 Glossary

| ,           |                                                                                                    |
|-------------|----------------------------------------------------------------------------------------------------|
| Term        | Description                                                                                                    |
| Bus-Run-LED | LED for signaling the bus status.                                                                                                    |
| CfgF-LED    | LED for signaling correct/incorrect configuration.                                                                                                    |
| Bytes       | iTerm from IEC 61158. Corresponds to 1 byte or 8 bits.                                                                                                    |
| DI          | Digital Input                                                                                                    |
| DIP switch  | Dual in-line package/switch with two parallel rows of connections.                                                                                                    |
| DO          | Digital output/digital output                                                                                                    |
| EMC         | Electromagnetic compatibility                                                                                                    |
| EN          | European standard                                                                                                    |
| ESD         | Electrostatic discharges                                                                                                    |
| FE          | Functional earth                                                                                                    |
| lloT        | The Industrial Internet of Things (IIoT) is the industrial version of the Inter-<br>net of Things (IoT). In contrast to the IoT, it does not represent consumer-<br>oriented concepts, but focuses on the application of the Internet of Things in<br>the manufacturing and industrial environment. |
| IN          | Input                                                                                                    |

| Term                  | Description                                                                                                    |
|-----------------------|----------------------------------------------------------------------------------------------------|
| I&M data              | For identification and maintenance (I&M), data records (data structures) have been defined for PROFIBUS, which must be implemented for all devices with DP-V1. These data structures are used to uniquely identify the field device and facilitate maintenance. |
| IO-Link               | Standardized communication system for connecting intelligent sensors and actuators to an automation system                                                                                                    |
| IRT                   | Isochronous real time/protocol for clock-synchronous activation of data and functions on different devices.                                                                                                    |
| IP67                  | Ingress protection according to DIN EN 60529                                                                                                    |
| IP address            | Address for identification in an Ethernet network                                                                                                    |
| LED                   | Light Emitting Diode                                                                                                    |
| LNK/ACT-LED           | Link/Activity LED for signaling Ethernet communication.                                                                                                    |
| MAC address           | MAC address stands for Media Access Control address and represents the unique identifier of a network interface. The MAC address is often also referred to as the physical address.                                                                             |
| MRP                   | Media Redundancy Protocol/A protocol for the management of ring topolo-<br>gies in a production plant. It is used to increase the availability of devices in<br>the network.                                                                                    |
| n.c.                  | Not connected                                                                                                    |
| OUT                   | Output                                                                                                    |
| PELV                  | Protective Extra Low Voltage                                                                                                    |
| Power-LED             | LED for signaling the power supply                                                                                                    |
| PROFINET              | Process Field Network                                                                                                    |
| PROFlenergy           | PROFINET profile for energy management in production plants                                                                                                    |
| PQI                   | The port qualifier information (PQI) provides status information about the IO-Link port or the device status.                                                                                                    |
| SELV                  | Safety Extra Low Voltage with safe isolation.                                                                                                    |
| Shared Device<br>(SD) | Protocol extension of a PNIO device to establish simultaneous communica-<br>tion relationships with several PNIO controllers.                                                                                                    |
| SNMP                  | Simple Network Management Protocol/Protocol for simple monitoring and control of various network participants.                                                                                                    |
| PLC                   | Programmable Logic Controller                                                                                                    |
| UA                    | Actuator voltage                                                                                                    |
| US                    | Sensor voltage                                                                                                    |
| Validation IO-Link    | Check for compatibility or identity of a connected IO-Link device.                                                                                                    |

Passion for Sensors

Baumer Germany GmbH & Co. KG Bodenseeallee 7 DE-78333 Stockach www.baumer.com